# Foreword

Many thanks for buying this product. We have invested much time and effort in its development in order that you may enjoy many years trouble-free with your digital photo frame.

# **Safety Notice**

- 1. Do not drop, puncture or disassemble the digital photo frame, otherwise the warranty will be voided.
- 2. Avoid all contact with water and dry hands before using.
- 3. Do not expose the photo frame to high temperature or leave it in direct sunlight. Doing so may damage it.
- 4. Use the photo frame with care. Avoid pressing hard on it.
- 5. For your own safety, avoid using the photo frame when there is a storm or lightning.
- 6. Use only accessories supplied by the manufacturer.
- 7. Keep the photo frame out of the reach of infants.

## Environment

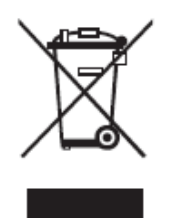

Do not throw the appliance away with the normal household waste at the end of its life, but hand it at an official collection point for recycling.

By doing this you will help to preserve the environment.

# **Getting Started**

The digital photo frame makes it possible to show high resolution photos and films, play MP3 as mood music and combine different photos to a slideshow. It supports USB Flash drive, CF, SD, MMC and MS Pro.

### Package content

Digital photo frame Remote Control Frame Stand AC to DC switching power adapter USB cable (to PC) x1 USB cable (to Pen Drive) x1 Quick Guide Software CD

## Buildup

Before you can start using the digital photo frame you have to fix the stand and connect the photo frame with the provided power supply to a power point.

### Using memory cards

Additionally to the already existing internal memory you can use different Memory cards as well as USB sticks. The photo frame is compatible with USB Flash drive, CF, SD, MMC and MS Pro. Just put the memory card into the card port at the bottom of the device.

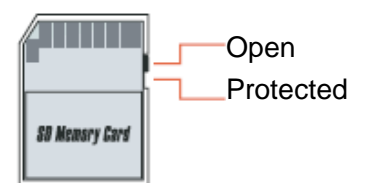

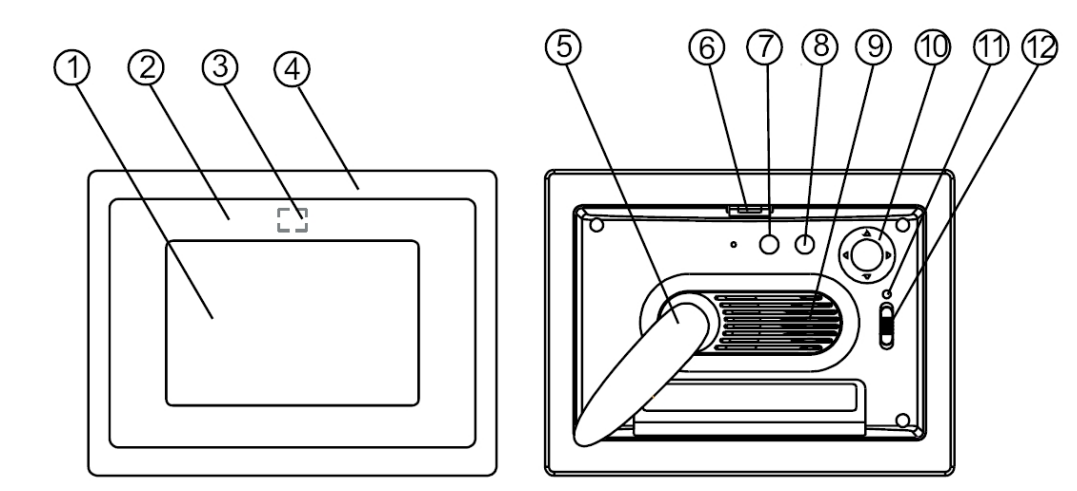

#### Front Panel

- 1. Screen
- Adorning
  Remote sensor
- 4. Front frame
- 5. Stand
- 6. Front-rear frame button

### **Rear Panel**

- 7. Esc button

- 8. Enter button
  9. Speaker
  10. Circle button
- 11. Power LED
- 12. Power/LED switch

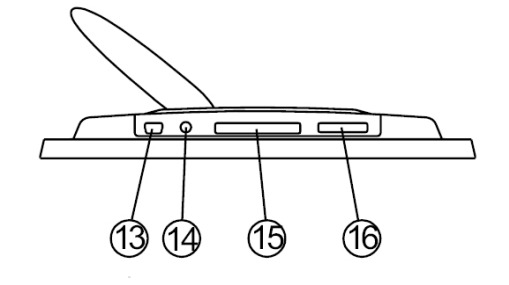

#### **Bottom Panel**

- 13.USB port

- 14. DC jack 15. CF card port 16. SD/MS Pro/MMC port

## After Power on

Before powering on, make sure the power adapter is correctly plugged in and the photo frame switched on.

After powering on, the Start interface shown on screen is according to the "StartUp Set" setting. User can choose calendar, picture, music, movie, file list in the start up interface.

The factory default setting is "Picture". When the "Picture" setting is selected, the photo frame will automatically start picture slide show from the memory card /USB stick or internal memory.

When the "StartUp Set" setting is "Music", the photo frame can automatically play the audio file from the memory card /USB stick or internal memory after powering on

When the "StartUp Set" setting is "Video", the photo frame can automatically play the video file from the selected memory card /USB stick or internal memory after powering on

When the "StartUp Set" setting is "PlayList", the photo frame will automatically enter the filemanager screen after powering on

When the "StartUp Set" setting is "calendar", the start up screen will show the calendar (Fig. 6.1). Press the ENTER button in calendar mode and the photo frame will enter the card interface. (Figure 6.2).

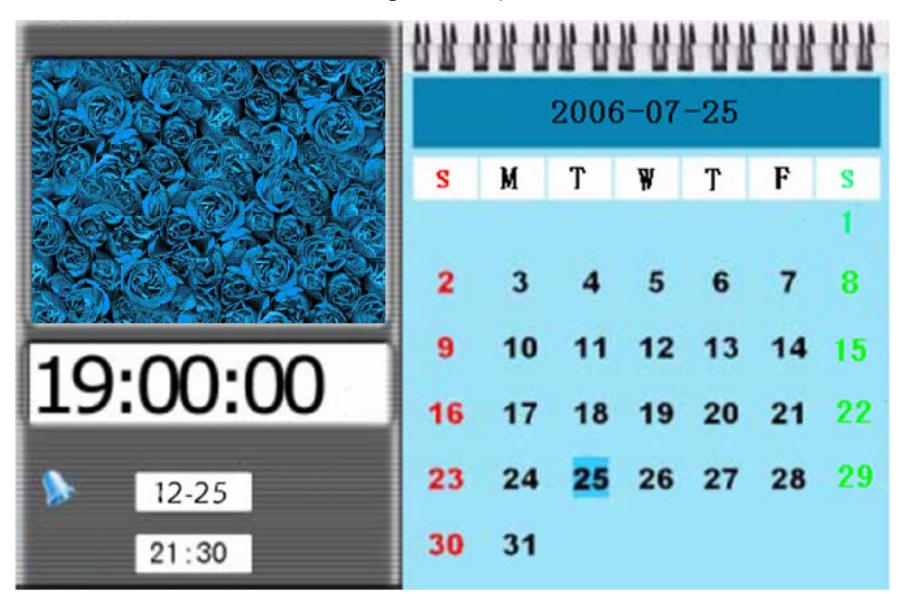

Figure 6.1

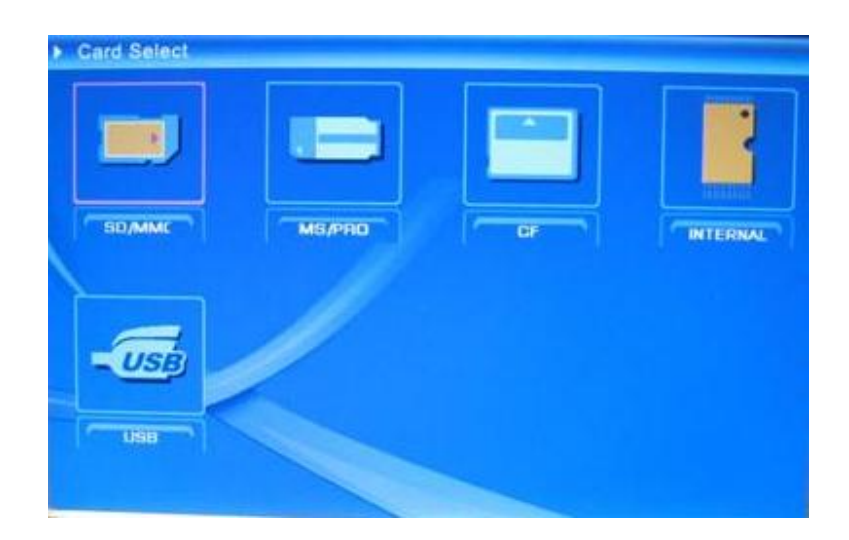

Figure 6.2

# Functions of the digital photo frame

On the following pages the different functions and menus of the photo frame will be presented.

When you choose a memory card or USB or internal memory and press "ENTER", the function selection screen will display.

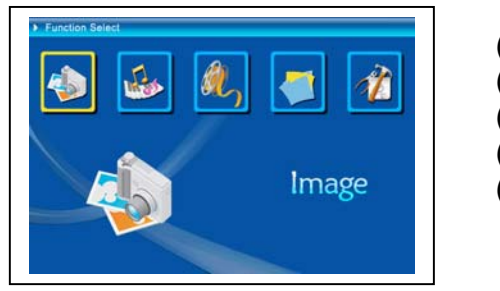

Image
 Music
 Movie
 File
 Setup

Use the Circle button (left & right) to shift between items, and then press ENTER to confirm the selection. Use ESC button to stop an automatic slideshow.

### • The Setup

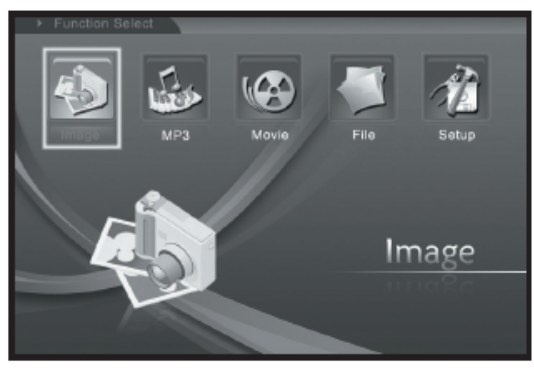

Next you should make yourselves familiar with the possible settings. Select the Item "Setup" and confirm your choice with the ENTER button.

The following window will appear now and you can see the options mentioned below.

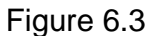

At the function select interface, press the Circle button leftward to select the "Setup" item, and then press the ENTER button to enter the system setup menu. (figure 6.4)

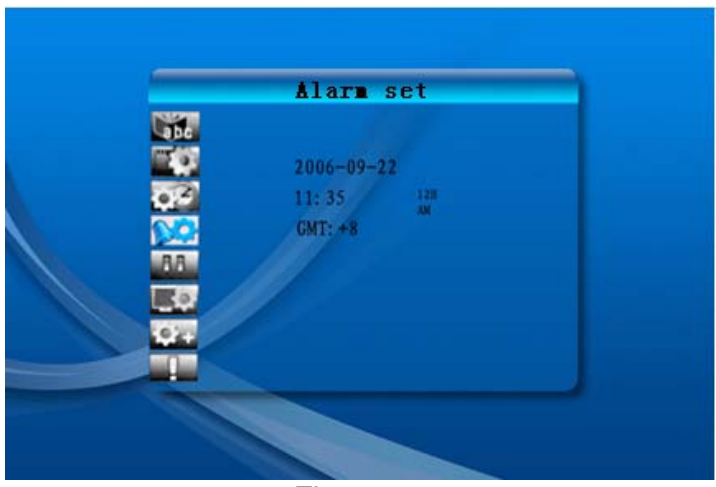

Figure 6.4

At the Setup interface use below buttons' definition to operate.

Circle button (Up & Down): shift between items or choose parameters.

Circle button (right) or "ENTER" button: ENTER the selected item, confirm the setup result.

Circle button(left) or "ESC" button : Back to the up-level item/the previous picture or forward to the next picture.

The setup icons are shown as below :

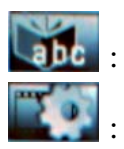

Language setup

Picture setup: it includes "slide show mode", "picture play mode" two

items. In the item "slide show mode" user could set the speed of the slide show, it includes "Fast", "Middle" and "Slow". In the item picture play mode, it includes 13 effects of the slide show.

- 03
  - Clock setup: Circle button (left & right) to shift between items; Circle button (Up & Down) to change digits.

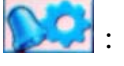

- Alarm setup: The photo frame has 3 rings in system. In alarm setup, it has two modes - "once" and "every day".
- AA.
- Start-up setup: Start interface. User could setup Calendar, Picture, Music, Movie and Picture+Music as start interface. Default setting is picture.
- Video setup: To setup screen brightness, contrast and color.

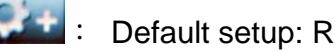

- Default setup: Recover the factory default setup.
- Display current firmware version.

### • The image menu

When you select Image and press "ENTER", you will have an overview about the available photos. With the circle button and the ENTER button you can select any photo to start the slideshow on the complete size of the display by pressing "ENTER".

During display picture, through Circle button(left & right) to display the previous picture or the next picture; Circle button(Up) open the brightness menus of screen

(figure 6.5a), Circle button(Down) open volume menu (figure 6.5b), then use Circle button (left & right) adjust parameters. Press "ENTER" button to save parameters, press "ESC" button to close the menu (not save parameters), it also will be closed in 5s if no operation.

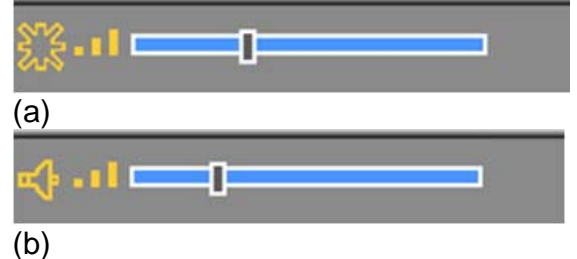

Figure 6.5

If you push the ENTER button again, you can make different settings for the photo.

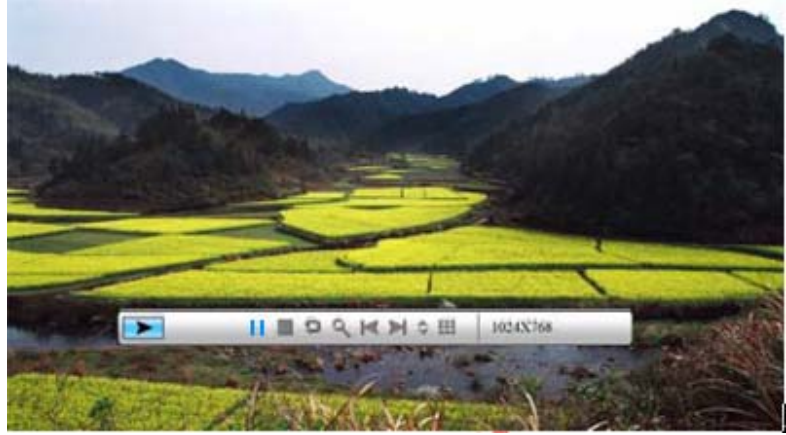

Figure 6.6

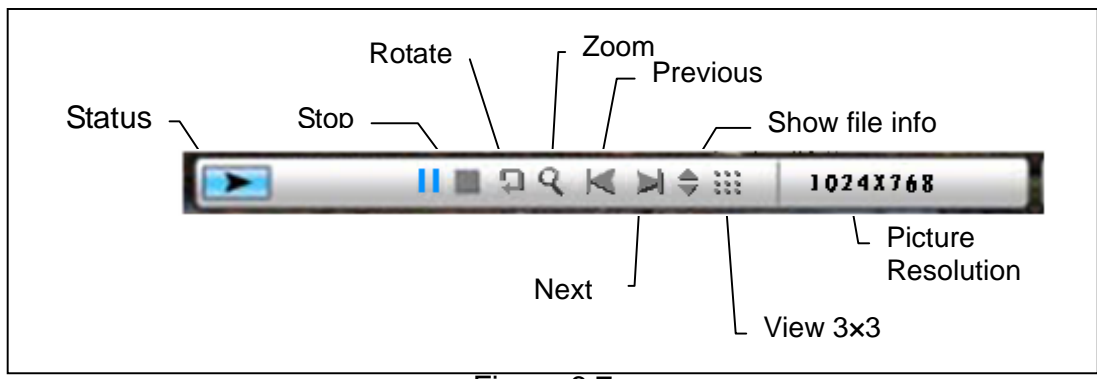

The functions of picture control bar are shown as below figure 6.7.

Figure 6.7

Press STOP key at control bar back to function select interface ; Press "ESC" button at picture view menu back to 9-picture thumbnail.

While picture control bar shown, Press Circle button (Up and down) to switch music control bar and picture control bar, user could press "ENTER" to play back music when display pictures. Press "ESC" button to close the menu, it also will be closed in 10s if no operation.

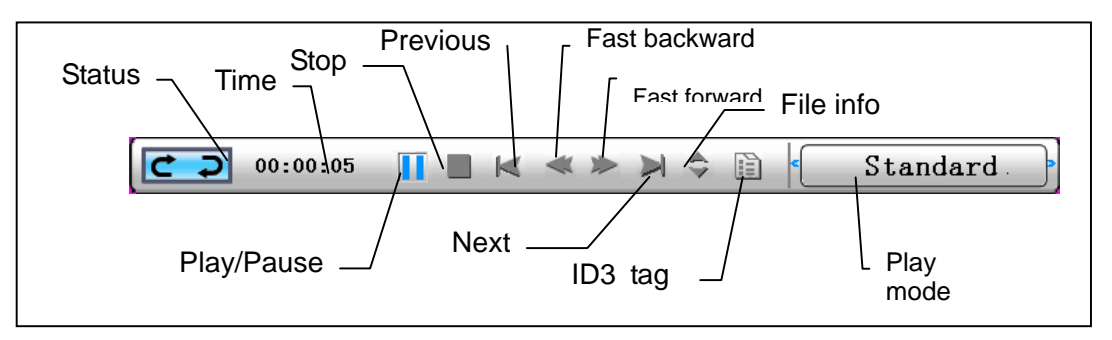

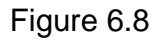

When you press "ESC" button again and again to back to "Function Select" Menu, you also STOP the picture slideshow and music functions.

### • The music menu

The next icon you see is the music part. To listen to your favorite music in a media player, select the icon with the circle button and confirm your selection with the ENTER button.

You will see the following window.

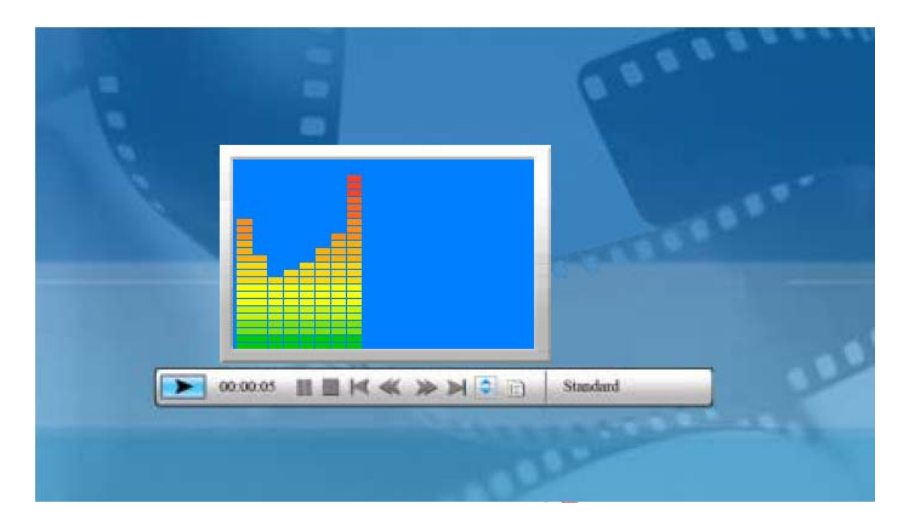

System search music files in the current memory equipment and play them automatically. During music playing, uses the control bar to perform control operation, the functions are shown as figure 6.9. Press Circle button (right) to move the option to "play mode", there are three modes in this option, "standard", "repeat one" and "dir. repeat", press "ENTER" to choose one of them.

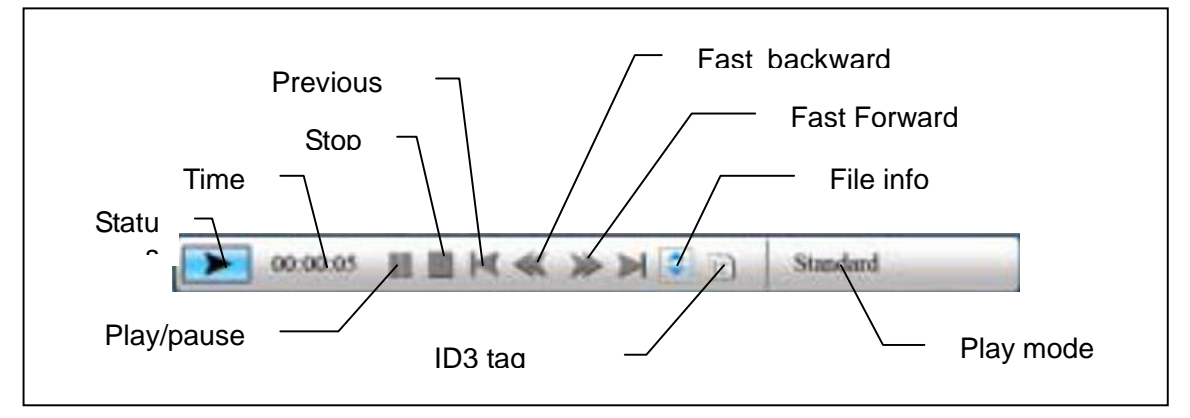

Figure 6.9

Press Circle button (Down) to open Volume menu. Circle button (Left & Right) to adjust the volume, press "ENTER" button to save parameters, press "ESC" button to close the menu(not save parameters).

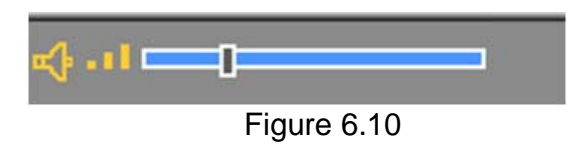

Press "ESC" button or press STOP key back to function select interface at control bar.

### • The movie menu

To get to this menu choose the icon movie and confirm with the ENTER button. The system will search the video files in the current memory equipment and play them automatically. During movie playing, press Circle button(Up) to open the volume menu (Operation as same as 1-1). Press "ENTER/ESC" button to open/close video control bar (figure 6.11).

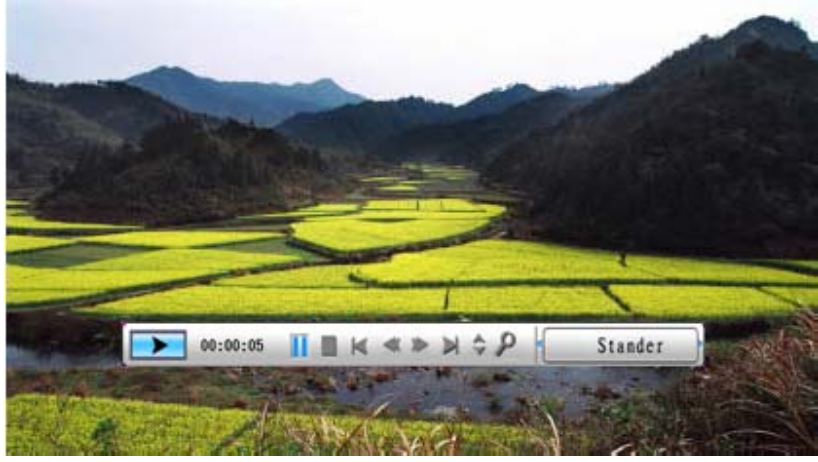

Figure 6.11

The video control bar is shown as figure 6.12. While the control bar is active, you can use the Circle button (left & right) to shift between function items. When the "Function switch" item is highlighted, you can use the Circle button (left & right) to switch between "subtitle on/off", "video format information" and "play mode". When "play mode" is being selected, you can press ENTER to switch between "standard play", "repeat one" and "repeat all" options.

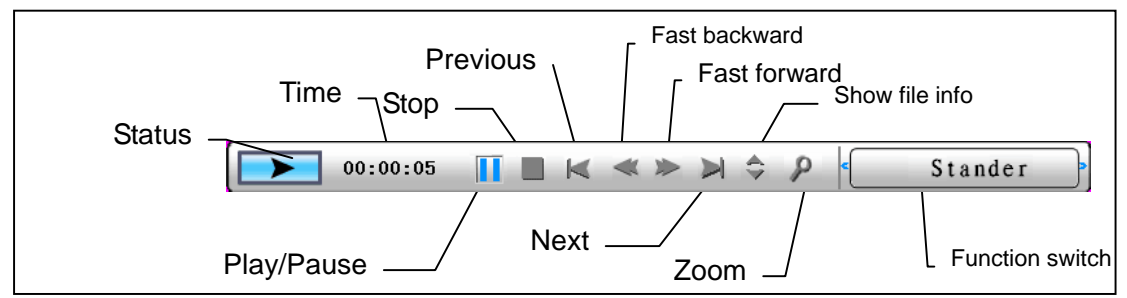

Figure 6.12

Press "ESC" button or press STOP key back to function select interface at control bar.

NOTE: To ensure the fluency of video play back, the max bit-rate of the video is 8Mbps, and the max resolution of the video is 720\*560.

## • The Filemanager

The item before last is the Filemanager item.

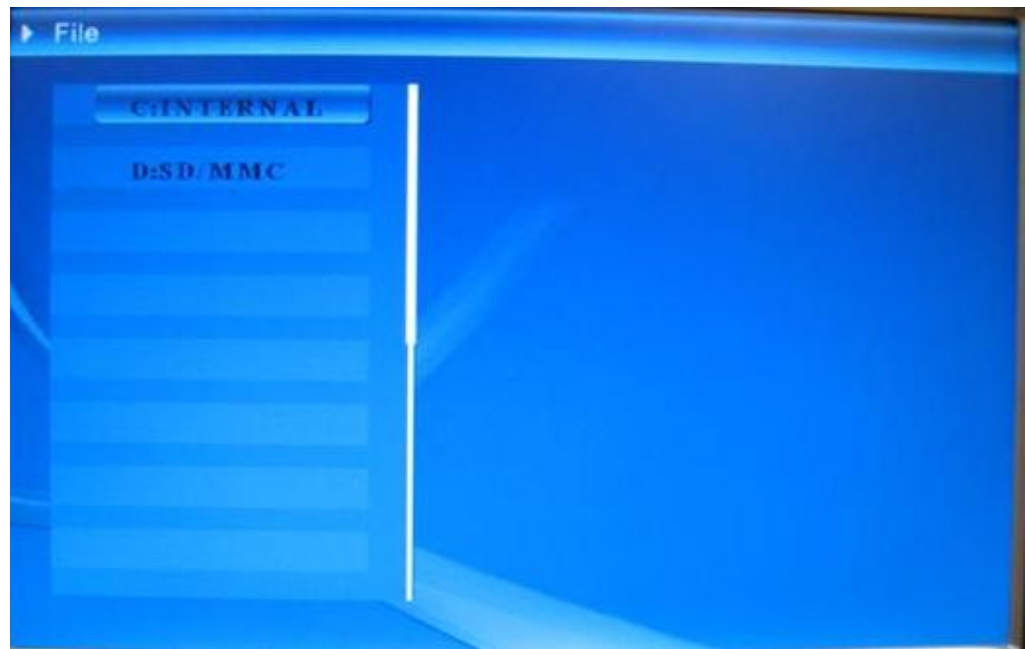

Figure 6.13

After use Circle button (Right) to choose memory equipment, press "ENTER" button or Circle button (Right) to view the content (figure 6.14), picture files could preview on the right side.

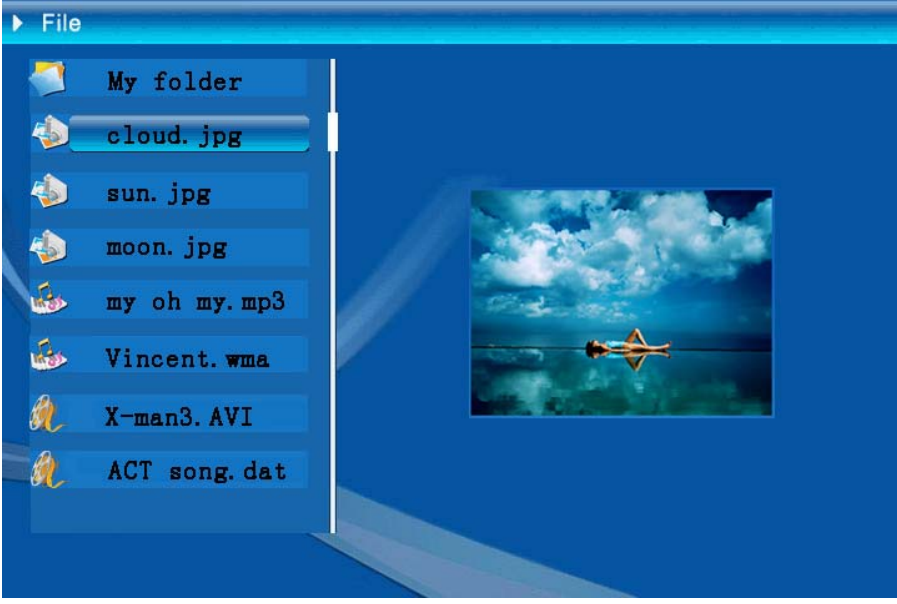

Figure 6.14 You can select files at the files for delete or copy .files at the list.

Select files: Use Circle button (up & Down) to shift cursor to target file, press Circle button

(right) the left of file name will appear the selected symbol " (figure6.15), press Circle button (right) again to cancel the selection.

User can choose multi-files to operate. (Figure 6.15)

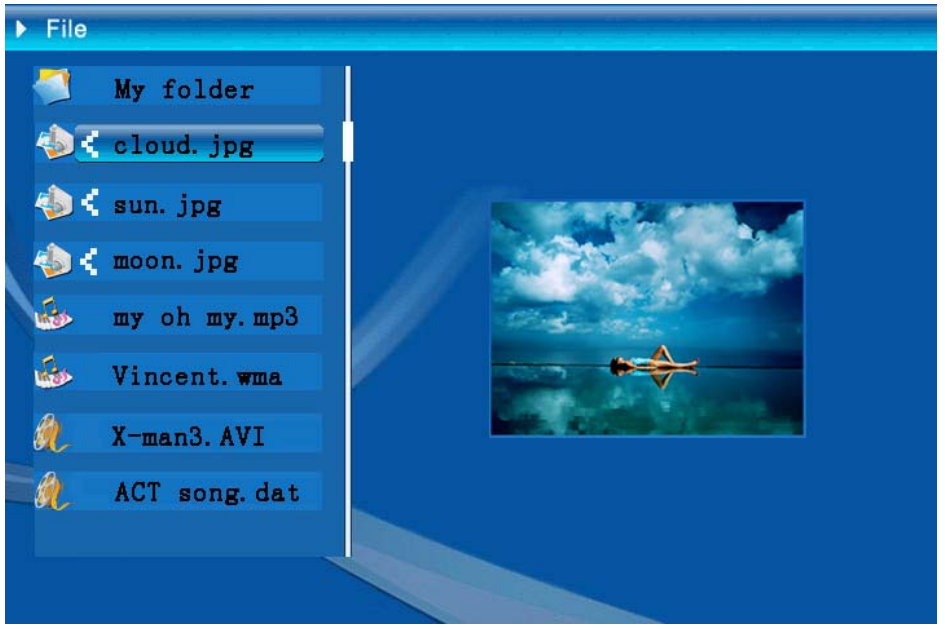

Figure 6.15

Delete : After you select file, long press "ENTER" button to open operation menu.

(Figure 6.16) .Press Circle button (up & Down) and shift cursor to icon press "ENTER" button to confirm, the selected files will be deleted. (figure 6.17) Press "ENTER" button return to file management menu.

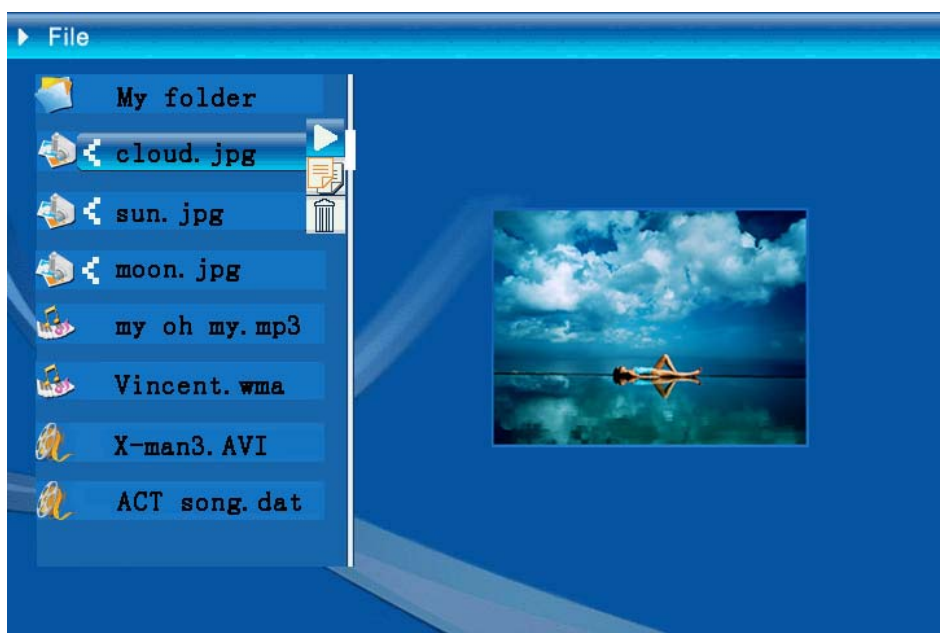

Figure 6.16

| Delete    | Cloud.jpg |
|-----------|-----------|
| Finished! | OK        |

Figure 6.17

**Copy file**: After you select file, shift to the target folder and press "ENTER" button to open file management menu, long press "ENTER" button to open

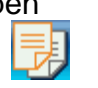

operation menu. and Press Circle button (up & Down) to shift cursor to icon, the selected file will be copy to the target folder. If the space of the memory device is not enough, error information will be shown, copy operation unsuccessful.

| Сору      | Cloud.jpg |
|-----------|-----------|
| Finished! | OK        |

### • Troubleshooting

#### 1. How to start/turn off a picture slideshow?

Switch on the POWER button on the rear side. The default start-up setting is to play the picture slideshow with MP3 as background music.

The photo slideshow can be turned off by using the PAUSE function in picture control bar.

During the photo auto slideshow, press the 'ENTER' button to display the picture control bar.

Press 'ENTER' again to stop the slideshow in a certain picture.

To change the start-up setting, press ESC button to find the SETUP in FUNCTION SELECT mode (Please refer the details to the quick guide and e-manual in CD-R).

#### 2. How to display only one favourite picture?

Step1. Go to FUNCTION SELECT mode.

- Step2. Use 'Left' button to choose FILE. Press ENTER to open the folder.
- Step3. Select the memory card source.

Step4. Choose the 'Pictures' folder and press ENTER

Step5. Use UP/Down button to select the picture you want to show and press ENTER. The picture will be display in full screen. You could also use Right/Left button to change the picture.

| Specifications |                   |                                                                                                    |  |
|----------------|-------------------|----------------------------------------------------------------------------------------------------|--|
| Model Code     |                   |                                                                                                    |  |
|                | LCD Display       | Monet - 8" TFT LCD, 158 x 99,36 mm<br>Da Vinci - 10" TFT LCD, 205 x 133 mm                             |  |
| LCD Display    | Resolution        | 800RGB x 480                                                                                           |  |
|                | Aspect ratio      | 16:9                                                                                                   |  |
|                | Format            | JPEG(YUV Code)                                                                                         |  |
| Photo Playback | Max. resolution   | 12M                                                                                                    |  |
|                | Auto slide show   | Yes                                                                                                    |  |
|                | function          | With time, calendar & alarm clock                                                                      |  |
| Function       | Alarm             | Yes                                                                                                    |  |
|                | Calendar          | Yes                                                                                                    |  |
| Video Playback | Format            | MJPEG, MPEG-1 ( *.mpg,*.mpeg,*.dat ) MPEG-2<br>(*.mpg,*.mpeg), MPEG-4( AVI file of divx or xvid code ) |  |
|                | Max. resolution   | 720 x 560                                                                                              |  |
|                | Format            | MP3, WMA                                                                                               |  |
| Audio Playback | Background music  | Supported                                                                                              |  |
|                | Speaker           | Supported                                                                                              |  |
|                | Internal memory   | Flash 16MB                                                                                             |  |
|                | USB Flash drive   | Yes                                                                                                    |  |
| Memory Support | CF Card           | Max. card capacity 2GB                                                                                 |  |
| Memory Support | SD/MMC Card       | Max. card capacity 2GB                                                                                 |  |
|                | MS Pro Card       | Max. card capacity 2GB,                                                                                |  |
| Power Supply   | AC Input          | 110-240V +/- 10%, 50/60 Hz                                                                             |  |
|                | Power Consumption | Monet - 5V, 1.8A<br>Da Vinci - 9V, 1.5A                                                                |  |
|                | Operating Button  | 4-way navigating button, Esc, Enter, LED<br>(To be confirmed)                                          |  |
| Interface      | Blue LED Light    | On/Off, optional                                                                                       |  |
|                | USB               | USB 1.1, flash drive plug-and-play, as master mode USB 2.0, when connected to PC, as slave mode        |  |

# Einleitung

Vielen Dank für den Kauf dieses Produktes. Wir haben viel Zeit und Mühe in die Entwicklung gesteckt, damit Sie viele Jahre lang Freude an Ihrem digitalen Fotorahmen haben werden.

# Sicherheitshinweise

- 1. Lassen Sie den Fotorahmen nicht fallen, beschädigen und zerlegen Sie das Gerät nicht, andernfalls erlischt die Gewährleistung.
- 2. Vermeiden Sie jeglichen Kontakt des Gerätes mit Wasser und trocknen Sie sich die Hände ab, bevor Sie es verwenden.
- 3. Setzen Sie den Fotorahmen keinen hohen Temperaturen und direkter Sonneneinstrahlung aus. Dies kann das Gerät beschädigen.
- 4. Verwenden Sie den Fotorahmen mit Sorgfalt. Drücken Sie nicht fest darauf.
- 5. Verwenden Sie den Fotorahmen zu Ihrer eigenen Sicherheit nicht bei Gewittern oder Blitzschlag.
- 6. Verwenden Sie ausschließlich vom Hersteller angebotenes Zubehör.
- 7. Bewahren Sie den Fotorahmen außerhalb der Reichweite von Kindern auf.

## Umgebung

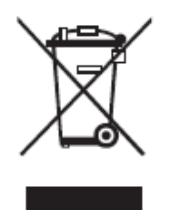

Entsorgen Sie das Gerät am Ende seiner Einsatzzeit nicht mit dem regulären Hausmüll; bringen Sie das Gerät zu einer öffentlichen Recycling-Sammelstelle.

Dadurch leisten Sie einen Beitrag zum Schutz unserer Umwelt.

# **Erste Schritte**

Er ermöglicht die Anzeige von hochauflösenden Fotos und Videos, die Wiedergabe von MP3-Dateien (z. B. als Hintergrundmusik) und kann verschiedene Fotos zu einer Diaschau zusammenstellen und anzeigen. Das Gerät unterstützt USB-Flash-Laufwerke und CF-, SD-, MMC- und MS Pro-Speicherkarten.

### Lieferumfang

Digitaler Fotorahmen Fernbedienung Aufsteller Schaltnetzteil (Wechselstrom -> Gleichstrom) USB-Kabel zum PC-Anschluss (1 x) USB-Kabel zum Anschluss von USB-Sticks

Bedienungsanleitung Software-CD

## Aufstellen

Bevor Sie Ihren digitalen Fotorahmen benutzen können, müssen Sie zunächst den Aufsteller anbringen und den Fotorahmen über das mitgelieferte Netzteil mit einer Steckdose verbinden.

## Speicherkarten verwenden

Zusätzlich zum internen Speicher können Sie verschiedene Speicherkarten sowie USB-Sticks (Flash-Laufwerke) verwenden. Der Fotorahmen ist mit USB-Flash-Laufwerken sowie CF-, SD-, MMC- und MS Pro-Speicherkarten kompatibel. Legen Sie die entsprechende Speicherkarte einfach in den Kartensteckplatz an der Unterseite des Gerätes ein.

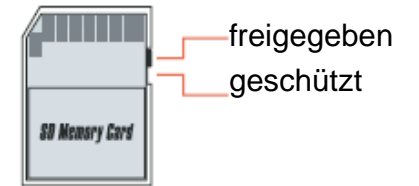

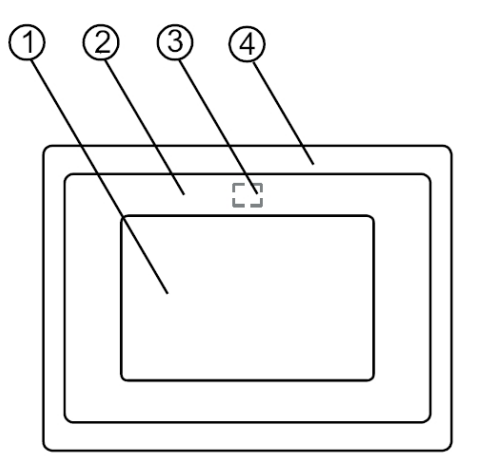

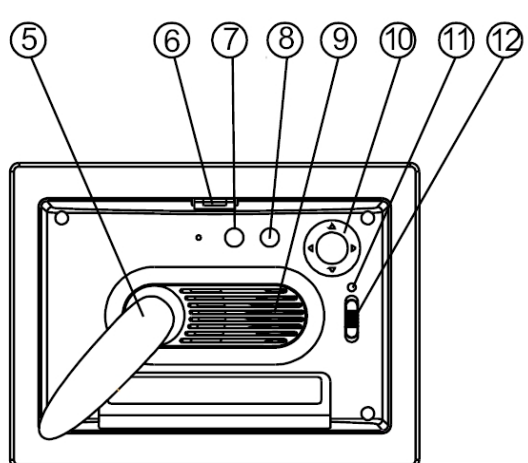

#### Vorderseite

- 1. Bildschirm
- 2. Zierrahmen
- Empfänger der Fernbedienung
  Äußerer Rahmen
- 5. Aufsteller
- 6. Rahmenfreigabetaste

#### Rückseite

- 7. Esc-Taste
- 8. Eingabetaste
- 9. Lautsprecher
- 10. Richtungstasten (Aufwärts/Abwärts/Links/Rechts)
- 11. Betrieb-LED
- 12. Ein-/Aus- und LED-Schalter

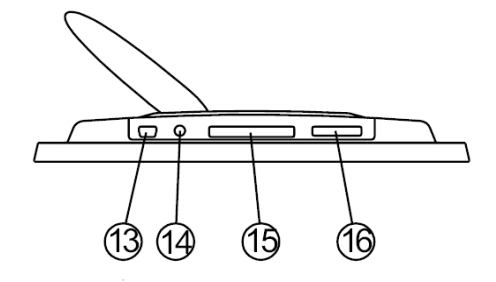

#### Unterseite

- 13.USB-Port
- 14. Netzteilanschluss
- (Gleichspannung)
- 15. CF-Kartensteckplatz 16. SD/MS Pro/MMC-Steckplatz

## Nach dem Einschalten

Achten Sie vor dem Einschalten darauf, dass das Netzteil korrekt an den Fotorahmen angeschlossen wurde.

Nach dem Einschalten werden die unter Start-Einstellungen gewählten Inhalte angezeigt. Sie können auswählen, ob nach dem Einschalten ein Kalender, Bilder, Musik, Videos oder eine Dateiliste angezeigt werden.

Die Werksvorgabe lautet "Bild". Wenn "Bild" ausgewählt ist, startet der Fotorahmen automatisch eine Diaschau mit Bildern von Speicherkarte, USB-Stick oder interner Speicher.

Wenn unter Start-Einstellungen "Musik" ausgewählt ist, kann der Fotorahmen nach dem Einschalten automatisch eine Audiodatei von Speicherkarte, USB-Stick oder interner Speicher wiedergeben.

Wenn unter Start-Einstellungen "Video" ausgewählt ist, kann der Fotorahmen nach dem Einschalten automatisch eine Videodatei von Speicherkarte, USB-Stick oder interner Speicher wiedergeben.

Wenn "Wiedergabeliste" unter Start-Einstellungen ausgewählt ist, wird nach dem Einschalten des Fotorahmens automatisch der Dateimanager angezeigt.

Sollte "Kalender" unter Start-Einstellungen ausgewählt sein, zeigt der Fotorahmen nach dem Einschalten den Kalender (Abb. 6.1) an. Wenn Sie im Kalendermodus die Eingabetaste drücken, wird der Speicherkartenbildschirm (Abb. 6.2) angezeigt.

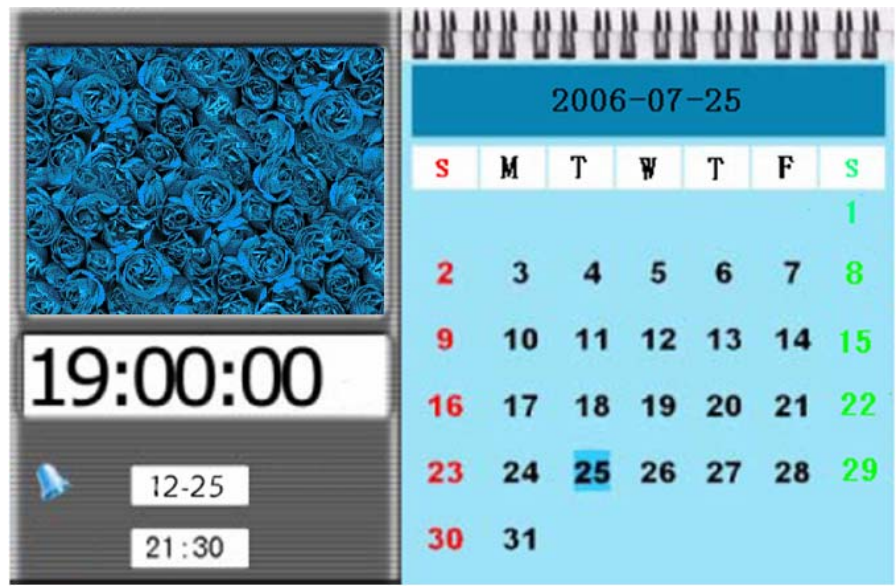

Abbildung 6.1

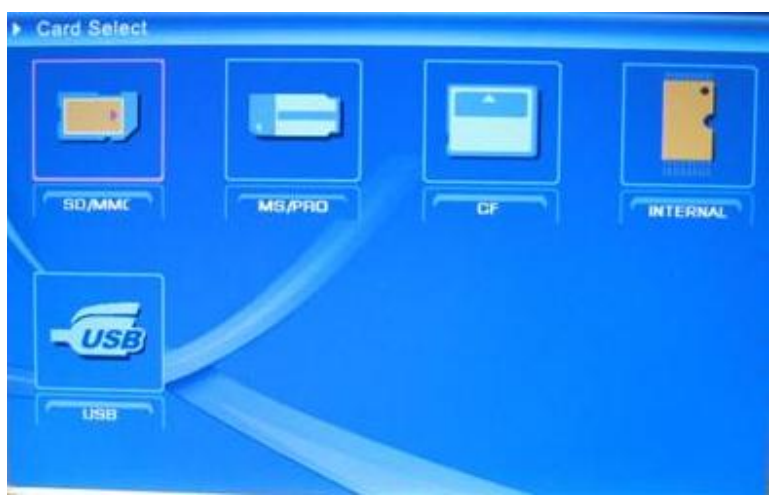

Abbildung 6.2

# **Funktionen Ihres digitalen Fotorahmens**

Auf den folgenden Seiten werden die verschiedenen Funktionen und Menüs des Fotorahmens vorgestellt.

Wenn Sie eine Speicherkarte, USB- oder interner Speicher wählen und die Eingabetaste drücken, wird der Funktionsauswahl-Bildschirm angezeigt.

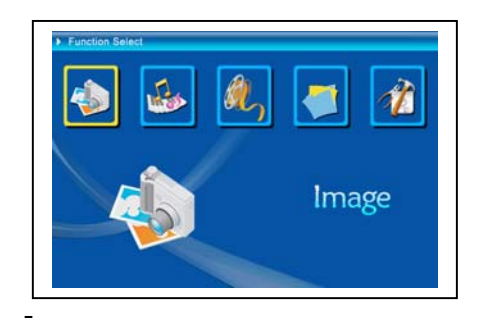

(1) Bild
 (2) Musik
 (3) Video
 (4) Dateimanager
 (5) Einstellungen

Mit den Richtungstasten, der Eingabe- und der Esc-Taste können Sie sich durch die Menüs und Menüoptionen bewegen. Mit diesen Tasten können Sie auch in eine laufende Diaschau eingreifen.

### • Einstellungen

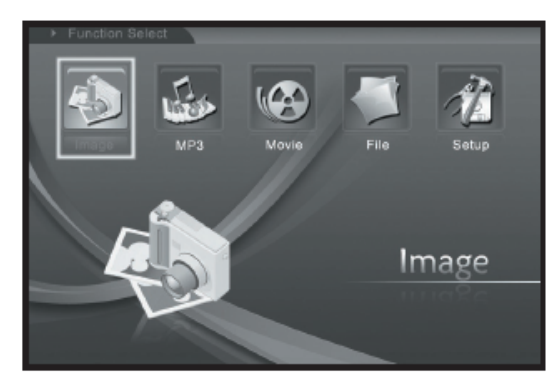

Nun sollten Sie sich mit den möglichen Einstellungen vertraut machen. Wählen Sie den Menüpunkt "Einstellungen" und bestätigen Sie Ihre Auswahl mit der Eingabetaste.

Das folgende Fenster wird eingeblendet, die nachstehend aufgeführten Optionen werden angezeigt.

Wählen Sie den Menüpunkt "Einstellungen" mit der Linkstaste aus, drücken Sie dann die Eingabetaste zur Bestätigung. (Abbildung 6.20)

| Alarm set                       |  |
|---------------------------------|--|
| 2006-09-22<br>11: 35<br>GMT: +8 |  |
|                                 |  |

Abbildung 6.20

Im Einstellungsbildschirm können Sie die nachstehenden Tasten benutzen. Aufwärts-/Abwärtstasten: Zum Verschieben von Elementen und zur Auswahl

von Parametern. Rechtstaste oder Eingabetaste: Ruft das ausgewählte Element auf, bestätigt eine Einstellung.

Linkstaste oder Esc-Taste: Zur Rückkehr zur nächsthöheren Ebene oder zum vorherigen Bild.

Folgende Einstellungssymbole stehen zur Verfügung:

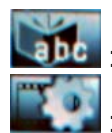

Spracheinstellung

Bildeinstellung einschließlich Diaschaumodus und Bildwiedergabemodus. Unter "Diaschaumodus" können Sie die Geschwindigkeit der Diaschau einstellen: Schnell, Mittel und Langsam. Unter "Bildwiedergabemodus" können Sie unter 13 Effekten für Ihre Diaschau auswählen.

03

Uhrzeiteinstellung: Mit den Links-/Rechtstasten springen Sie zu den einzelnen Einstellungen, mit den Aufwärts-/Abwärtstasten stellen Sie die Ziffern ein.

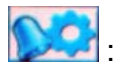

Alarmeinstellungen: Ihr Fotorahmen bietet Ihnen drei Signaltöne. Mit diesen Signaltönen können Sie sich "Einmal" oder "Täglich" erinnern lassen.

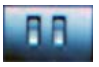

Starteinstellungen: Hier legen Sie fest, was beim Einschalten des Gerätes angezeigt werden soll. Sie können beim Starten Bilder, Musik, Videos, eine Dateiliste oder einen Kalender anzeigen lassen. Voreingestellt ist die Bildanzeige.

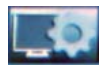

Videoeinstellungen: Zum Einstellen von Bildschirmhelligkeit, Kontrast und Farbe.

Standardeinstellungen: Zum Wiederherstellen der Werkseinstellungen.

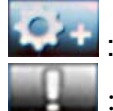

Einstellungen ver.

### Bild-Menü

Wenn Sie ein Bild auswählen und die Eingabetaste drücken, wird eine Übersicht über die vorhandenen Bilder angezeigt. Anschließend können Sie mit den Richtungstasten das Bild auswählen, mit dem die Diaschau beginnen soll. Zum Starten drücken Sie die Eingabetaste.

Während der Bildanzeige können Sie mit den Links-/Rechtstasten zum vorherigen und zum nächsten Bild springen. Mit der Aufwärtstaste öffnen Sie die Helligkeitseinstellung (Abbildung 6.5a), mit der Abwärtstaste öffnen Sie die Lautstärkeeinstellung (Abbildung 6.5b). Anschließend können Sie den Links-/Rechtstasten die gewünschte Einstellung vornehmen. Mit der Eingabetaste speichern Sie die Einstellung, mit der Esc-Taste verlassen Sie die Einstellung, ohne die Änderungen zu speichern. Wenn Sie nichts tun, wird die Einstellung nach 5 Sekunden automatisch geschlossen.

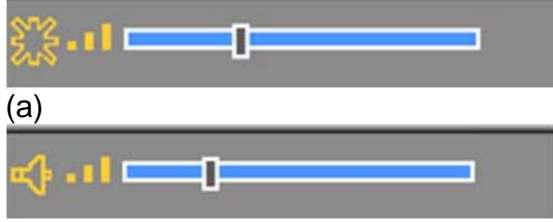

### (b)

Abbildung 6.5

Wenn Sie die Eingabetaste noch einmal drücken, können Sie verschiedene Fotoeinstellungen festlegen.

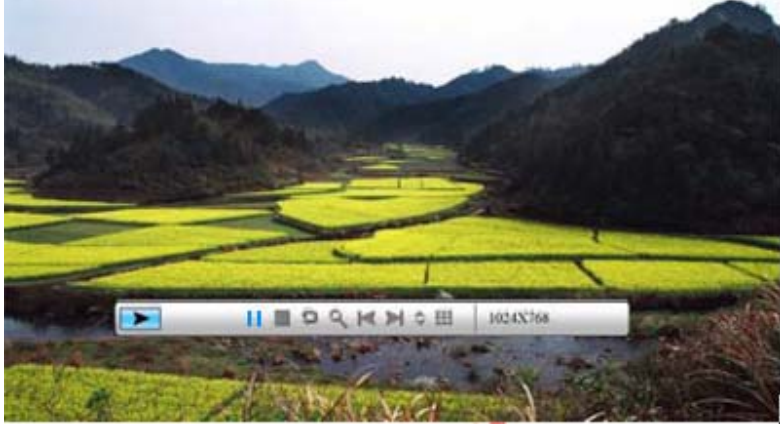

Abbildung 6.6

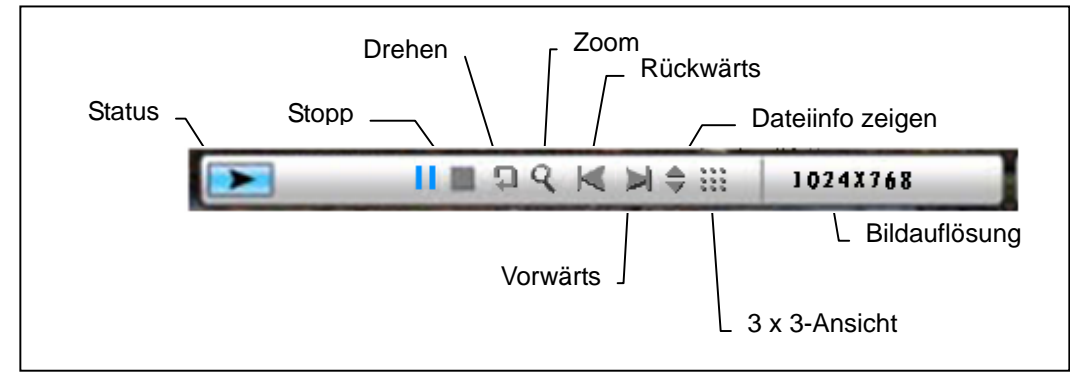

Die nachstehende Abbildung 6.7 zeigt Ihnen die Funktionen der Bildsteuerungsleiste.

### Abbildung 6.7

Mit der Stopp-Schaltfläche der Steuerungsleiste gelangen Sie wieder zur Funktionsauswahl zurück. Wenn Sie bei der Bildanzeige die Esc-Taste drücken, werden 9 (3 x 3) Miniaturansichten der Bilder angezeigt.

Bei angezeigter Bildsteuerungsleiste können Sie mit den Aufwärts-/Abwärtstasten zwischen Musiksteuerungsleiste und Bildsteuerungsleiste umschalten. Mit der Eingabetaste können Sie Musik abspielen, während gerade Bilder angezeigt werden. Zum Schließen des Menüs drücken Sie die Esc-Taste. Das Menü wird automatisch geschlossen, wenn Sie 10 Sekunden lang nichts tun.

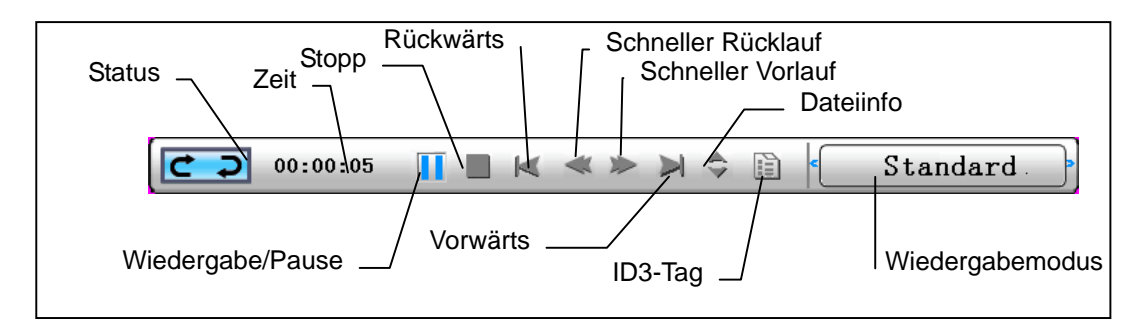

Durch zweimaliges Drücken der Esc-Taste gelangen Sie wieder zurück zur Funktionsauswahl; dabei werden Diaschau und Musikwiedergabe gestoppt.

### • Musik-Menü

Mit dem nächsten Symbol können Sie die Musikwiedergabe steuern. Hierbei können Sie sich Ihre Lieblingsmusik über einen Media Player anhören. Wählen Sie das Symbol mit den Richtungstasten aus, bestätigen Sie Ihre Auswahl mit der Eingabetaste.

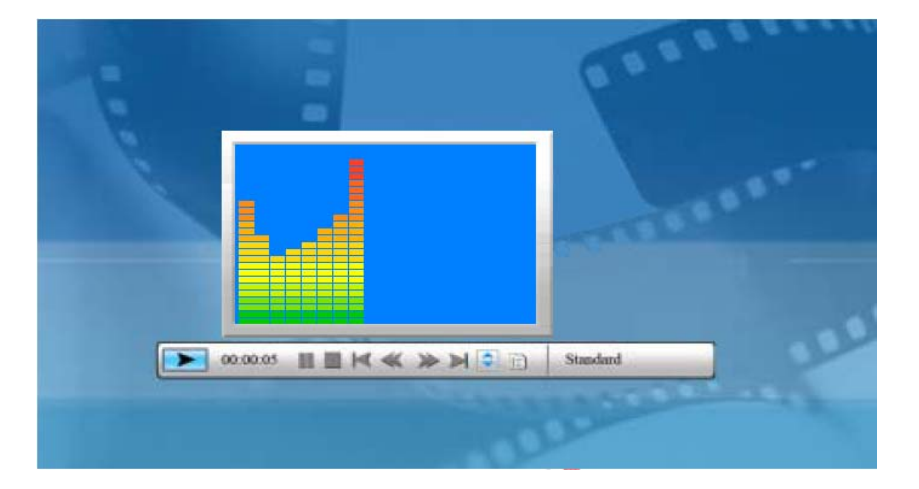

Der folgende Bildschirm wird angezeigt.

Das System sucht nach Musikdateien auf dem angeschlossenen Speichermedium und spielt diese automatisch ab. Über die Steuerungsleiste können Sie die Musikwiedergabe steuern; die Funktionen werden in Abbildung 6.9 gezeigt. Wählen Sie mit der Rechtstaste die Option Wiedergabemodus aus. Hier stehen Ihnen drei Optionen zur Verfügung: Standard, Eins wiederholen und Ordner wiederholen. Wählen Sie den gewünschten Modus mit der Eingabetaste. as te schließen Sie die Steuerungsleiste. Die Steuerungsleiste wird wieder eingeblendet, wenn Sie die Eingabetaste drücken oder die Aufwärtstaste noch einmal betätigen.

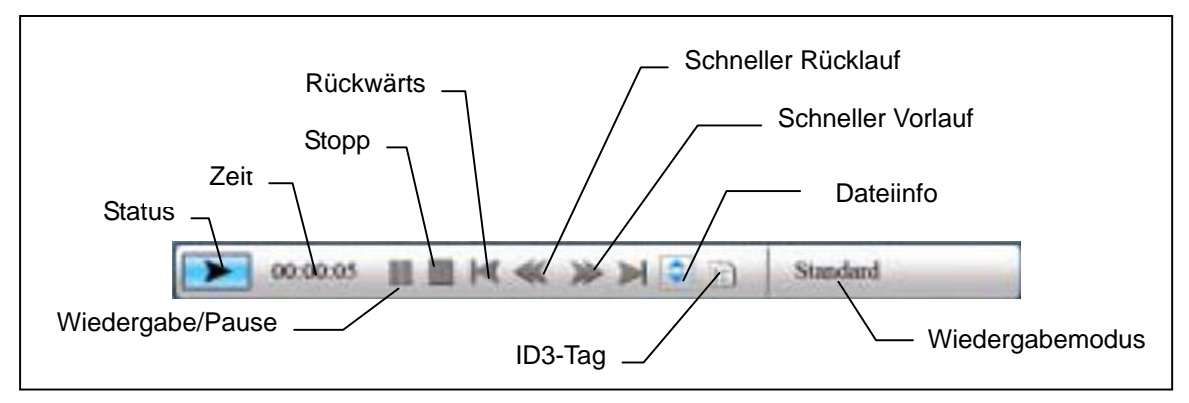

#### Abbildung 6.9

Mit der Aufwärtstaste schließen Sie die Steuerungsleiste. Die Steuerungsleiste wird wieder eingeblendet, wenn Sie die Eingabetaste drücken oder die

Aufwärtstaste noch einmal betätigen.

Mit der Aufwärtstaste öffnen Sie die Lautstärkeeinstellung (Abbildung 6.10). Mit den Links-/Rechtstasten stellen Sie die gewünschte Lautstärke ein, mit der Eingabetaste speichern Sie die Einstellung, mit der Esc-Taste schließen Sie das Menü, ohne die Einstellung zu speichern.

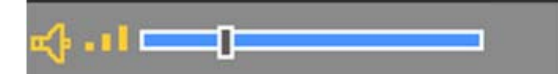

Abbildung 6.10 Mit der Esc-Taste oder der Stopp-Taste gelangen Sie wieder zur Funktionsauswahl zurück.

### • Video-Menü

In dieses Menü gelangen Sie, wenn Sie das Videosymbol auswählen und die Auswahl mit der Eingabetaste bestätigen. Das System sucht nach Videodateien auf dem angeschlossenen Speichermedium und spielt diese automatisch ab. Bei laufender Videowiedergabe können Sie mit der Aufwärtstaste das Lautstärke-Menü öffnen; die Bedienung erfolgt wie weiter oben beschrieben. Mit der Eingabe-/Esc-Taste können Sie die Videosteuerungsleiste (Abbildung 6.11) ein- und ausblenden.

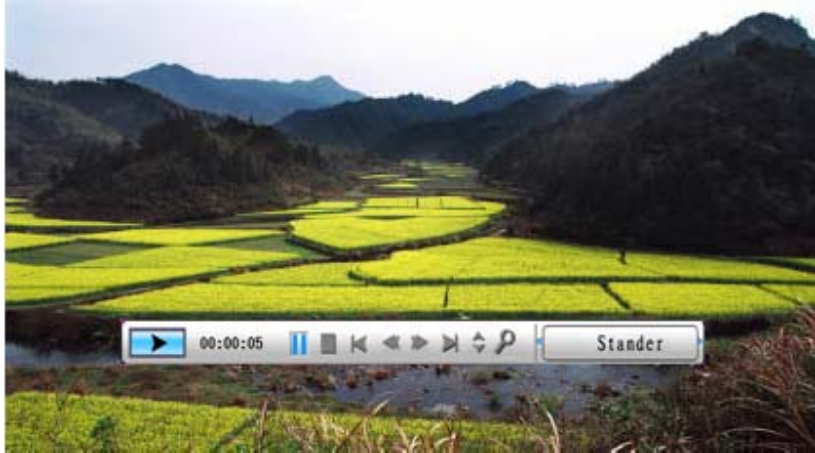

Abbildung 6.11

Die Videosteuerungsleiste wird in Abbildung 6.12 gezeigt. Solange die Steuerungsleiste angezeigt wird, können Sie die verschiedenen Funktionen mit den Links-/Rechtstasten auswählen. Wenn die Schaltfläche

"Funktionsumschaltung" ausgewählt ist, können Sie mit den Links-/Rechtstasten zwischen "Untertitel ein/aus", "Videoformatinfo" und

"Wiedergabemodus" umschalten. Wenn "Wiedergabemodus" ausgewählt ist, können Sie mit der Eingabetaste zwischen "Standardwiedergabe", "Eins wiederholen" und "Ordner wiederholen" umschalten.

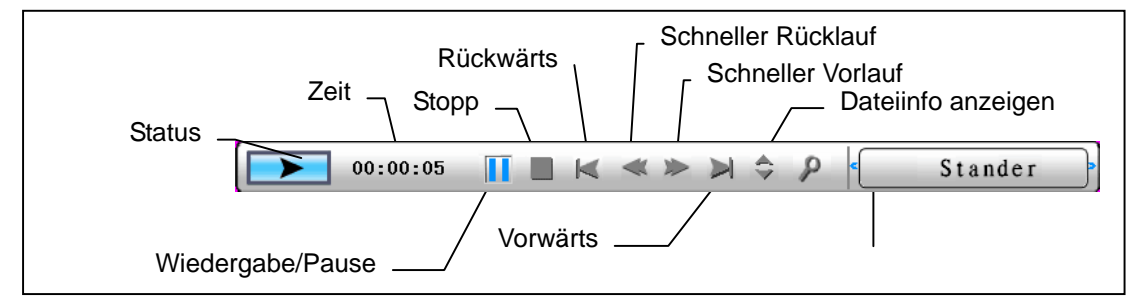

Abbildung 6.12

Mit der Esc-Taste oder der Stopp-Taste gelangen Sie wieder zur Funktionsauswahl zurück.

HINWEIS: Um eine flüssige Videowiedergabe zu erreichen, sollte die maximale Bitrate 8 MB, die maximale Videoauflösung 720 \* 560 betragen.

#### • Dateimanager

Der vorletzte Menüpunkt ist der Dateimanager.

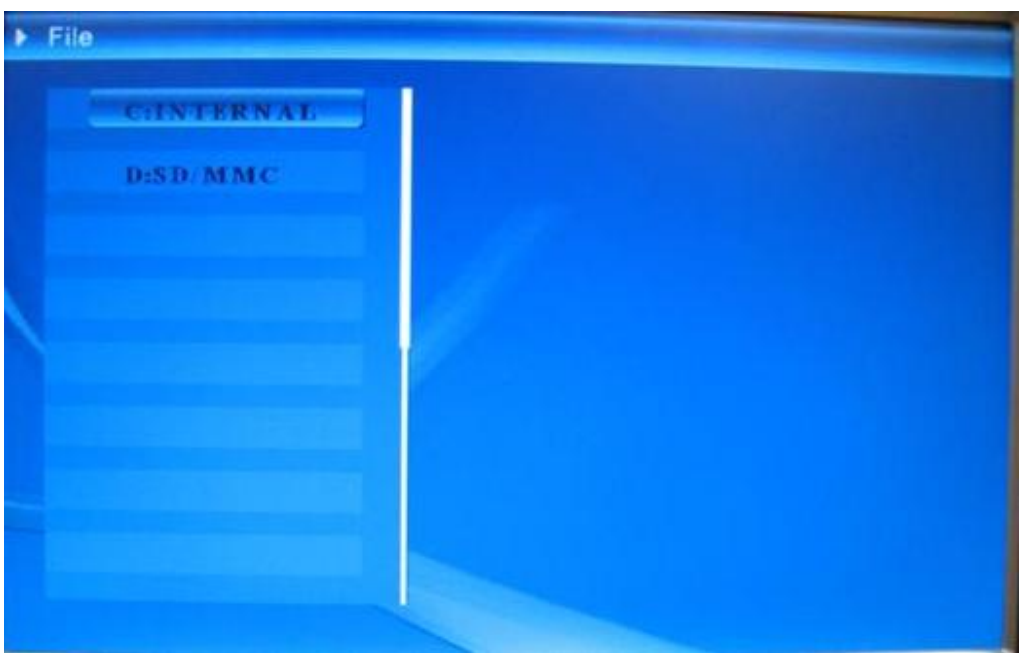

Mit der Rechtstaste wählen Sie das gewünschte Speichermedium, anschließend drücken Sie die Eingabetaste oder die Rechtstaste zum Anzeigen der jeweiligen Inhalte (Abbildung 6.14). Eine Vorschau von Bilddateien wird auf der rechten Seite angezeigt.

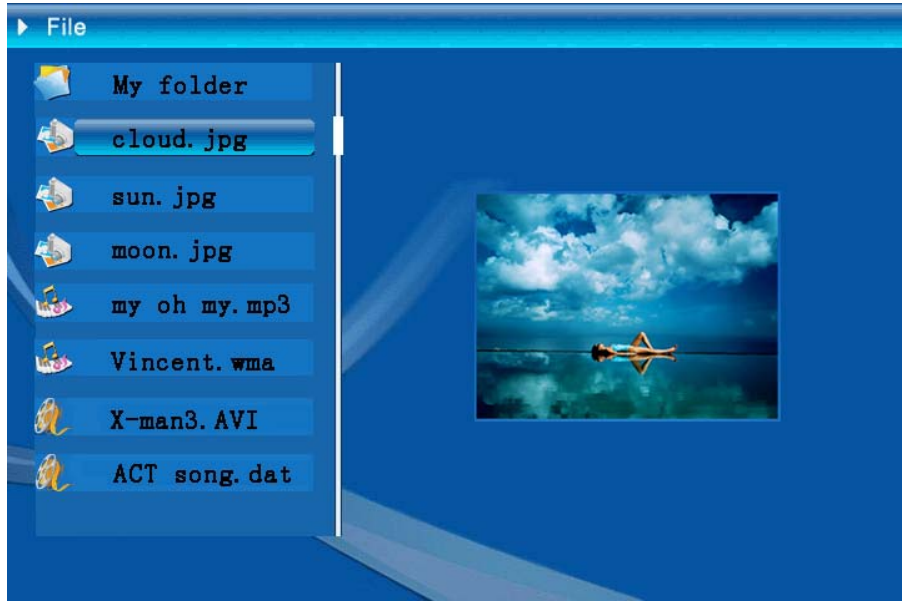

Abbildung 6.14

In der Dateiliste können Sie Dateien löschen und kopieren.

Dateien auswählen:

Wählen Sie die gewünschte Datei mit den Links-/Rechtstasten aus. Drücken Sie die Rechtstaste: Links neben dem Dateinamen wird das Auswahlsymbol

"Searce aufheben möchten, drücken Sie die Rechtstaste noch einmal.

Sie können auch mehrere Dateien auf einmal auswählen. (Abbildung 6.16)

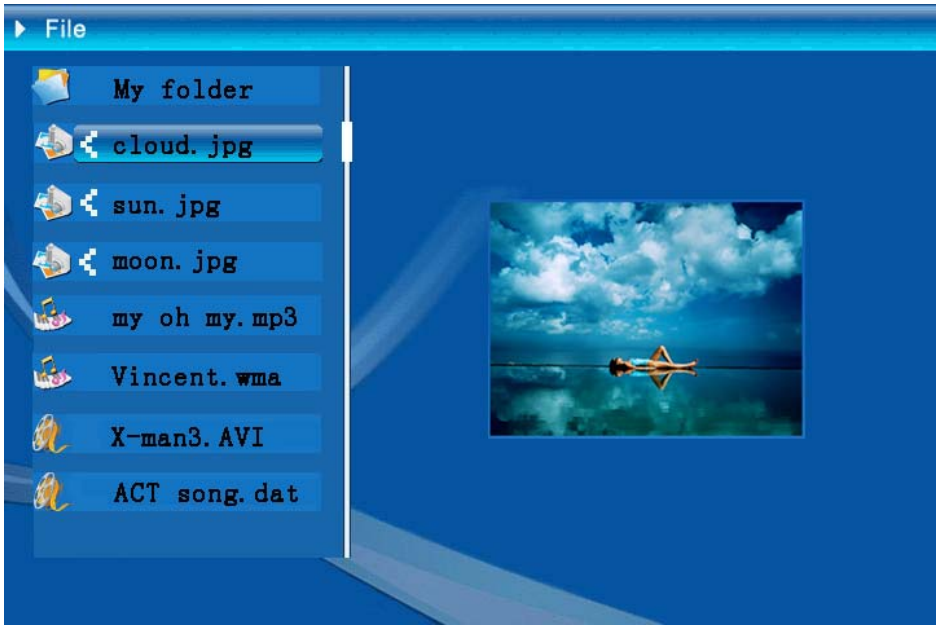

Abbildung 6.16

Löschen: Wählen Sie zunächst die gewünschten Dateien aus, halten Sie dann die Eingabetaste länger gedrückt: Ein Funktionsmenü wird eingeblendet. (Abbildung

6.17) Wählen Sie das Symbol mit den Aufwärts-/Abwärtstasten aus. Wenn Sie nun die Eingabetaste zur Bestätigung drücken, werden die ausgewählten Dateien gelöscht (Abbildung 6.18). Anschließend kehren Sie mit der Eingabetaste wieder zum Dateimanager-Menü zurück.

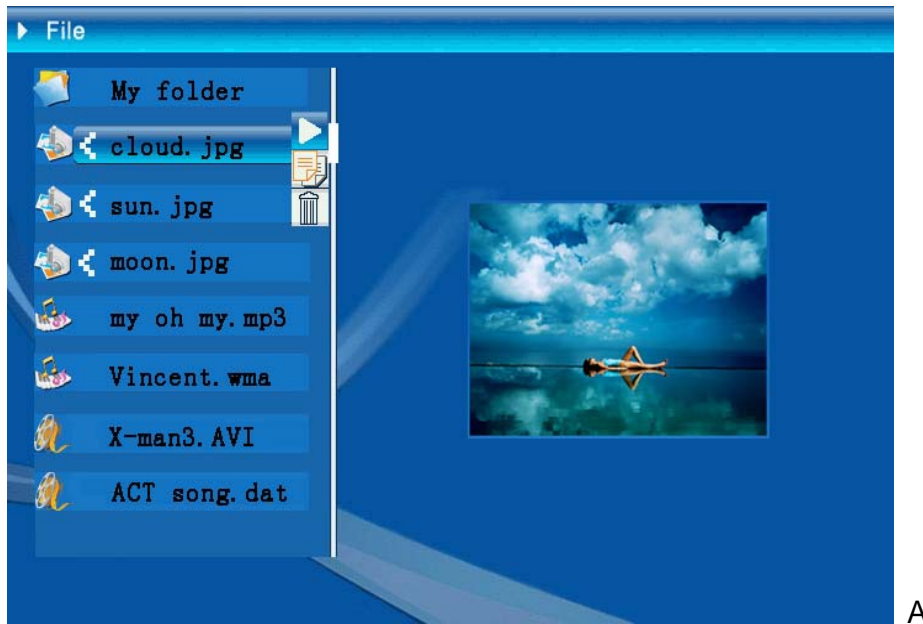

Abbildung 6.17

| Delete    | Cloud.jpg |
|-----------|-----------|
| Finished! | ОК        |

Abbildung 6.18

**Datei kopieren:** Nachdem Sie die gewünschte Datei ausgewählt haben, wechseln Sie zum Zielordner und öffnen das Dateimanager-Menü mit der Eingabetaste. Anschließend blenden Sie das Funktionsmenü ein, indem Sie die Eingabetaste

länger gedrückt halten. Wählen Sie nun das Symbol 4 mit den Aufwärts-/Abwärtstasten aus. Die ausgewählte Datei wird in den Zielordner kopiert (Abbildung 6.19). Falls der Speicherplatz nicht ausreichen sollte, wird eine Fehlermeldung angezeigt, das Kopieren wird abgebrochen.

| Сору      | Cloud.jpg |
|-----------|-----------|
| Finished! | OK        |

### • Fehlerbehebung

### 1. Diashow starten/ausschalten

Schalten Sie das Gerät auf der Rückseite über die Taste POWER ein. Standardmäßig wird beim Start des Geräts die Diashow mit einer Hintergrundmusik (MP3-Datei) abgespielt (Standardstarteinstellung). Die Diashow lässt sich über die Funktion PAUSE in der Bildsteuerleiste ausschalten.

Drücken Sie während der Diashow die ENTER-Taste, um die Bildsteuerleiste anzuzeigen.

Drücken Sie die ENTER-Taste erneut, um die Diashow bei einem bestimmten Bild anzuhalten.

Drücken Sie zum Ändern der Starteinstellung die ESC-Taste, und wählen Sie im Modus FUNKTIONSAUSWAHL die Option SETUP aus. (Weitere Informationen finden Sie in der Kurzanleitung und im Handbuch auf der CD.)

### 2. Nur ein Bild anzeigen

Schritt 1: Gehen Sie in den Modus FUNKTIONSAUSWAHL.

Schritt 2: Wählen Sie mit Hilfe der Taste "Links" die Option DATEI aus. Drücken Sie ENTER, um den Ordner zu öffnen.

Schritt 3: Wählen Sie die Speicherkartenquelle aus.

Schritt 4: Wählen Sie den Ordner "Bilder" aus, und drücken Sie ENTER.

Schritt 5: Wählen Sie mit Hilfe der Tasten "Oben/Unten" das gewünschte Bild aus, und drücken Sie ENTER.

Das Bild wird als Vollbild angezeigt. Sie können zum Wechseln des Bildes auch die Tasten "Rechts/Links" verwenden.

| Technische Daten       |                       |                                                                                                    |
|------------------------|-----------------------|----------------------------------------------------------------------------------------------------|
| Modellcode             |                       |                                                                                                    |
| LC-Display             | LC-Display            | Monet - 8" TFT LCD, 158 x 99,36 mm<br>Da Vinci - 10" TFT LCD, 205 x 133 mm                                    |
|                        | Auflösung             | RGB, 800 x 480                                                                                                |
|                        | Anzeigeformat         | 16:9                                                                                                    |
|                        | Format                | JPEG (YUV-Codierung)                                                                                          |
| Fotowiedergabe         | Max. Auflösung        | 12 M                                                                                                    |
| Totomedergabe          | Auto-Diaschau         | Ja                                                                                                    |
|                        | Funktion              | Mit Uhrzeit, Kalender und Wecker                                                                              |
| Funktion               | Alarmsignal           | Ja                                                                                                    |
|                        | Kalender              | Ja                                                                                                    |
| Videowiedergabe        | Format                | MJPEG, MPEG-1 (*.mpg, *.mpeg, *.dat), MPEG-2<br>(*.mpg, *.mpeg), MPEG-4 (AVI-Datei, DivX- oder<br>Xvid-Codec) |
|                        | Max. Auflösung        | 720 x 560                                                                                                    |
|                        | Format                | MP3, WMA                                                                                                    |
| Audiowiedergabe        | Hintergrundmusik      | unterstützt                                                                                                   |
|                        | Lautsprecher          | unterstützt                                                                                                   |
|                        | Interner Speicher     | Flash, 16 MB                                                                                                  |
|                        | USB-Flash-Laufwerk    | Ja                                                                                                    |
| Speicherunterstützung  | CF-Karte              | Maximale Kapazität: 2 GB                                                                                      |
| opololiolalitolatzalig | SD/MMC-Karte          | Maximale Kapazität: 2 GB                                                                                      |
|                        | MS Pro-Karte          | Maximale Kapazität: 2 GB                                                                                      |
| Stromversorgung        | Netzspannung          | 110 - 240 V ±10 %, 50/60 Hz                                                                                   |
|                        | Stromverbrauch        | Monet - 5V, 1.8A<br>Da Vinci - 9V, 1.5A                                                                       |
|                        | Bedientasten          | 4-Wege-Navigationstasten, Esc, Eingabe, LED<br>(Zur Bestätigung.)                                             |
| Schnittstellen         | Blaue LED-Beleuchtung | Ein/Aus, optional                                                                                             |
|                        | USB                   | USB 1.1, Flash-Plug & Play, Master-Modus<br>USB 2.0 bei PC-Verbindung, Slave-Modus                            |
# **Avant-propos**

Merci beaucoup pour l'achat ce de produit. Nous avons investi beaucoup de temps et d'efforts dans son développement afin de vous assurer des années d'utilisation sans problème pour votre cadre photo numérique.

# Avis de Sécurité

- 1. Ne faites pas tomber, ne perforez pas et ne démontez pas le cadre photo numérique, autrement la garantie serait annulée.
- 2. Évitez tout contact avec de l'eau et séchez les mains avant utilisation.
- 3. N'exposez pas cet appareil à des températures élevées et ne le laissez pas sous la lumière directe du soleil. Ceci pourrait l'endommager.
- 4. Utilisez le cadre photo avec soin. Évitez d'exercer de trop fortes pressions dessus.
- 5. Pour votre propre sécurité, évitez d'utiliser le cadre photo quand il y a un orage ou du tonnerre.
- 6. Utilisez seulement les accessoires fournis par le fabricant.
- 7. Tenez le cadre photo hors de la portée des enfants en bas âge.

## Environnement

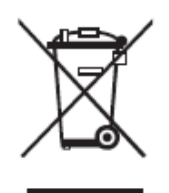

Ne jetez pas l'appareil avec les déchets ménagers en fin de vie, mais remettez le à un point de collecte officiel pour recyclage.

Ce faisant, vous aidez à préserver l'environnement.

# Démarrage

Le cadre de photo numérique permet d'afficher photos et films en haute résolution, de lire des MP3 comme musique d'ambiance et de combiner différentes photos en un diaporama. Il prend en charge les cle's USB, les cartes CF, SD, MMC et MS Pro.

### Contenu de l'emballage

Cadre de photo numérique Support du cadre Télécommande Adaptateur d'alimentation AC vers DC Câble USB vers PC \*1 Câble USB vers clé USB \*1 Guide rapide CD avec logiciels

## Assemblage

Avant de pouvoir commencer à utiliser le cadre photo numérique, vous devez fixer le support et connecter le cadre photo, via l'alimentation électrique fournie, à une prise de courant.

## Utilisation de cartes mémoires

En plus de la mémoire interne déjà existante, vous pouvez utiliser des cartes mémoires différentes aussi bien que des clés USB. Le cadre photo est compatible avec les cle's USB, les cartes CF, SD, MMC et MS Pro. Mettez juste la carte mémoire dans le port de carte en bas de l'appareil.

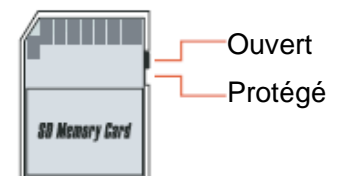

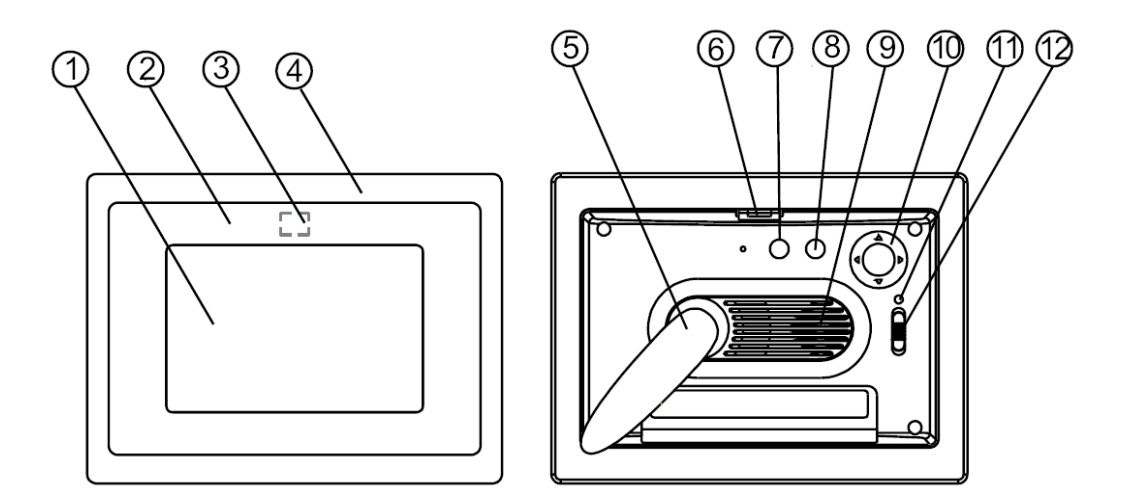

#### Panneau avant

- 1. Écran
- 2. Décoration
- 3. Recepteur de télécommande
- 4. Cadre avant
- Support
  Bouton de verrouillage cadre avant-arrière

### Panneau arrière

- 7. Bouton ESC
  8. Bouton ENTER
- 9. Haut-parleur
- 10. Bouton circulaire
- 11. LED d'alimentation
- 12. Alimentation/Interrupteur LED

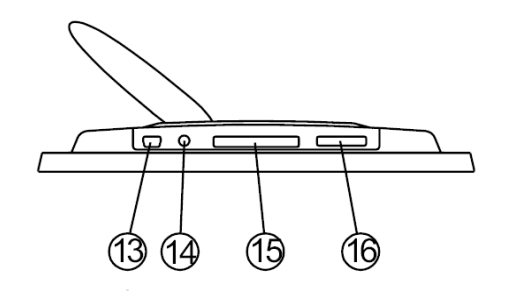

### Panneau inférieur

- 13. Port USB
- 14. Prise DC
- 15. Port pour carte SD 16. Port SD/MS Pro/MMC

# Après pa mise sous tension

Avant de mettre sous tension, assurez-vous que l'adaptateur est correctement connecté et que le cadre photo est allumé.

Après mise sous tension, l'interface de démarrage affichée à l'écran dépend du réglage "Config. de démarrage". L'utilisateur peut également choisir entre calendrier, image, musique, film et liste de fichiers dans l'interface de démarrage.

Le réglage d'usine par défaut est "Image". Lorsque le réglage "Image" est choisi, le cadre photo démarre automatiquement le diaporama d'images à partir de la carte mémoire / clé USB ou mémoire interne.

Lorsque le réglage "Config. de démarrage" est sur "Musique", le cadre photo peut lire automatiquement le fichier audio à partir de la carte mémoire / de la clé USB ou mémoire interne après mise sous tension.

Lorsque le réglage "Config. de démarrage" est sur "Vidéo", le cadre photo peut lire automatiquement le fichier vidéo à partir de la carte mémoire/de la clé USB ou mémoire interne choisie après mise sous tension.

Lorsque le réglage "Config. de démarrage" est sur "Liste de lecture", le cadre photo entre automatiquement dans l'écran du gestionnaire de fichier après mise sous tension.

Lorsque le réglage "Config. de démarrage" est sur "calendrier", l'écran de démarrage affiche le calendrier (Fig. 6.1). Appuyez sur le bouton ENTER en mode calendrier et le cadre photo entre dans l'interface carte (Figure 6.2).

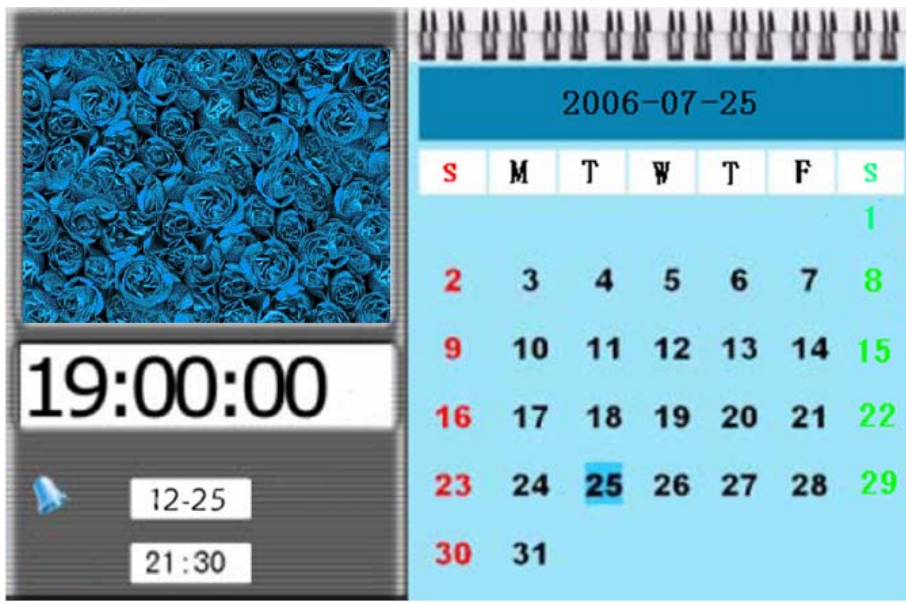

Figure 6.1

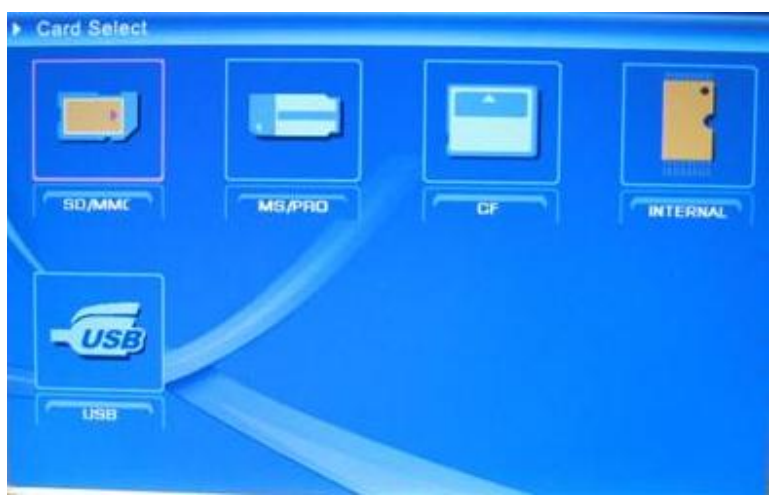

Figure 6.2

# Fonctions du cadre de photo numérique

Les pages suivantes présentent les différentes fonctions et menus du cadre photo.

Lorsque vous choisissez une carte mémoire ou une mémoire USB ou mémoire interne et appuyez sur "ENTER", l'écran Sélection fonct s'affiche.

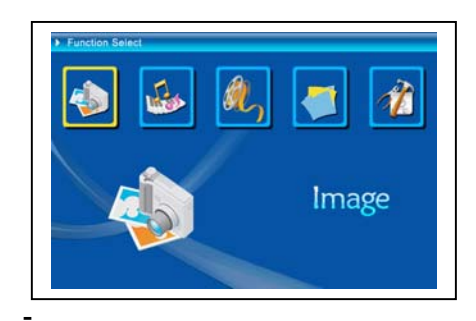

- (1) Image
- (2) Musique
- (3) Film
- (4) Gestionnaire de fichier
- (5) Réglage/configuration

En utilisant le bouton circulaire et les boutons ENTER et ESC, vous pouvez naviguer entre les éléments du menu affiché, et arrêter le diaporama en cas de diaporama automatique.

## • La configuration

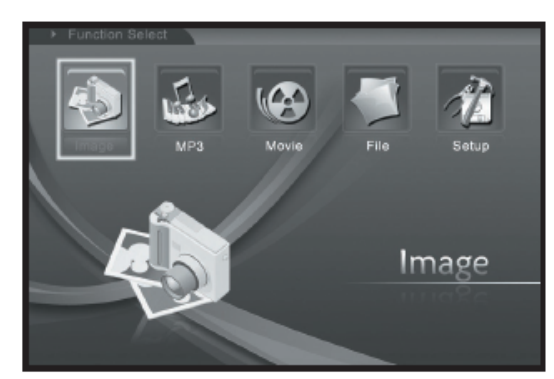

Maintenant vous devez vous familiariser avec les réglages possibles. Sélectionnez l'élément "configuration" et confirmez votre choix avec le bouton ENTER.

La fenêtre suivante apparaît alors et vous pouvez y voir les options mentionnées ci-dessous.

Dans l'interface de "Sélection fonct.", utilisez le bouton circulaire (Haut & Bas) pour changer de sélection. Appuyez sur le bouton circulaire (gauche) pour choisir l'élément "configuration", et appuyez sur le bouton "ENTER" pour entrer dans menu de configuration système. (figure 6.20).

| 2006-09-22<br>11: 35<br>GMT: +8 | 128<br>30 |  |
|---------------------------------|-----------|--|
|                                 |           |  |
|                                 |           |  |
|                                 |           |  |

Figure 6.20

Dans l'interface de configuration utilisez la définition des boutons ci-dessous pour manipuler.

Bouton circulaire (Haut & Bas): commuter entre les éléments et choisir les paramètres.

Bouton circulaire (droite) ou bouton "ENTER" : entrer dans l'élément sélectionné, confirmer le résultat.

Bouton circulaire (gauche) ou bouton "ESC" : Retour à l'élément de niveau supérieur / l'image précédente ou passe à l'image suivante.

Les icônes de configuration sont affichées ci-dessous :

: Config. de la langue.

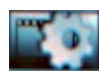

Configde l'image, comprenant les deux éléments "mode diaporama", "Mode de lecture d'image". Dans l'élément "mode diaporama" l'utilisateur peut régler la vitesse du diaporama, les choix comprennent "Rapide" "Moyen" et "Lent". Dans l'élément "Mode de lecture d'image", sont inclus 13 effets de diaporama.

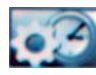

Réglage horloge: Bouton circulaire (gauche & droite) pour commuter entre les éléments; Bouton circulaire (haut & bas) pour modifier les chiffres.

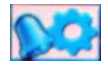

Config. de la sonnerie: Le cadre photo comprend 3 sonneries dans le système, la Config. de la sonnerie comprend deux modes, "Uniq." et "Jour" pour journalier.

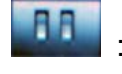

Config. de démarrage: Interface de démarrage. L'utilisateur peut configurer entre image, musique, film, liste de fichiers et calendrier comme interface de démarrage, le choix par défaut étant image.

Config. de la vidéo: Pour configurer la luminosité de l'écran, le contraste et les couleurs.

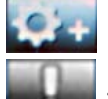

: Config. par défaut: Récupère les réglages d'usine par défaut.

Vérifiez les informations sur la version du logiciel actuelle.

## • Le menu image

Lorsque vous choisissez Image et appuyez sur "ENTER", vous obtenez une vue d'ensemble des photos disponibles. Avec le bouton circulaire et le bouton ENTER, vous pouvez sélectionner toute photo pour démarrer le diaporama sur la surface totale de l'écran en appuyant sur "ENTER".

Pendant l'affichage de l'image, utilisez le bouton circulaire (gauche & droite) pour afficher l'image précédente ou suivante ; le bouton circulaire (haut) pour ouvrir le menu luminosité de l'écran (figure 6.5a), le bouton circulaire (bas) pour ouvrir le menu volume (figure 6.5b), puis utilisez le bouton circulaire (gauche & droite) pour régler les paramètres. Appuyez sur le bouton "ENTER" pour enregistrer les paramètres, appuyez sur le bouton "ESC" pour fermer le menu (sans enregistrer les paramètres); il se ferme également en cas d'inactivité pendant 5s.

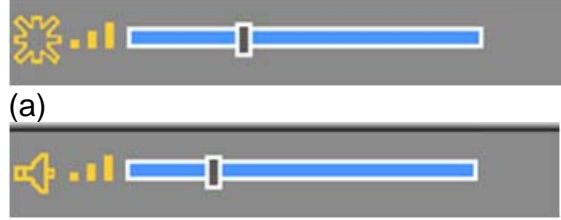

(b)

Figure 6.5

Si vous appuyez de nouveau sur le bouton ENTER, vous pouvez effectuer différents réglages pour la photo.

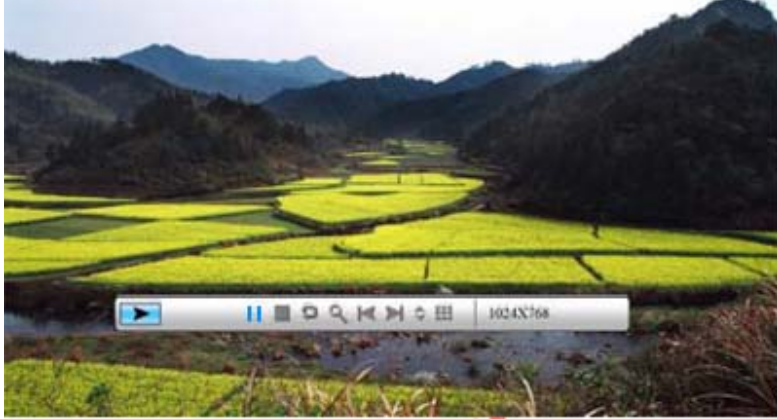

Figure 6.6

Les fonctions de la barre de commande image sont affichées ci-dessous à la figure 6.7.

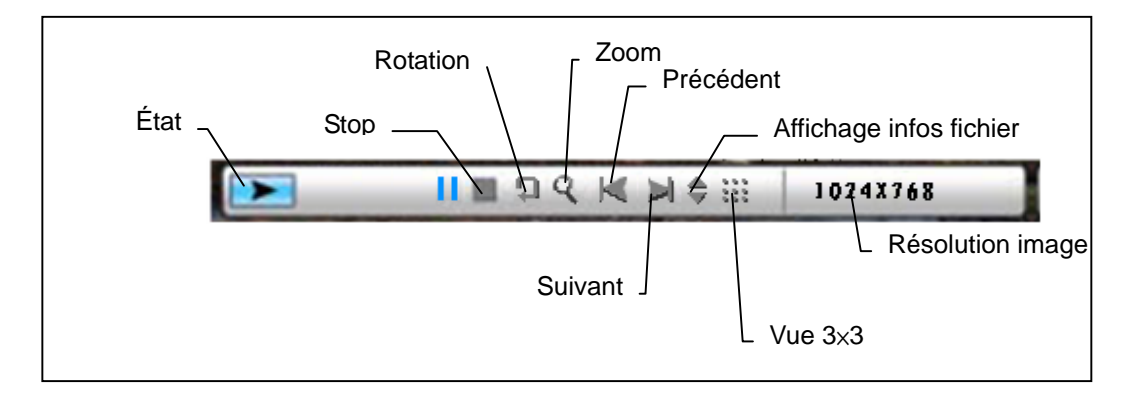

### Figure 6.7

Appuyez sur la touche STOP de la barre de commande pour l'interface de sélection fonct. ; appuyez sur le bouton "ESC" dans le menu de visualisation image pour revenir aux miniatures 9 images.

Pendant que la barre de commande d'image est affichée, appuyez sur le bouton circulaire (en haut et en bas) pour passer à la barre de commande de musique, l'utilisateur peut alors appuyez sur "ENTER" pour lire la musique pendant l'affichage des images. Appuyez sur le bouton "ESC" pour fermer le menu ; il se ferme également en cas d'inactivité pendant 10s.

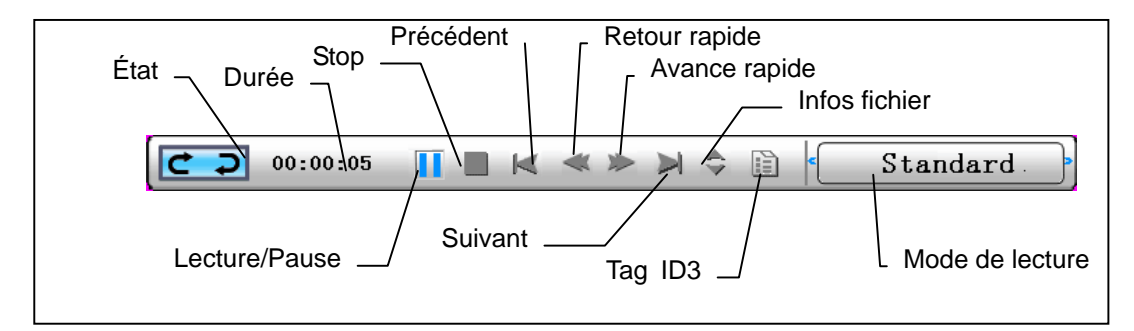

Appuyez encore et encore sur le bouton "ESC" pour revenir au menu "Sélection Fonct.", vous pouvez également STOPPER le diaporama d'images et les fonctions musicales.

## • Le menu musique

L'icône suivante que vous voyez concerne la partie musique. Pour écouter votre musique préférée dans le lecteur de médias. Sélectionnez l'icône avec le bouton circulaire et confirmez votre sélection avec le bouton ENTER.

Vous voyez la fenêtre suivante.

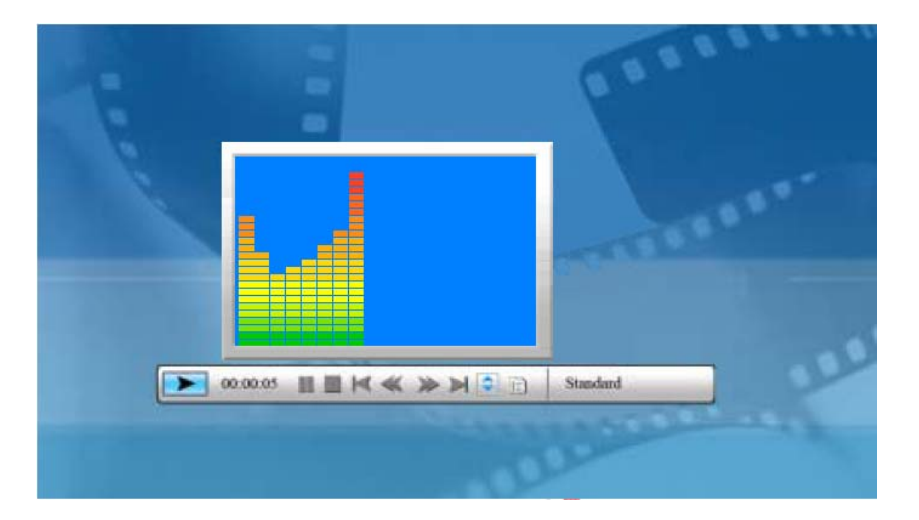

Le système recherche les fichiers de musique dans la mémoire actuelle de l'appareil et les lit automatiquement. Pendant la lecture de musique, utilisez la barre de commande pour effectuer une commande, les fonctions sont affichées comme à la figure 6.9. Appuyez sur le bouton circulaire (droite) pour déplacer l'option sur "mode de lecture", il y a trois modes dans cette option, "standard", " répéter un" et "répéter répert", appuyez sur "ENTER" pour choisir l'un d'entre eux.

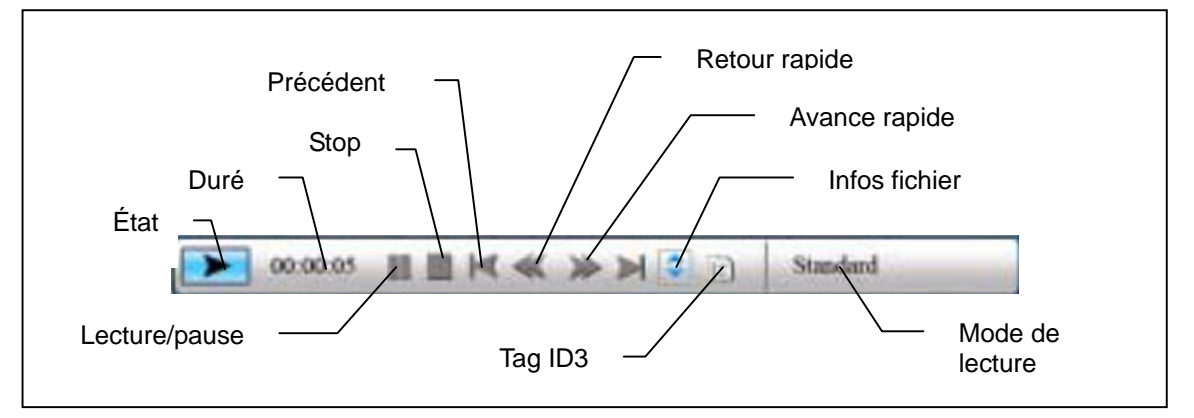

### Figure 6.9

Appuyez sur le bouton circulaire (haut) pour fermer la barre de commande, appuyez sur le bouton circulaire (haut) ou sur le bouton "ENTER" pour ouvrir de nouveau la barre de commande.

Appuyez sur le bouton circulaire (bas) pour ouvrir le menu volume (figure 6.10).

Appuyez sur le bouton circulaire (bas) pour ouvrir le menu Volume. Le bouton circulaire (Gauche & Droite) sert à régler le volume, appuyez sur le bouton "ENTER" pour enregistrer les paramètres, appuyez sur le bouton "ESC" pour fermer le menu (sans enregistrer les paramètres).

Figure 6.10

Appuyez sur le bouton "ESC" ou sur la touche STOP pour revenir à l'interface de sélection fonct. de la barre de commande.

## Le menu film/vidéo

Pour atteindre ce menu, choisissez l'icône film et confirmez avec le bouton ENTER. Le système recherche les fichiers films dans la mémoire actuelle de l'appareil et les lit automatiquement. Pendant la lecture d'un film, appuyez sur le bouton circulaire (haut) pour ouvrir le menu volume (utilisation identique au 1-1). Appuyez sur le bouton "ENTER/ESC" pour ouvrir/fermer la barre de commande vidéo (figure 6.11).

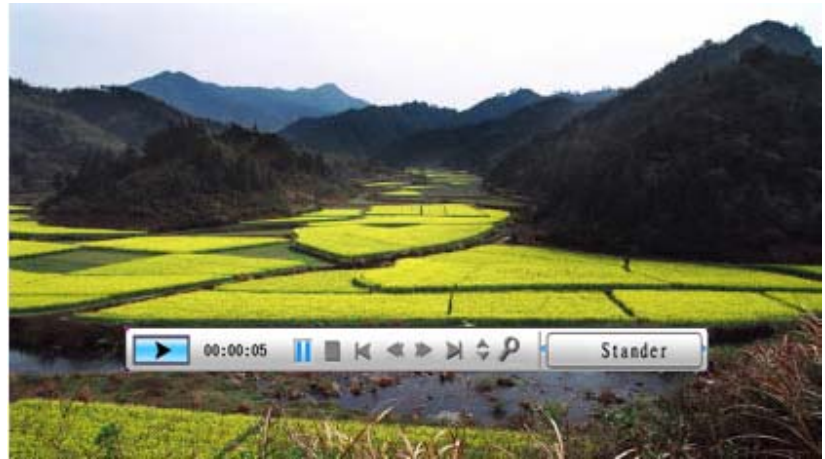

Figure 6.11

Les fonctions de la barre de commande vidéo s'affichent comme à la figure 6.12. Quand la barre de commande est active, vous pouvez utiliser le bouton circulaire (gauche & droite) pour basculer entre les éléments de fonctions. Lorsque l'élément "Choix fonction" est sélecté, vous pouvez utiliser le bouton circulaire (gauche & droite) pour basculer entre "Sous-titre Marche-Arrêt", "Informations de format vidéo", et "mode de lecture". Lorsque "Mode de lecture" est sélecté, appuyez sur ENTER pour choisir entre "lecture standard", "répéter un" et "répéter répert".

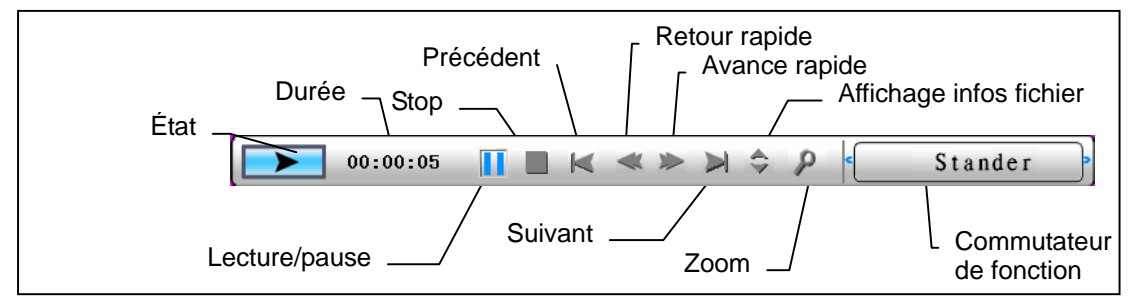

### Figure 6.12

Appuyez sur le bouton "ESC" ou sur la touche STOP pour revenir à l'interface de sélection fonct. de la barre de commande.

REMARQUE: Pour assurer la fluidité de la lecture vidéo, le débit maxi de la vidéo est de 8Mbit/s, et la résolution maxi de la vidéo est de 720\*560.

## • Le gestionnaire de fichiers

L'avant dernier élément est le gestionnaire de fichiers.

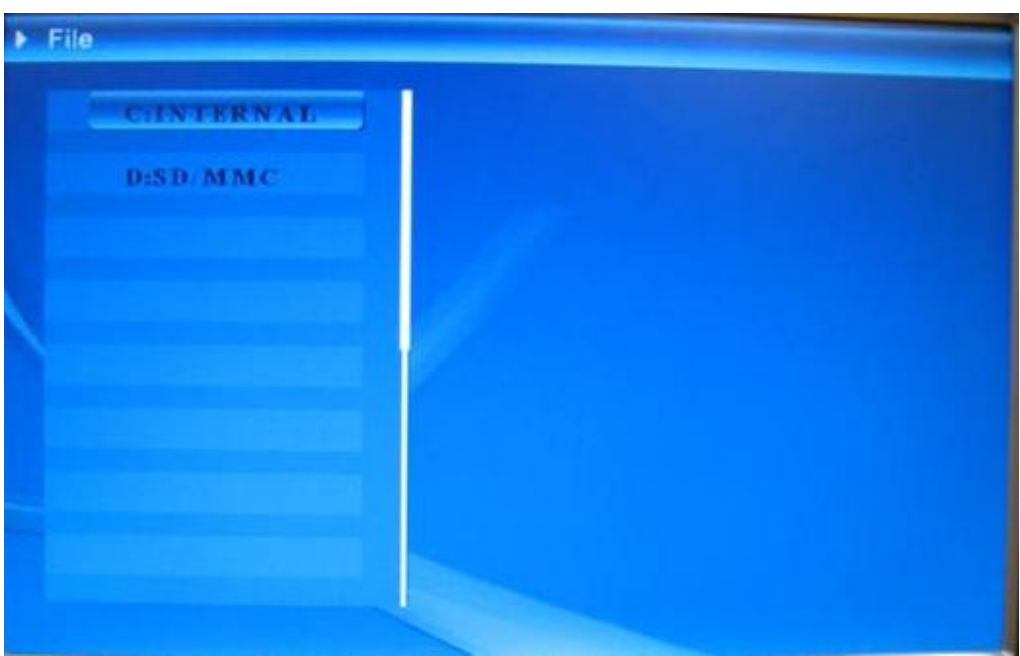

Après avoir utilisé le bouton circulaire (droite) pour choisir le périphérique de mémoire, appuyez sur le bouton "ENTER" ou sur le bouton circulaire (droite) pour visualiser le contenu (figure 6.14), les fichiers images peuvent se prévisualiser sur le côté droit.

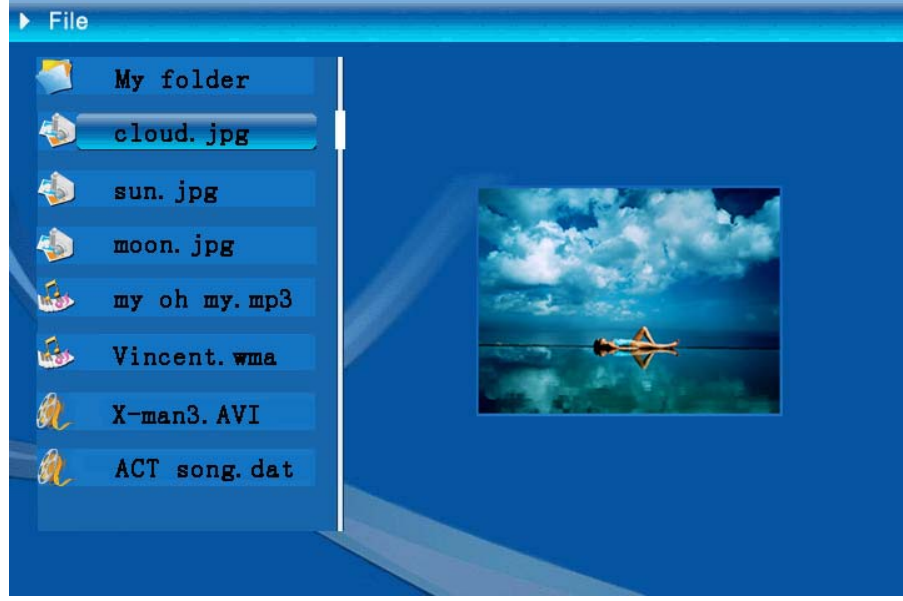

Figure 6.14

Vous pouvez sélectionner des fichiers à supprimer ou à copier dans la liste.

Sélectionner des fichiers:

Utilisez le bouton circulaire (haut & bas) pour basculer le curseur sur le fichier cible, appuyez sur le bouton circulaire (droite), à gauche du nom de fichier

apparaît le symbole sélectionné "<u></u>" (figure 6.15), appuyez de nouveau sur le bouton circulaire (droite) pour annuler la sélection.

L'utilisateur peut choisir plusieurs fichiers à manipuler. (Figure 6.16)

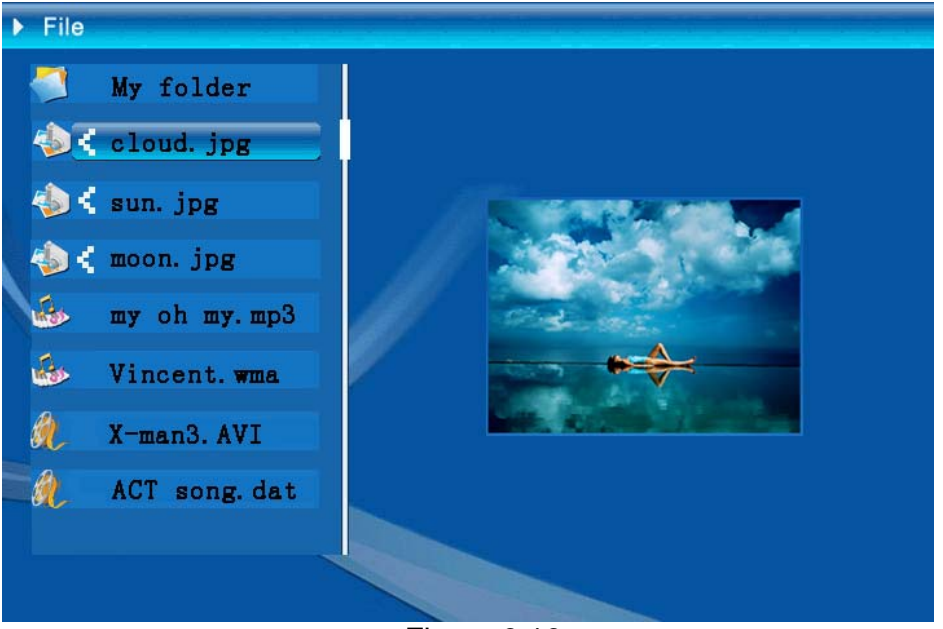

Figure 6.16

Supprimer: Après avoir sélectionné le fichier, appuyez longuement sur le bouton "ENTER" pour ouvrir le menu des opérations. (Figure 6.17). Appuyez sur le

bouton circulaire (haut & bas) et déplacez le curseur sur l'icône , appuyez sur le bouton "ENTER" pour confirmer, les fichiers sélectionnés sont supprimés. (figure 6.18) Appuyez sur le bouton "ENTER" pour revenir au menu du gestionnaire de fichiers.

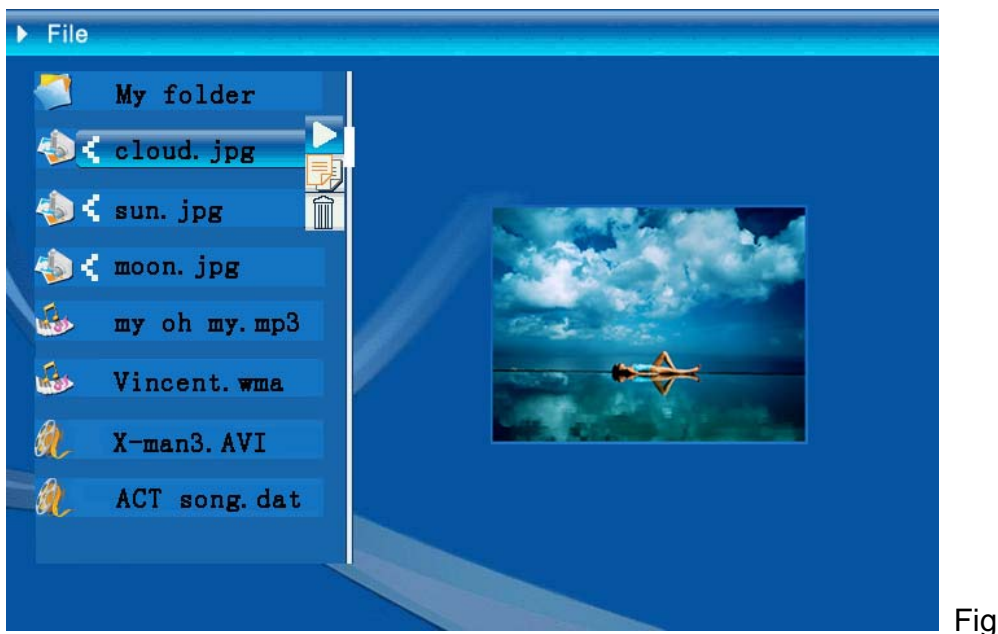

```
Figure 6.17
```

| Delete    | Cloud.jpg |
|-----------|-----------|
| Finished! | OK        |

Figure 6.18

**Copier des fichiers :** Après avoir sélectionné le fichier, basculez sur le dossier cible, et appuyez sur le bouton "ENTER" pour ouvrir le menu du gestionnaire de fichiers, appuyez longuement sur le bouton "ENTER" pour ouvrir le menu des opérations ; et appuyez sur le bouton circulaire (haut & bas) pour déplacer le

curseur sur l'icône (figure 6.19). Si l'espace est insuffisant sur le périphérique mémoire, une information d'erreur s'affiche et l'opération de copie échoue.

| Сору      | Cloud.jpg |
|-----------|-----------|
| Finished! | ОК        |

## • Dépannage

### 1. Comment démarrer/arrêter un diaporama ?

Appuyez sur le bouton MARCHE/ARRÈT situé à l'arrière. Par défaut, la lecture du diaporama démarre avec un fichier MP3 en musique de fond.

Le diaporama peut être arrêté à l'aide de la fonction PAUSE dans la barre de commande de l'image.

Pendant le diaporama, appuyez sur la touche « OK » pour afficher la barre de commande.

Appuyez à nouveau sur « OK » pour arrêter le diaporama sur une photo spécifique.

Pour modifier le réglage de démarrage, appuyez sur le bouton ÉCHAP pour accéder à la CONFIGURATION en mode SELECTION DE FONCTION (Veuillez consulter le guide de démarrage rapide et le manuel électronique du CD-R pour en savoir plus).

### 2. Comment afficher sa photo favorite ?

Étape1. Basculez en mode SELECTION DE FONCTION.

Étape2. Avec le bouton « Gauche », choisissez FICHIER. Appuyez sur OK pour ouvrir le dossier.

Étape3. Sélectionnez la source de la carte mémoire.

Étape4. Sélectionnez le dossier « Images » et appuyez sur OK.

Étape5. Utilisez le bouton Haut/Bas pour choisir une image et appuyez sur OK.

La photo s'affiche en plein écran. Vous pouvez utiliser le bouton Droite/Gauche pour

changer de photo.

|                  | Données techniques / Spécifications |                                                                                                    |  |  |
|------------------|-------------------------------------|----------------------------------------------------------------------------------------------------|--|--|
| Code modèle      |                                     |                                                                                                    |  |  |
|                  | Affichage LCD                       | Monet - 8" TFT LCD, 158 x 99,36 mm<br>Da Vinci - 10" TFT LCD, 205 x 133 mm                                |  |  |
| Affichage LCD    | Résolution                          | 800RGB x 480                                                                                              |  |  |
|                  | Ratio d'aspect                      | 16:9                                                                                                    |  |  |
|                  | Format                              | JPEG (Code YUV)                                                                                           |  |  |
| Lecture photo    | Résolution maxi                     | 12M                                                                                                    |  |  |
|                  | Diaporama automatique               | Oui                                                                                                    |  |  |
|                  | Fonction                            | Avec heure, calendrier et réveil                                                                          |  |  |
| Fonction         | Son alarme                          | Oui                                                                                                    |  |  |
| 1 One don        | Calendrier                          | Oui                                                                                                    |  |  |
| Lecture de vidéo | Format                              | MJPEG, MPEG-1 (*.mpg, *.mpeg, *.dat) MPEG-<br>(*.mpg, *.mpeg), MPEG-4 (fichier AVI ou code di<br>ou xvid) |  |  |
|                  | Résolution maxi                     | 720 x 560                                                                                                 |  |  |
|                  | Format                              | MP3, WMA                                                                                                  |  |  |
| Lecture audio    | Musique de fond                     | Pris en charge                                                                                            |  |  |
|                  | Haut-parleur                        | Pris en charge                                                                                            |  |  |
|                  | Mémoire interne                     | Flash 16MB                                                                                                |  |  |
|                  | Lecteur flash USB                   | Oui                                                                                                    |  |  |
| Prise en charge  | Carte CF                            | Capacité carte maxi 2GB                                                                                   |  |  |
| mémoire          | Carte SD / MMC                      | Capacité carte maxi 2GB                                                                                   |  |  |
|                  | Carte MS Pro                        | Capacité carte maxi 2GB                                                                                   |  |  |
|                  | Entrée AC                           | 110-240V +/- 10%, 50/60 Hz                                                                                |  |  |
| Alimentation     | Consommation<br>électrique          | Monet - 5V, 1.8A<br>Da Vinci - 9V, 1.5A                                                                   |  |  |
|                  | Bouton d'utilisation                | Bouton de navigation à 4 directions, Echap, Entrée, LED (A confirmer)                                     |  |  |
| Interface        | Témoin LED bleu                     | Marche/Arrêt, optionnel                                                                                   |  |  |
|                  | USB                                 | USB 1.1, lecteur flash plug-and-play, en mode maître USB 2.0, lorsque connecté au PC, en mode esclave     |  |  |

# Prefazione

Congratulazioni per l'acquisto di questo prodotto. Abbiamo investito molto tempo ed energie nel suo sviluppo per far sì che vi godiate per molti anni senza problemi la vostra cornice digitale.

# Avviso per la sicurezza

- 1. Non far cadere, forare o smontare la cornice digitale, diversamente la garanzia sarà annullata.
- 2. Evitare tutti i tipi di contatto con l'acqua ed asciugarsi le mani prima dell'uso.
- 3. Non esporre la cornice digitale ad alte temperature o lasciarla alla luce diretta del sole. Diversamente si danneggia la cornice digitale.
- 4. Usare sempre con cura la cornice digitale. Evitare di esercitare pressioni sulla cornice digitale.
- 5. Per la propria sicurezza evitare di utilizzare la cornice digitale durante i temporali.
- 6. Utilizzare solamente gli accessori forniti dal produttore.
- 7. Tenere la cornice digitale fuori della portata dei bambini.

## Ambiente

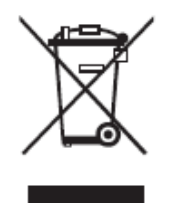

Al termine della sua durata, non smaltire l'attrezzatura insieme ai rifiuti domestici, portarla – invece – ad un centro di raccolta per il riciclaggio.

Facendo così aiuterete a conservare l'ambiente.

# Preparazione

Rende possibile mostrare foto e film ad alta risoluzione, eseguire MP3 come musica di sottofondo e combinare foto diverse in una presentazione. Supporta unità USB flash, schede CF, SD, MMC e MS Pro.

### Contenuti della confezione

Cornice digitale Telecomando Base della cornice Adattatore di corrente CA/CC 1 cavo USB (per il collegamento al PC) 1 cavo USB (per il collegamento alla penna) (PEN DRIVE) Manuale dell'utente CD software

## Preparazione

Prima di iniziare ad usare la cornice digitale, è necessario fissare la base alla cornice e collegare il cavo d'alimentazione ad una presa di corrente.

## Uso della schede memoria

Oltre all'esistente memoria interna, si possono usare diverse schede memoria come anche USB stick. La cornice di ditale è compatibile con unità USB Flash e schede CF, SD, MMC e MS Pro. Inserire la scheda memoria nella porta sulla parte inferiore del dispositivo.

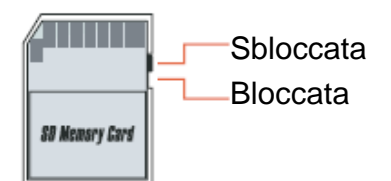

2

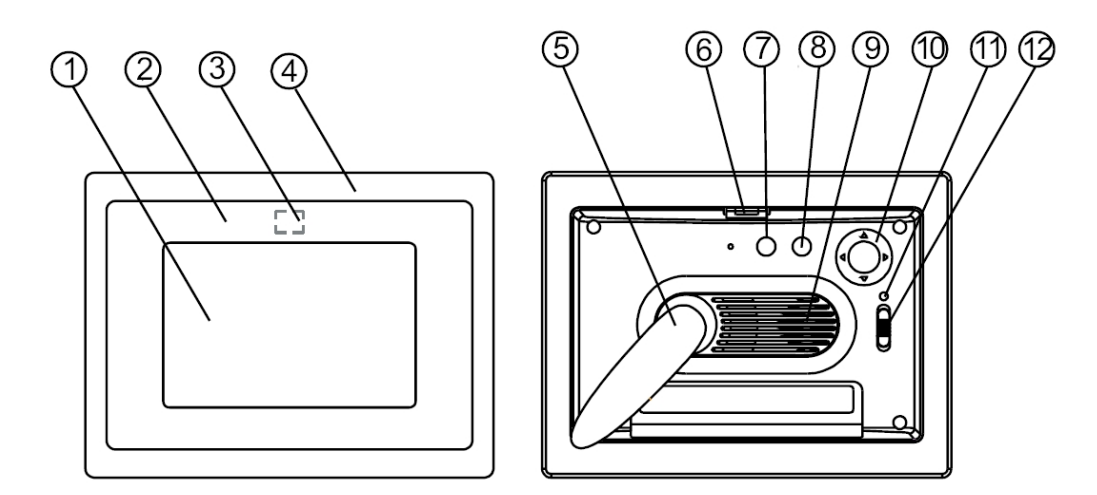

### **Pannello frontale**

- 1. Schermo
- 2. Cornice decorative
- 3. Ricevitore del telecomando
- 4. Cornice frontale
- 5. Base
- 6. Tasto di sblocco cornice decorativa frontale

### **Pannello posteriore**

- 7. Tasto Esc
- 8. Tasto Enter
- 9. Altoparlante
- 10. Tasto di navigazione
- 11. LED alimentazione
- 12. Interruttore alimentazione/LED

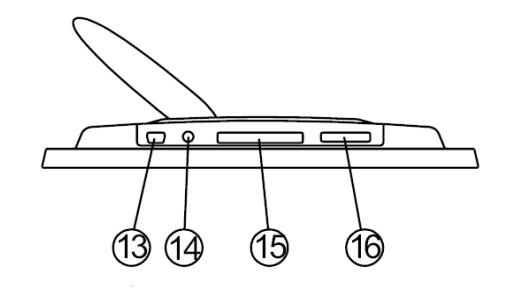

### **Pannello inferiore**

- 13. Porta USB
- 14. Connettore CC
- 15. Porta scheda CF
- 16. Porta scheda SD/MS Pro/MMC

# Dopo l'accensione

Prima dell'accensione, assicurasi che l'adattatore di corrente sia collegato correttamente e che la cornice sia accesa.

Dopo l'accensione, sullo schermo è mostrata l'interfaccia d'avvio che dipende dall'impostazione eseguita nel menu "Imp. accensione". Si può anche scegliere di mostrare il calendario, immagini, musica, film o l'elenco file nell'interfaccia d'avvio.

L'impostazione predefinita è "Immagini". Quando è selezionata l'impostazione "Immagini", la cornice digitale avvierà automaticamente la presentazione dalla scheda memoria/ USB stick o memoria interna.

Quando la funzione "Imp. accensione" è impostata su "Musica", la cornice digitale avvierà automaticamente l'esecuzione dei file audio della scheda memoria/USB stick o memoria interna dopo l'accensione.

Quando la funzione "Imp. accensione" è impostata su "Video", la cornice digitale avvierà automaticamente l'esecuzione dei file video della scheda memoria/USB stick o memoria interna dopo l'accensione.

Quando la funzione "Imp. accensione" è impostata su "Lista di archivi", la cornice digitale accederà automaticamente alla gestione file dopo l'accensione.

Quando la funzione "Imp. accensione" è impostata su "Calendario", all'avvio sarà visualizzato il calendario (Figura 6.1). Premere il tasto ENTER in modalità Calendario e la cornice digitale accederà all'interfaccia Scheda (Figura 6.2).

|                | 881 | 188 | 11 11 | 8 8 1 | 1 11 1 | 88 | 88 |
|----------------|-----|-----|-------|-------|--------|----|----|
|                |     |     | 2006  | 6-07  | -25    |    |    |
|                | S   | M   | Т     | ¥     | Т      | F  | S  |
| CASE AND CONCE |     |     |       |       |        |    | 1  |
|                | 2   | 3   | 4     | 5     | 6      | 7  | 8  |
| 10.00.00       | 9   | 10  | 11    | 12    | 13     | 14 | 15 |
| 19:00:00       | 16  | 17  | 18    | 19    | 20     | 21 | 22 |
| 12-25          | 23  | 24  | 25    | 26    | 27     | 28 | 29 |
| 21:30          | 30  | 31  |       |       |        |    |    |

Figura 6.1

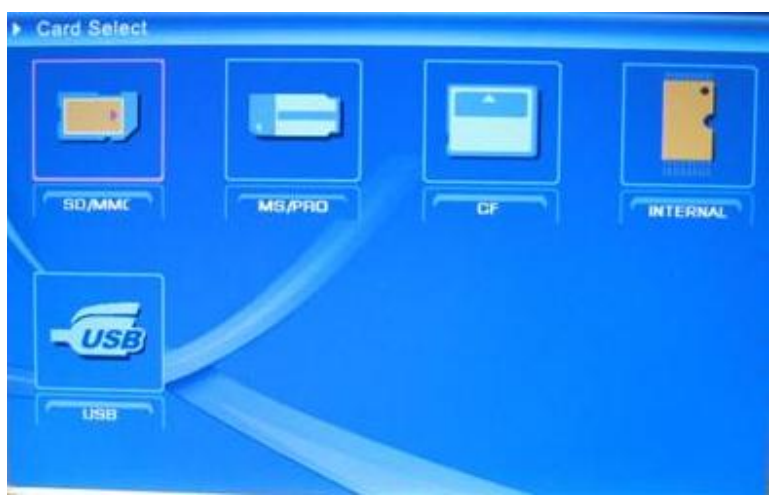

Figura 6.2

# Funzioni della cornice digitale

Nelle pagine che seguono sono presentate le diverse funzioni ed i vari menu della cornice digitale.

Quando si sceglie una scheda memoria o una memoria USB o memoria interna e si premere "ENTER", sarà visualizzata la schermata di selezione funzione.

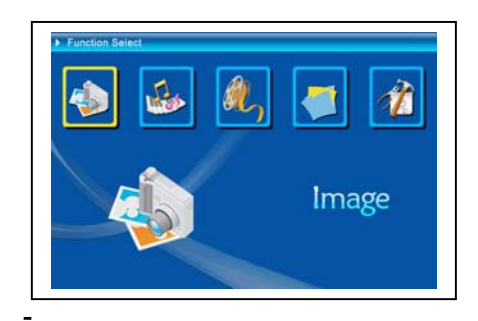

(1) Immagine
 (2) Musica
 (3) Film
 (4) Gestione file
 (5) Impostazione

Usare il tasto di navigazione ed il tasto ENTER per spostarsi tra le voci del menu e selezionarle. Usare il tasto ESC per terminare la presentazione automatica.

## Impostazione

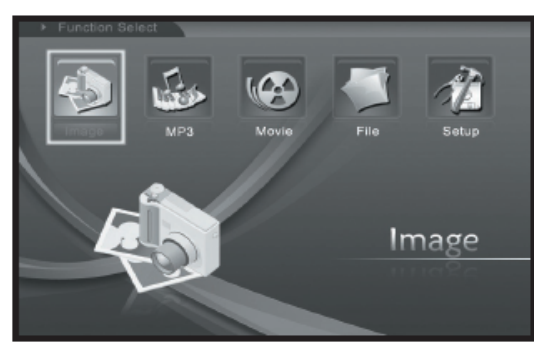

È bene familiarizzare con tutte le impostazioni possibili. Selezionare la voce "Impostazione" e confermare premendo il tasto ENTER.

Apparirà la seguente finestra e si vedranno le opzioni descritte di seguito.

Nell'interfaccia Selezione funzione, usare il tasto di navigazione (su e giù) per spostarsi tra le voci. Usare il tasto di navigazione (sinistra) per confermare la selezione, premere il tasto "ENTER" per accedere al menu di configurazione del sistema. (Figura 6.20).

| Alarm set                           |
|-------------------------------------|
| 2006-09-22<br>11: 35 128<br>GMT: +8 |
|                                     |

Figura 6.20

Nell'interfaccia Impostazione usare i tasti definiti di seguito per eseguire le operazioni.

Tasto di navigazione (su e giù): permette di passare tra le voci oppure di scegliere i parametri.

Tasto di navigazione (destra) o tasto "ENTER": permette di accedere alla voce selezionata e di confermare la configurazione.

Tasto di navigazione (sinistra) o tasto "ESC": permette di tornare alla voce di livello superiore/immagine precedente, oppure andare all'immagine successiva.

Le icone di configurazione appaiono come segue:

\_\_\_\_\_

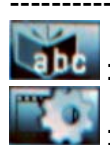

: Impostazione lingua.

Impostazione immagine, include due voci: "Tempo sequenza immagine" e "Modalità riproduz. immagini". La voce "Tempo sequenza immagine" permette di impostare la velocità della presentazione; include le voci: "Veloce" "Medio" e "Lento". La voce "Modalità riproduz. immagini" include 13 effetti per la presentazione.

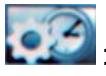

: Impostazione orologio: Tasto di navigazione (sinistra e destra) per spostarsi tra le voci; tasto di navigazione (su e giù) per cambiare le cifre.

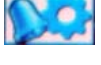

Impostazione sveglia: La cornice digitale ha 3 suonerie predefinite, la configurazione allarme ha due modalità: "Una volta" e "Giornaliera".

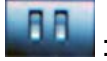

Impostazione avvio: Interfaccia d'avvio. Si possono impostare immagini, musica, film, elenco file come interfaccia d'avvio; l'impostazione predefinita è immagini.

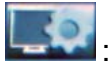

: Impostazione video: Permette di configurare la luminosità ed il contrasto dello schermo e le impostazioni dei colori.

Configurazione predefinita: Permette di recuperare la configurazione predefinita.

Visualizza le informazioni della versione corrente del software (firmware).

## Menu Immagine

Quando si seleziona Immagine e si preme "ENTER", sarà mostrata una panoramica di tutte le foto disponibili. Con il tasto di navigazione ed ENTER si può selezionare qualsiasi foto, premere "ENTER" per avviare la presentazione delle immagini a schermo intero.

Durante la visualizzazione dell'immagine, usare il tasto di navigazione (sinistra e destra) per visualizzare l'immagine precedente o successiva; il tasto di navigazione (su) apre il menu luminosità dello schermo (Figura 6.5a); il tasto di navigazione (giù) apre il menu volume (Figura 6.5b) ; poi usare il tasto di navigazione (sinistra e destra) per regolare i parametri. Premere il tasto "ENTER" per salvare i parametri, premere il tasto "ESC" per chiudere il menu (senza salvare i parametri), il menu si chiude anche dopo 5 secondi se non è eseguita alcuna operazione.

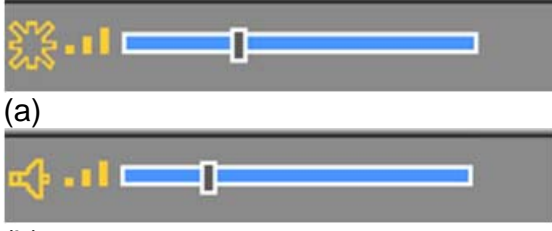

### (b)

Figura 6.5 Se si preme di nuovo il tasto ENTER si possono eseguire altre impostazioni per la foto.

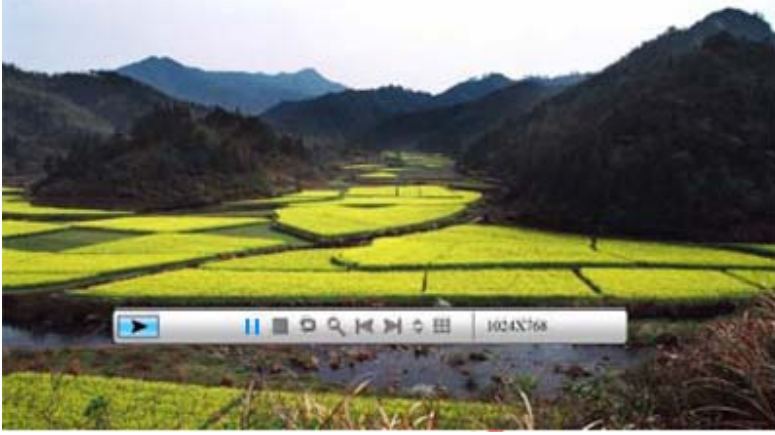

Figura 6.6

Le funzioni della barra di controllo immagine sono mostrate nella Figura 6.7 che segue.

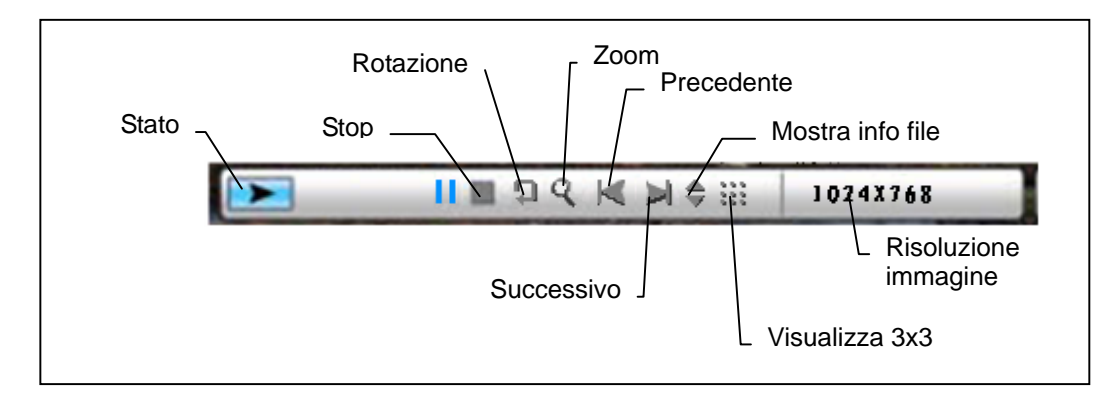

### Figura 6.7

Premere il tasto STOP della barra di controllo per tornare all'interfaccia selezione funzione; premere il tasto "ESC" nel menu di visualizzazione immagini per tornare alla schermata di 9 miniature.

Mentre è visualizzata la barra di controllo delle immagini, premere il tasto di navigazione (su e giù) per passare tra la barra di controllo musica e la barra di controllo immagine; premere "ENTER" per riprodurre la musica mentre sono visualizzate le immagini. Premere il tasto "ESC" per chiudere il menu; il menu si chiude anche dopo 10 secondi se non è eseguita alcuna operazione.

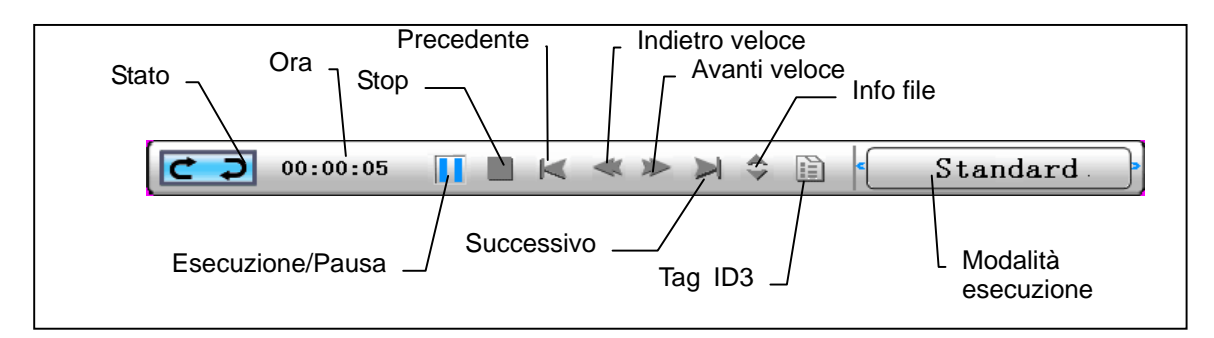

Quando si preme di nuovo il tasto "ESC" per tornare al menu "Selezione funzione", si termina anche la funzione di presentazione e la funzione musica.

## • Menu Musica

L'icona successiva è relativa alla parte musicale. Permette di ascoltare la musica col lettore multimediale. Selezionare l'icona usando il tasto d navigazione e confermare la selezione usando il tasto ENTER.

Si vedrà la finestra che segue.

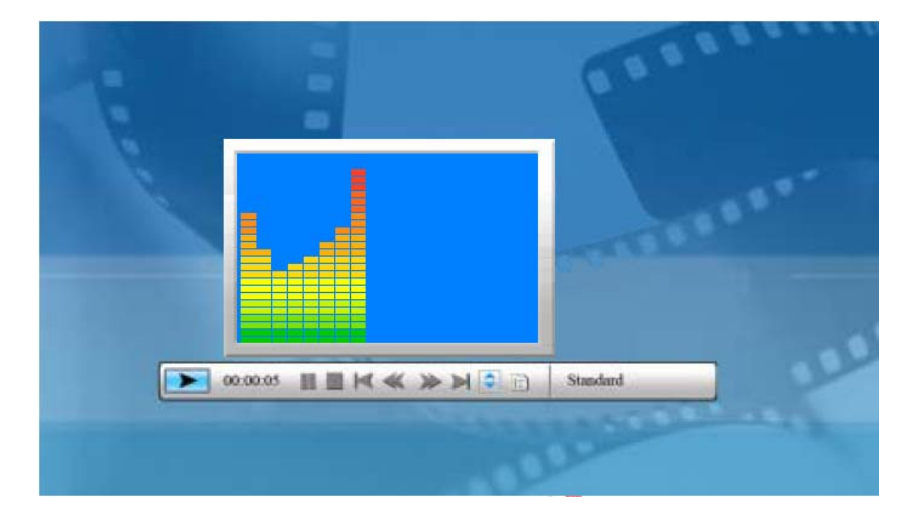

Il sistema cercherà i file musicali nel corrente dispositivo d'archiviazione e la eseguirà automaticamente. Durante l'esecuzione musicale, usare la barra di controllo per controllare le operazioni; le funzioni sono mostrate nella Figura 6.9. Premere il tasto do navigazione (destra) per portarsi a "Riproduzione"; in questa modalità ci sono tre opzioni: "Standard", "Ripeti uno" e "Ripeti dir."; premere "ENTER" per sceglierne una.

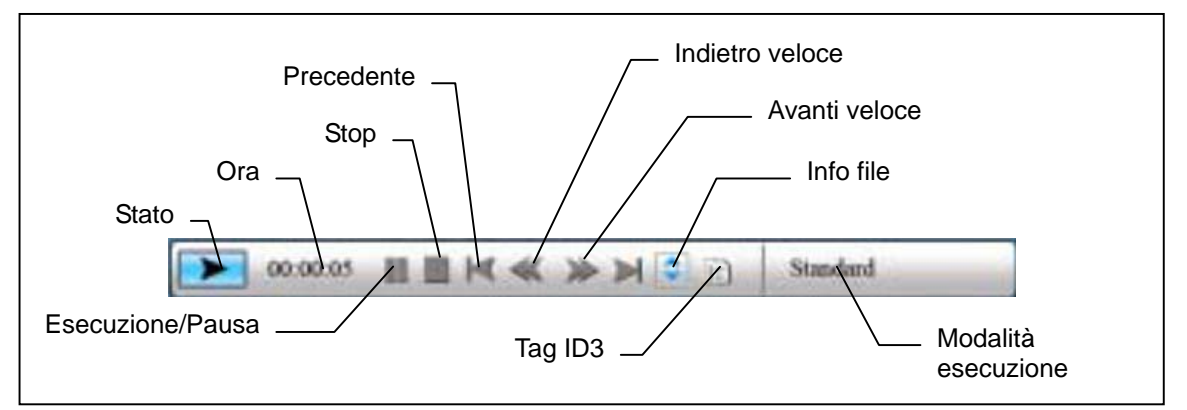

### Figura 6.9

Premere il tasto di navigazione (giù) per chiudere la barra di controllo, premere il tasto di navigazione (su) o "ENTER" per aprire di nuovo la barra di controllo.

Premere il tasto di navigazione (giù) per aprire il menu Volume (Figura 6.10), premere il tasto di navigazione (sinistra e destra) per regolare il volume, premere

il tasto "ENTER" per salvare i parametri, premere il tasto "ESC" per chiudere il menu (senza salvare i parametri).

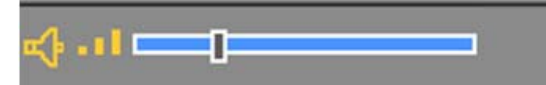

Figura 6.10

Premere il tasto "ESC" o STOP per tornare all'interfaccia Selezione funzione.

## • Menu Film

Per accedere a questo menu, scegliere l'icona Film e confermare premendo il tasto ENTER. Il sistema cercherà i file video nel corrente dispositivo d'archiviazione e li eseguirà automaticamente. Durante l'esecuzione del filmato, premere il tasto di navigazione (su) per aprire il menu Volume (le operazioni sono uguali a quelle del punto 1-1). Premere il tasto "ENTER/ESC" per aprire/chiudere la barra di controllo video (Figura 6.11).

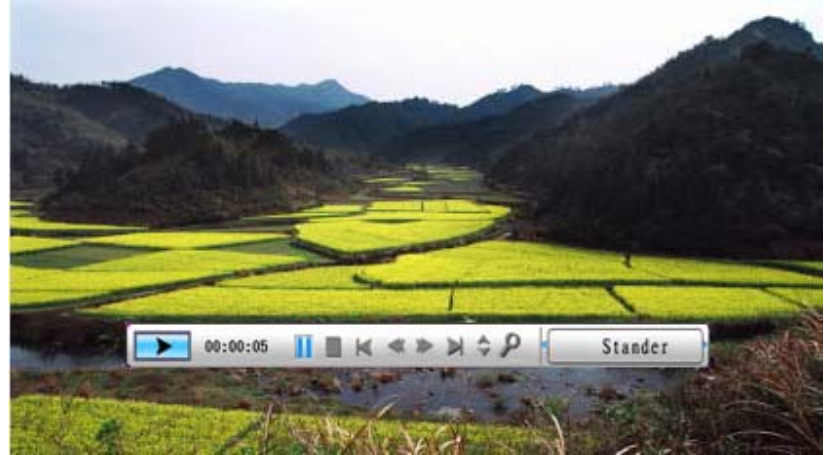

Figura 6.11

Le funzioni della barra di controllo video sono mostrate nella Figura 6.12. Mentra la barra di controllo è attiva, premere il tasto di navigazione (sinistra) per passare tra "Sottotitoli: attivato-disattivato, informazioni Codec audio, Riproduzione". Alla voce Riproduzione premere ENTER per passare tra "Standard, Ripeti uno, Ripeti dir. (ripetizione intera directory)".

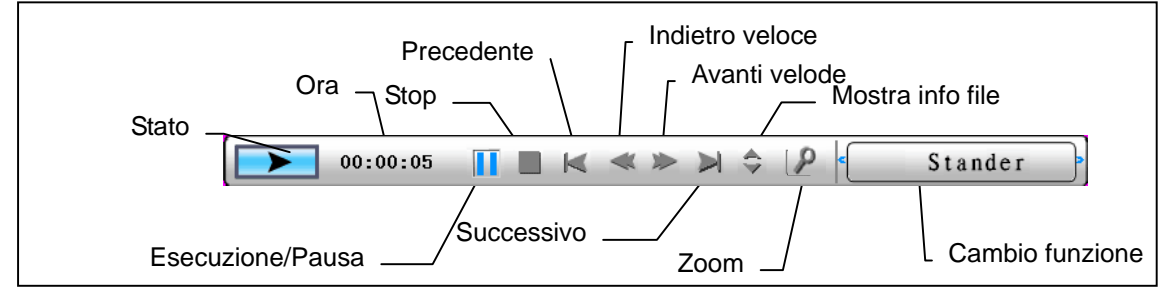

Figura 6.12

Premere il tasto "ESC" o STOP per tornare all'interfaccia Selezione funzione. NOTA: per assicurare l'efficienza della riproduzione video, la velocità bit massima del video è 8Mbps, e la risoluzione massima del video è 720x560.

## Gestione file

La penultima voce è la gestione file.

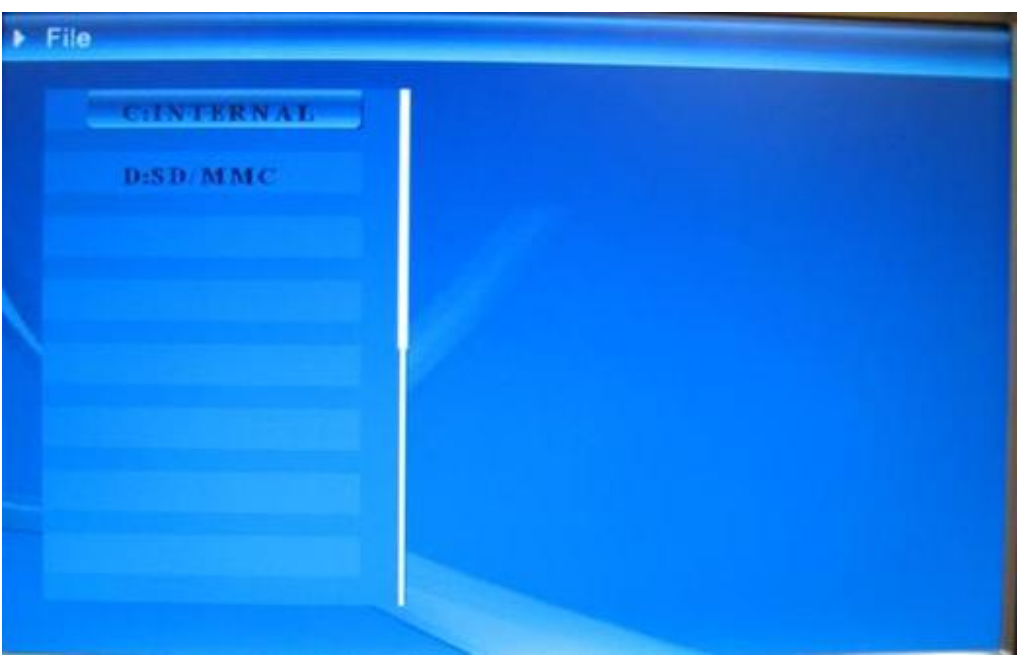

Dopo avere usato il tasto di navigazione (destra) per scegliere il dispositivo d'archiviazione, premere il tasto "ENTER" o il tasto di navigazione(destra) per visualizzate i contenuti (Figura 6.14), i file immagine possono essere visualizzati in anteprima sul lato destro.

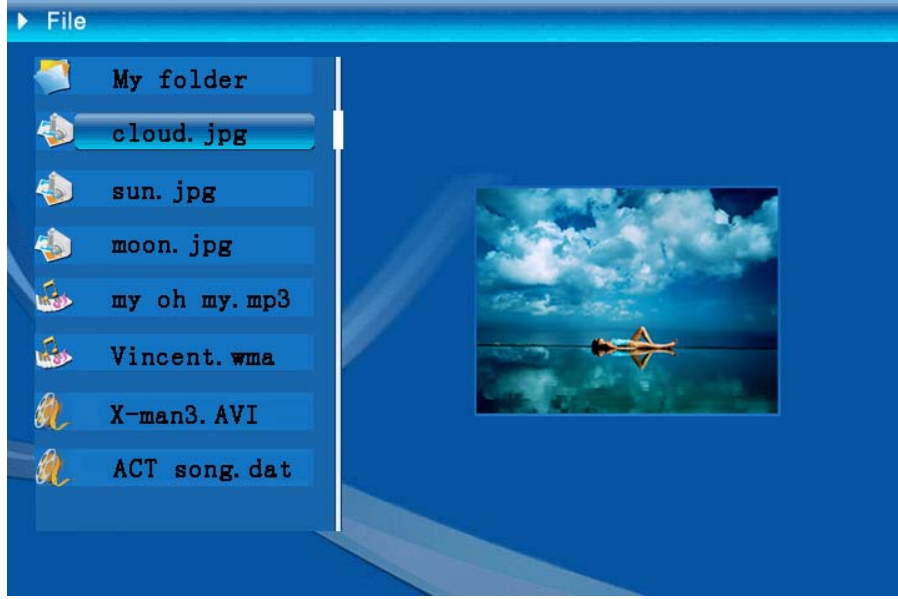

Figura 6.14

I file possono essere selezionati per essere eliminati o copiati dall'elenco dei file.

Selezione dei file:

Usare il tasto di navigazione (su e giù) per spostare il cursore, premere il tasto di

navigazione (destra) sulla sinistra del nome apparirà il simbolo di selezione " (Figura 6.15), premere di nuovo il tasto di navigazione (destra) per annullare la selezione.

Si può eseguire la selezione multipla di file. (Figura 6.16)

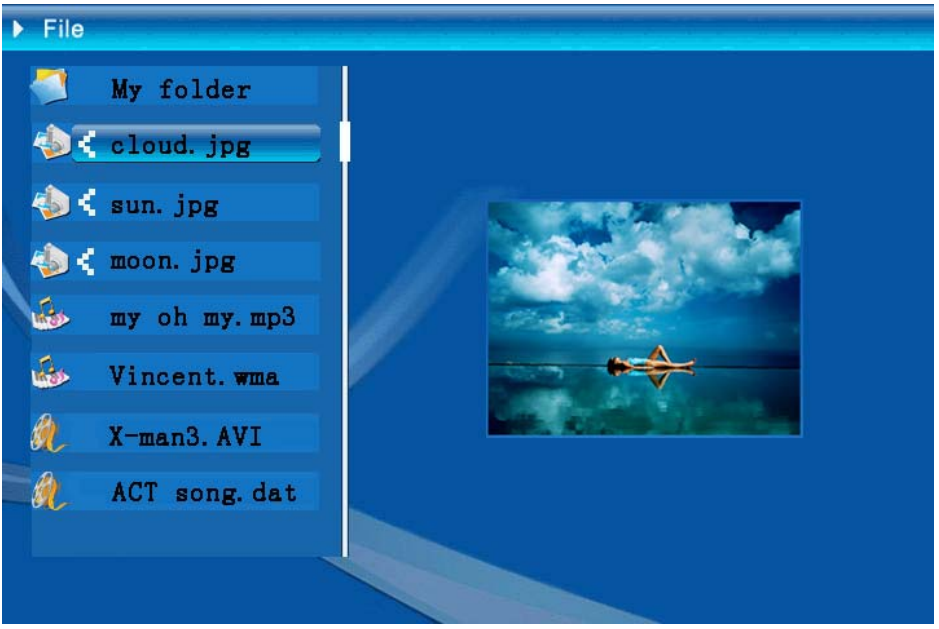

Figura 6.16

Eliminazione: Dopo avere selezionato il file, premere a lungo il tasto "ENTER" per aprire il menu operativo (Figura 6.17). Premere il tasto di navigazione (su e giù) e

portare il cursore sull'icona , premere il tasto "ENTER" per confermare ed i file selezionati saranno eliminati (Figura 6.18). Premere il tasto "ENTER" per tornare il menu di gestione dei file.

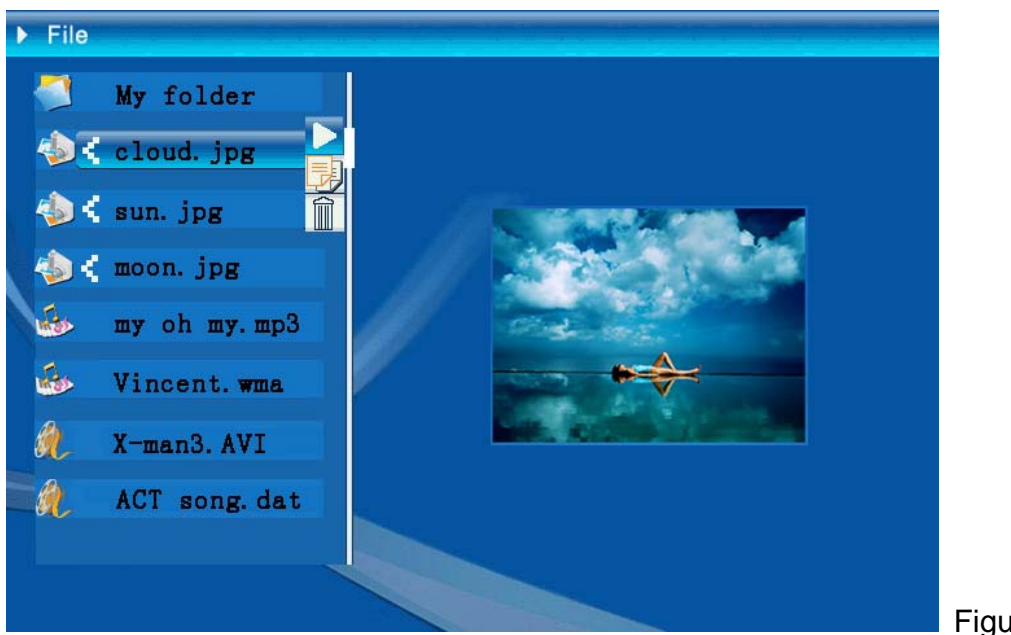

```
Figura 6.17
```

| Delete    | Cloud.jpg |
|-----------|-----------|
| Finished! | OK        |

Figura 6.18

**Copia dei file:** dopo avere selezionato il file, portarsi alla cartella di destinazione e premere il tasto "ENTER" per aprire il menu di gestione dei file; premere a lungo il tasto "ENTER" per aprire il menu <u>ope</u>rativo. Premere il tasto di navigazione (su e

giù) e portare il cursore sull'icona cartella di destinazione (Figura 6.19). Se lo spazio di memoria sul dispositivo d'archiviazione non è sufficiente, sarà mostrato un messaggio d'errore e l'operazione di copia non sarà effettuata.

| Сору      | Cloud.jpg |
|-----------|-----------|
| Finished! | OK        |

## • Risoluzione dei problemi

### 1. Come si avvia/arresta una presentazione delle immagini?

Attivare il pulsante ALIMENTAZIONE sul retro. Per impostazione predefinita, all'avvio la presentazione delle immagini viene eseguita con MP3 come musica di sfondo.

La presentazione delle foto può essere arrestata utilizzando la funzione PAUSA disponibile dalla barra di controllo delle immagini control bar.

Durante la presentazione automatica delle foto, premere il pulsante "ENTER" per visualizzare la barra di controllo delle immagini.

Premere nuovamente "INVIO" per arrestare la presentazione in corrispondenza di una determinata immagine.

Per modificare l'impostazione di avvio predefinita, premere il pulsante ESC per accedere alla funzione IMPOSTAZIONE in modalità SELEZIONE FUNZIONE (fare riferimento alla guida rapida e al manuale elettronico disponibili sul CD-R).

### 2. Come è possibile visualizzare solo una immagine preferita?

Passaggio 1. Accedere alla modalità SELEZIONE FUNZIONE.

Passaggio 2. Utilizzare il pulsante "Sinistra" per scegliere FILE. Premere INVIO per aprire la cartella.

Passaggio 3. Selezionare la scheda di memoria di origine.

Passaggio 4. Scegliere la cartella "Immagini" e premere INVIO

Passaggio 5. Utilizzare il pulsante Su/Giù per selezionare l'immagine desiderata e premere INVIO.

L'immagine verrà visualizzata a tutto schermo. È possibile utilizzare anche il pulsante Destra/Sinistra per cambiare immagine.

| Dati tecnici / Specifiche |                             |                                                                                                   |  |  |  |
|---------------------------|-----------------------------|---------------------------------------------------------------------------------------------------|--|--|--|
| Codice modello            |                             |                                                                                                   |  |  |  |
| Display LCD               | Display LCD                 | Monet - 8" TFT LCD, 158 x 99,36 mm<br>Da Vinci - 10" TFT LCD, 205 x 133 mm                        |  |  |  |
|                           | Risoluzione                 | RGB 800 x 480                                                                                     |  |  |  |
|                           | Rapporto proporzioni        | 16:9                                                                                              |  |  |  |
| Riproduzione foto         | Formato                     | JPEG (codice YUV)                                                                                 |  |  |  |
|                           | Risoluzione massima         | 12Mega pixel                                                                                      |  |  |  |
|                           | Presentazione<br>automatica | Sì                                                                                                |  |  |  |
|                           | Funzioni                    | Ora, calendario e sveglia                                                                         |  |  |  |
| Funzioni                  | Allarme                     | Sì                                                                                                |  |  |  |
|                           | Immagine calendario         | Sì                                                                                                |  |  |  |
| Riproduzione video        | Formato                     | MJPEG, MPEG-1 (*.mpg, *.mpeg, *.dat) MPEG-2<br>(*.mpg, *.mpeg), MPEG-4 (file AVI per DIVX o XVID) |  |  |  |
|                           | Risoluzione massima         | 720 x 560                                                                                         |  |  |  |
|                           | Formato                     | MP3, WMA                                                                                          |  |  |  |
| Riproduzione audio        | Musica di fondo             | Supportata                                                                                        |  |  |  |
|                           | Altoparlante                | Supportata                                                                                        |  |  |  |
|                           | Memoria interna             | Flash 16MB                                                                                        |  |  |  |
|                           | Unità Flash USB             | Sì                                                                                                |  |  |  |
| Memoria supportata        | Scheda CF                   | Capacità massima della scheda: 2GB                                                                |  |  |  |
|                           | Scheda SD/MMC               | Capacità massima della scheda: 2GB                                                                |  |  |  |
|                           | Scheda MS Pro               | Capacità massima della scheda: 2GB                                                                |  |  |  |
| Alimentazione elettrica   | Input CA                    | 110-240V +/- 10%, 50/60 Hz                                                                        |  |  |  |
|                           | Consumo energetico          | Monet - 5V, 1.8A<br>Da Vinci - 9V, 1.5A                                                           |  |  |  |
|                           | Tasti operativi             | Tasto di navigazione a 4 vie, Esc, Enter, LED (da confermare)                                     |  |  |  |
| Interfaccia               | Luce LED blu                | Attivazione/disattivazione, optional                                                              |  |  |  |
|                           | USB                         | USB 1.1, unità Flash plug-and-play, come master USB 2.0, quando collegato al PC, come slave       |  |  |  |
# Prólogo

Gracias por comprar este producto. Hemos invertido mucho tiempo y esfuerzo en su desarrollo para que pueda disfrutar durante muchos años del marco digital para fotografías sin ningún problema.

# Aviso de seguridad

- 1. No deje caer, perfore ni desmonte el marco fotográfico digital; si lo hace, la garantía quedará invalidada.
- 2. Evite que entre en contacto con el agua y séquese las manos antes de utilizar el producto.
- 3. No exponga el marco fotográfico a altas temperaturas ni lo deje donde incida sobre él la luz directa del sol. Si lo hace, el producto puede resultar dañado.
- 4. Utilice el marco fotográfico con cuidado. No ejerza una fuerza excesiva sobre él.
- 5. Por su propia seguridad, no utilice el marco fotográfico cuando haya tormenta o rayos.
- 6. Utilice únicamente accesorios especificados por el fabricante.
- 7. Mantenga el marco fotográfico fuera del alcance de los niños.

## **Medio** ambiente

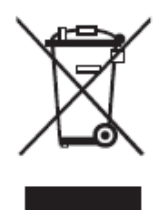

No arroje el aparato a la basura doméstica convencional al final de su período de vida útil. Debe depositarlo en un punto limpio oficial para su reciclaje.

De esta forma ayudará a conservar el medio ambiente.

## **Procedimientos iniciales**

Con él puede mostrar películas y fotografías de alta resolución, reproducir archivos MP3 como música de fondo y combinar diferentes fotografías como una presentación de diapositivas. Admite unidades USB flash y tarjetas CF, SD, MMC y MS PRO.

### Contenido del paquete

Marco digital para fotografías Mando a distancia Pie del marco Adaptador de alimentación conmutado de CA a CC

Cable USB (al PC) x1 Cable USB (al Pen Drive) x1

Manual del usuario CD de software

## Antes de empezar

Para poder utilizar el marco digital para fotografías debe colocar el pie y conectarlo con la fuente de alimentación proporcionada a una toma de corriente eléctrica.

## Usar tarjetas de memoria

Además de la memoria interna existente, puede utilizar tarjetas de memoria diferentes así como unidades USB. El marco fotográfico es compatible con unidades USB flash y tarjetas CF, SD, MMC y MS Pro. Simplemente tiene que colocar la tarjeta de memoria en el puerto de las tarjetas situado en la parte inferior del dispositivo.

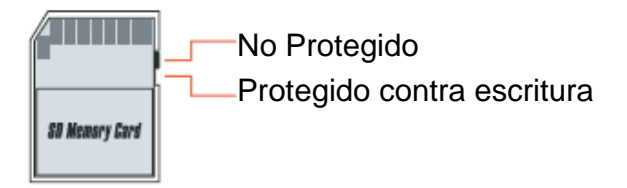

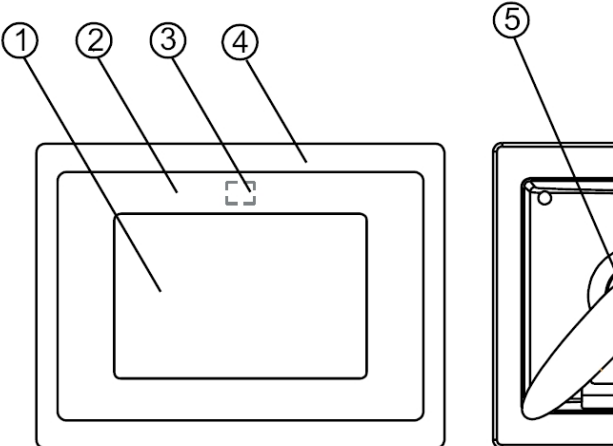

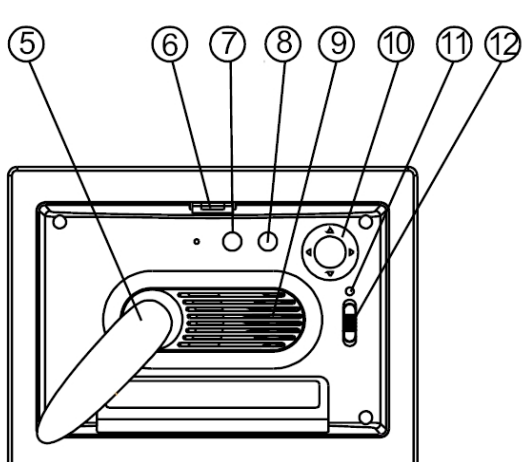

#### **Panel frontal**

- 1. Pantalla
- 2. Marco decorativo
- Receptores de sensor
  Marco frontal
- 5. Pie
- 6. Botón para desmontar o cambiar del marco

#### **Panel posterior**

- 7. Botón Escape (ESC)
  8. Botón Aceptar (ENTER)
- 9. Altavoz
- 10. Botón de control de desplazamiento
- 11. LED de encendido
- 12. Conmutador de LED/alimentación

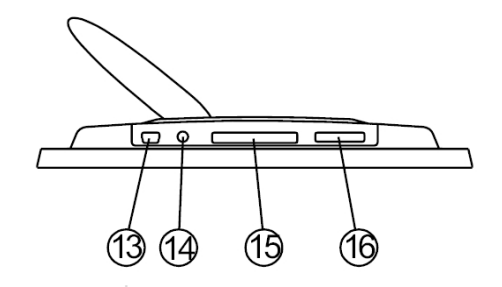

#### **Panel inferior**

- 13. Puerto USB
- 14. Conector de CC
- 15. Puerto para tarjetas CF
- 16. Puerto para tarjetas SD, MS Pro y MMC

## Después del encendido

Antes de poner en marca la unidad, asegúrese de que el adaptador de alimentación está correctamente enchufado y que el marco para fotografías está enchufado.

Después de encender la unidad, la interfaz de inicio mostrada en la pantalla responde a la opción definida en el parámetro "Configuración de inicio". El usuario puede elegir las opciones de calendario, imágenes, música, películas y administrador de archivos, en la interfaz de inicio.

La configuración predeterminada de fábrica es "Imagen". Al seleccionar la opción "Imagen", el marco para fotografías iniciará automáticamente la presentación de diapositivas con las imágenes almacenadas en la tarjeta de memoria o en la unidad USB o memoria interna.

Cuando la opción del parámetro "Configuración de inicio" es "Música", el marco para fotografías puede reproducir automáticamente el archivo de audio almacenado en la tarjeta de memoria o en la unidad USB o memoria interna después de encender el marco.

Cuando la opción del parámetro "Configuración de inicio" es "Vídeo", el marco para fotografías puede reproducir automáticamente el archivo de vídeo almacenado en la tarjeta de memoria o en la unidad USB o memoria interna después de encender el marco.

Cuando la opción del parámetro "Configuración de inicio" es "Lista de archivos", el marco para fotografías entrará automáticamente en la pantalla del administrador de archivos después de encender el marco.

Cuando la opción del parámetro "Configuración de inicio" es "Calendario", la pantalla de inicio mostrará el calendario (figura 6.1). Si presiona el botón ACEPTAR en el modo de calendario el marco para fotografías entrará en la interfaz de tarjetas (figura 6.2).

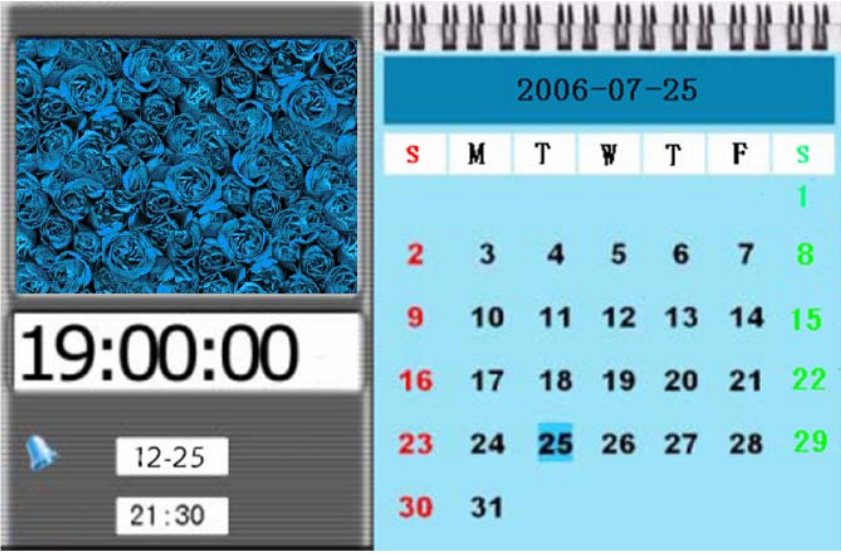

Figura 6.1

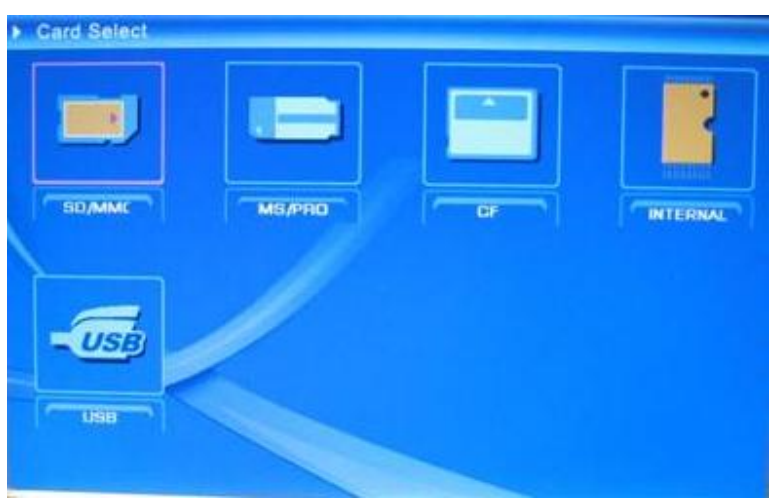

Figura 6.2

# Funciones del marco digital para fotografías

En las páginas siguientes se presentan las diferentes funciones y menús del marco para fotografías.

Cuando elija una tarjeta de memoria o una memoria USB o memoria interna y presione "ACEPTAR" (ENTER), aparecerá la pantalla Elegir función.

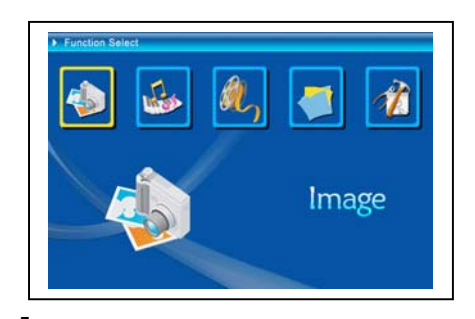

- (1) Imagen
- (2) Música
- (3) Peliculas
- (4) Administrador de archivos
- (5) Configuración

Utilice el botón de desplazamiento y el botón ACEPTAR(ENTER) para recorrer los elementos y seleccionarlos. Utilice el botón ESCAPE(ESC) para detener una presentación de diapositivas.

## • Configuración

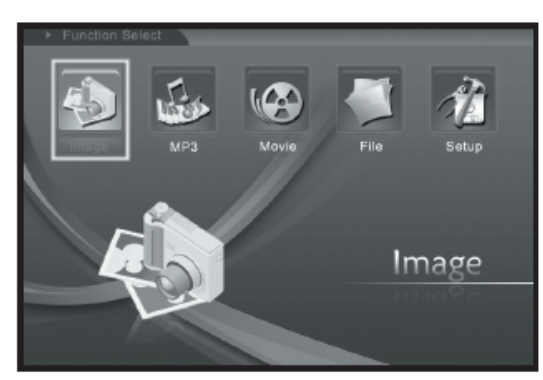

Debe familiarizarse con las distintas configuraciones. Seleccione el elemento "CONFIG." y confirme la selección con el botón ACEPTAR.

Aparecerá la siguiente ventana y podrá ver las opciones mencionadas a continuación.

En la interfaz Elegir función, presione el botón de desplazamiento (izquierda) para seleccionar el elemento Config. y presione el botón "ACEPTAR" para entrar en el menú de configuración del sistema (figura 6.20).

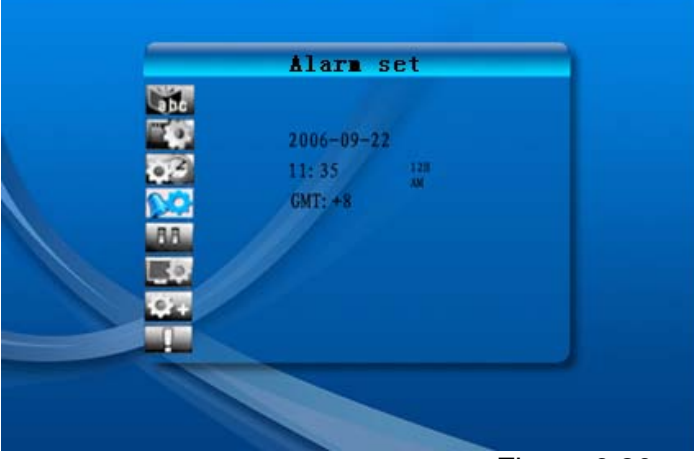

Figura 6.20

En la interfaz de configuración utilice la definición de los botones siguientes. Botón de desplazamiento (arriba y abajo): permite cambiar de elemento o elegir parámetros.

Botón de desplazamiento (derecha) o "ACEPTAR": permite entrar en el elemento seleccionado y confirmar el resultado de la configuración. Botón de desplazamiento (izquierda) o "ESCAPE": permite retroceder al elemento del nivel superior, a la imagen anterior o avanzar a la siguiente imagen.

A continuación se muestran los iconos de configuración:

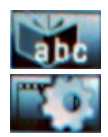

Configuración del idioma.

Configuración de imágenes. Incluye los elementos "Miniaturas" y "Modo reproducción imágenes". Mediante el elemento "Miniaturas" el usuario

puede establecer la velocidad de la presentación de diapositivas. Las opciones disponibles son "Rápido" "Medio" y "Lento". El elemento "Modo reproducción imágenes" incluye 13 efectos de presentación de diapositivas.

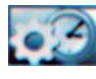

Configuración del reloj: Use el botón de desplazamiento (izquierda y derecha) para cambiar de campo; use el mismo botón (arriba y abajo) para cambiar los dígitos.

Configuración del despertador: El marco para fotografías tiene 3 tonos en el sistema. Para la configuración de la alarma tiene dos modos: una vez (Una) y diariamente (Diar.)

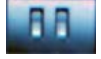

Configuración de inicio: Interfaz de inicio. El usuario puede establecer las imágenes, la música, las películas, la lista de archivos y el calendario como interfaz de inicio. La opción predeterminada es Imagen.

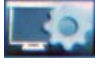

Configuración de vídeo: Permite configurar el brillo, el contraste y el color de la pantalla.

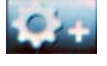

Configuración predefinida: Permite recuperar la configuración predeterminada de fábrica.

Muestra la versión de software (firmware) actual.

### • El menú Imagen

Cuando seleccione Imagen y presione "Aceptar" aparecerá información general sobre las fotografías disponibles. Con los botones de desplazamiento y ACEPTAR puede seleccionar cualquier foto para iniciar la presentación de diapositivas a tamaño completo de la pantalla. Cuando esté listo, presione "Aceptar". Durante la visualización de imágenes, use el botón de desplazamiento (izquierda y derecha) para mostrar la imagen anterior o siguiente. Para abrir los menús de brillo de la pantalla use el botón de desplazamiento (arriba) (figura 6.5a). Para abrir el menú de volumen, use el botón de desplazamiento (abajo) (figura 6.5b); a continuación, use el botón de desplazamiento (izquierda y derecha) para ajustar los parámetros. Presione el botón "ACEPTAR" para guardar los parámetros, presione el botón "ESCAPE" para cerrar el menú (sin guardar los parámetros). El menú también se cerrará en 5 segundos si no se realiza ninguna operación.

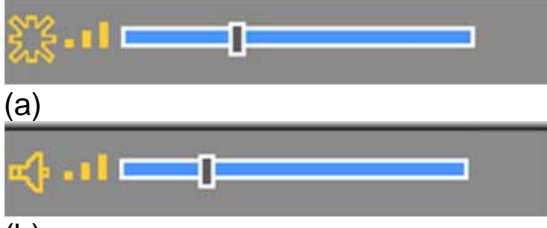

#### (b) Figura 6.5

Si presiona de nuevo el botón ACEPTAR, puede realizar distintas configuraciones para la fotografía.

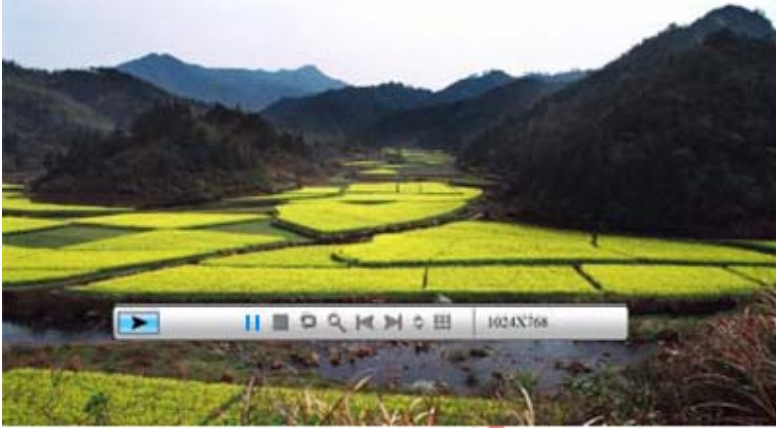

Figura 6.6

Las funciones de la barra de control de imágenes se muestran en la figura 6.7 siguiente.

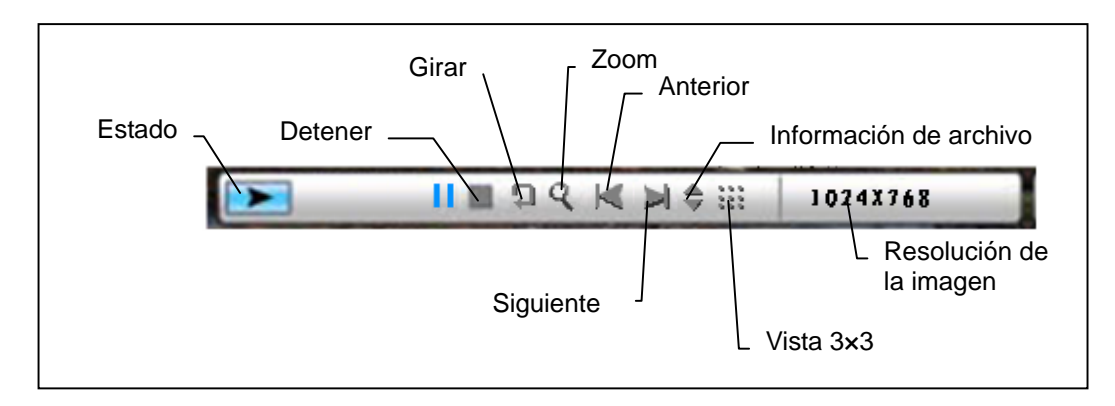

#### Figura 6.7

Presione el botón DETENER para volver a la interfaz Elegir función. Presione el botón "ESCAPE" en el menú de visualización de imágenes para volver a la vista de 9 imágenes en miniatura.

Mientras la barra de control de imágenes se muestra en pantalla, presione el botón de desplazamiento (arriba y abajo) para cambiar a la barra de control de música y de imágenes. El usuario puede presionar "ACEPTAR" en la barra de control de música para reproducir música mientras se muestran imágenes. Presione el botón

"ESCAPE" para cerrar el menú. También se cerrará si transcurren 10 segundos sin realizar ninguna operación.

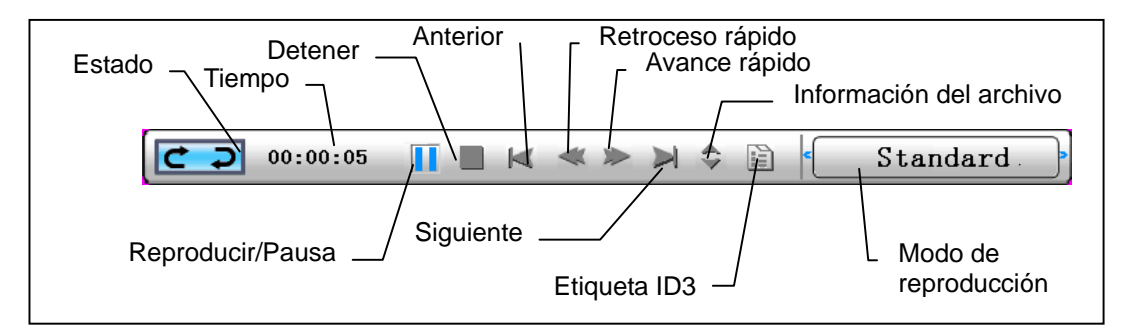

Cuando presione el botón "ESCAPE" una y otra vez para volver al menú "Elegir función", también DETENDRÁ la presentación de diapositivas con imágenes y las funciones musicales.

### • El menú Música

El icono siguiente que ve corresponde a la parte musical. Para escuchar su música favorita en un reproductor multimedia, seleccione el icono con el botón de desplazamiento y confirme la selección con el botón ACEPTAR.

Aparecerá la ventana que se muestra a continuación.

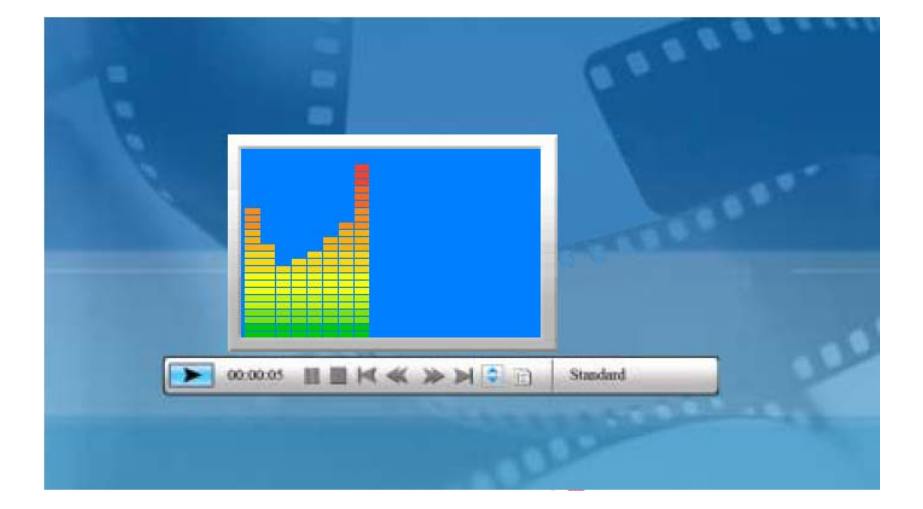

El sistema buscará los archivos de música en el medio de memoria actual y los reproducirá automáticamente. Durante la reproducción de música, utilice la barra de control para realizar la operación de control. En la figura 6.9 se muestran las distintas funciones. Presione el botón de desplazamiento (derecha) para seleccionar el "modo de reproducción". Dispone de tres modos diferentes: "Rep. normal", "Repetir una" y "Repetir direct.". Presione "ACEPTAR" para elegir uno de ellos.

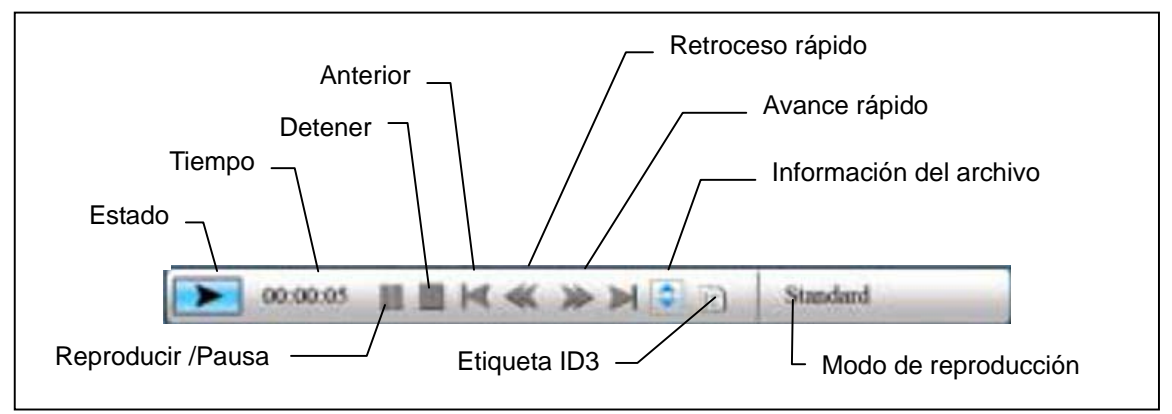

### Figura 6.9

Presione el botón de desplazamiento (arriba) para cerrar la barra de control. Presione el botón de desplazamiento (arriba) o el botón "ACEPTAR" para abrir de nuevo la barra de control. Presione el botón de desplazamiento (abajo) para abrir el menú de volumen (figura 6.10).

Use el botón de desplazamiento (izquierda y derecha) para ajustar el volumen. Presione el botón "ACEPTAR" para guardar los parámetros. Presione el botón "ESCAPE" para cerrar el menú sin guardar los parámetros.

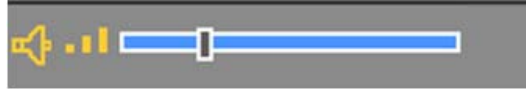

### Figura 6.10

Presione el botón "ESCAPE" o DETENER de la barra de control para volver a la interfaz Elegir función.

### • El menú Filme

Para abrir este menú, elija el icono de película y confirme la selección con el botón ACEPTAR. El sistema buscará los archivos de vídeo en el medio de memoria actual y los reproducirá automáticamente. Durante la reproducción de la película, presione el botón de desplazamiento (arriba) para abrir el menú de volumen (el mismo funcionamiento que el descrito en 1-1). Presione el botón "ACEPTAR/ESCAPE" para abrir o cerrar la barra de control de vídeo (figura 6.11).

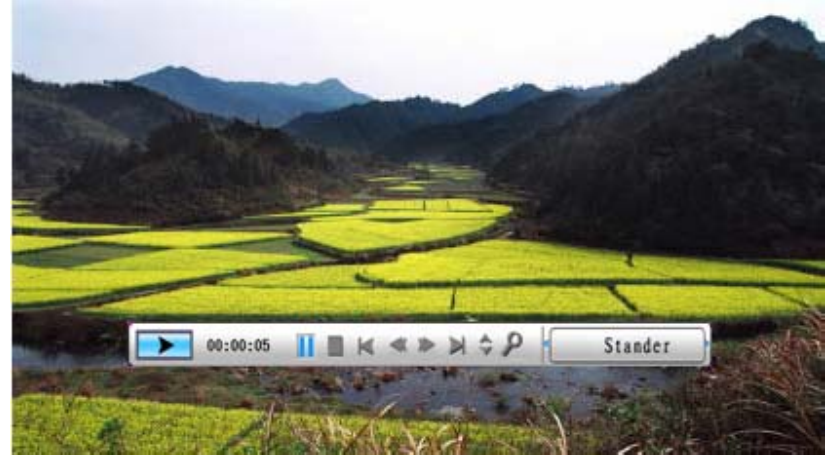

Figura 6.11

La barra de control de vídeo se muestra en la figura 6.12. Mientras la barra de control esté activa, puede utilizar el botón de desplazamiento (izquierda y derecha) para cambiar de elemento de función. Cuando el elemento "Elegir función" está resaltado, puede utilizar el botón de desplazamiento (izquierda y derecha) para cambiar entre opciones de subtítulos activados o desactivados, de información de formato de vídeo y de modo de reproducción. Cuando se selecciona el modo de reproducción, puede presionar el botón ACEPTAR para cambiar entre las opciones "Rep. normal", "Repetir una" o "Repetir direct.".

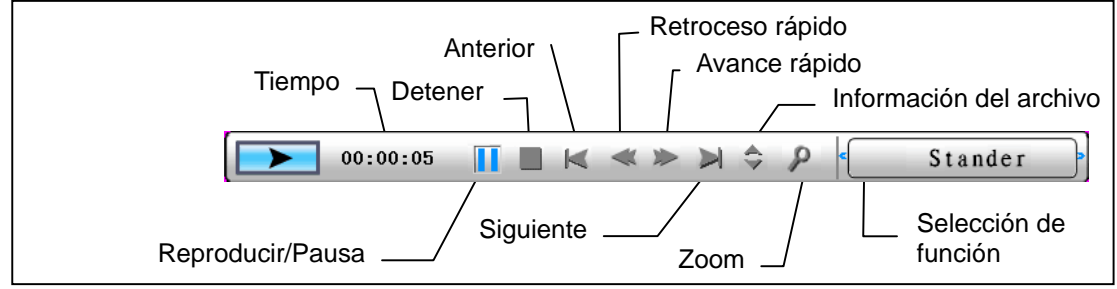

Figura 6.12

Presione el botón "ESCAPE" o DETENER barra de control para volver a la interfaz Elegir función.

NOTA: Para garantizar la fluidez de la reproducción de vídeo, la tasa máxima de bits del vídeo es de 8 Mbps y la resolución máxima del vídeo de 720\*560.

## • El administrador de archivos

El penúltimo elemento es el administrador de archivos.

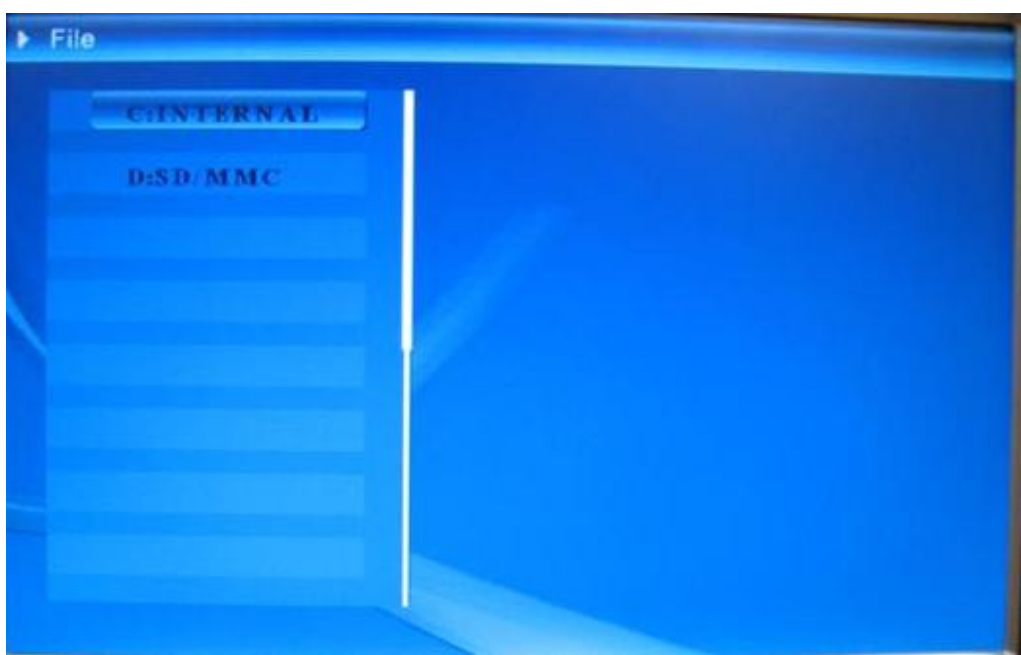

Después de elegir el medio de memoria mediante el botón de desplazamiento (derecha), presione el botón "ACEPTAR". Vuelva a presionar el botón de desplazamiento (derecha) para ver el contenido (figura 6.14). En el lado derecho se puede obtener una vista previa de los archivos de imagen.

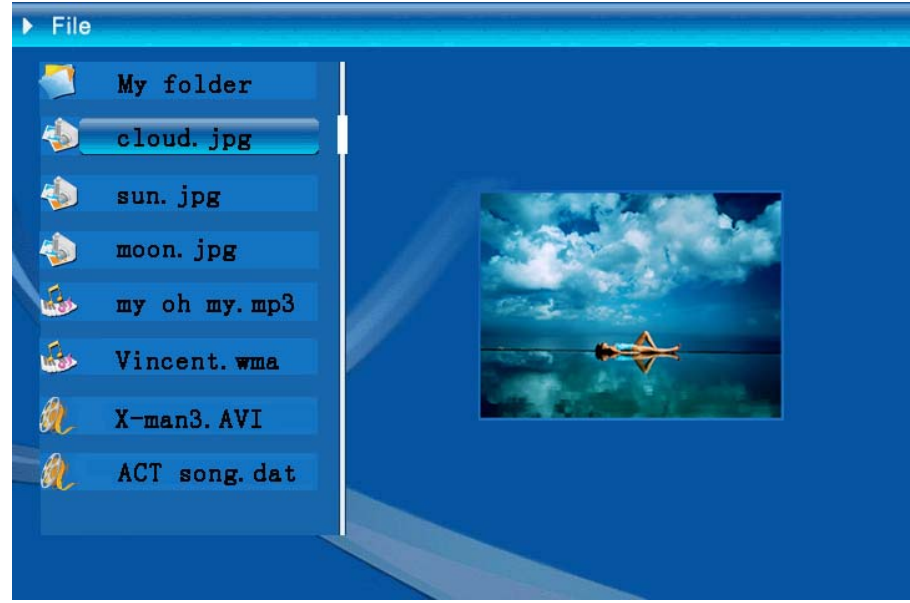

## Figura 6.14

Puede seleccionar los archivos de la lista para eliminarlos o copiarlos.

Seleccionar archivos:

Utilice el botón de desplazamiento (arriba y abajo) para colocar el cursor en el archivo de destino. Presione el botón de desplazamiento (derecha); a la izquierda

del nombre del archivo aparecerá el símbolo de selección "**S**" (figura 6.15). Presione el botón de desplazamiento (derecha) de nuevo para cancelar la selección.

El usuario puede elegir varios archivos con los que trabajar. (Figura 6.16)

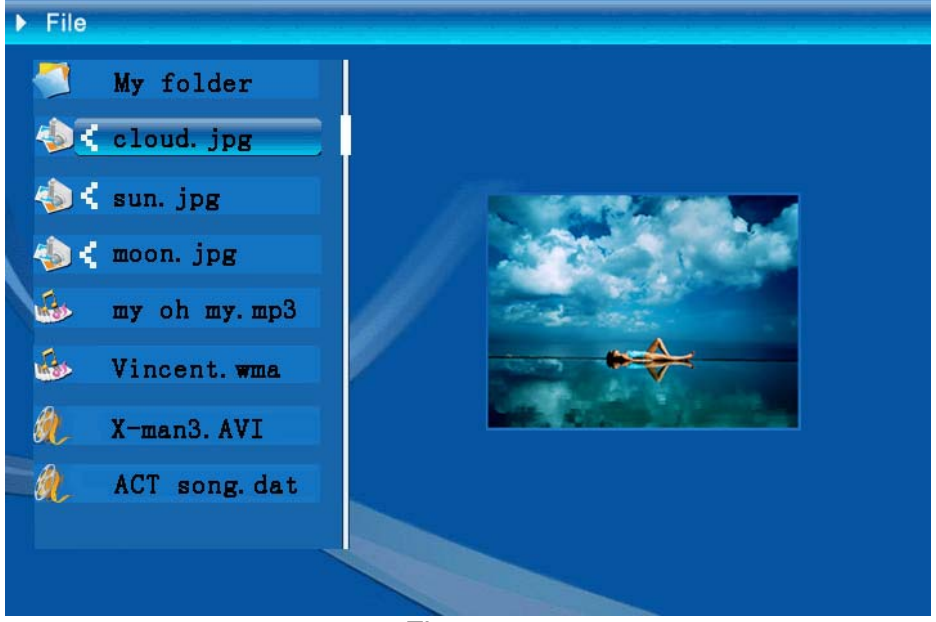

Figura 6.16

Borrar: después de seleccionar el archivo, presione durante unos instantes el botón "ACEPTAR" para abrir el menú de operaciones (figura 6.17). Presione el botón de

desplazamiento (arriba y abajo) para pasar el cursor al icono . Presione el botón "ACEPTAR" para confirmar la selección. Los archivos seleccionados se eliminarán (figura 6.18). Presione el botón "ACEPTAR" para volver al menú del administrador de archivos.

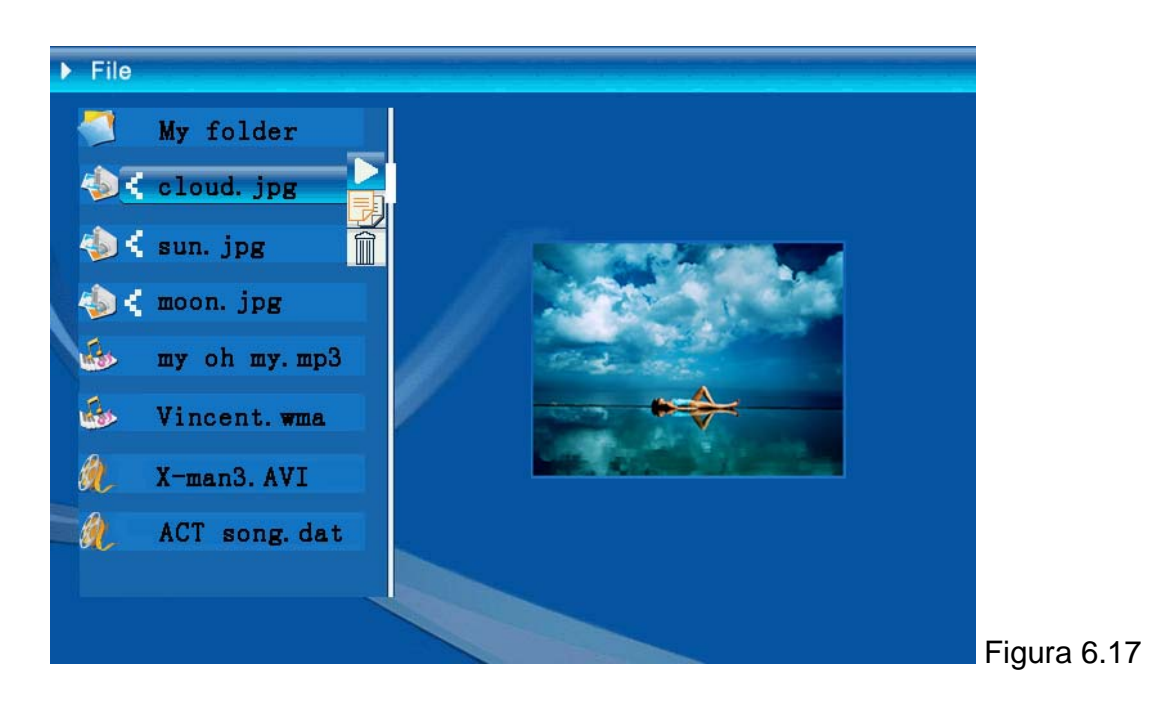

| Delete    | Cloud.jpg |
|-----------|-----------|
| Finished! | OK        |

Figure 6.18

**Copiar archivo:** después de seleccionar el archivo, pase a la carpeta de destino y presione el botón "ACEPTAR" para abrir el menú del administrador de archivos. Presione durante unos instantes el botón "ACEPTAR" para abrir el menú de operaciones. Presione el botón de desplazamiento (arriba y abajo) para colocar el

cursor en el icono . El archivos seleccionado se copiará en la carpeta de destino (figura 6.19). Si el espacio del dispositivo de memoria es insuficiente, se mostrará información sobre el error indicando que la copia no se realizó correctamente.

| Сору      | Cloud.jpg |
|-----------|-----------|
| Finished! | OK        |

### • Resolución de problemas

#### 1. ¿Cómo iniciar y detener una presentación de imágenes?

Pulse el botón de alimentación situado en la parte posterior. La configuración de inicio predeterminada es la reproducción de la presentación de imágenes con música de fondo en formato MP3.

La presentación de fotografías se puede detener mediante la función de pausa de la barra de control de imagen.

Durante la presentación automática de fotografías, pulse el botón 'INTRO' para visualizar la barra de control de imagen.

Vuelva a pulsar 'INTRO' para detener la presentación en una imagen determinada.

Para cambiar la configuración de inicio, pulse el botón ESC para buscar la opción CONFIGURAR en el modo SELECCIÓN DE FUNCIÓN (para obtener más información consulte la guía rápida y el manual electrónico del CD-R).

### 2. ¿Cómo mostrar únicamente una imagen favorita?

Paso 1. Vaya al modo SELECCIÓN DE FUNCIÓN.

Paso 2. Utilice el botón 'Izquierda' para seleccionar ARCHIVO. Pulse INTRO para abrir la carpeta.

Paso 3. Seleccione el origen de la tarjeta de memoria.

Paso 4. Seleccione la carpeta 'Imágenes' y pulse INTRO.

Paso 5. Utilice el botón de arriba y abajo para seleccionar la imagen que desee visualizar y pulse INTRO.

La imagen se mostrará en modo de pantalla completa. También puede utilizar el botón de derecha e izquierda para cambiar la imagen.

| Especificaciones técnicas |                                            |                                                                                                    |  |  |
|---------------------------|--------------------------------------------|----------------------------------------------------------------------------------------------------|--|--|
| Código del modelo         |                                            |                                                                                                    |  |  |
|                           | Pantalla LCD                               | Monet - 8" TFT LCD, 158 x 99,36 mm<br>Da Vinci - 10" TFT LCD, 205 x 133 mm                                                             |  |  |
| Pantalla LCD              | Resolución                                 | 800 x 480 RGB                                                                                                    |  |  |
|                           | Relación de aspecto                        | 16:9                                                                                                    |  |  |
|                           | Formato                                    | JPEG (código YUV)                                                                                                    |  |  |
| Poproducción do           | Resolución máxima                          | 12 M                                                                                                    |  |  |
| fotografías               | Presentación de<br>diapositivas automática | Sí                                                                                                    |  |  |
|                           | Funciones                                  | Hora, calendario y despertador                                                                                                    |  |  |
| Funciones                 | Alarma                                     | Sí                                                                                                    |  |  |
| T unciones                | Imagen del calendario                      | Sí                                                                                                    |  |  |
| Reproducción de vídeos    | Formato                                    | MJPEG,, MPEG-1 (*.mpg,*.mpeg,*.dat), MPEG-2<br>(*.mpg,*.mpeg), MPEG-4 (archivo AVI con codificación<br>DIVX o XVID)                    |  |  |
|                           | Resolución máxima                          | 720 x 560                                                                                                    |  |  |
|                           | Formato                                    | MP3, WMA                                                                                                    |  |  |
| Reproducción de audio     | Música de fondo                            | Admitida                                                                                                    |  |  |
|                           | Altavoz                                    | Admitida                                                                                                    |  |  |
|                           | Memoria interna                            | Flash de 16 MB                                                                                                    |  |  |
|                           | Unidad flash USB                           | Sí                                                                                                    |  |  |
| Memorias compatibles      | Tarjeta CF                                 | Capacidad máxima de la tarjeta: 2 GB                                                                                                   |  |  |
|                           | Tarjeta SD/MMC                             | Capacidad máxima de la tarjeta: 2 GB                                                                                                   |  |  |
|                           | Tarjeta MS Pro                             | Capacidad máxima de la tarjeta: 2 GB                                                                                                   |  |  |
|                           | Entrada de CA                              | 110-240 V +/- 10%, 50/60 Hz                                                                                                    |  |  |
| Fuente de alimentación    | Consumo de energía                         | Monet - 5V, 1.8A<br>Da Vinci - 9V, 1.5A                                                                                                |  |  |
|                           | Botón de funcionamiento                    | Botón de desplazamiento de 4 direcciones, Escape,<br>Aceptar, LED<br>(por confirmar)                                                   |  |  |
| Interfaz                  | Luz de LED azul                            | Encendida/Apagada, opcional                                                                                                    |  |  |
|                           | USB                                        | USB 1.1, unidad Flash Plug-and-play (Conectar y<br>listo), en modo maestro<br>USB 2.0, cuando se conecta al equipo, en modo<br>esclavo |  |  |

## Voorwoord

Hartelijk bedankt voor uw aankoop van dit product. Wij hebben bij de ontwikkeling tijd noch inspanningen gespaard zodat u jarenlang probleemloos kunt genieten van uw digitale fotolijst

# Veiligheidsrichtlijnen

- 1. Laat de digitale fotolijst niet vallen, prik er geen gaten in of demonteer het apparaat niet, anders vervalt de garantie.
- 2. Vermijd elk contact met water en droog uw handen voordat u het apparaat gebruikt.
- 3. Set de fotolijst niet uit aan hoge temperaturen of direct zonlicht. Als u dit toch doet, kan de lijst beschadigd raken.
- 4. Ga voorzichtig om met de fotolijst. Zorg dat u er niet hard op drukt.
- 5. Voor uw veiligheid is het af te raden de fotolijst te gebruiken bij storm of onweer.
- 6. Gebruik uitsluitend accessoires die door de fabrikant zijn geleverd.
- 7. Houd de fotolijst buiten het bereik van kleine kinderen.

## Milieu

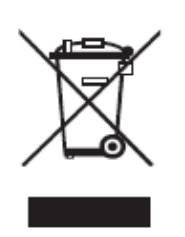

Gooi het apparaat aan het einde van zijn levensduur niet weg met het normale huishoudelijke afval, maar geef het af bij een officieel inzamelpunt voor recycling.

Hierdoor draagt u bij tot de bescherming van het milieu.

## Aan de slag

U kunt foto's en films met een hoge resolutie weergeven, MP3 afspelen als stemmingsmuziek en verschillende foto's combineren in een diavoorstelling. De fotolijst ondersteunt USB-flashstation, CF, SD, MMC en MS PRO.

### Inhoud verpakking

Digitale fotolijst Afstandsbediening Lijstvoet Wisselstroom naar gelijkstroomadapter

USB-kabel (naar pc) x1 USB-kabel (naar penbesturing) x1

Handleiding Software-cd

## Opbouw

Voordat u de digitale fotolijst gebruikt, moet u de voet bevestigen en de fotolijst met de bijgeleverde voeding aansluiten op een netstroomaansluiting.

## Geheugenkaarten gebruiken

Naast het aanwezig interne geheugen, kunt u verschillende geheugenkaarten en USB-sticks gebruiken. De fotolijst is compatibel met USB-flashstation, CF, SD, MMC en MS Pro. U hoeft alleen de geheugenkaart in de kaartsleuf aan de onderkant van het apparaat te stoppen.

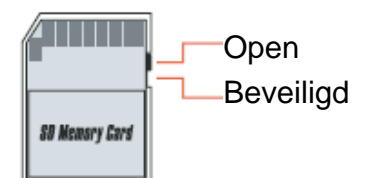

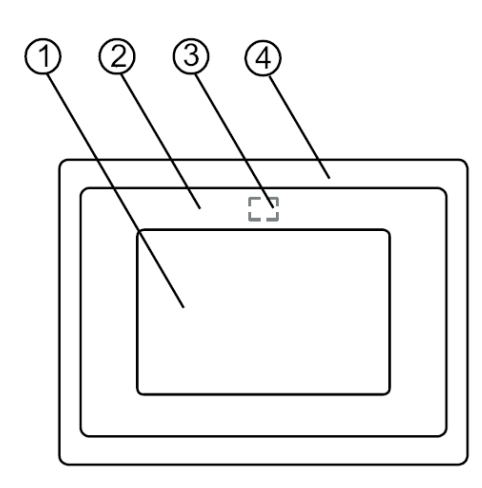

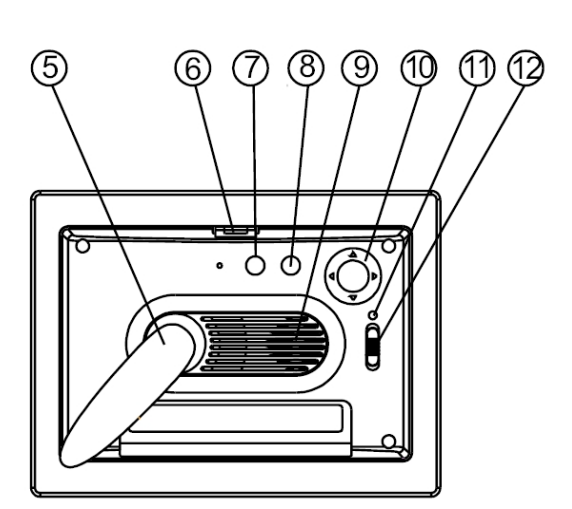

#### Voorpaneel

- Scherm
  Decoratieve lijst
  Ontvangtoestel van de afstandsbediening
- Voorkant lijst
  Voetstuk
- 6. Lijstontgrendelingsknop

#### Achterpaneel

- 7. Esc-knop
  8. Enter-knop
  9. Luidspreker
  10. Cirkelknop

- 11. Voedings-LED 12. Voeding/LED-schakelaar

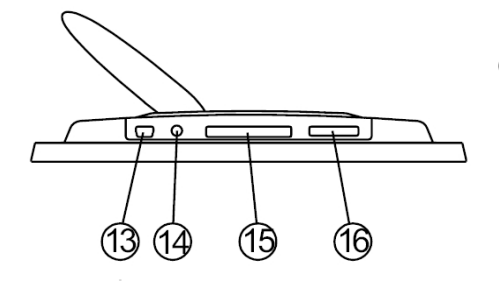

#### Onderpaneel

- 13. USB-poort 14. DC aansluiting 15. CF-kaartsleuf
- 16. SD/MS Pro/MMC-sleuf

## Na het inschakelen

Controleer voordat u de voeding inschakelt, of de voedingsadapter correct is aangesloten en of de fotolijst is ingeschakeld.

Na het inschakelen is de opstartinterface die op het scherm wordt weergegeven, afhankelijk van de instelling "Start instellen". U kunt ook een kalender, foto, muziek, film of bestandslijst selecteren in de opstartinterface.

De standaardinstelling is "Foto". Waneer de instelling "Foto" is geselecteerd, zal de fotolijst automatisch een diavoorstelling starten vanaf de geheugenkaart/USB-stick of intern geheugen.

Wanneer de instelling voor "Start instellen" "Muziek" is, kan de fotolijst het audiobestand automatisch afspelen vanaf de geheugenkaart/USB-stick of intern geheugen na het inschakelen.

Wanneer de instelling voor "Start instellen" "Film" is, kan de fotolijst het videobestand automatisch afspelen vanaf de geselecteerde geheugenkaart/USB-stick of intern geheugen na het inschakelen.

Wanneer de instelling voor 'Start instellen" "Bestandsbeheer" is, gaat de digitale fotolijst automatisch naar het scherm voor het bestandsbeheer na het inschakelen.

Wanneer de instelling voor "Start instellen" "Kalender" is, zal het opstartscherm de kalender tonen (Fig. 6.1). Druk op de knop ENTER in de kalendermodus zodat de fotolijst naar de kaartinterface gaat (Figuur 6.2).

| I SANDAR AND AN AN AN AN AN AN AN AN AN AN AN AN AN | 881 | 188 | 88   | 881  | 1 11 11 | 48 | 88 |
|-----------------------------------------------------|-----|-----|------|------|---------|----|----|
| STA SC                                              |     |     | 2006 | 6-07 | -25     |    |    |
|                                                     | S   | M   | Т    | ¥    | Т       | F  | S  |
| CARE REPORT                                         |     |     |      |      |         |    | 1  |
| AS CERT                                             | 2   | 3   | 4    | 5    | 6       | 7  | 8  |
| 10,00,00                                            | 9   | 10  | 11   | 12   | 13      | 14 | 15 |
| 19:00:00                                            | 16  | 17  | 18   | 19   | 20      | 21 | 22 |
| 12-25                                               | 23  | 24  | 25   | 26   | 27      | 28 | 29 |
| 21:30                                               | 30  | 31  |      |      |         |    |    |

Figuur 6.1

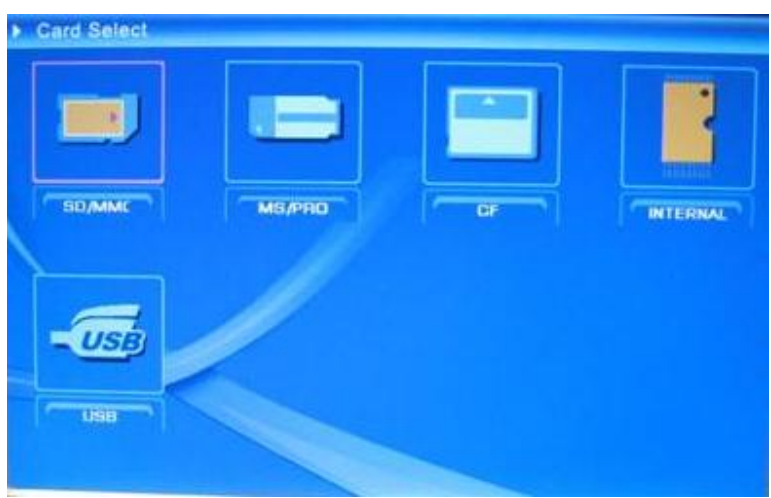

Figuur 6.2

# Functies van de digitale fotolijst

Op de volgende pagina's worden de verschillende functies en menu's van de fotolijst voorgesteld.

Wanneer u een geheugenkaart, USB of intern geheugen kiest en op "ENTER" drukt, wordt het scherm voor de functieselectie weergegeven.

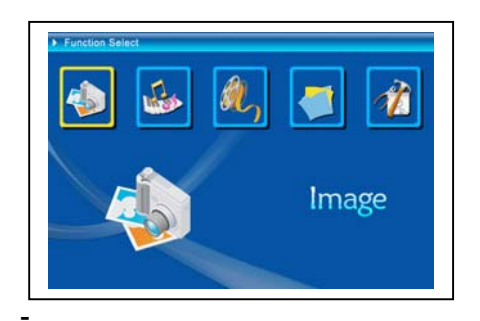

(1) Foto
 (2) Muziek
 (3) Film
 (4) Bestandsbeheer
 (5) Instelling

Gebruik de Cirkelknop en ENTER om te navigeren door de items (en ze te selecteren). Gebruik de ESC-knop om de automatische diavoorstelling te stoppen.

### **De instelling**

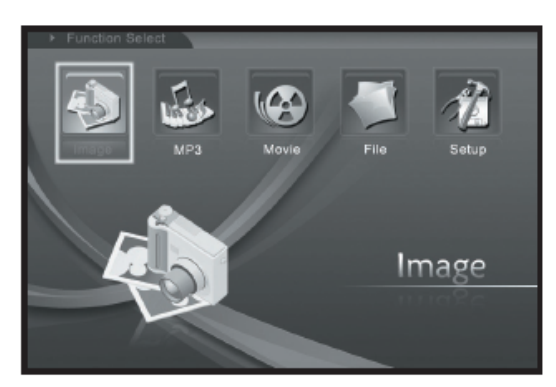

Vervolgens moet u kennismaken met de mogelijke instellingen. Selecteer het item "Instelling" en bevestig uw keuze door op de knop ENTER te drukken.

Het volgende venster verschijnt waarin u de hieronder vermelde opties kunt zien.

In de functieselectie-interface gebruikt u de Cirkelknop (omhoog & omlaag) om te schakelen tussen items. Duw de Cirkelknop naar links om uw selectie te bevestigen en druk op de knop Enter om het systeeminstellingsmenu te openen (figuur 6.20).

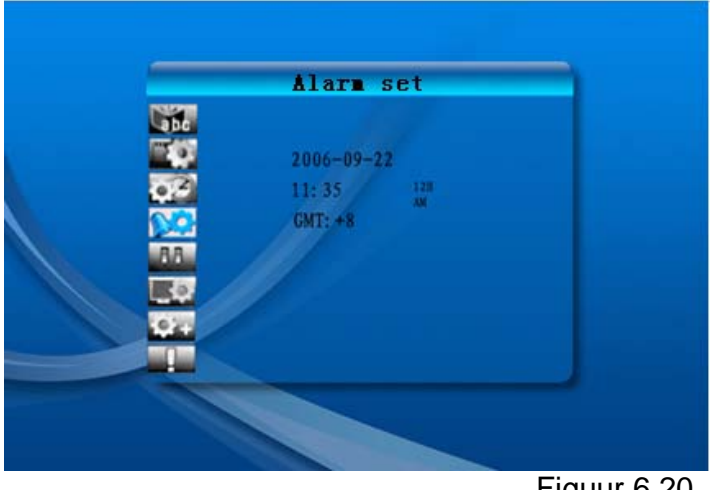

Figuur 6.20

De knoppen voor de instellingsinterface worden hieronder toegelicht.

Cirkelknop (omhoog & omlaag): verplaats u door de items of kies de parameters. Cirkelknop (rechts) of "ENTER" -knop: Druk op ENTER op het geselecteerde item en bevestig het resultaat van de instelling.

Cirkelknop (links) of "ESC" -knop: keer terug naar een bovenliggend item/de vorige foto of ga verder naar de volgende foto.

Hieronder vindt u de pictogrammen voor de instellingen:

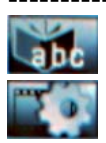

: de taal instellen.

Beeldinstelling, bevat twee modi: "diavoorstelling" en "fotoweergave". Onder het item "Diavoorstelling" kunt u de snelheid van de diavoorstelling instellen op

"Snel", "Gem." of "Traag". In de "fotoweergavemodus" zijn er 13 effecten voor de diavoorstelling voorzien.

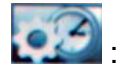

: Klok instellen: Cirkelknop (links & rechts) om te schakelen, Cirkelknop (omhoog & omlaag) om de cijfers te wijzigen.

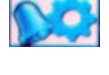

: Wekker instellen: de fotolijst heeft 3 tonen in het systeem. In de alarminstelling zijn er twee modi: "eenmaal" en "dagelijks"

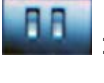

: Start instellen: Opstartinterface. U kunt een foto, muziek, film, bestandslijst en kalender instellen als de opstartinterface. De standaardinstelling is Foto.

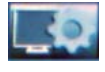

: Video instellen: Hiermee kunt u de helderheid, het contrast en de kleurinstellingen van het scherm opgeven.

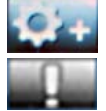

: Standaard instellen: hiermee wordt de fabrieksinstelling hersteld.

: Geef de huidige softwareversie (firmware) weer.

### Het menu Foto

Wanneer u Foto selecteert en op "Enter" drukt, krijgt u een overzicht van de beschikbare foto's. Met de cirkelknop en de ENTER-knop kunt u elke foto selecteren om de diavoorstelling te starten op het complete formaat van het display.

Tijdens de weergave kunt u met de cirkelknop (links & rechts) de vorige of volgende foto weergeven. De cirkelknop (omhoog) opent het menu om de helderheid van het scherm in te stellen (figuur 6.5a). De cirkelknop (omlaag) opent het menu Volume (figuur 6.5b). Gebruik daarna de cirkelknop (links & rechts) om de parameters aan te passen. Druk op de knop "ENTER" om de parameters op te slaan of druk op de knop "ESC" om het menu af te sluiten (zonder de parameters op te slaan). Het menu wordt ook afgesloten wanneer er gedurende 5 sec. geen bewerkingen worden uitgevoerd.

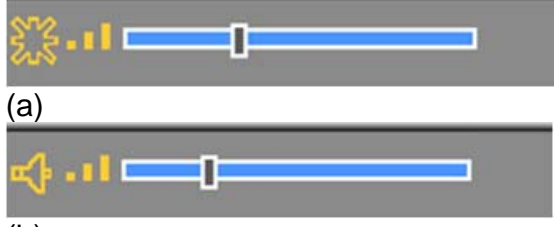

### (b)

Figuur 6.5

Als u opnieuw op de ENTER-knop drukt, kunt u verschillende instellingen voor de foto opgeven.

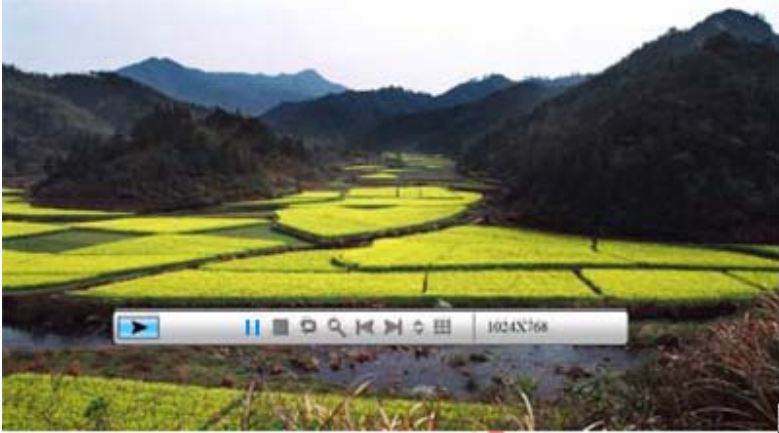

Figuur 6.6

De functies van de beeldbesturingsbalk worden weergegeven zoals in de onderstaande figuur 6.7.

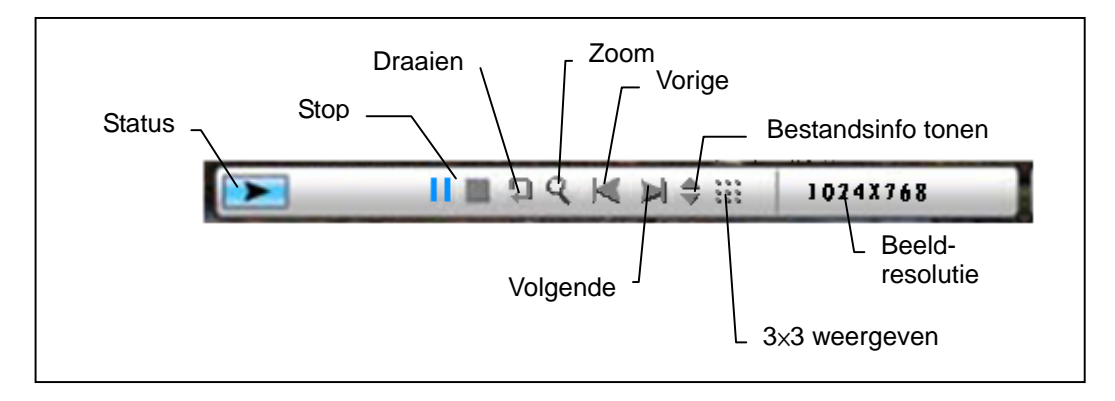

### Figuur 6.7

Druk op de STOP-toets in de besturingsbalk om de interface voor de functieselectie weer te geven. Druk op de knop "ESC" om het beeldweergavemenu te openen en 9 miniatuurafbeeldingen weer te geven.

Druk terwijl de beeldbesturingsbalk wordt weergegeven op de cirkelknop (omhoog en omlaag) om naar de muziekbesturingsbalk te schakelen. U kunt op "ENTER" drukken om muziek weer te geven terwijl de foto's worden getoond. Druk op de knop "ESC" om het menu te sluiten. Het menu wordt ook gesloten als er gedurende 10 sec geen bewerkingen worden uitgevoerd.

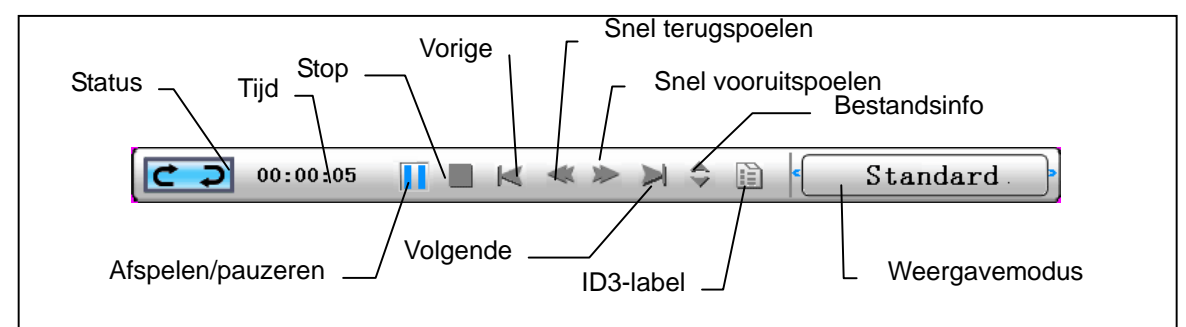

Wanneer u op de knop "ESC" druk om terug te keren naar het menu "Functieselectie", kunt u de diavoorstelling en de muziekfuncties ook STOPPEN.

### • Het menu Muziek

Het volgende pictogram dat u ziet, is het muziekgedeelte. Om uw favoriete muziek te beluisteren via een mediaspeler. Selecteer het pictogram met de cirkelknop en bevestig uw selectie met de ENTER-knop.

U ziet het volgende venster.

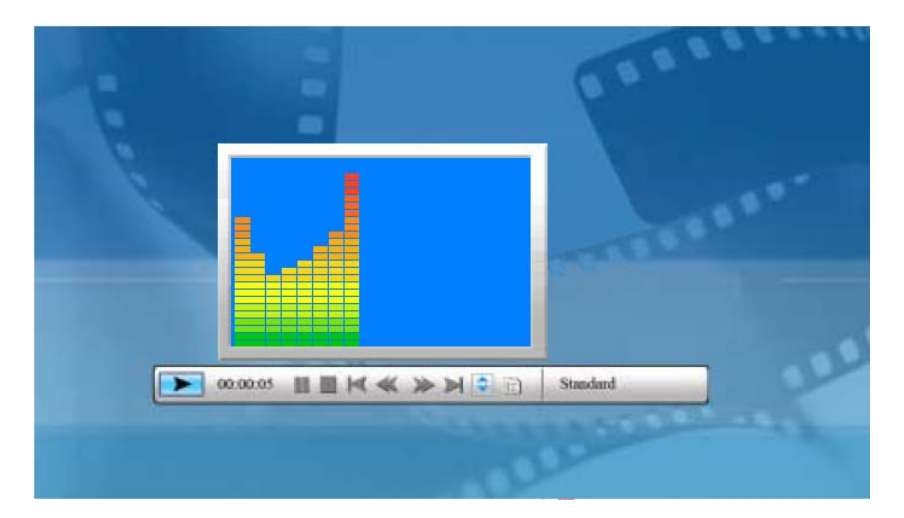

Het systeem zoekt muziekbestanden in de adtuele geheugenmedia en speelt ze automatisch af. Tijdens de muziekweergave kunt u de besturingsbalk gebruiken om de functies die in figuur 6.9 worden weergegeven, te bedienen. Druk op de cirkelknop (rechts) om de optie naar de "weergavemodus" te verplaatsen. In deze optie hebt u drie keuzemogelijkheden: 'Standaard", "1 herhalen" en "Map herhalen".Druk op "ENTER" om uw keuze te selecteren.

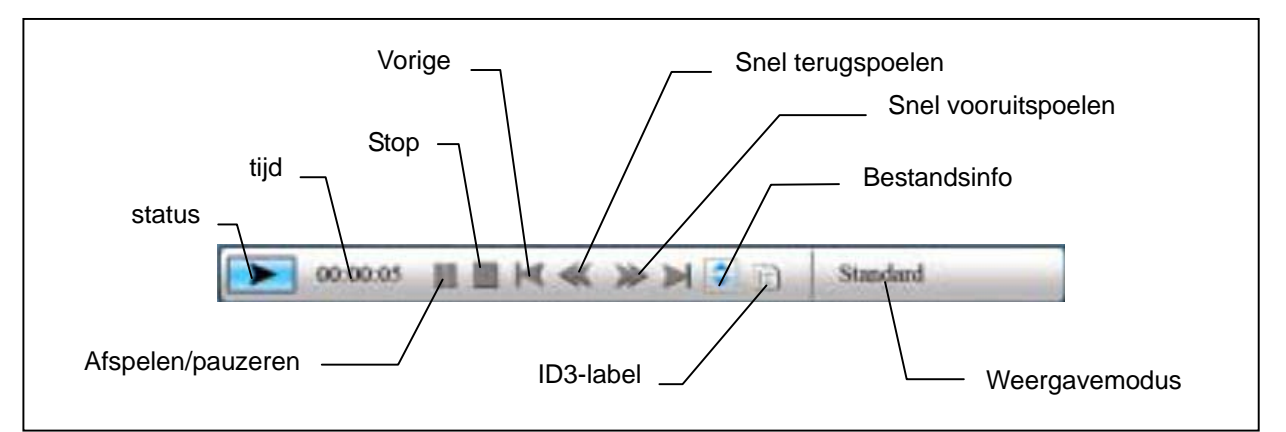

### Figuur 6.9

Druk op de cirkelknop (omhoog) om de besturingbalk te sluiten en druk op de cirkelknop (omhoog) of op de knop "ENTER" om de besturingsbalk opnieuw te openen.

Druk op de cirkelknop (omlaag) om het menu Volume te openen (figuur 6.10). Druk op de cirkelknop (omlaag) om het menu Volume te openen. Gebruik de cirkelknop (links en rechts) om het volume te regelen. Druk op de "ENTER"-knop om de parameters op te slaan of druk op knop "ESC" om het menu te sluiten (en de parameters niet op te slaan).

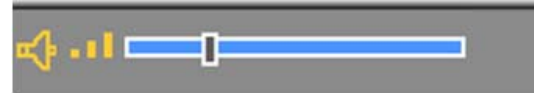

### Figuur 6.10

Druk op de knop "ESC" of druk op STOP om terug te keren naar de interface van de functieselectie met de besturingsbalk.

### Het menu Film

Om dit menu te openen, selecteert u het filmpictogram en bevestigt u met de ENTER-knop. Het systeem zal de videobestanden op de adtueele geheugenmedia zoeken en ze automatisch afspelen. Druk tijdens het afspelen van een film op de cirkelknop (omhoog) om het menu Volume te openen (gebruik zoals 1-1). Druk op de knop "ENTER/ESC" om de videobesturingsbalk te openen/sluiten (figuur 6.11).

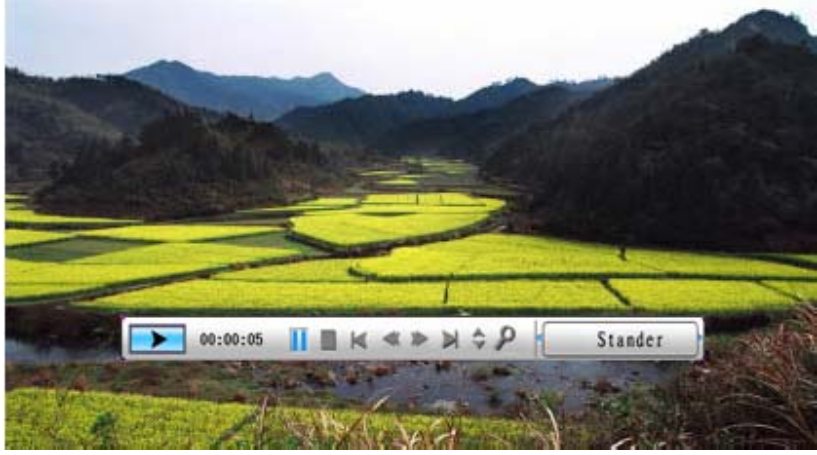

Figuur 6.11

De functies van de videobesturingsbalk worden weergegeven zoals in de onderstaande figuur 6.12. Druk onder de functieschakelaar op de cirkelknop (links) om te schakelen tussen "Ondertitel aan-uit", "Audiocodec" en "Weergavemodus". Druk op ENTER om te schakelen tussen "Standaard", "1 herhalen" en "Map herhalen".

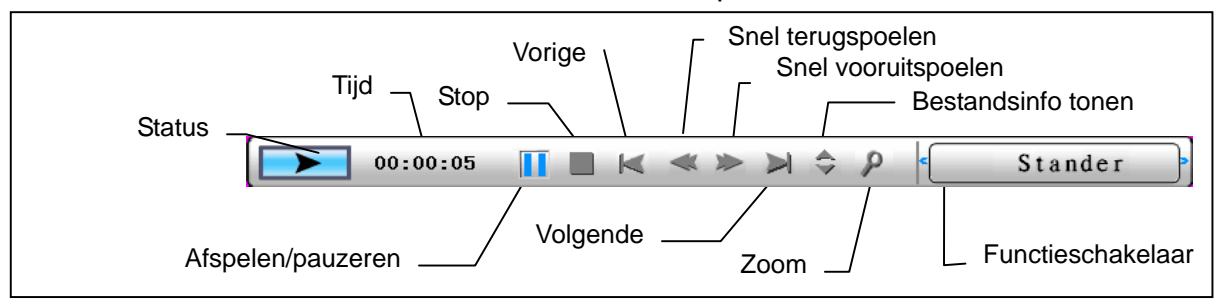

### Figuur 6.12

Druk op de knop "ESC" of druk op STOP om terug te keren naar de interface van de functieselectie met de besturingsbalk.

OPMERKING: Om een vloeiende videoweergave te garanderen, moet de maximale bitsnelheid van de video 8 Mbps zijn en de max. resolutie 720x560.

### • Het bestandsbeheer

Het voorlaatste item is het Bestandsbeheer.

| ▶ File | D         |  |  |
|--------|-----------|--|--|
|        | CINTERNAL |  |  |
|        | D:SD/MMC  |  |  |
|        |           |  |  |
|        |           |  |  |
|        |           |  |  |
|        |           |  |  |
|        |           |  |  |
|        |           |  |  |
|        |           |  |  |
|        |           |  |  |

Nadat u de cirkelknop (rechts) hebt gebruikt om het geheugenmedium te kiezen, drukt op de "ENTER"-knop of de cirkelknop (rechts) om de inhoud te bekijken (figuur 6.14). Een voorbeeld van de fotobestanden wordt rechts weergegeven.

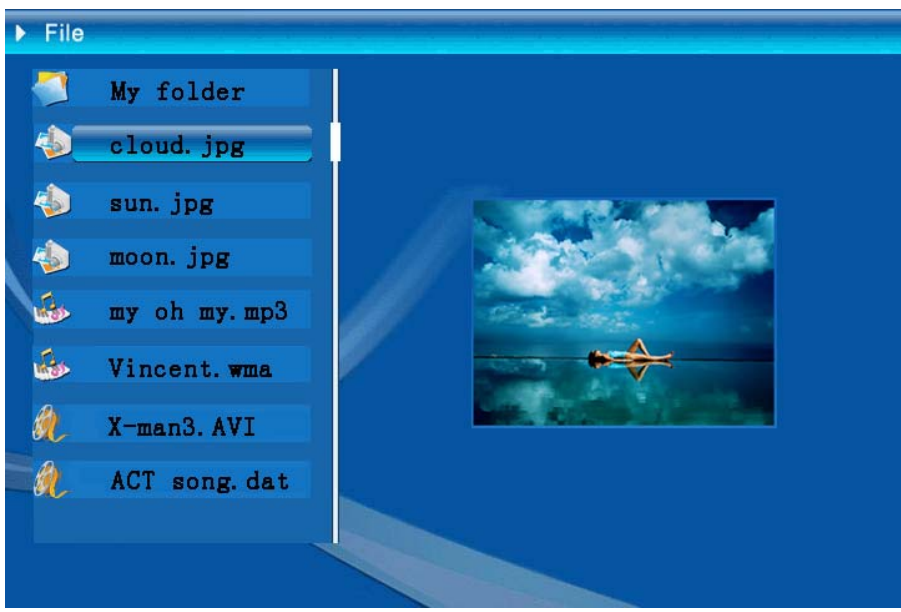

Figuur 6.14

U kunt bestanden selecteren in de lijst om ze te verwijderen of te kopiëren.

Bestanden selecteren:

Gebruik de cirkelknop (omhoog & omlaag) om de cursor te verplaatsen naar het doelbestand. Druk op de cirkelknop (rechts) links van de bestandsnaam. Het pictogram

" selectie te annuleren.

U kunt meerdere bestanden selecteren om ze te gebruiken. (Figuur 6.16)

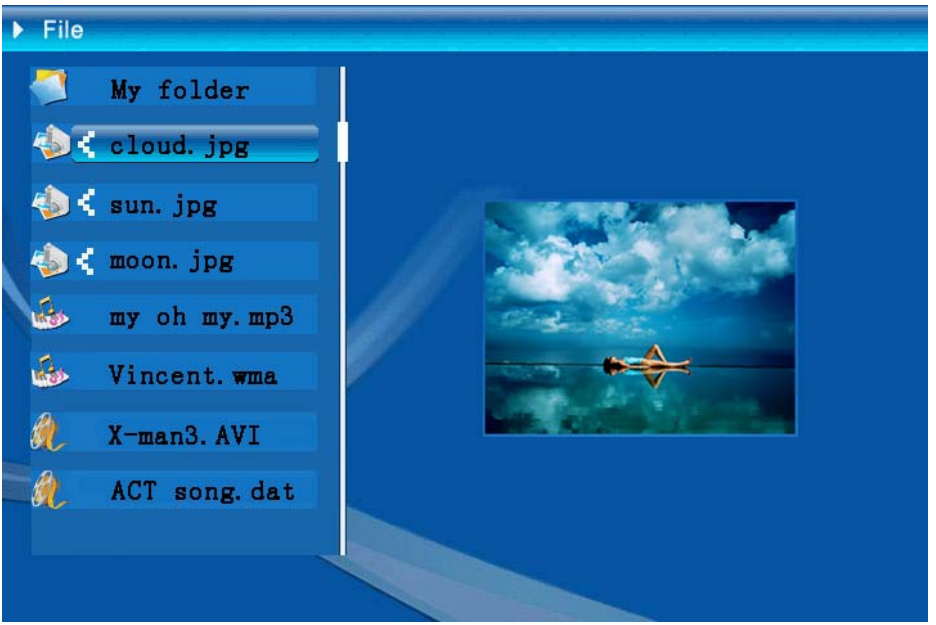

Figuur 6.16

Verwijderen: Houd de knop "ENTER" lang ingedrukt nadat u een bestand hebt geselecteerd om het bedieningsmenu te openen (Figuur 6.17). Druk op de cirkelknop

(omhoog & omlaag) en verplaats de cursor naar het pictogram . Druk op de "ENTER"-knop om uw keuze te bevestigen. De geselecteerde bestanden " worden verwijderd (figuur 6.18). Druk op de "ENTER"-knop om terug te keren naar het menu

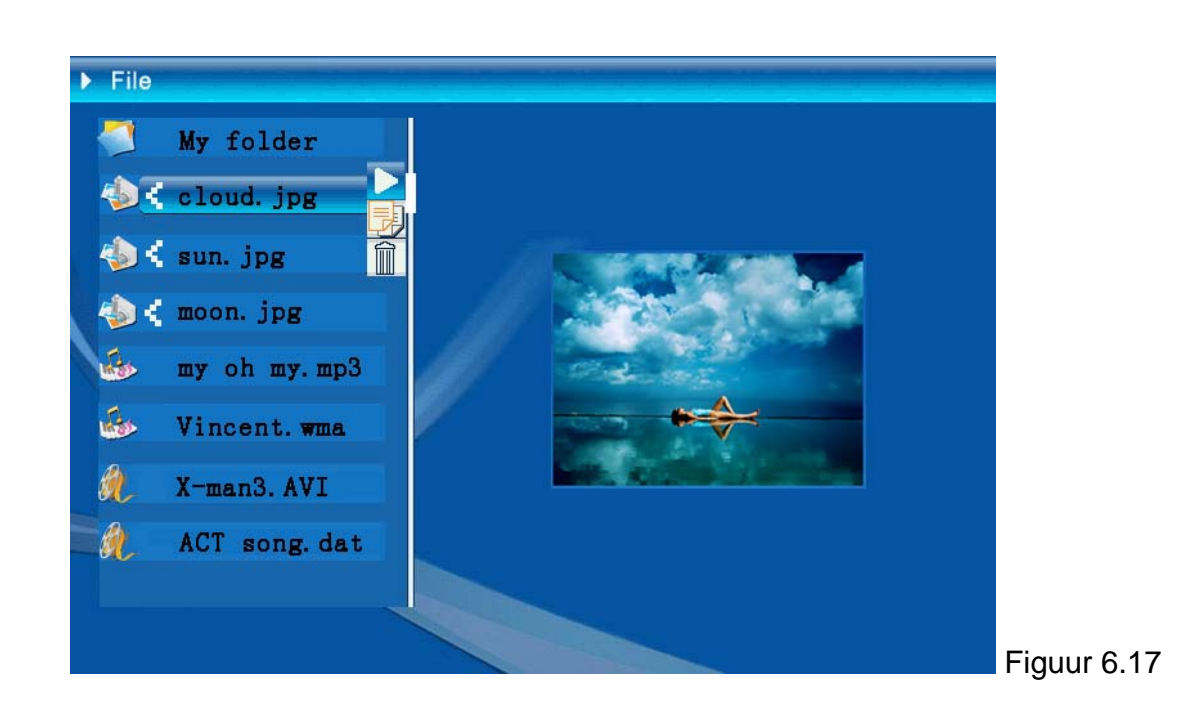

| Delete    | Cloud.jpg |
|-----------|-----------|
| Finished! | OK        |

Figuur 6.18

**Bestand kopiëren:** nadat u een bestand hebt geselecteerd, gaat u naar de doelmap en drukt u op de "ENTER"-knop om het menu Bestandsbeheer te openen. Houd de "ENTER"-knop lang ingedrukt om het bedieningsmenu te openen en druk op de

cirkelknop (omhoog & omlaag) om de cursor te verplaatsen naar het pictogram geselecteerde bestand wordt gekopieerd naar de doelmap (figuur 6.19). Als er onvoldoende geheugenruimte is op het apparaat, wordt een foutbericht weergegeven met de melding dat de kopieerbewerking is mislukt.

| Сору      | Cloud.jpg |
|-----------|-----------|
| Finished! | OK        |

## • Problemen oplossen

### 1. Zo zet u een fotoweergave aan/uit.

Zet de AAN/UIT-knop aan de achterkant uit. Bij de default opstartinstellingen wordt de fotoweergave afgespeeld met MP3 als achtergrondmuziek.

U kunt de fotoweergave uitzetten met de PAUZE-functie in de fototaakbalk.

Druk tijdens de automatische fotoweergave op de knop 'ENTER' om de fototaakbalk weer te geven.

Druk nogmaals op 'ENTER' om de fotoweergave tijdens een bepaalde foto te stoppen.

U verandert de opstartinstellingen door op de knop ESC te drukken. Nu verschijnt de SETUP-functie in de modus FUNCTION SELECT. (Voor meer informatie, zie de beknopte handleiding en de e-handleiding op de cd-rom).

### 2. Zo geeft u slechts een favoriete foto weer.

Stap 1. Ga naar de modus FUNCTION SELECT.

Stap 2. Druk op de knop 'Links' om FILE te kiezen. Druk op ENTER om de map te openen.

Stap 3. Selecteer de bron van de geheugenkaart.

Stap 4. Kies de map 'Foto's' en druk op ENTER.

Stap 5. Selecteer met de pijlknoppen 'naar boven' en 'naar beneden' de foto die u wilt weergeven en druk op ENTER.

De foto wordt weergegeven op volledig scherm U kunt ook de pijlknoppen 'rechts' en 'links' gebruiken om een andere foto weer te geven.

| Technische gegevens/ specificaties |                           |                                                                                                    |  |  |  |
|------------------------------------|---------------------------|----------------------------------------------------------------------------------------------------|--|--|--|
| Modelcode                          |                           |                                                                                                    |  |  |  |
|                                    | LCD-scherm                | Monet - 8" TFT LCD, 158 x 99,36 mm<br>Da Vinci - 10" TFT LCD, 205 x 133 mm                                           |  |  |  |
| LCD-scnerm                         | Resolutie                 | 800RGB x 480                                                                                                    |  |  |  |
|                                    | Breedte/hoogte-verhouding | 16:9                                                                                                    |  |  |  |
|                                    | Indeling                  | JPEG (YUV-code)                                                                                                    |  |  |  |
| Entowoorgovo                       | Max. resolutie            | 12M                                                                                                    |  |  |  |
| Fotoweergave                       | Auto diavoorstelling      | Ja                                                                                                    |  |  |  |
|                                    | functie                   | Met tijd, kalender en wekker                                                                                         |  |  |  |
| functio                            | Spraakalarm               | Ja                                                                                                    |  |  |  |
|                                    | Kalenderfoto              | Ja                                                                                                    |  |  |  |
| Videoweergave                      | Indeling                  | MJPEG, MPEG-1 (*.mpg,*.mpeg,*.dat) MPEG-2<br>(*.mpg,*.mpeg) ,MPEG-4 (AVI-bestand met divx-c<br>xvid-code)            |  |  |  |
|                                    | Max. resolutie            | 720 x 560                                                                                                    |  |  |  |
|                                    | Indeling                  | MP3, WMA                                                                                                    |  |  |  |
| Audioweergave                      | Achtergrondmuziek         | Ondersteund                                                                                                    |  |  |  |
|                                    | Luidspreker               | Ondersteund                                                                                                    |  |  |  |
|                                    | Intern geheugen           | Flash 16MB                                                                                                    |  |  |  |
|                                    | USB-flashstation          | Ja                                                                                                    |  |  |  |
| Geheugenondersteuning              | CF-kaart                  | Max. kaartcapaciteit 2GB                                                                                             |  |  |  |
|                                    | SD/MMC-kaart              | Max. kaartcapaciteit 2GB                                                                                             |  |  |  |
|                                    | MS Pro-kaart              | Max. kaartcapaciteit 2GB                                                                                             |  |  |  |
|                                    | Wisselstroomingang        | 110-240V +/- 10%, 50/60 Hz                                                                                           |  |  |  |
| Voeding                            | Energieverbruik           | Monet - 5V, 1.8A<br>Da Vinci - 9V, 1.5A                                                                              |  |  |  |
|                                    | Bedieningsknop            | 4-weg navigatieknop, Esc, Enter, LED (te bevestigen)                                                                 |  |  |  |
| Interface                          | Blauwe LED-lamp           | Aa/uit, optioneel                                                                                                    |  |  |  |
| Interface                          | USB                       | USB 1.1, flashstation plug-and-play, als<br>mastermodus<br>USB 2.0, wanneer aangesloten op een pc, als<br>slavemodus |  |  |  |
# Introdução

Obrigado por ter comprado este produto. Investimos muito tempo e esforço no seu desenvolvimento para que possa desfrutar da su Quadro digital por muitos anos e sem problemas.

# Normas de segurança

- 1. Não deixe ao Quadro digital cair e não a fure ou desmonte; caso contrário a garantia perde a validade.
- Evite todo o contacto com a água e seque as mãos antes de utilizar o dispositivo.
- 3. Não exponha ao Quadro digital a temperaturas elevadas e não a deixe exposta à luz solar directa. Se o fizer, pode danificar ao Quadro.
- 4. Tenha cuidado ao utilizar Quadro digital. Evite exercer pressão sobre o corpo da mesma.
- 5. Para sua segurança, evite utilizar ao Quadro digital durante tempestades ou trovoadas.
- 6. Utilize apenas os acessórios fornecidos pelo fabricante.
- 7. Mantenha ao Quadro digital fora do alcance das crianças.

# Condições ambientais

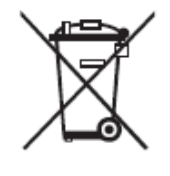

Não elimine a su Quadro digital deitando-a fora juntamente com o lixo doméstico quando esta atingir o fim da sua vida útil. Em vez disso, entregue-a num ponto de recolha oficial para que esta possa ser reciclada.

Desta forma, estará a contribuir para a protecção do ambiente.

# Introdução

Com este Quadro digital pode ver fotos e filmes de alta resolução, reproduzir ficheiros de música MP3 e ainda combinar várias fotos para as ver como uma apresentação de diapositivos. Ao Quadro digital é compatível com unidades USB flash e com cartões de memória, CF, SD, MMC e MS PRO.

### Conteúdo da embalagem

Quadro digital Telecomando

Suporte para Quadro Transformador a.c./d.c.

Cabo USB (para ligação ao PC) X1 Cabo USB (para ligação à Pen Drive) X1

Manual do utilizador CD com o software

# Instalação

Antes de poder começar a utilizar a su Quadro digital tem de colocar o suporte da Quadro e ligar o dispositivo juntamente com a fonte de alimentação fornecida a uma tomada eléctrica.

# Utilização de cartões de memória

Para além da memória interna deste Quadro digital, pode também utilizar vários cartões de memória e sticks USB. Ao Quadro digital é compatível com unidades USB flash e com cartões de memória, CF, SD, MMC e MS PRO. Basta introduzir o cartão de memória na respectiva ranhura existente na parte inferior dal Quadro.

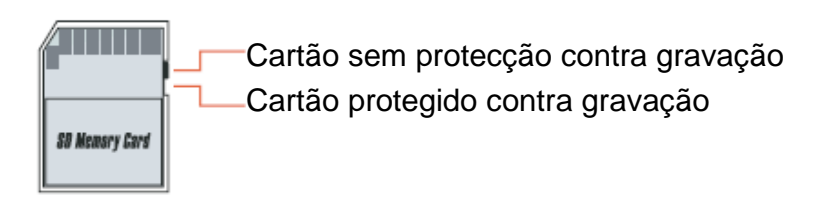

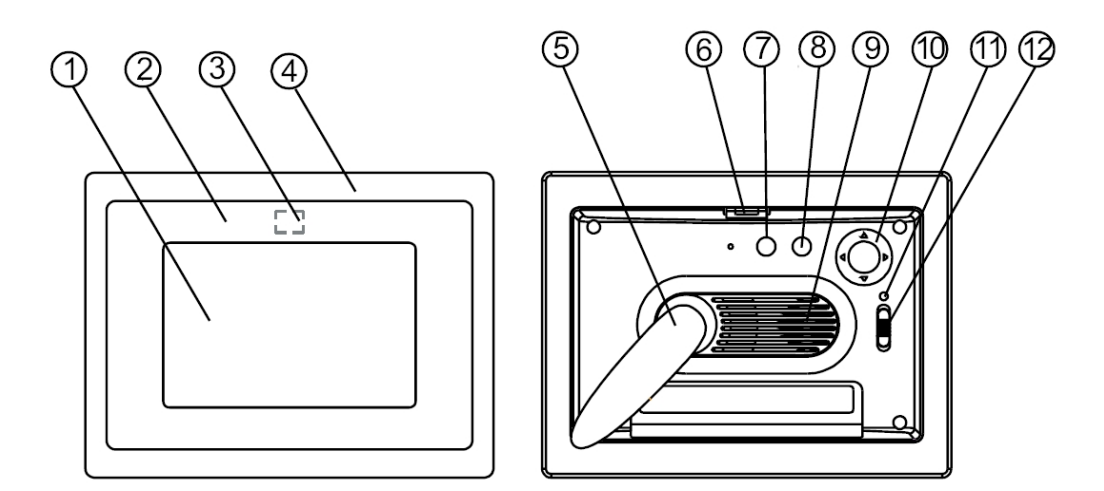

#### **Painel frontal**

- 1. Ecrã
- 2. Quadro decorativa
- 3. Receptores de encomendas
- 4. Quadro frontal
- Suporte
  Botão da Quadro

### **Painel traseiro**

- 7. Botão Esc
- 8. Botão Enter
- 9. Altofalante
- 10. Botão de navegação
- 11. LED de alimentação 12. Botão de alimentação/LED

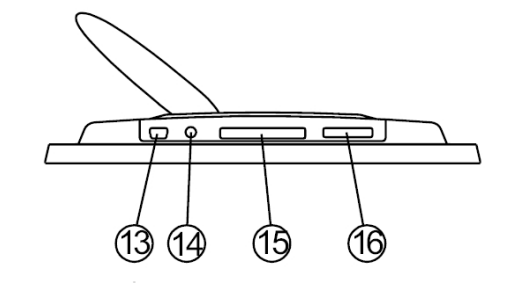

#### **Painel inferior**

- 13. Porta USB
- 14. Tomada de entrada d.c.
- 15. Porta para cartão de memória CF
- 16. Porta para cartões de memória SD/MS Pro/MMC

# Depois de ligar ao quadro digital

Antes de ligar ao quadro digital, certifique-se de que o transformador está devidamente ligado e de que ao quadro foi activada.

Depois de ligar ao quadro digital, a interface mostrada depende da opção que tenha escolhido na definição "Configurar arranque". Pode também definir a interface que quer ver aquando do arranque podendo optar entre o calendário, ficheiros de imagem, de música, de vídeo ou ver a lista de ficheiros.

Por predefinição, ao quadro digital está definida para a opção "Imagem". Quando a opção "Imagem" é seleccionada, ao quadro digital inicia automaticamente a apresentação das imagens sob a forma de uma apresentação de diapositivos a partir do cartão de memória/ do USB stick ou Memória interna.

Quando a opção escolhida é a opção "Música", ao quadro digital inicia automaticamente a reprodução dos ficheiros de áudio a partir do cartão de memória/ do USB stick ou Memória interna.

Quando a opção escolhida é a opção "Video", ao quadro digital inicia automaticamente a reprodução dos ficheiros de vídeo a partir do cartão de memória/ do USB stick ou Memória interna.

Quando a opção escolhida é a opção "Lista de reprodução", a moldura digital abre automaticamente o ecrã Gestor de ficheiros.

Quando a opção escolhida é a opção "Calendário", o ecrã de arranque apresenta o calendário (Fig. 6.1). Prima o botão ENTER no modo calendário para que ao quadro digital mostre a interface para selecção do cartão de memória (Figura 6.2).

| SWODY-SANAXOXXXX | 886 | 188 | 88   | 691  |     | 88 | 48 |
|------------------|-----|-----|------|------|-----|----|----|
| 05206-2005       |     |     | 2006 | 6-07 | -25 |    |    |
| CAR AND          | S   | M   | Т    | ¥    | Т   | F  | S  |
| CAST CAR A COMME |     |     |      |      |     |    | 1  |
|                  | 2   | 3   | 4    | 5    | 6   | 7  | 8  |
| 10,00,00         | 9   | 10  | 11   | 12   | 13  | 14 | 15 |
| 19:00:00         | 16  | 17  | 18   | 19   | 20  | 21 | 22 |
| 12-25            | 23  | 24  | 25   | 26   | 27  | 28 | 29 |
| 21:30            | 30  | 31  |      |      |     |    |    |

Figura 6.1

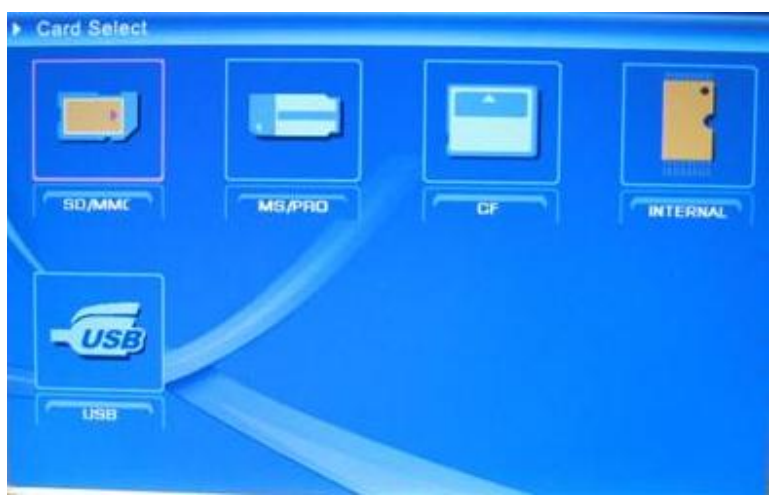

Figura 6.2

# Funções da quadro digital

Nas páginas seguintes, iremos apresentar-lhe as várias funções e menus dest quadro digital.

Depois de escolher um cartão de memória ou uma unidade USB ou Memória interna, prima "ENTER". O ecrã Escolher função é apresentado.

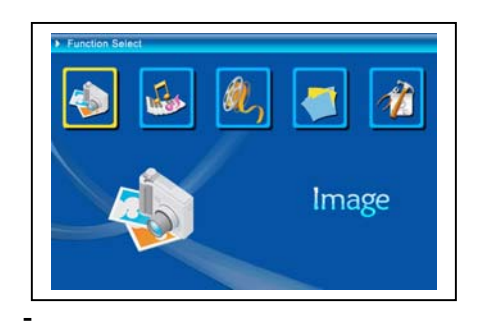

(1) Imagem
 (2) Música
 (3) Filme
 (4) Gestor de ficheiros
 (5) Configurar

Com a ajuda do botão de navegação e do botão ENTER pode navegar pelos (e seleccionar) vários itens do menu respectivo. Se tiver uma apresentação de diapositivos em curso pode pará-la com o botão ESC.

## • O menu Configurar

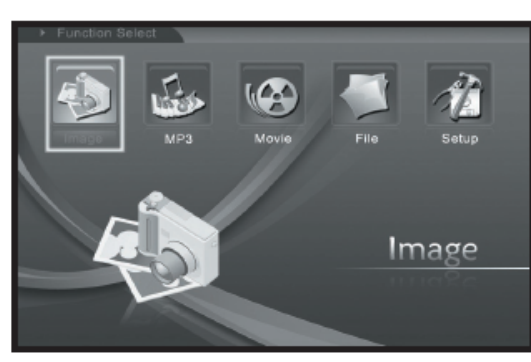

Familiarize-se com as várias definições da su quadro digital. Seleccione a opção "Configurar" e confirme premindo o botão ENTER.

A janela seguinte é apresentada e nela poderá ver as opções descritas a seguir.

No ecrã Escolher função, utilize o botão de navegação (para a esquerda) para escolher o item "Configurar". Prima o botão "ENTER" para aceder ao menu de configuração do sistema. (Figura 6.20).

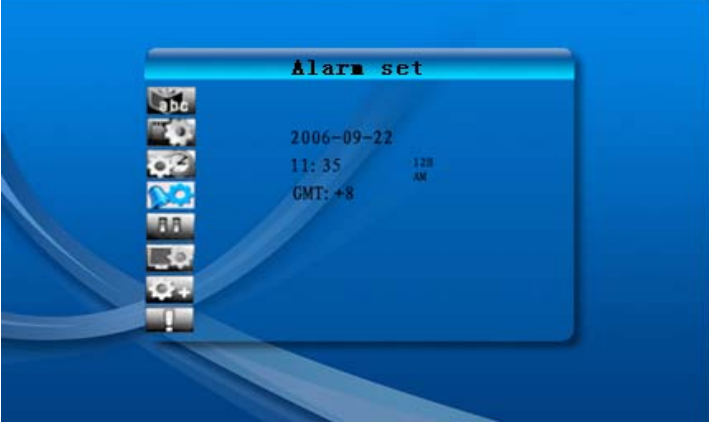

Figura 6.20

No ecrã Configurar, utilize os botões da forma abaixo descrita.

Botão de navegação (para cima e para baixo): para se deslocar pelos vários itens e escolher as definições pretendidas.

Botão de navegação (para a direita) ou botão "ENTER": para aceder ao item seleccionado e para confirmar a configuração.

Botão de navegação (para a esquerda) ou botão "ESC" : para voltar ao item anterior ou para passar para a imagem anterior ou avançar para a imagem seguinte.

\_\_\_\_\_

Os ícones das opções de configuração são mostrados a seguir :

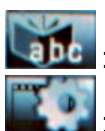

: Configurar língua.

: Definir imagem. Inclui a opção "Modelo apres diapositivos", "Modo de reprodução da imagem". No item "Modelo apres diapositivos" o utilizador pode definir a velocidade da apresentação. As opções disponíveis para escolha são: "Rápida", "Média" e "Lenta". No item "Modo de reprodução

da imagem", existem 13 efeitos de transição que podem ser aplicados à apresentação de diapositivos.

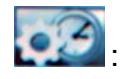

Acertar relógio: Utilize o botão de navegação (para a esquerda e para a direita) para aceder aos vários campos. Utilize o botão de navegação (para cima e para baixo) para alterar os dígitos.

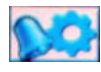

: Programar alarme: Ao quadro digital inclui 3 toques enquanto que a opção Programar alarme apenas inclui duas opções, "Uma" e "Todos os dias"

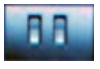

Configurar arranque: Para configurar a interface de arranque. Aqui, o utilizador pode configurar as opções relativas às imagens, à música, aos filmes, à lista de ficheiros e ao calendário. Ao quadro digital está predefinida para a apresentação de imagens.

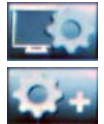

: Definir vídeo: Aqui, pode definir o brilho, o contraste e a cor do ecrã.

: Configurações por defeito: Esta opção permite-lhe repor as predefinições de fábrica.

Pode também ver informação relativa à actual versão do software.

## O menu Imagem

Seleccione a opção Imagem e prima o botão "ENTER" para ver as imagens disponíveis. Utilize o botão de navegação e o botão ENTER para seleccionar a foto pretendida e dar início à apresentação de diapositivos em ecrã inteiro premindo novamente o botão "ENTER".

Durante a apresentação das imagens, utilize o botão de navegação (para a esquerda e para a direita) para ver a imagem anterior ou seguinte. Utilize o botão de navegação (para cima) para aceder ao menu de ajuste do brilho (figura 6.5a), e utilize o botão de navegação (para baixo) para aceder ao menu de ajuste do volume (figura 6.5b), depois utilize os botões para a esquerda e para a direita para ajustar os parâmetros destas opções. Prima o botão "ENTER" para guardar as definições e prima o botão "ESC" para fechar o menu (sem guardar as definições). O menu é fechado caso não seja efectuada qualquer operação no espaço de 5 segundos.

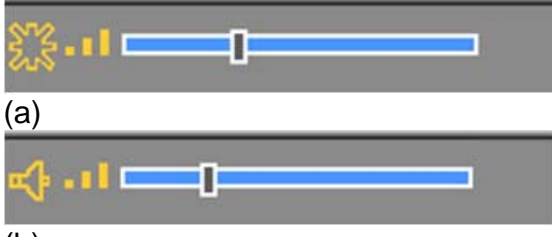

#### (b)

Figura 6.5

Se premir novamente o botão ENTER, poderá escolher outras definições para a foto.

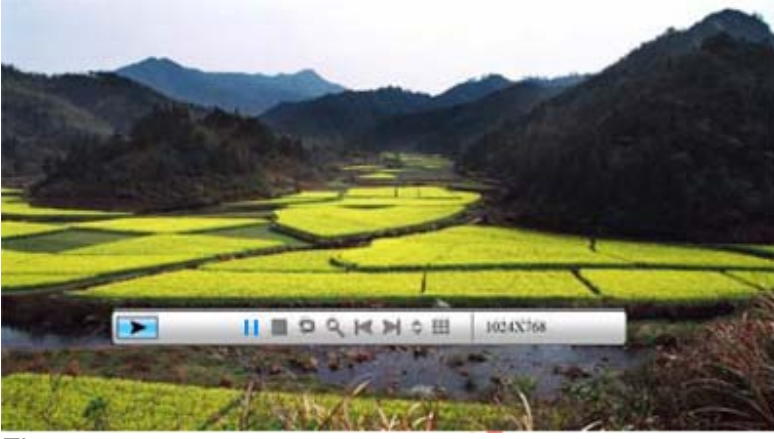

#### Figura 6.6

As funções existentes na barra de controlo da imagem são mostradas na figura 6.7.

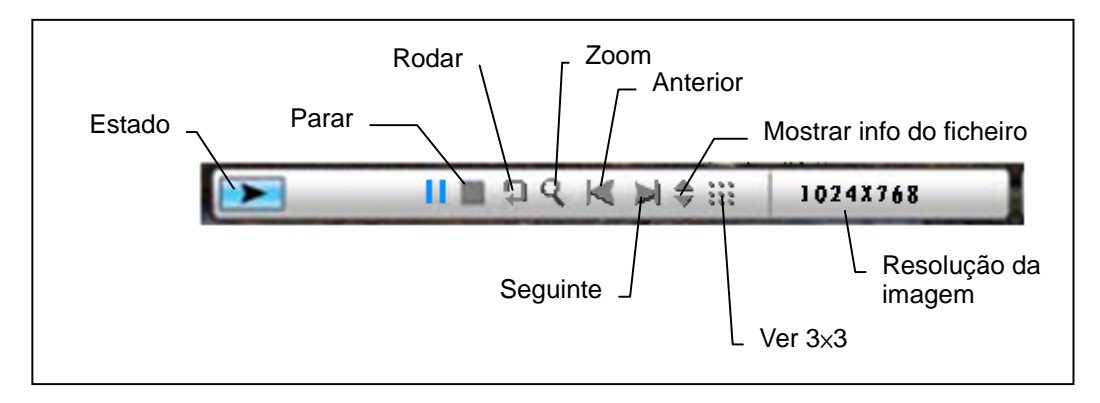

### Figura 6.7

Prima o botão PARAR na barra de controlo para voltar ao ecrã Escolher função; Prima o botão "ESC" para voltar ao ecrã de miniaturas onde poderá ver 9 imagens em miniatura.

Quando a barra de controlo da imagem for mostrada, prima o botão de navegação (para cima e para baixo) para activar a barra de controlo da reprodução de música. Quando esta barra for mostrada, prima o botão "ENTER" para activar a reprodução de música ao mesmo tempo que as fotos são mostradas. Prima o botão "ESC" para fechar o menu. O menu é fechado caso não seja efectuada qualquer operação no espaço de 10 segundos.

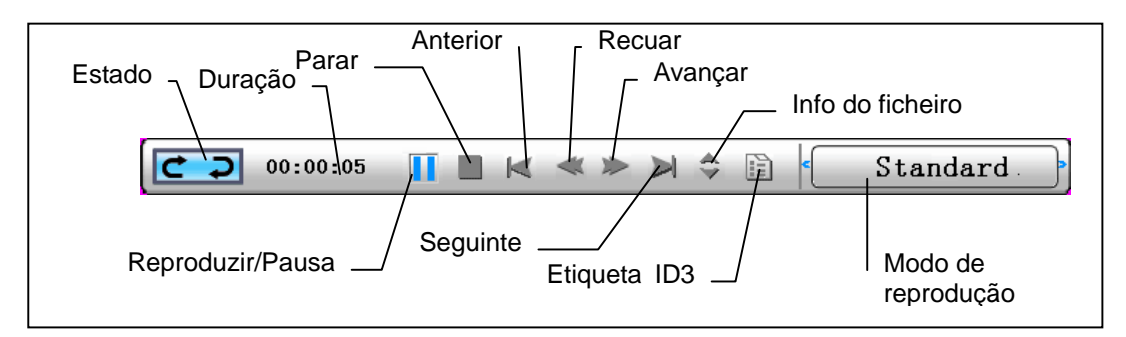

Se premir várias vezes o botão "ESC" para ir para o ecrã "Escolher função", isto irá PARAR também as funções de apresentação de diapositivos e de reprodução de música.

## • O menu Música

O ícone seguinte é o ícone da opção Música. Esta função permite-lhe ouvir os seus ficheiros de música favoritos através do Media Player. Utilize o botão de navegação para seleccionar o ícone desta opção e confirme com o botão ENTER.

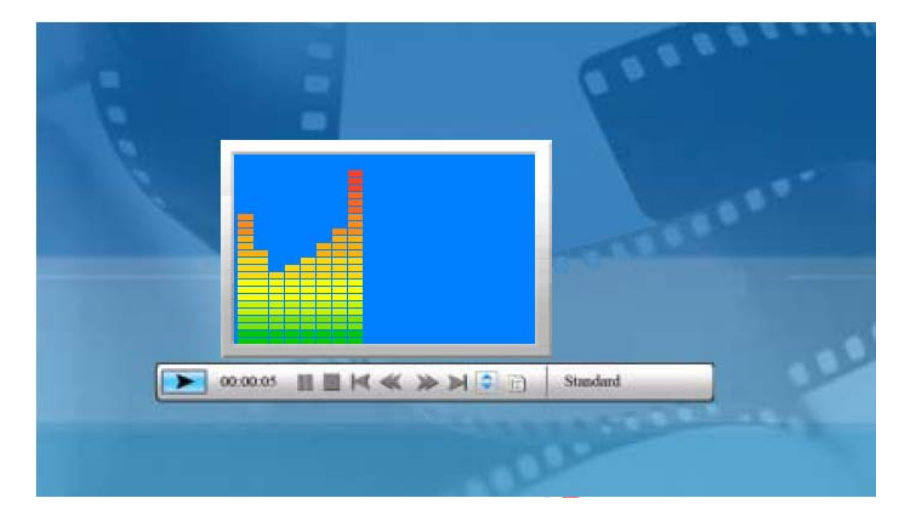

Será apresentada a janela seguinte.

O sistema irá procurar os ficheiros de música guardados na memória e reproduzi-los automaticamente. Durante a reprodução dos ficheiros de música, o utilizador pode usar a barra de controlo para controlar a reprodução. As funções da barra de controlo são mostradas na figura 6.9. Prima o botão de navegação (para a direita) para aceder à opção "Modo de reprodução". Existem três modos nesta opção: "Normal", "Repetir um" e "Repetir dir". Prima o botão "ENTER" para escolher uma destas opções.

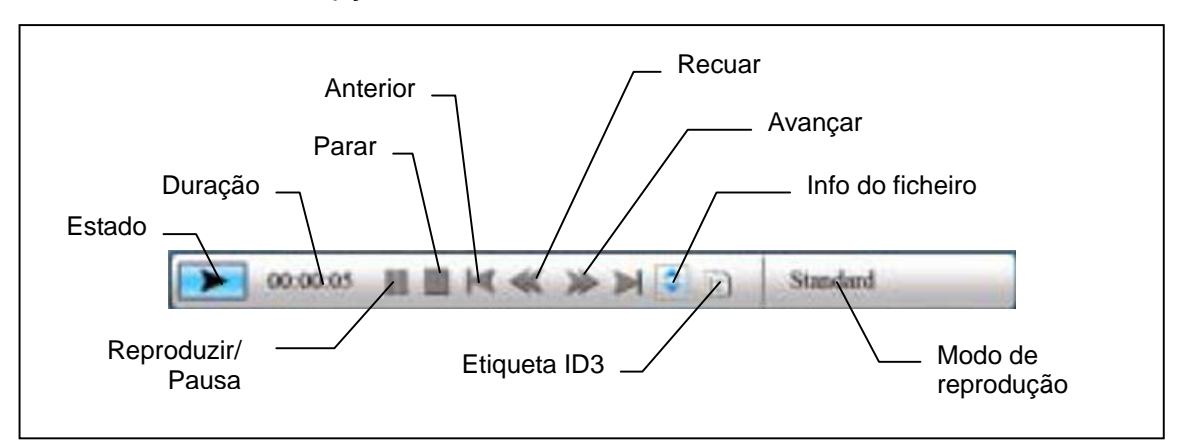

#### Figura 6.9

Prima o botão de navegação (para cima) para fechar a barra de controlo e volte a premir o botão de navegação (para cima) ou o botão "ENTER" se quiser abrir

novamente a barra de controlo.

Prima o botão de navegação (para baixo) para aceder ao menu Volume (Figura 6.10). Prima o botão de navegação (para baixo) para aceder ao menu Volume (Volume). Utilize o botão de navegação (para a esquerda e para a direita) para ajustar o volume, prima o botão "ENTER" para guardar a definição e prima o botão "ESC" para fechar o menu (o botão "ESC" não guarda as definições).

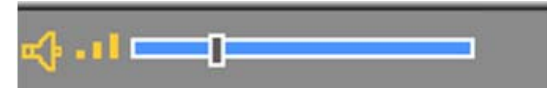

Figura 6.10

Prima o botão "ESC" ou o botão PARAR para voltar ao ecrã de selecção da função na barra de controlo.

## • O menu Filme

Para aceder a este menu escolha o ícone respectivo e confirme premindo o botão ENTER. O sistema irá procurar os ficheiros de vídeo guardados na memória e reproduzi-los automaticamente. Durante a reprodução dos ficheiros de vídeo, prima o botão de navegação (para cima) para aceder ao menu Volume (O procedimento a seguir é igual ao descrito na secção 1-1). Prima o botão "ENTER/ESC" para abrir/fechar a barra de controlo da função de reprodução de vídeo (Figura 6.11).

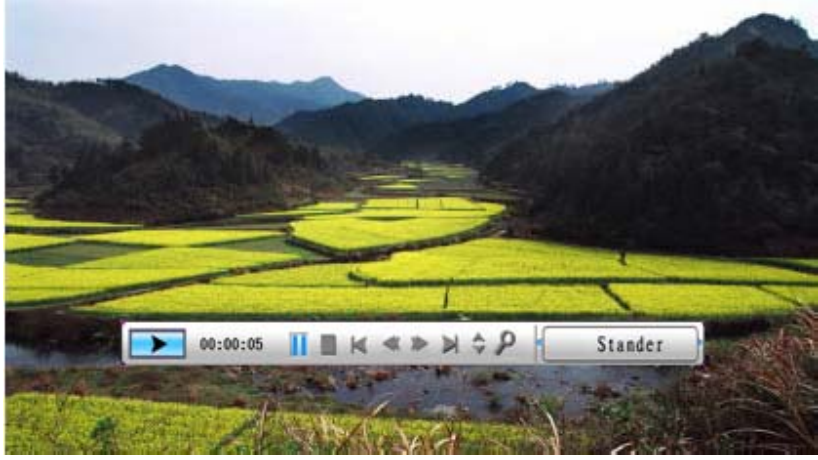

Figura 6.11

As funções existentes na barra de controlo do vídeo são mostradas na figura 6.12. Quando a barra de controlo estiver activa, utilize o botão de navegação (para a esquerda/para a direita) para alternar entre os vários itens da função. Quando o item "Mudar de função" estiver realçado pode utilizar o botão de navegação (para a esquerda/para a direita) para activar ou desactivar a apresentação de legendas, para ver informação sobre o formato de vídeo e para aceder às opções do modo de reprodução. No modo de reprodução, prima o botão ENTER para alternar entre as opções "Reprodução normal, Repetir um, Repetir dir".

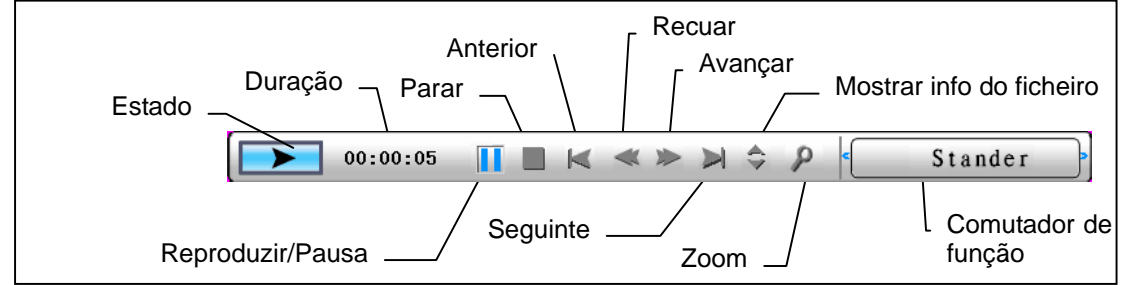

Figura 6.12

Prima o botão "ESC" ou o botão PARAR para voltar ao ecrã de selecção da função na barra de controlo.

NOTA: Para garantir uma boa reprodução em termos dos ficheiros de vídeo, a taxa de bits máxima do vídeo é de 8Mbps e a resolução máxima é de 720\*560.

# • O menu Gestor de ficheiros

O penúltimo item é o Gestor de ficheiros.

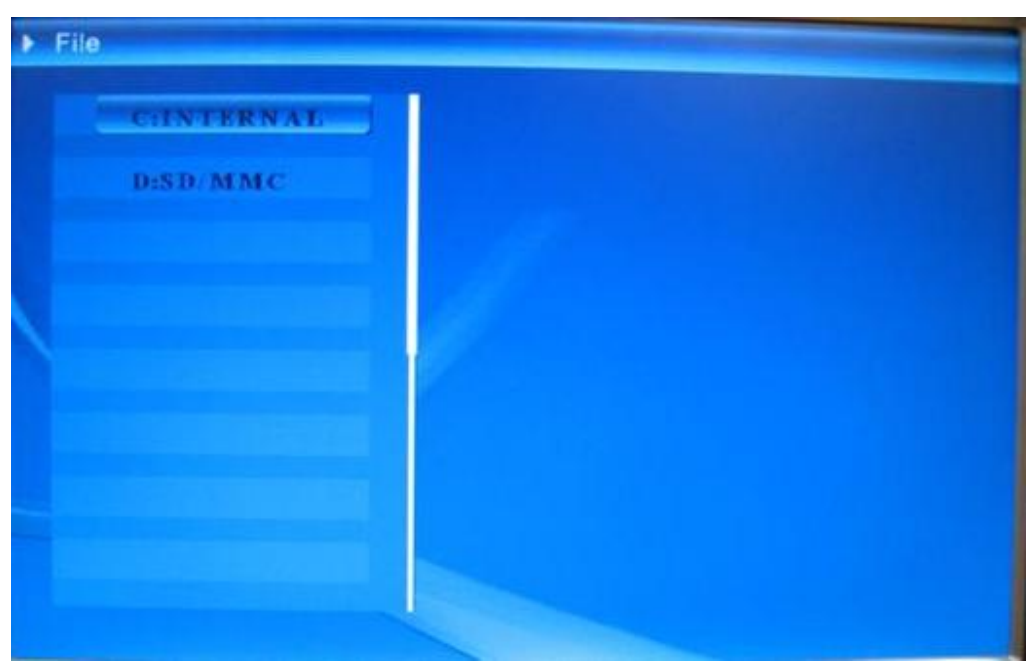

Utilize o botão de navegação (para a direita) para escolher o tipo de memória e depois prima o botão "ENTER" ou utilize o botão de navegação (para a direita) para ver o conteúdo da mesma (Figura 6.14). Os ficheiros de imagem podem ser pré-visualizados no lado direito do ecrã.

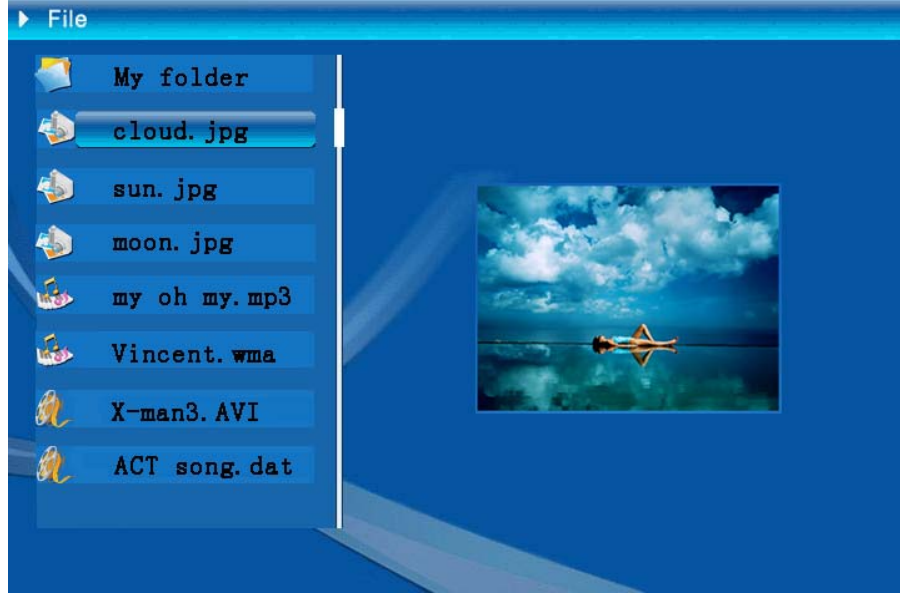

Figura 6.14

Na lista de ficheiros, pode seleccionar ficheiros para eliminar ou copiar. Para seleccionar ficheiros:

Utilize o botão de navegação (para cima e para baixo) para deslocar o cursor para o ficheiro pretendido. Prima o botão de navegação (para a direita), à esquerda do

nome do ficheiro verá o ícone " (Figura 6.15), Prima novamente o botão de navegação (para a direita) para cancelar a selecção.

O utilizador pode seleccionar vários ficheiros em simultâneo. (Figura 6.16)

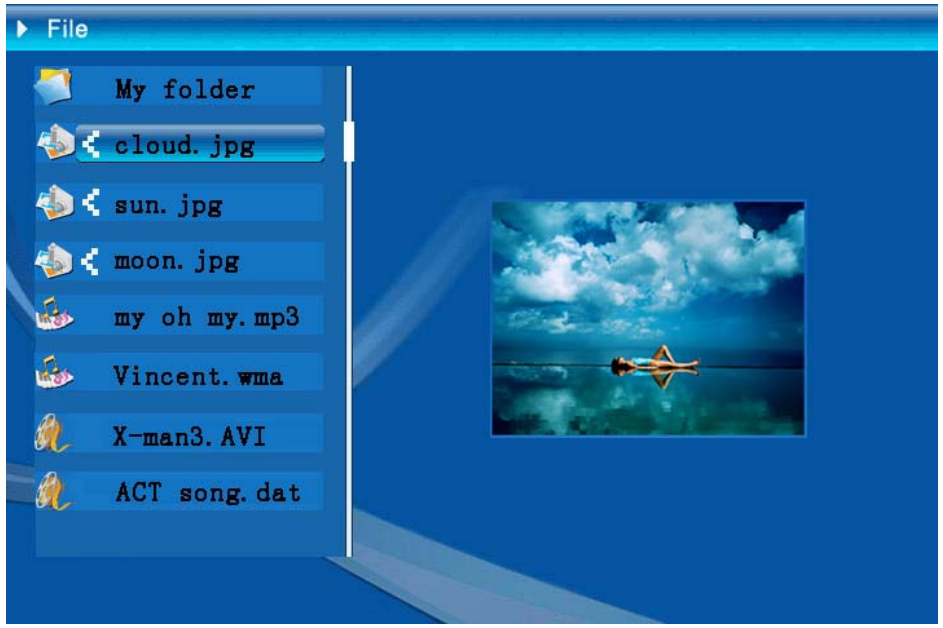

Figura 6.16

Eliminar: Depois de ter seleccionado o ficheiro, prima demoradamente o botão "ENTER" para aceder ao menu. (Figura 6.17). Prima o botão de navegação (para

cima e para baixo) para deslocar o cursor para o ícone . Prima o botão "ENTER" para confirmar e eliminar os ficheiros seleccionados. (Figura 6.18) Prima o botão "ENTER" para voltar ao menu Gestor de ficheiros.

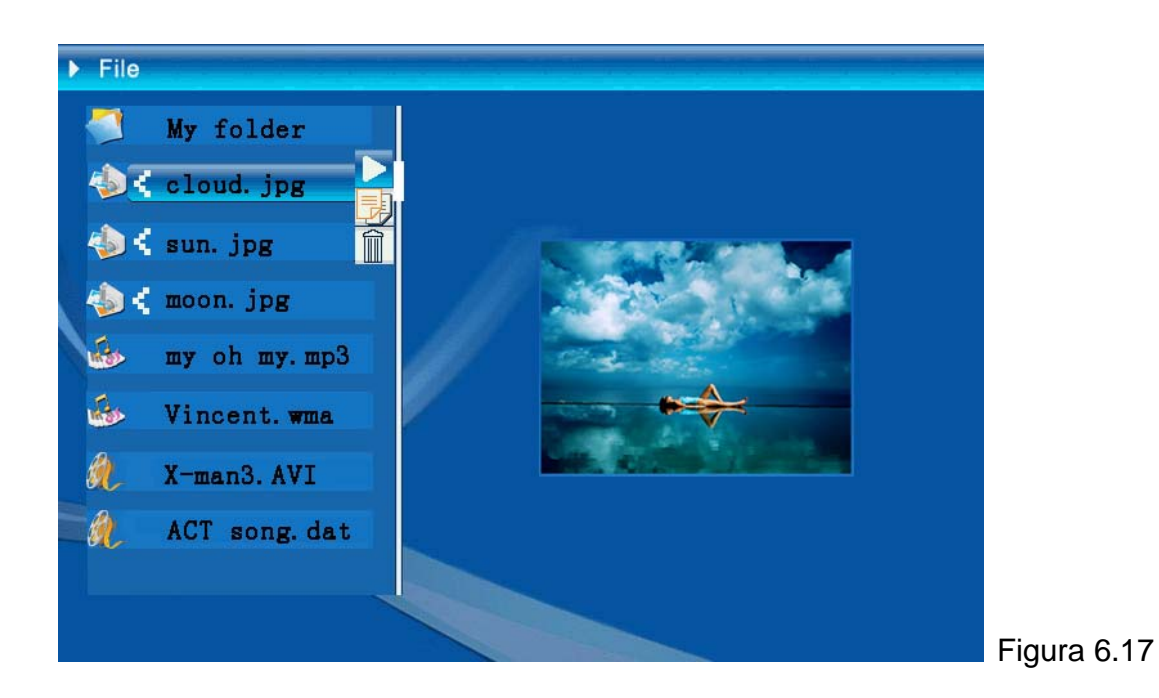

| Delete    | Cloud.jpg |
|-----------|-----------|
| Finished! | OK        |

Figura 6.18

**Copiar ficheiros**: Depois de ter seleccionado o ficheiro pretendido, escolha a pasta de destino e prima o botão "ENTER" para abrir o menu Gestor de ficheiros. Prima demoradamente o botão "ENTER" para aceder ao menu e prima o botão de

navegação (para cima e para baixo) para deslocar o cursor para o ícone 🧾 . O ficheiro seleccionado é assim copiado para a pasta de destino. (Figura 6.19). Se o espaço disponível na memória do dispositivo não for suficiente, será apresentada uma mensagem de erro e a operação de cópia não será levada a cabo.

| Сору      | Cloud.jpg |
|-----------|-----------|
| Finished! | ОК        |

## • Resolução de Problemas

#### 1. Como iniciar/parar uma exibição de imagens?

Ligue o botão ALIMENTAÇÃO que se encontra de lado na parte de trás. A configuração pré-definida de arranque é a de reproduzir a exibição de imagens com música de fundo MP3.

A exibição de fotos pode ser parada usando a função PAUSA na barra de controlo da imagem.

Durante a exibição automática das fotos, prima a tecla "ENTER" para que seja exibida a barra de controlo de imagem.

Prima novamente 'ENTER' para parar a exibição numa determinada imagem.

Para alterar a configuração de arranque, prima a tecla ESC para encontrar CONFIGURAÇÃO no modo SELECCIONAR FUNÇÃO (Consulte as especificações no guia rápido e no manual electrónico no CD-R).

#### 2. Como apresentar apenas uma imagem preferida?

Passo 1. Vá para o modo SELECCIONAR FUNÇÃO

- Passo 2. Use a tecla "Esquerda" para escolher FICHEIRO. Prima ENTER para abrir a pasta.
- Passo 3. Seleccione o cartão de memória fonte.
- Passo 4. Escolha a pasta "Imagens" e prima ENTER
- Passo 5. Use a tecla Para cima/baixo para seleccionar a imagem que pretende mostrar e prima ENTER. A imagem será apresentada em ecrã total. Pode também usar a tecla Direita/Esquerda para alterar a imagem.

| Especificações       |                                            |                                                                                                    |  |  |
|----------------------|--------------------------------------------|----------------------------------------------------------------------------------------------------|--|--|
| Código do modelo     |                                            |                                                                                                    |  |  |
| Farã LOD             | Ecrã LCD                                   | Monet - 8" TFT LCD, 158 x 99,36 mm<br>Da Vinci - 10" TFT LCD, 205 x 133 mm                                             |  |  |
|                      | Resolução                                  | 800RGB x 480                                                                                                    |  |  |
|                      | Relação de aspecto                         | 16:9                                                                                                    |  |  |
|                      | Formato                                    | JPEG (código YUV)                                                                                                    |  |  |
|                      | Resolução máxima                           | 12 Mega píxeis                                                                                                    |  |  |
| Reprodução de fotos  | Apresentação automática<br>de diapositivos | Sim                                                                                                    |  |  |
|                      | Funções                                    | Apresentação da hora, do calendário e do alarme                                                                        |  |  |
| Funções              | Alarme por voz                             | Sim                                                                                                    |  |  |
| i unções             | Imagem do calendário                       | Sim                                                                                                    |  |  |
| Reprodução de vídeo  |                                            | MJPEG, MPEG-1 (*.mpg,*.mpeg,*.dat) MPEG-2<br>(*.mpg,*.mpeg), MPEG-4 (AVI, código divx ou xvid)                         |  |  |
|                      | Resolução máxima                           | 720 x 560                                                                                                    |  |  |
|                      | Formato                                    | MP3, WMA                                                                                                    |  |  |
| Reprodução de áudio  | Fundo musical                              | Suportado                                                                                                    |  |  |
|                      | Altifalante                                | Suportado                                                                                                    |  |  |
| Memória interna      |                                            | Flash de 16 MB                                                                                                    |  |  |
|                      | Unidade flash USB                          | Sim                                                                                                    |  |  |
|                      | Cartão de memória CF                       | Ccapacidade máx: 2 GB                                                                                                  |  |  |
| Memoria suportada    | Cartões de memória<br>SD/MMC               | Ccapacidade máx: 2 GB                                                                                                  |  |  |
|                      | Cartão de memória MS<br>Pro                | Capacidade máx: 2 GB                                                                                                   |  |  |
|                      | Entrada a.c.                               | 110-240 V +/- 10%, 50/60 Hz                                                                                            |  |  |
| Fonte de alimentação | Consumo de energia                         | Monet - 5V, 1.8A<br>Da Vinci - 9V, 1.5A                                                                                |  |  |
|                      | Botões                                     | Botão de navegação, Esc, Enter, LED<br>(sujeito a confirmação)                                                         |  |  |
|                      | LED azul                                   | Ligar/Desligar, opcional                                                                                               |  |  |
| Interface            | USB                                        | USB 1.1, unidade flash plug-and-play, no modo<br>principal<br>USB 2.0, aquando da ligação ao PC, no modo<br>secundário |  |  |

# Wstęp

Dziękujemy za zakupienie tego produktu. Poświęciliśmy wiele czasu i wysiłku w opracowanie ramki do zdjęć cyfrowych, która może służyć bezawaryjnie przez wiele lat.

# Uwaga dotycząca bezpieczeństwa

- 1. Nie należy upuszczać, nakłuwać lub rozbierać ramki do zdjęć cyfrowych, w przeciwnym razie nastąpi unieważnienie gwarancji.
- 2. Należy unikać kontaktu z wodą i przed użyciem należy wysuszyć ręce.
- 3. Nie należy narażać ramki do zdjęć na wysoką temperaturę lub pozostawiać ją bezpośrednio na słońcu. Może to spowodować jej uszkodzenie.
- 4. Podczas używania ramki należy zachować ostrożność. Należy unikać mocnego naciskania ramki.
- 5. Dla własnego bezpieczeństwa należy unikać ramkę do zdjęć podczas burzy lub wyładowań atmosferycznych.
- 6. Należy używać wyłącznie akcesoriów dostarczonych przez producenta.
- 7. Ramkę do zdjęć należy trzymać poza zasięgiem dzieci.

# Środowisko naturalne

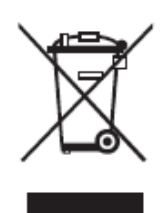

Nie należy wyrzucać urządzenia po jego zużyciu z odpadami domowymi, ale w celu recyklingu należy go przekazać do oficjalnych punktów zbiórki.

Przyczynia się to do ochrony środowiska naturalnego.

# Wprowadzenie

Ramka umożliwia pokazywanie wysokiej rozdzielczości zdjęć i filmów, odtwarzanie MP3 jako nastrojowej muzyki oraz łączenia różnych zdjęć w formie pokazu slajdów. Urządzenie obsługuje napęd USB flash, CF, SD, MMC, MS i MS PRO.

### Zawartość opakowania

Ramka do zdjęć cyfrowych Pilot Podstawka ramki Adapter przełączania prąd zmienny - prąd stały Kabel USB (do podłączenia komputera) x1 Kabel USB ( do Pen Drive) x1

Podręcznik użytkownika Dysk CD z oprogramowaniem

# Budowa

Przed rozpoczęciem używania ramki do zdjęć cyfrowych należy zamocować podstawę i podłączyć ramkę do zdjęć z dostarczonym zasilaczem do zasilania.

# Używanie kart pamięci

Dodatkowo oprócz pamięci wewnętrznej można wykorzystywać karty pamięci oraz pamięci USB. Ramka do zdjęć jest zgodna z napędem USB Flash, CF, SD, MMC oraz MS Pro. Wystarczy włożyć kartę pamięci do portu karty w dolnej części urządzenia.

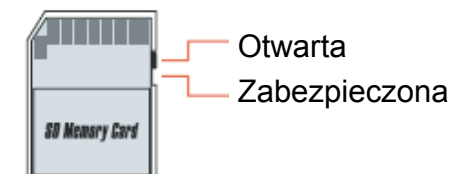

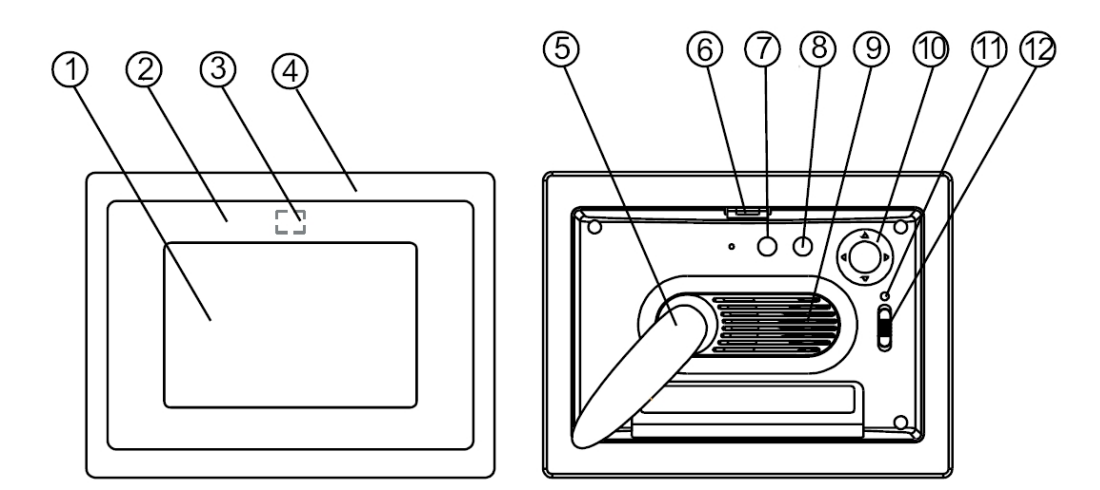

### Panel przedni

- 1. Ekran
- 2. Ramka ozdobna
- 3. Odbiornik Pilota
- 4. Ramka przednia
- 5. Podstawa
- 6. Przycisk odblokowania ramki przedniej

### Panel tylny

- Przycisk Esc
  Przycisk Enter
  Głośnik

- 10. Okrągły przycisk 11. Dioda LED zasilania
- 12. Przełącznik zasilania/LED

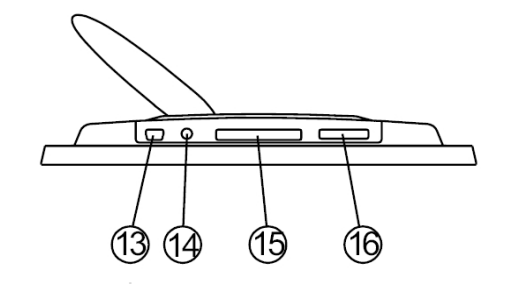

#### Panel dolny

- 13. Port USB

- 14. Gniazdo prądu stałego 15. Port karty CF 16. Port SD/MS Pro/MMC

# Zawsze włączone

Przed włączeniem zasilania, upewnij się, że prawidłowo podłączony adapter jest zasilania oraz, że włączona jest ramka do zdjęć.

Interfejs widoczny na ekranie po włączeniu zasilania zależy od ustawień "Ustawienia StartUp". Po uruchomieniu można wybrać wyświetlanie w interfejsie startowym kalendarz, obraz, muzykę, film, listę plików.

Domyślne ustawienie fabryczne to "Obraz". Po wybraniu ustawienia "Obraz", ramka do zdjęć automatycznie rozpocznie pokaz slajdów ze zdjęć zapisanych na karcie pamięci/pamięci USB lub Pamięć wewnętrzny.

Po ustawieniu "Ustawienia StartUp" na "Muzyka", ramka zdjęć po włączeniu zasilania automatycznie odtworzy plik audio z karty pamięci/pamięci USB lub z Pamięć wewnętrzny.

Po ustawieniu "Ustawienia StartUp" na "Video", ramka zdjęć po włączeniu zasilania automatycznie odtworzy plik video z karty pamięci/pamięci USB lub z Pamięć wewnętrzny.

Po ustawieniu "Ustawienia StartUp" na "Playlista", po włączeniu zasilania ramka do zdjęć automatycznie przejdzie do ekranu menedżera plików

Po ustawieniu "Ustawienia StartUp" na "kalendarz", na ekranie startowym zostanie wyświetlony kalendarz (Rys. 6.1). Naciśnij przycisk ENTER w trybie kalendarza, po czym ramka do zdjęć przejdzie do interfejsu karty (Rysunek 6.2).

| EURONYSIARNOKSIO | 886        | 188 | 88 |    | 1 11 11 | 88 | 88 |
|------------------|------------|-----|----|----|---------|----|----|
|                  | 2006-07-25 |     |    |    |         |    |    |
|                  | S          | M   | Т  | ¥  | Т       | F  | S  |
| ENTER STATE      |            |     |    |    |         |    | 1  |
|                  | 2          | 3   | 4  | 5  | 6       | 7  | 8  |
| 10,00,00         | 9          | 10  | 11 | 12 | 13      | 14 | 15 |
| 19:00:00         | 16         | 17  | 18 | 19 | 20      | 21 | 22 |
| 12-25            | 23         | 24  | 25 | 26 | 27      | 28 | 29 |
| 21:30            | 30         | 31  |    |    |         |    |    |

Rysunek 6.1

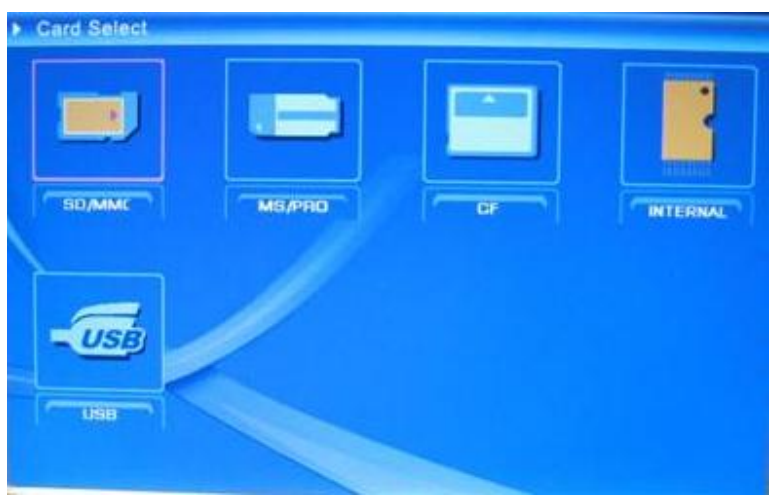

Rysunek 6.2

# Funkcje ramki do zdjęć cyfrowych

Na następujących stronach pokazane są różne funkcje i menu ramki do zdjęć.

Po wybraniu karty pamięci lub pamięci USB albo Pamięć wewnętrzny i naciśnięciu "ENTER", wyświetlony zostanie ekran wyboru funkcji.

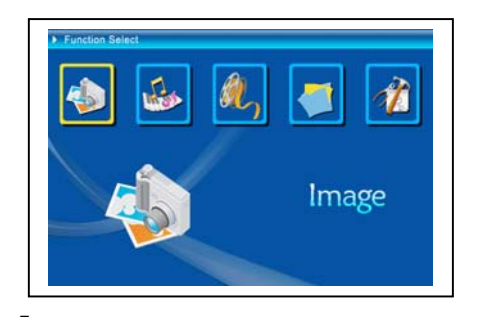

(1) Obraz
 (2) Muzyka
 (3) Film
 (4) Menedżer plików
 (5) Ustawienia

Okrągły przycisk i przycisk ENTER, umożliwiają nawigację pomiędzy wyświetlanymi elementami menu. Przycisk ESC umożliwia zatrzymanie automatycznego pokazu slajdów.

## • Ustawienia

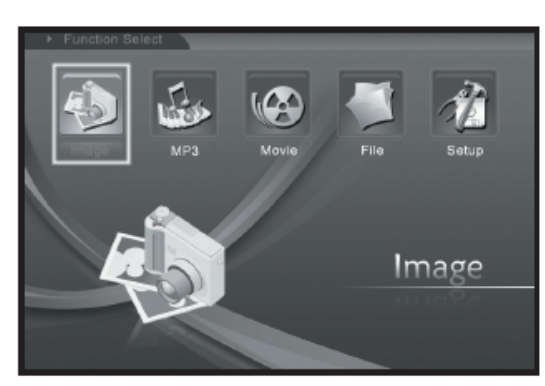

Następnie należy poznać możliwości ustawień. Wybierz element "Ustawienia" i potwierdź wybór przyciskiem ENTER.

Pojawi się następujące okno z wymienionymi poniżej opcjami.

Naciśnij okrągły przycisk w lewo, aby wybrać element "Ustawienia" i naciśnij "ENTER" w celu przejścia do menu ustawień systemu. (rysunek 6.20).

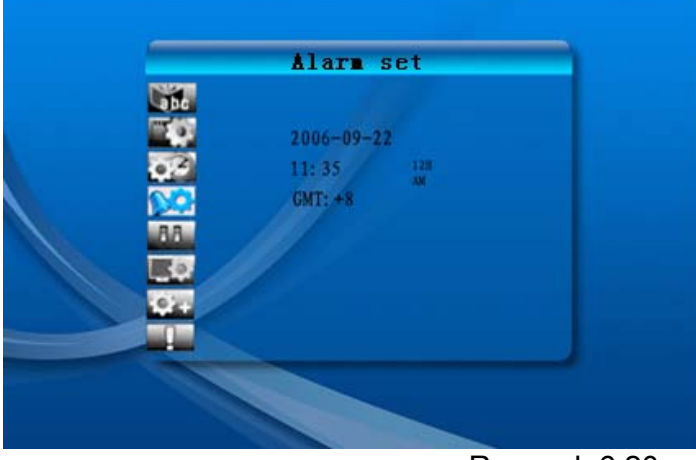

Rysunek 6.20

Użyj do działania pokazanych poniżej definicji przycisków w interfejsie Ustawienia. Przycisk okrągły (w górę i w dół) : przełączanie elementów lub wybór parametrów. Przycisk okrągły (w prawo) lub przycisk "ENTER": Wprowadź wybrany element, potwierdź wynik ustawień.

Przycisk okrągły (w lewo) lub przycisk "ESC": Przechodzenie wstecz do poprzedniego poziomu elementu/poprzedniego obrazu lub przechodzenie do następnego obrazu.

Ikony ustawień są następujące:

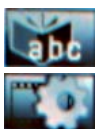

Ustawienie języka.

: Ustawienia obrazu, obejmują dwa elementy "tryb pokazu slajdów", "tryb odtwarzania obrazu". W pozycji "tryb pokazu slajdów", użytkownik może ustawić szybkość pokazu slajdów, obejmuje ona opcje "Szybki" "Średni" i "Wolny". Pozycja "tryb odtwarzania obrazu", obejmuje 13 efektów pokazu slajdów.

03

: Ustawienie zegara. Przełączanie przyciskiem okrągłym (w lewo i w prawo) pomiędzy elementami; Zmiana wartości przyciskiem okrągłym (w górę i w dół).

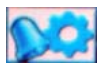

Ustawienie alarmu: W ustawieniach alarmu systemu ramki zdjęć znajdują się 3 dzwonki dostępne w dwóch trybach, "jednorazowe" i "codzienne"

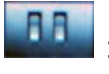

Start Up Set (Ustawienia Start Up): Uruchomienie interfejsu. Użytkownik może wybrać jako interfejs początkowy obraz, muzykę, film, listę plików i kalendarz, domyślnym ustawieniem jest obraz.

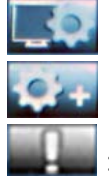

- : Ustawienie video: Ustawienia jasności ekranu, kontrastu i koloru.
- : Ustawienie domyślne: Przywracanie ustawień do wartości domyślnych.
- : Wyświetlanie informacji o bieżącej wersji oprogramowania (firmware).

## • Menu obrazu

Po wybraniu Obraz i naciśnięciu "Enter" pojawi się opis dostępnych zdjęć. Przyciskiem okrągłym i przyciskiem ENTER można wybrać dowolne zdjęcie, aby *uruchomić pokaz slajdów* w pełnym rozmiarze, poprzez naciśnięcie "Enter". Podczas wyświetlania obrazu, przycisk okrągły (w lewo i w prawo) umożliwia wyświetlenie poprzedniego lub następnego obrazu; przycisk okrągły (w górę) otwiera menu jasności ekranu (rysunek 6.5a), przycisk okrągły (w dół) otwiera menu głośności (rysunek 6.5b), a przycisk okrągły (w lewo i w prawo) umożliwia regulację parametrów. Naciśnij przycisk "ENTER", aby zapisać parametry, naciśnij przycisk "ESC", aby zamknąć menu (bez zapisu parametrów), zamknięcie nastąpi także po 5s, przy braku działania.

| <u>ار، این این این این این این این این این این</u> |  |
|----------------------------------------------------|--|
| (a)                                                |  |
| æ∱••I □==_0======                                  |  |

#### (b)

### Rýsunek 6.5

Po ponownym naciśnięciu przycisku ENTER, można wykonać różne ustawienia zdjęcia.

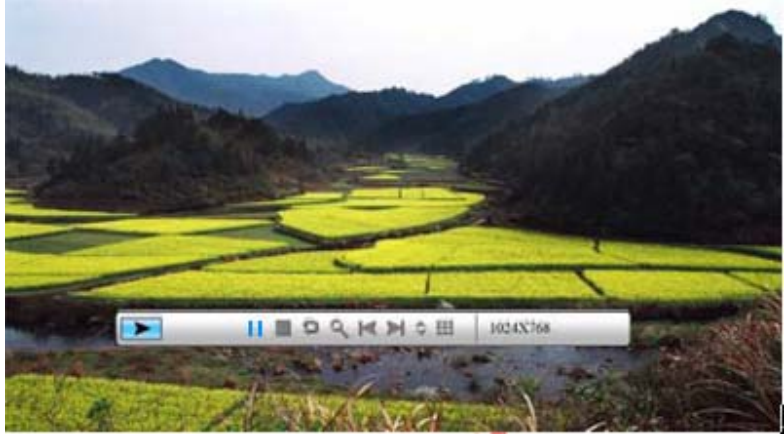

Rysunek 6.6

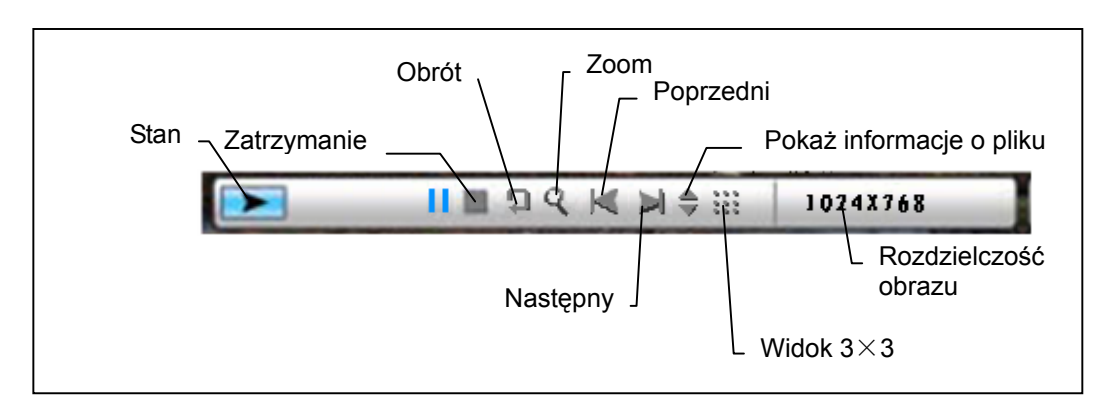

Funkcje paska sterowania obrazem, są pokazane poniżej na rysunku 6.7.

### Rysunek 6.7

Naciśnij przycisk ZATRZYMAJ na pasku sterowania w celu wyboru interfejsu ; Naciśnij przycisk "ESC" w menu widoku obrazu, aby powrócić do widoku 9-miniaturek.

Po wyświetleniu paska sterowania obrazem, naciśnij okrągły przycisk (w górę i w dół), aby przełączyć pasek sterowania muzyką i obrazem, użytkownik może nacisnąć "ENTER" na pasku sterowania muzyką w celu odtworzenia muzyki podczas wyświetlania obrazów. Naciśnij przycisk "ESC", aby zamknąć menu, zamknięcie nastąpi także po 10s bez żadnego działania.

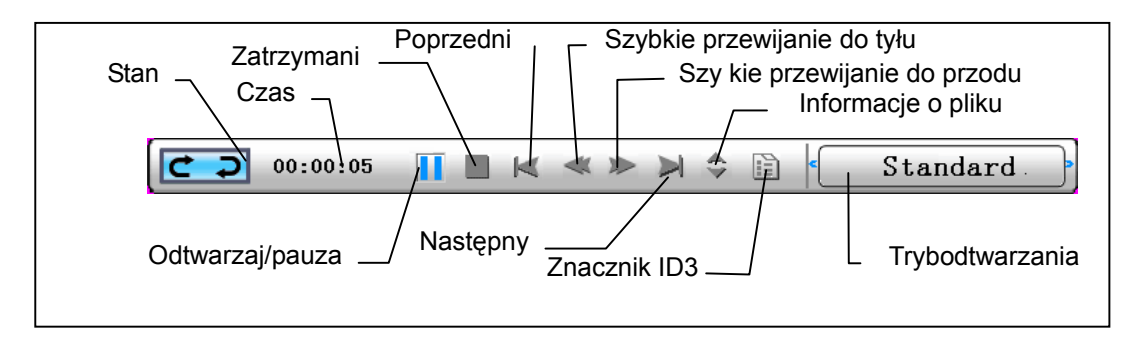

Ponowne naciśnięcie przycisku "ESC" w celu powrotu do menu "Wybór funkcji", ZATRZYMUJE także pokaz slajdów i muzykę.

## • Menu muzyki

Następna wyświetlana ikona dotyczy części muzycznej. Słuchanie ulubionych utworów muzycznych w odtwarzaczu multimediów. Wybierz ikonę przyciskiem okrągłym i potwierdź wybór przyciskiem ENTER.

Pojawi się następujące okno.

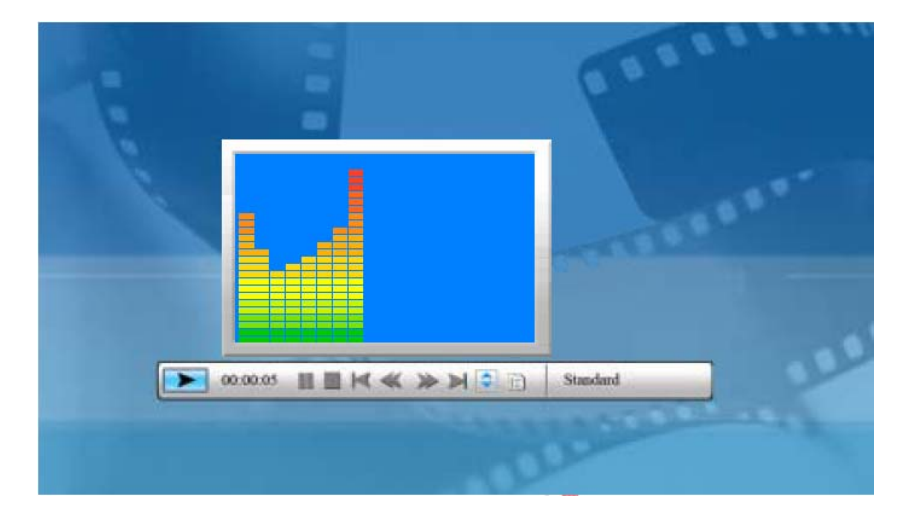

System wyszuka pliki z muzyką w aktualnie wykorzystywanej pamięci i automatycznie je odtworzy. Podczas odtwarzania muzyki, do sterownia służy pasek sterowania, funkcje są pokazane na rysunku 6.9. Naciśnij przycisk okrągły (w prawo), aby przejść do opcji "tryb odtwarzania", dostępne są tam trzy tryby, "standardowy", "powtarzaj jeden" i "powtarzaj katalog", naciśnij "ENTER", aby wybrać jeden z nich.

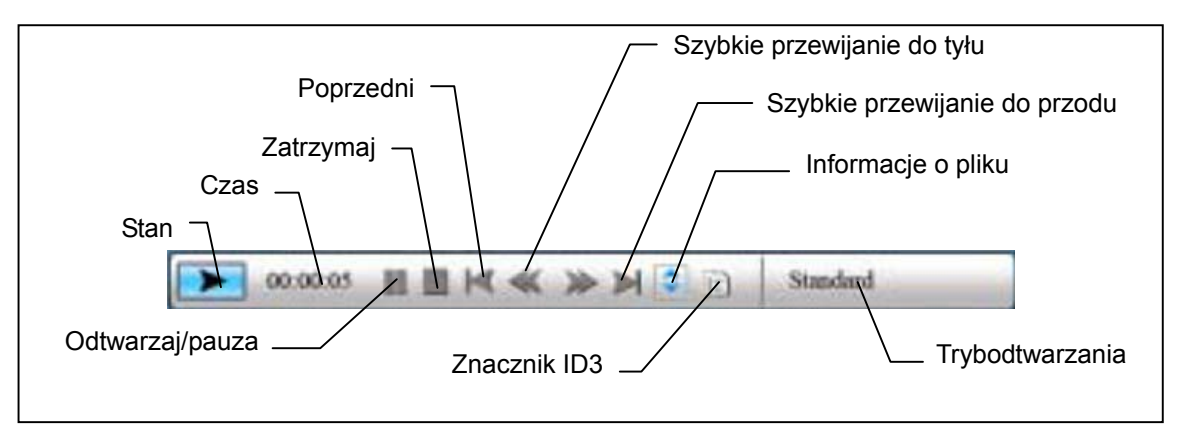

#### Rysunek 6.9

Naciśnij przycisk okrągły (w górę), aby zamknąć pasek sterowania, naciśnij przycisk okrągły (w górę) lub przycisk "ENTER", aby ponownie otworzyć pasek sterowania.

Naciśnij przycisk okrągły (w dół), aby otworzyć menu głośności (rysunek 6.10).

Naciśnij przycisk okrągły (w dół), aby otworzyć menu Volume (Głośność). Wyreguluj okrągłym przyciskiem głośność (w lewo i w prawo), naciśnij przycisk "ENTER", aby zapisać parametry, naciśnij przycisk "ESC", aby zamknąć menu (bez zapisywania parametrów).

....

Rysunek 6.10

Naciśnij przycisk "ESC" lub naciśnij przycisk ZATRZYMAJ, aby powrócić do interfejsu wyboru funkcji na pasku sterowania.

## Menu filmu

Aby wyświetlić to menu wybierz ikonę filmu i potwierdź przyciskiem ENTER. System wyszuka pliki video w aktualnie wykorzystywanej pamięci i odtworzy je automatycznie. Podczas odtwarzania filmu, naciśnij okrągły przycisk (W górę), aby otworzyć menu głośności (Te same czynności co w części 1-1). Naciśnij przycisk "ENTER/ESC", aby otworzyć/zamknąć pasek sterowania video (rysunek 6.11).

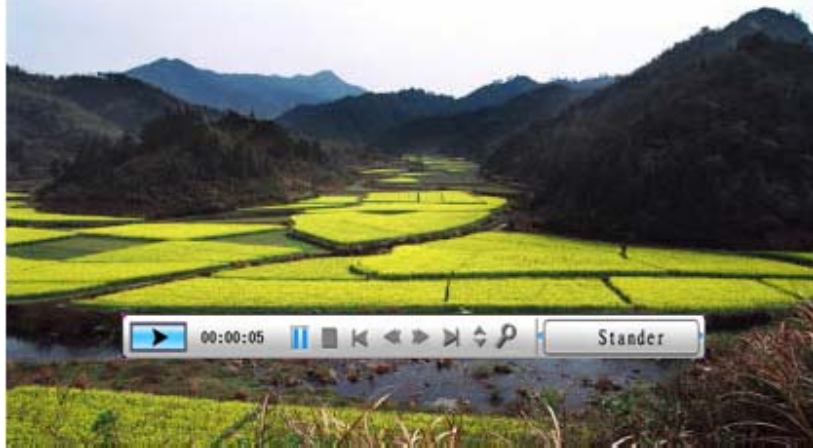

Rysunek 6.11

Pasek sterowania video jest pokazany na rysunku 6.12. Gdy pasek jest aktywny, można użyć przycisku okrągłego (w lewo i w prawo) do przełączania pomiędzy funkcjami. Gdy podświetlony jest element "Przełącznik funkcji", można użyć przycisku okrągłego (w lewo i w prawo) w celu przełączenia pomiędzy "włączanie/wyłączanie napisów", "informacje o formacie video" i "tryb odtwarzania". Po wybraniu trybu odtwarzania, naciśnij ENTER w celu przełączenia pomiędzy opcjami "standardowe odtwarzanie, powtarzaj jeden, powtarzaj katalog".

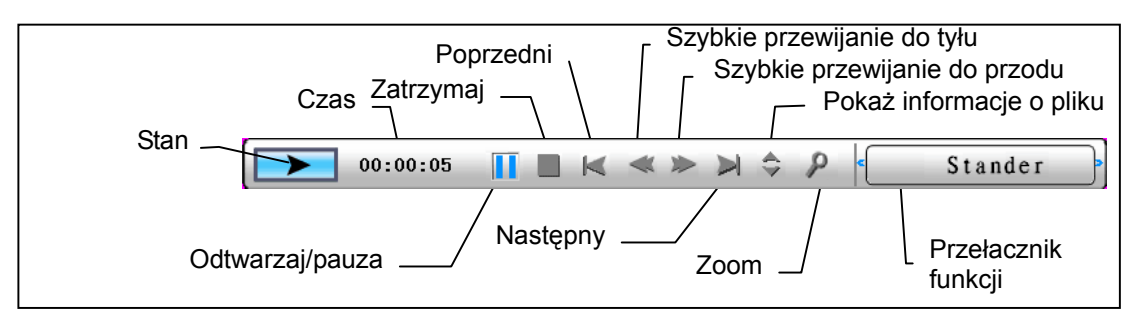

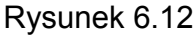

Naciśnij przycisk "ESC" lub naciśnij przycisk ZATRZYMAJ, aby powrócić do interfejsu wyboru funkcji na pasku sterowania.

UWAGA: Aby zapewnić płynność odtwarzania video, maksymalna szybkość przesyłania video powinna wynosić 8Mbps, a maks. rozdzielczość video 720\*560.

# Menedżer plików

Element przedostatni jest elementem menedżera plików.

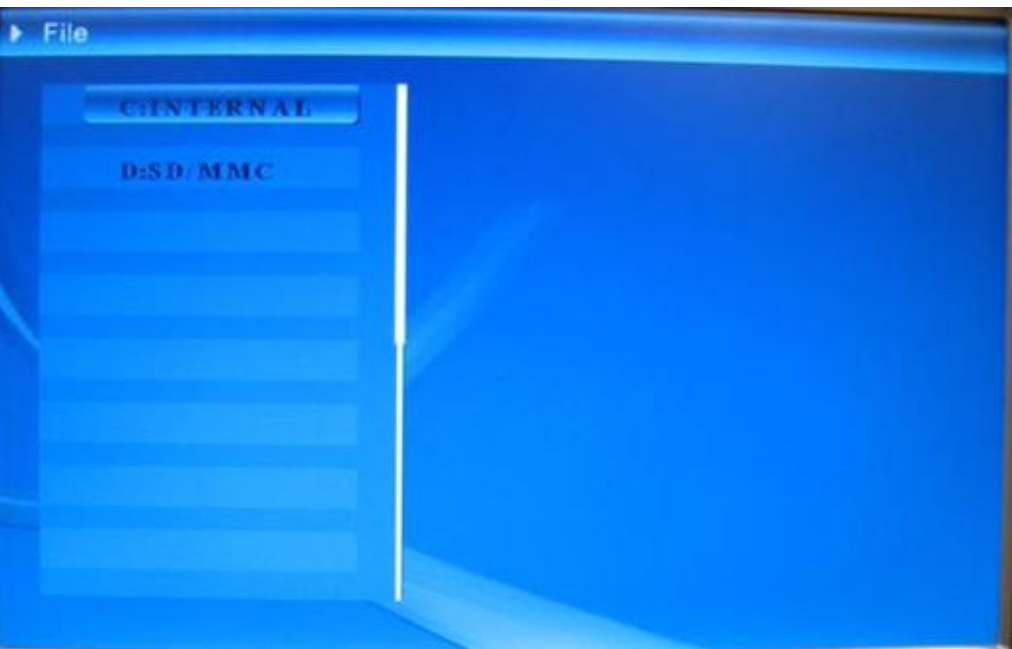

Po użyciu przycisku okrągłego (w prawo) do wyboru pamięci, naciśnij przycisk "ENTER" lub przycisk okrągły (w prawo) dla uzyskania widoku zawartości (rysunek 6.14), pliki z obrazami są wyświetlane po prawej.

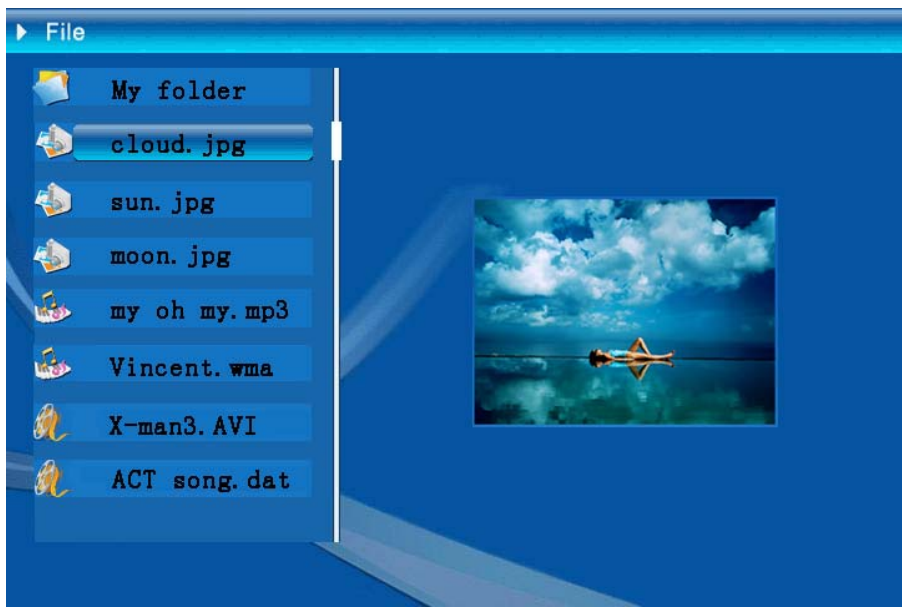

Rysunek 6.14

Użytkownik może wybrać z listy pliki do usunięcia lub do skopiowania. Wybór plików: Przyciskiem okrągłym (w górę i w dół) przełącz kursor do pliku docelowego, naciśnij przycisk okrągły (w prawo), z lewej strony nazwy pliku pojawi się wybrany symbol """ (rysunek 6.15), naciśnij ponownie przycisk okrągły (w prawo), aby anulować wybór.

Użytkownik może wybrać wiele plików. (Rysunek 6.16)

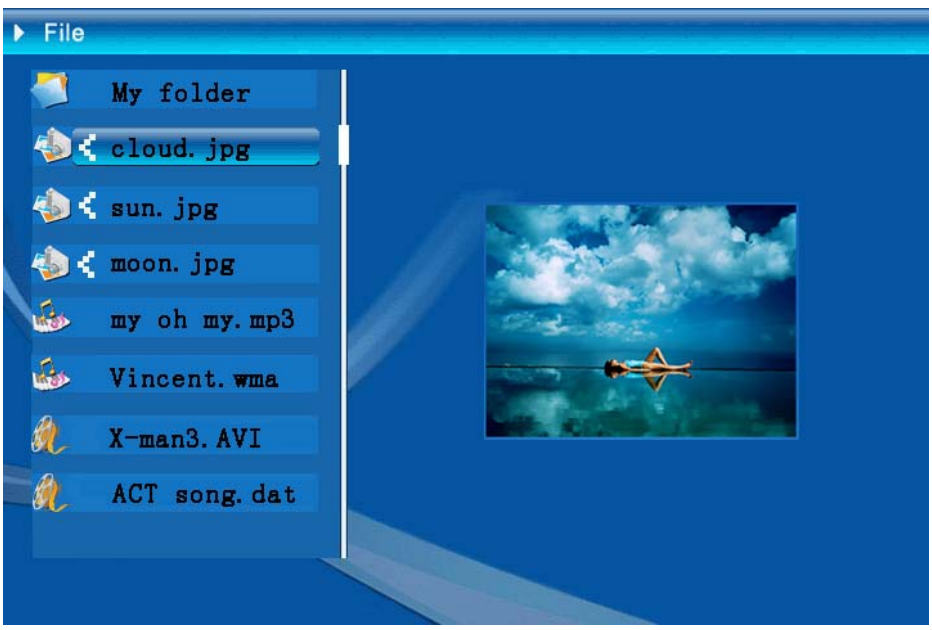

Rysunek 6.16

Delete (Usuń): Po wybraniu pliku, naciśnij dłużej przycisk "ENTER", aby otworzyć menu operacji. (Rysunek 6.17). Naciśnij przycisk okrągły (w górę i w dół) i przesuń

kursor na ikonę , naciśnij przycisk "ENTER" w celu potwierdzenia, wybrane pliki zostaną usunięte. (rysunek 6.18) Naciśnij przycisk "ENTER", aby powrócić do menu zarządzania plikami.

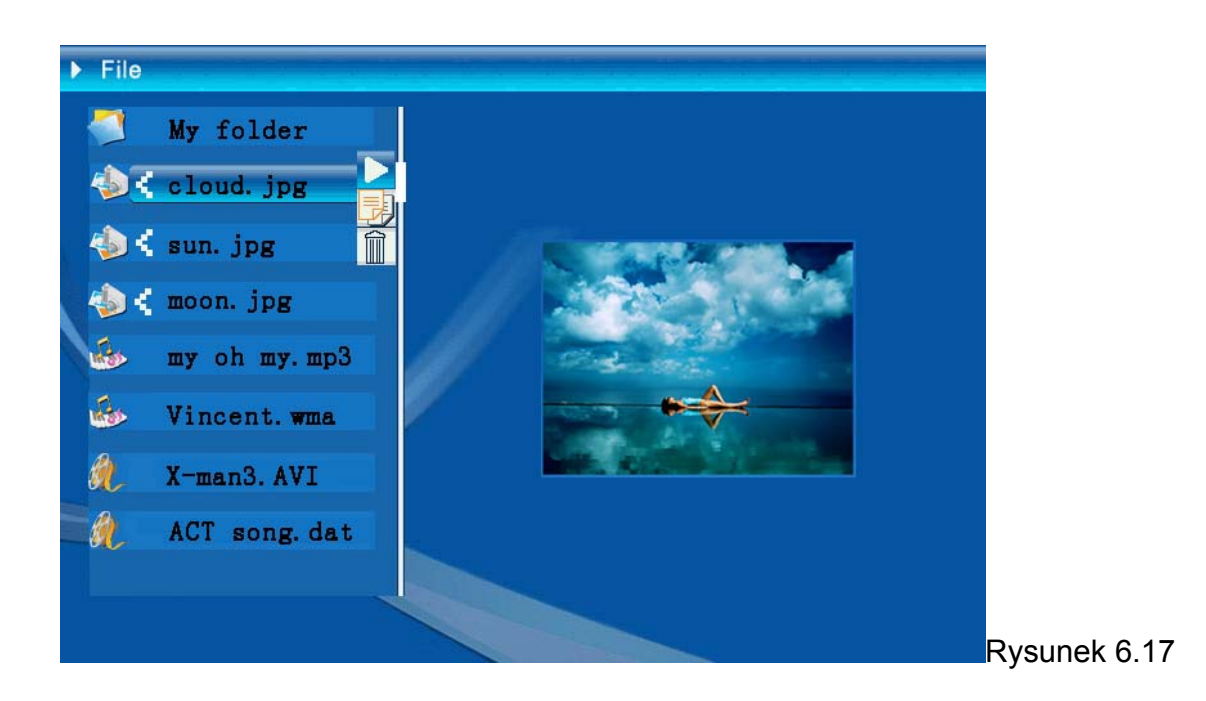

| Delete    | Cloud.jpg |
|-----------|-----------|
| Finished! | OK        |

Rysunek 6.18

**Kopiuj plik :** Po wybraniu pliku, przełącz na docelowy folder i naciśnij przycisk "ENTER", aby otworzyć menu zarządzania plikami, naciśnij długo przycisk "ENTER", aby otworzyć menu operacji i naciśnij przycisk okrągły (w górę i w dół) w

celu przeniesienia kursora do ikony [], wybrany plik zostanie skopiowany do foldera docelowego (rysunek 6.19). Przy braku miejsca w pamięci urządzenia, pojawi się informacja o błędzie, a operacja kopiowania zostanie zakończona niepowodzeniem.

| Сору      | Cloud.jpg |
|-----------|-----------|
| Finished! | OK        |

## • Rozwiązywanie problemów

### 1. Rozpoczynanie/ wyłączanie pokazu slajdów

Naciśinij przycisk włączania zasilania zlokalizowany z tyłu urządzenia. Domyślnym ustawieniem rozruchowym jest uruchamianie pokazu slajdów z wykorzystaniem plików MP3 jako muzyki w tle.

Pokaz slajdów można wyłączyć za pomocą funkcji wstrzymania (PAUSE) na pasku sterowania obrazami.

W trakcie automatycznego pokazu slajdu naciśnij przycisk ENTER, żeby wyświetlić pasek sterowania obrazami.

Ponownie naciśnij przycisk ENTER, żeby zatrzymać pokaz slajdów na dowolnym obrazie.

Żeby zmienić ustawienia rozruchowe, naciśnij przycisk ESC, żeby odnaleźć funkcję SETUP (Konfiguracja) w trybie FUNCTION SELECT (Wybór funkcji) (szczegółowe informacje są zawarte w podręcznym poradniku i instrukcji elektronicznej na płycie CD).

### 2. Wyświetlanie jednego ulubionego obrazu

Punkt 1. Przejdź do trybu FUNCTION SELECT (Wybór funkcji).

Punkt 2. Użyj przycisku strzałki w lewo, żeby wybrać element FILE (Plik). Naciśnij klawisz ENTER, aby otworzyć folder.

Punkt 3. Wybierz źródło karty pamięci.

Punkt 4. Wybierz folder Pictures (Obrazy) i naciśnij klawisz ENTER

Punkt 5. Za pomocą strzałek w górę/dół wybierz obraz do wyświetlenia i naciśnij klawisz ENTER.

Obraz zostanie wyświetlony w trybie pełnoekranowym. Można również zmieniać obraz za pomocą przycisku strzałki w lewo/ w prawo.

| Dane techniczne / Specyfikacja |                             |                                                                                                    |  |  |
|--------------------------------|-----------------------------|----------------------------------------------------------------------------------------------------|--|--|
| Kod modelu                     |                             |                                                                                                    |  |  |
| Wyświetlacz LCD                |                             | Monet - 8" TFT LCD, 158 x 99,36 mm<br>Da Vinci - 10" TFT LCD, 205 x 133 mm                                        |  |  |
| Wyswietlacz LCD                | Rozdzielczość               | 800RGB x 480                                                                                                    |  |  |
|                                | Współczynnik proporcji      | 16:9                                                                                                    |  |  |
|                                | Format                      | JPEG (kod YUV)                                                                                                    |  |  |
| Odtwarzanie zdieć              | Maksymalna<br>rozdzielczość | 12M                                                                                                    |  |  |
| Gatwarzanie zajęc              | Automatyczny pokaz slajdów  | Tak                                                                                                    |  |  |
|                                | funkcja                     | Z czasem, kalendarzem i alarmem                                                                                   |  |  |
| Funkcia                        | Głos alarmu                 | Tak                                                                                                    |  |  |
| i unitoju                      | Obraz kalendarza            | Tak                                                                                                    |  |  |
| Odtwarzanie video              | Format                      | MJPEG, MPEG-1 (*.mpg,*.mpeg,*.dat) MPEG-2<br>(*.mpg,*.mpeg) ,MPEG-4 ( plik AVI formatu divx lub<br>xvid )         |  |  |
|                                | Maksymalna<br>rozdzielczość | 720 x 560                                                                                                    |  |  |
|                                | Format                      | MP3, WMA                                                                                                    |  |  |
| Odtwarzanie audio              | Tło muzyczne                | Obługiwane                                                                                                    |  |  |
|                                | Głośnik                     | Obługiwane                                                                                                    |  |  |
|                                | Pamięć wewnętrzna           | Flash 16MB                                                                                                    |  |  |
|                                | Napęd USB flash             | Tak                                                                                                    |  |  |
| Obsługiwana pamięć             | Karta CF                    | Maks. pojemność karty 2 GB                                                                                        |  |  |
|                                | Karta SD/MMC                | Maks. pojemność karty 2 GB                                                                                        |  |  |
|                                | MS Pro Card                 | Maks. pojemność karty 2 GB                                                                                        |  |  |
|                                | Wejście prądu zmiennego     | 110-240V +/- 10%, 50/60 Hz                                                                                        |  |  |
| Zasilacz                       | Zużycie prądu               | Monet - 5V, 1.8A<br>Da Vinci - 9V, 1.5A                                                                           |  |  |
|                                | Przycisk operacji           | 4-kierunkowy przycisk nawigacji, Esc, Enter, LED<br>(Do potwierdzania)                                            |  |  |
| Interfejs                      | Niebieskie światło LED      | On/Off (Wł/Wył), opcjonalne                                                                                       |  |  |
| •                              | USB                         | USB 1.1, napęd flash plug-and-play, w trybie master<br>USB 2.0, po połączeniu z komputerem, w trybie<br>podległym |  |  |
# 前言

非常感謝您惠顧本公司的產品。本公司投入大量的時間和心力進行開發。讓您往後 幾年可以無憂無慮地使用本數位相框。

# 安全注意事項

- 1. 本產品為精密儀器,請勿摔砸、碰撞或拆卸本產品,以免造成保固失效。
- 2. 請保持產品乾燥以避免水氣破壞電子零件。
- 請勿將產品置於高溫或陽光直接曝曬的場所,否則可能導致它損壞。
- 4. 請小心使用本產品。避免用力按本產品。
- 5. 為了安全起見,請勿在暴風雨或打雷時使用本產品。
- 6. 請使用本公司所提供的附件以避免發生規格不符的情形。
- 7. 請避免讓幼兒玩耍本產品,以免發生誤食或觸電之危險。

# 環保注意事項

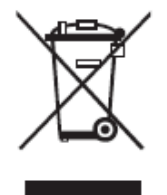

在本設備的使用壽命終止時,不可將本設備與一般家用電器一起廢 棄,請送到官方的收集中心進行回收。

這樣做有助於保護環境。

## 準備事項

本數位相框可以播放高解析度的相片和影片、播放MP3做為背景音樂,並且將不同的相片結合成同一張幻燈片。而且它支援USB隨身碟、CF、SD、MMC和MS Pro記憶卡。

#### 包裝內容

數位相框
遙控器
相框支座
AC 對 DC 電源轉換器
USB 連接線 (連接至 PC) x1
USB 連接線 (連接至隨身碟) x1
快速使用指南
軟體光碟片

### 組裝

開始使用本數位相框前,您必須將支座固定,並且將相框隨附的電源轉換器插入相 框和電源插座中。

### 使用記憶卡

除了現有的內部記憶體外,您可以使用USB Stick等不同的記憶卡。本相框與USB隨 身碟、CF、SD、MMC和MS Pro記憶卡相容。使用記憶卡時,只要將記憶卡插入本 機底部的記憶卡插槽即可。

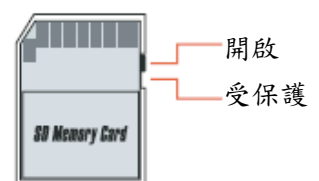

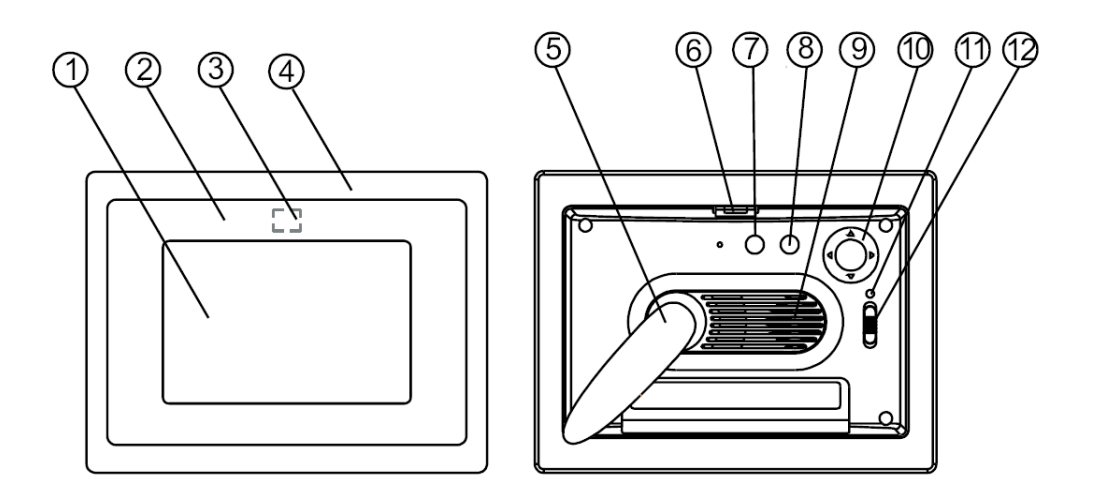

前面板

- 1. 螢幕
- 2. Adorning
- 3. 遙控感應器
- 4. 前邊框
- 支座
   前後相框按鈕

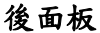

- 7. Esc 鈕
- 8. ENTER 鍵
- 9. 揚聲器
- 5. 物生品 10.圓形操控鍵 11.電源 LED 指示燈 12.電源/LED 開關

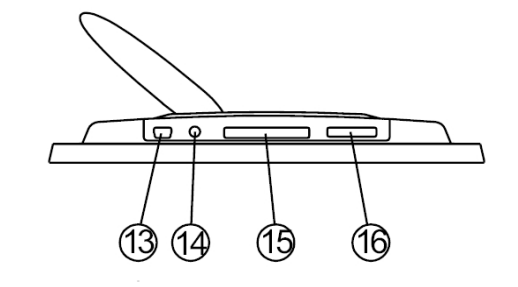

底面板

13.USB 埠 14. DC 電源插孔 15. CF 記憶卡插槽 16. SD/MS Pro/MMC 記憶卡插槽

## 開機後

開機後,確定電源轉換器已正確插入電源插座中,而且已開啟相框電源。

開機後,根據「StartUp Set」(開機設定)在畫面上顯示顯示 Start (開始)介面。 使用者可以在開始介面中選擇行事曆、圖片、音樂影片、檔案清單。

出廠預設值是「Picture」(圖片)。選擇「Picture」設定時,相框會自動開始連續播放記憶卡/USB Stick 或內部記憶體中的圖片。

「StartUp Set」設定為「Music」(音樂)時,在開機後相框可以自動播放記憶卡/USB Stick 或內部記憶體中的聲音檔。

「StartUp Set」設定為「Video」(影片)時,在開機後相框可以自動播放記憶卡/USB Stick 或內部記憶體中的影片檔。

「StartUp Set」設定為「PlayList」(播放清單)時,在開機後相框將自動進入檔案 管理員畫面。

「StartUp Set」設定為「calendar」(行事曆)時,開機畫面將顯示行事曆(圖 6.1)。 在行事曆模式中按 ENTER 鍵,然後相框進入記憶卡介面。(圖 6.2)

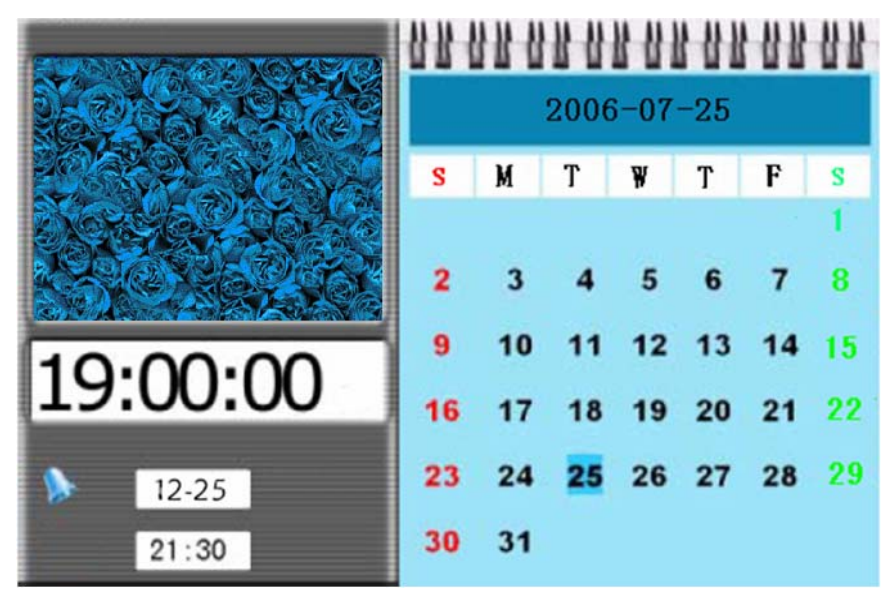

圖 6.1

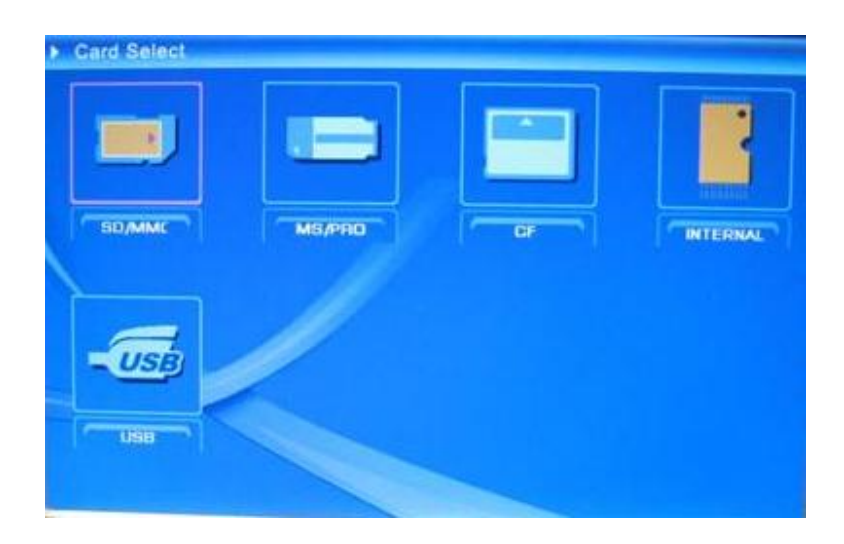

圖 6.2

# 數位相框功能

下列頁面將呈現相框的各種功能與選單。

選擇記憶卡或 USB 或內部記憶體後,按「ENTER」鍵將顯示功能選擇畫面。

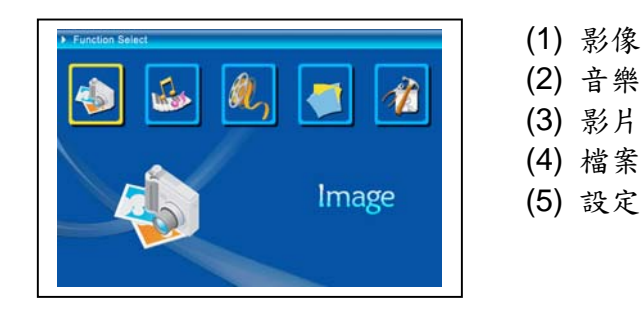

使用圓形操控鍵(左和右)切換項目,然後按 ENTER 鍵確認選擇。使用 ESC 鈕停止自動連續播放。

### 設定

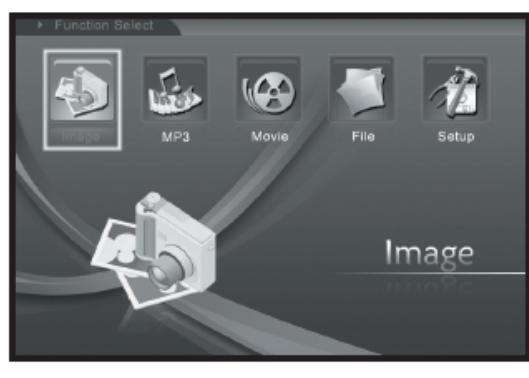

接著您應該盡可能熟悉可能的設定。選擇 「Setup」(設定)項目,然後使用ENTER鍵 確認選擇。

出現下列視窗後,您可以看到以下提到的選 項。

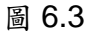

在功能選擇介面上,往左按圓形操控鍵以選擇「Setup」(設定)項目,然後按 ENTER 鍵進入系統設定選單。(圖 6.4)

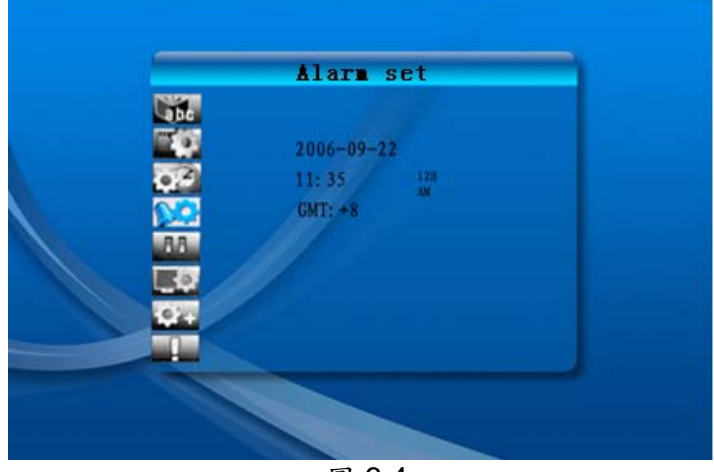

圖 6.4

在「Setup」(設定)介面上,依照下列的按鍵說明操作按鍵。

圓形操控鍵(上和下):切換項目或選擇參數。

圓形操控鍵(右)或「ENTER」鍵:按ENTER進入所選擇的項目,然後確認設定結果。

圓形操控鍵(左)或「ESC」鍵:返回上一層項目/上一張圖片或前進到下一張圖片。

設定圖示如下所示:

\_\_\_\_\_

100:語言設定

■ · 圖片設定:包括「幻燈片模式」和「圖片播放模式」共兩個項目。. 在項目「幻燈片模式」中,使用者可以設定幻燈片的播放速度,速度選項包括「Fast」(快)、

「Middle」(中)和「Slow」(慢)。 圖片播放模式包括 13 種幻燈片特效。

| 03         | : | 時鐘設定:按圓形操控鍵(左和右)可切換項目,按圓形操控鍵(上和下)     |
|------------|---|---------------------------------------|
|            |   | 可更改數字。                                |
|            | : | 鬧鈴設定:本相框有3種鈴聲。 在鬧鈴設定中,有「一次」和「每天」兩個模式。 |
| 88         |   |                                       |
|            | : | 開機設定:開始介面。使用者可以使用開始介面設定行事曆、圖片、音樂、     |
|            |   | 影片和圖片+音樂。預設值為圖片。                      |
| <b>_</b> © | : | 影片設定:設定螢幕亮度、對比度和顏色。                   |
| 01         | _ |                                       |
| <b>T</b>   | • | <b>預設設定:回復出廠設定值。</b>                  |
|            | : | 顯示目前的韌體版本。                            |

8

#### 影像選單

選擇影像,然後按「ENTER」(進入),您將可以看到全部的相片。使用圓形操控鍵 和 ENTER 鍵選擇任何相片後按下「ENTER」鍵,接著在顯示幕上以全螢幕的大小 開始連續播放相片。

播放相片時,按圓形操控鍵(左和右)可以顯示上一張或下一張圖片,按圓形操控 鍵(上)可開啟畫面的亮度選單(圖 6.5a),按圓形操控鍵(下)可開啟音量選單 (圖 6.5b), 然後使用圓形操控鍵(左和右) 調整參數。按「ENTER」鍵儲存參數, 按「ESC」按鈕則可以關閉選單(不儲存參數),如果5秒沒有任何操作,選單也 會關閉。

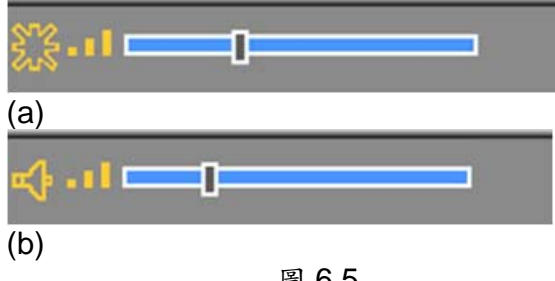

圖 6.5

再按一次 ENTER 鍵可對相片進行不同的設定。

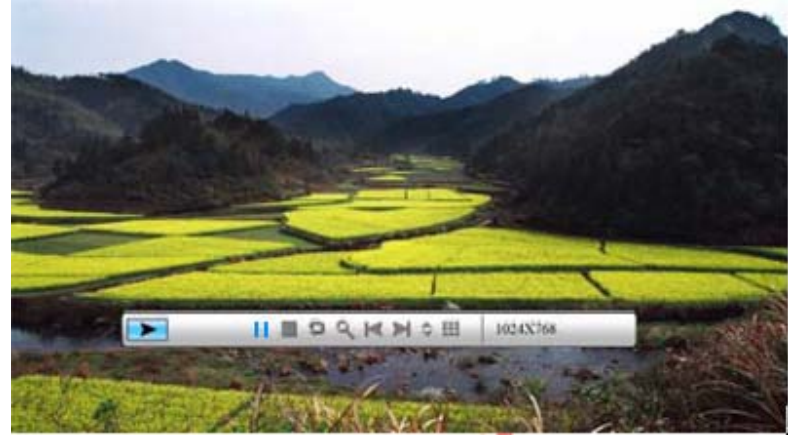

圖 6.6

圖片控制列的功能如下圖 6.7 所示。

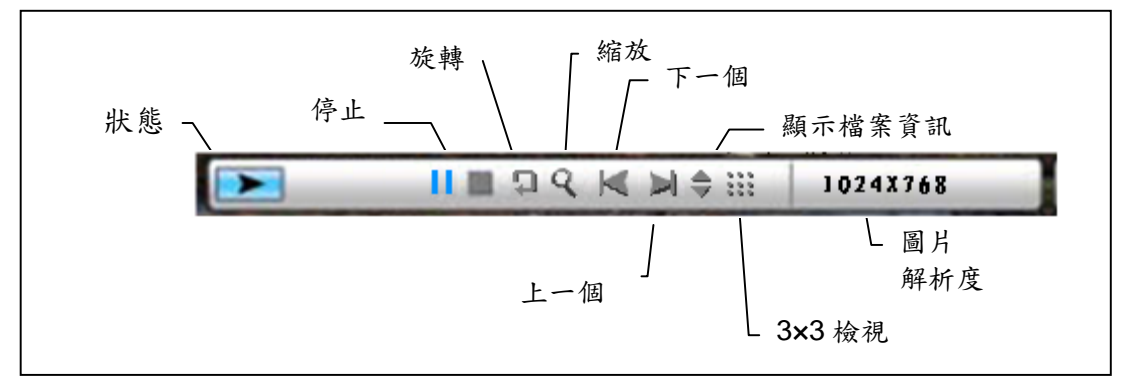

圖 6.7

在控制列上按下「停止」鍵返回功能選擇介面。在圖片檢視選單上按「ESC」鍵可返回有9個圖片縮圖的畫面。

顯示圖片控制列時,按圓形操控鍵(上和下)以切換音樂控制列和圖片控制列,顯 示圖片時,使用者可以按「ENTER」來播放音樂。按「ESC」按鈕關閉選單,如 果10秒沒有任何操作,選單也會關閉。

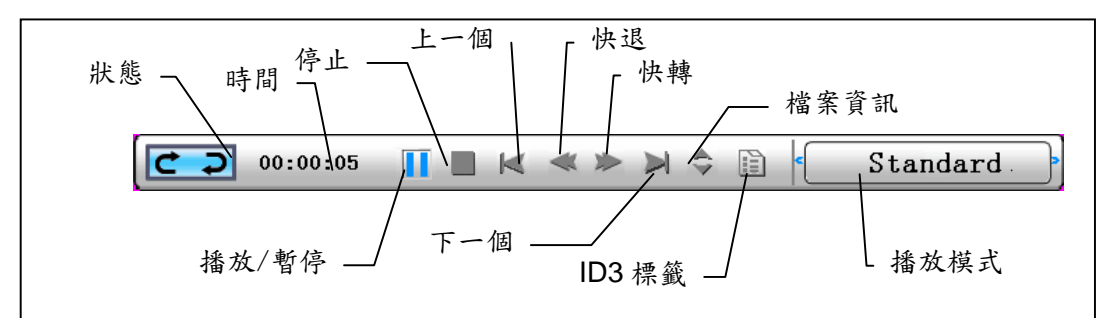

圖 6.8

重複按「ESC」鍵返回「功能選擇」選單也可以停止圖片連續播放和音樂功能。

#### • 音樂選單

接著您將看到跟音樂有關的圖示。若要聆聽媒體播放器播放您最喜愛的音樂,請使 用圓形操控鍵選擇圖示,然後使用「ENTER」鍵確認您的選擇。

您將看到下列視窗。

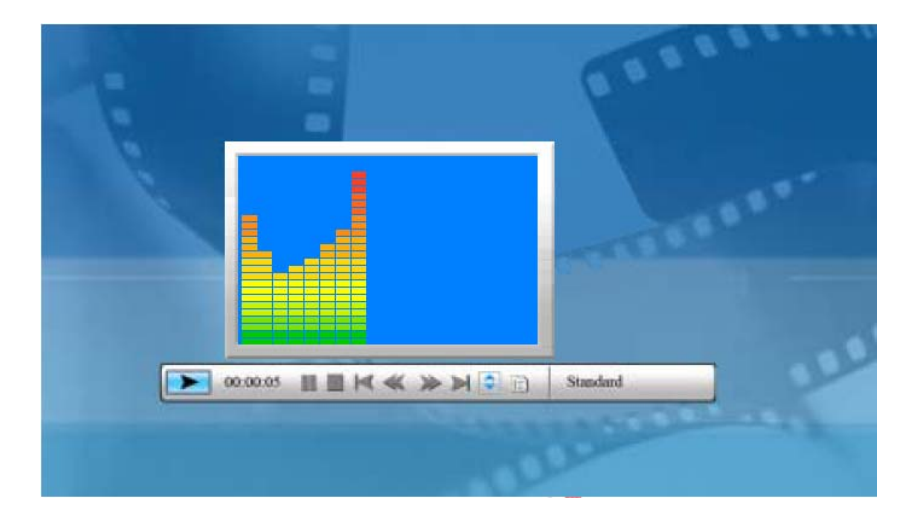

系統在目前的記憶設備中搜尋音樂檔案,然後自動播放。播放音樂時,使用控制列 控制操作,功能如圖 6.9 所示。按圓形操控鍵(右)移動至「播放模式」選項,這 個選項中有「標準」、「重播單一」和「重播目錄」三個模式,請按「ENTER」鍵選 擇其中一個模式。

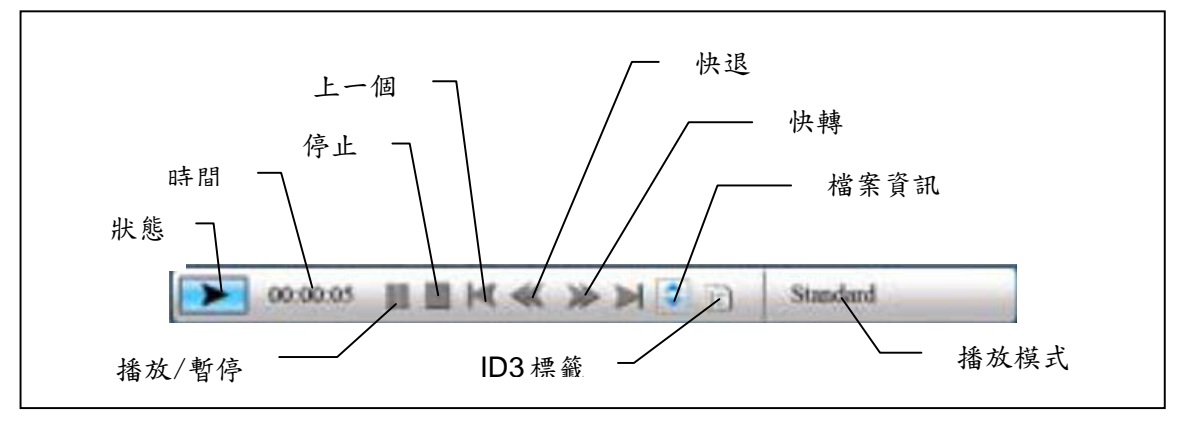

圖 6.9

按圓形操控鍵(下)開啟音量選單。 使用圓形操控鍵(左和右)可以調整音量,按 「ENTER」鍵可儲存參數,按「ESC」鍵可以關閉選單(不儲存參數)。

11

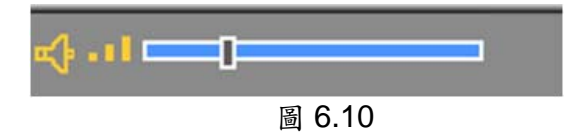

在控制列按「ESC」鍵或「停止」鍵以返回功能選擇介面。

#### • 影片選單

若要進入此選單,請選擇影片圖示,然後按「ENTER」鍵確認。系統將在目前的記 憶設備中搜尋影片檔案,然後自動播放。播放影片時,按圓形操控鍵(上)開啟音 量選單(操作與1-1相同)。按「ENTER/ESC」鍵開啟/關閉影片控制列(圖6.11)。

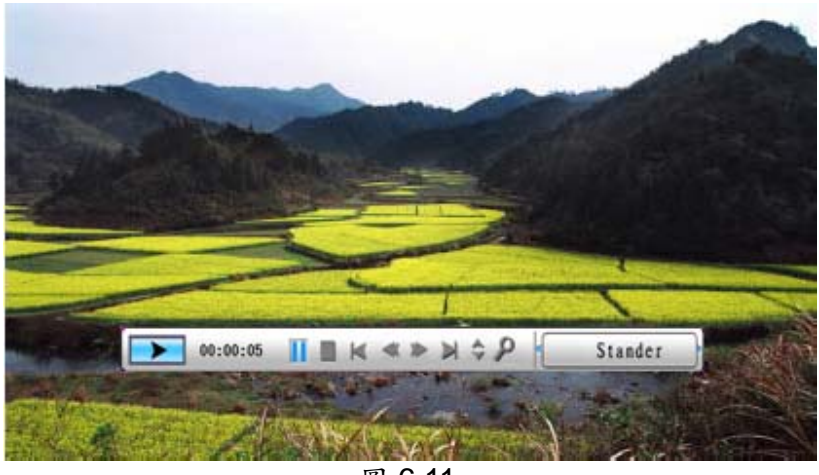

圖 6.11

影片控制列如圖 6.12 所示。啟用控制列時,您可以使用圓形操控鍵(左和右)切換 功能項目。反白「Function switch」(功能開闢)項目時,您可以使用圓形操控鍵(左 和右)切換「subtitle on/off」(字幕開啟/關閉)、「video format information」(影片 格式資訊)和「play mode」(播放模式)。選擇「play mode」(播放模式)時,您 可以按「ENTER」鍵切換「standard play」(標準播放)、「repeat one」(重播單一) 與「repeat all」(全部重播)選項。

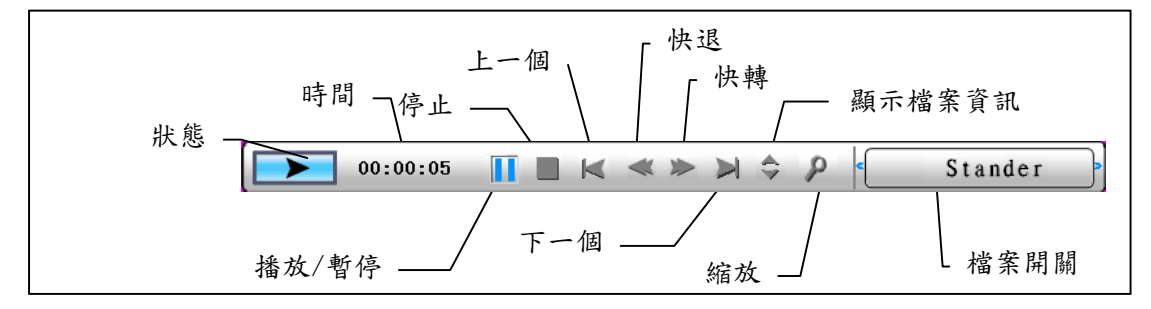

圖 6.12

在控制列按「ESC」鍵或「停止」鍵以返回功能選擇介面。 註:為了確保影片播放時的流暢度,可使用的最大影片位元率為8Mbps,最大解析 度為720\*560。

### • 檔案管理員

倒數第二個項目是檔案管理員項目。

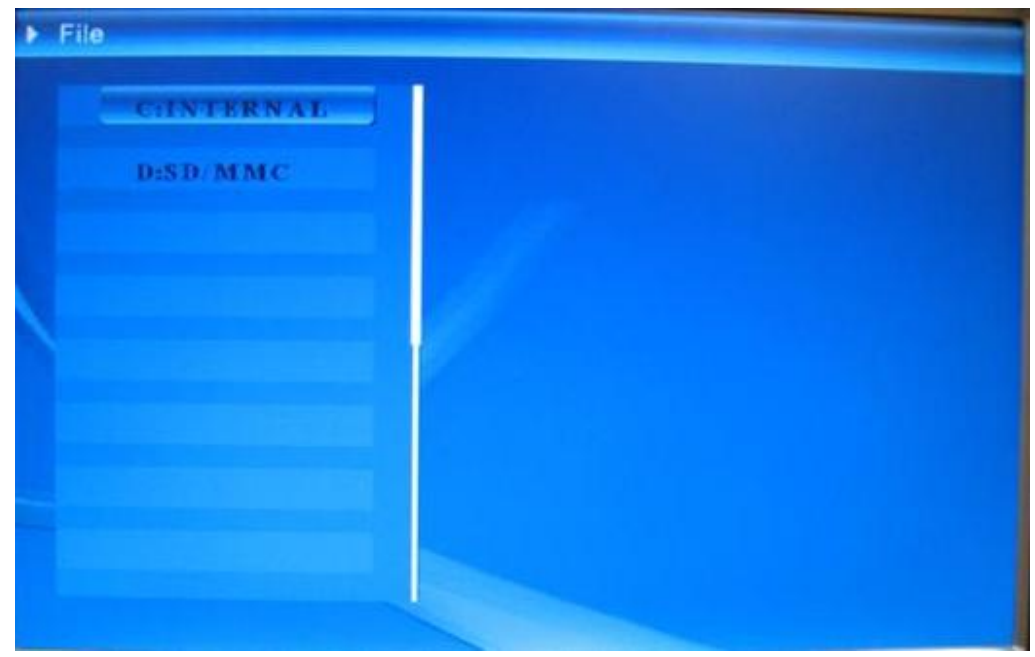

圖 6.13

使用圓形操控鍵(右)選擇記憶設備,按「ENTER」鍵或圓形操控鍵(右)以檢查內容(圖 6.14),在右側可以預覽圖片檔。

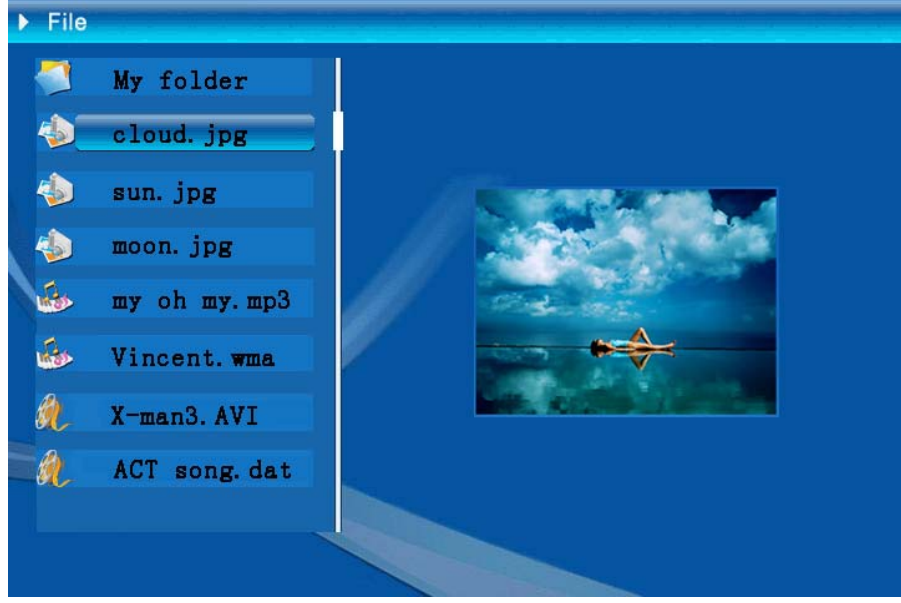

圖 6.14

您可以在清單中選擇要刪除或複製的檔案。

選擇檔案: 使用圓形操控鍵(上和下)將游標移至目標檔案,在檔案名稱左側按下圓形操控鍵 (右)會出現所選擇的符號 (圖 6.15),然後再按一次圓形操控鍵(右)可取消 選擇。

使用者可以選擇多個檔案一起操作。 (圖 6.15)

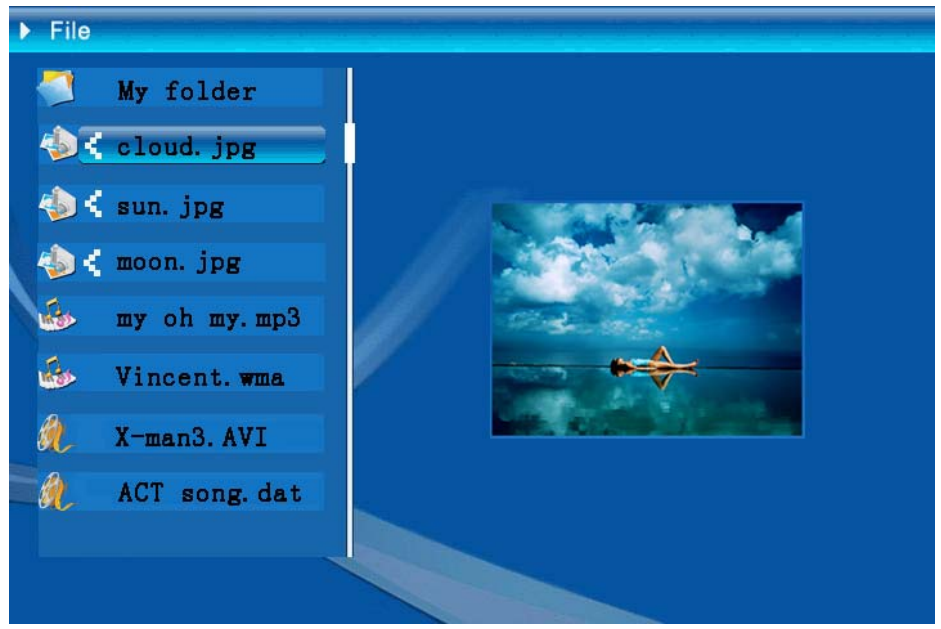

圖 6.15

刪除:選擇檔案後,按住「ENTER」鍵以開啟操作選單(圖 6.16)。按圓形操控鍵 (上和下)並移動游標至圖示,按「ENTER」鍵確認,然後所選擇的檔案將會 刪除(圖 6.17)。按「ENTER」鍵返回檔案管理選單。

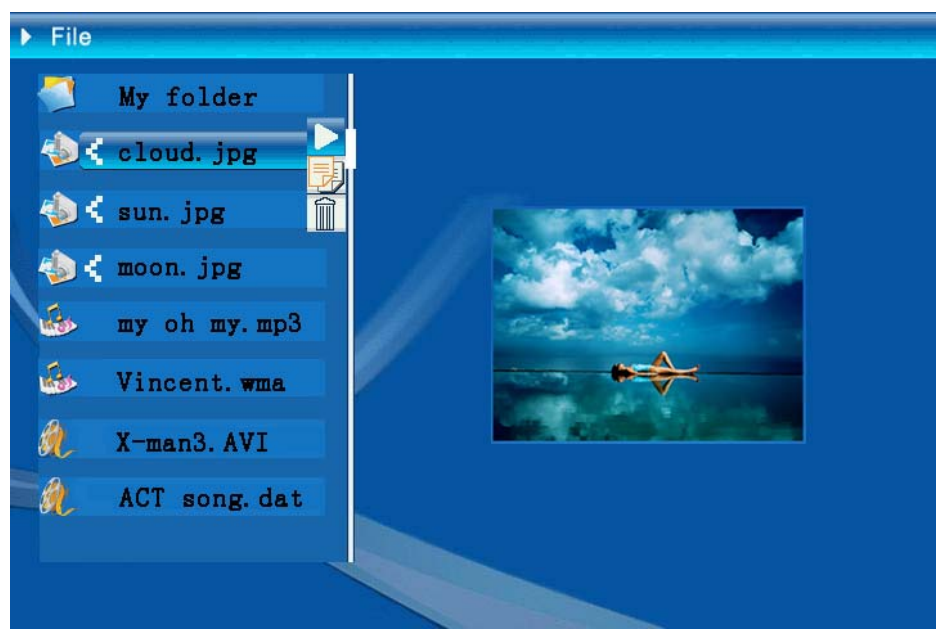

圖 6.16

| Delete    | Cloud.jpg |
|-----------|-----------|
| Finished! | ОК        |

圖 6.17

複製檔案:選擇檔案後,移動至目標資料夾,然後按「ENTER」以開啟檔案管理選單,按住「ENTER」鍵可開啟操作選單。按圓形操控鍵(上和下)將游標移動至 圖示,所選擇的檔案將會複製到目標資料夾中。如果記憶裝置的容量不足,將會顯示錯誤資訊,而且無法成功複製。

| Сору      | Cloud.jpg |
|-----------|-----------|
| Finished! | OK        |

#### • 故障排除

#### 1. 如何啟動/關閉圖片連續播放?

開啟本產品背面的「電源」鍵。 預設開機設定連續播放圖片,並以 MP3 做為 背景音樂。 使用圖片控制列中的「PAUSE」(暫停)功能可以關閉相片連續播放。 在自動連續播放相片期間,按「ENTER」鍵顯示圖片控制列。

再按一次「ENTER」可讓連續播放在某張圖片上停止。

若要變更開機設定,請在「FUNCTION SELECT」模式中按 ESC 鍵尋找 SETUP (相關詳細資料,請參閱光碟片中的快速使用指南和電子手冊)。

#### 2. 如何只顯示一張最喜歡的圖片?

步驟 1:進入「FUNCTION SELECT」(功能選擇)模式。 步驟 2:使用「左」鍵選擇「FILE」(檔案)。按 ENTER 開啟資料夾。 步驟 3:選擇記憶卡來源。 步驟 4:選擇「Pictures」(圖片)資料夾,然後按 ENTER。 步驟 5:使用「上/下」鍵選擇要播放的圖片,然後按 ENTER。將以全螢幕的形 式播放圖片。 您也可以使用「右/左」鍵切換圖片。

| 型號           |                 |                                                                                            |  |  |  |
|--------------|-----------------|--------------------------------------------------------------------------------------------|--|--|--|
| <b>小日茶</b> 森 | 液晶螢幕            | Monet - 8" TFT LCD, 158 x 99,36 mm<br>Da Vinci - 10" TFT LCD, 205 x 133 mm                 |  |  |  |
| 次晶萤卷         | 解析度             | 800RGB x 480                                                                               |  |  |  |
|              | 畫面比例            | 16:9                                                                                       |  |  |  |
|              | 格式化             | JPEG(YUV 碼)                                                                                |  |  |  |
| 播放相片         | 最高解析度           | 12M                                                                                        |  |  |  |
|              | 自動連續播放          | 是                                                                                          |  |  |  |
|              | 功能              | 搭配時間、行事曆和鬧鐘                                                                                |  |  |  |
| 动作           | 鬧鈴              | 支援                                                                                         |  |  |  |
| -77 AB       | 行事曆             | 支援                                                                                         |  |  |  |
| 影片播放         | 格式化             | MJPEG、MPEG-1(*.mpg、*.mpeg、*.dat)、MPEG-2<br>(*.mpg、*.mpeg)、MPEG-4(divx 或 xvid 碼的 AVI<br>檔案) |  |  |  |
|              | 最高解析度           | 720 x 560                                                                                  |  |  |  |
|              | 格式              | MP3 · WMA                                                                                  |  |  |  |
| 聲音播放         | 背景音樂            | 支援                                                                                         |  |  |  |
|              | 揚聲器             | 支援                                                                                         |  |  |  |
|              | Internal memory | Flash 16MB                                                                                 |  |  |  |
|              | USB Flash drive | 是                                                                                          |  |  |  |
| 支援的記憶卡       | CF 記憶卡          | 最大記憶卡容量2GB                                                                                 |  |  |  |
|              | SD/MMC 記憶卡      | 最大記憶卡容量2GB                                                                                 |  |  |  |
|              | MS Pro 記憶卡      | 最大記憶卡容量2GB                                                                                 |  |  |  |
|              | AC 輸入           | 110-240V +/- 10% · 50/60 Hz                                                                |  |  |  |
| 電源           | 功率消耗            | Monet - 5V, 1.8A<br>Da Vinci - 9V, 1.5A                                                    |  |  |  |
|              | 操作按鈕            | 4 段式導覽鍵、Esc、Enter、LED<br>(待確認)                                                             |  |  |  |
| 介面           | 藍色 LED 燈        | 開啟/關閉,選用                                                                                   |  |  |  |
|              | USB             | USB 1.1,隨插即用隨身碟,主要模式<br>USB 2.0,連接至 PC,從屬模式                                                |  |  |  |

# はじめに

本製品をお買い求めいただきありがとうございます。このデジタルフォトフレームは、何年もトラブルなくご使用いただけるよう開発され、多くの時間と努力が注ぎ込まれています。

# 安全上の注意事項

- 1. デジタルフォトフレームを落としたり、傷をつけたり、分解したりしないでください。品質保証が 無効になります。
- 2. 水に接触しないようにし、使用前には濡れた手を拭いてください。
- 3. フォトフレームは、高温になる場所や直射日光の当たる場所に置かないでください。損傷の 原因となります。
- 4. フォトフレームは取り扱いにご注意ください。強く押さないようにしてください。
- 5. 安全のため、暴風雨や雷の際には、フォトフレームを使用しないでください。
- 6. メーカーが提供したアクセサリ以外は使用しないでください。
- 7. フォトフレームはお子様の手の届かない場所に置いてください。

# 環境

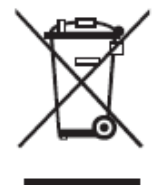

当製品を処分する際には、家庭からのごみと一緒に捨てずに、各自治体の資源回収場所に出してください。

地球環境を守ることにご協力ください。

# 使い始める

高解像度の写真や映像を表示し、ムード音楽として MP3 を再生し、様々な写真を組み合わせてスライドショーを楽しむことができます。USB フラッシュドライブ、CF、SD、MMC、MS Proをサポートしています。

#### 中身を確認する

デジタルフォトフレーム リモートコントロール フレームスタンド AC/DC スイッチング電源アダプタ USB ケーブル (PC 用) ×1 USB ケーブル (ペンドライブ用) ×1 クイックガイド ソフトウェア CD

### 組み立て

デジタルフォトフレームを使い始める前に、スタンドを取り付け、同梱の電源をフォトフレームに接続し、コンセントに差し込む必要があります。

### メモリーカードを使用する

内蔵メモリー以外に、様々なメモリーカードや USB スティックを使用することができます。このフ ォトフレームは、USB フラッシュドライブ、CF、SD、MMC、MS Pro と互換性があります。メモ リカードをデバイス下部のカードポートに差し込んでください。

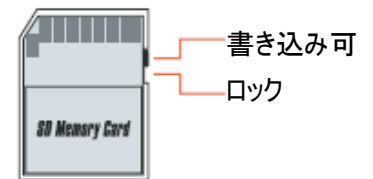

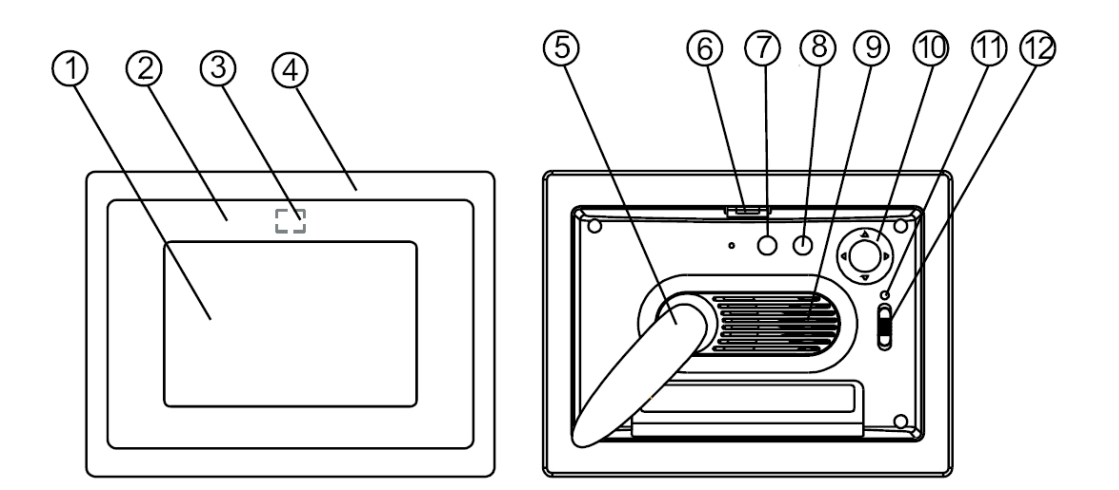

### フロントパネル

- 1. 画面 2. 装飾 3. リモートセンサー 4. フロントフレーム 5. スタンド 6. フロントリアフレームボタン

リアパネル

- 7. Esc ボタン
   8. Enter ボタン
   9. スピーカー
   10.サークルボタン
   11.電源 LED
- 12. 電源/LED スイッチ

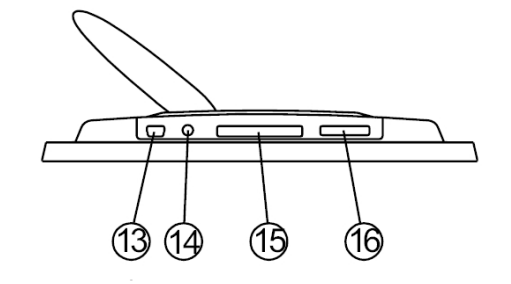

ボトムパネル

- 13.USB ポート 14.DC ジャック 15.CF カードポート
- 16. SD/MS Pro/MMC ポート

# 電源を入れた後

電源を入れる前に、電源アダプタが正しく差し込まれ、フォトフレームのスイッチが入っていること を確認してください。

電源を入れた後、[StartUp Set(スタートアップ設定)] の設定に基づき、スタートアップインター フェースが画面に表示されます。ユーザは、スタートインターフェースで、カレンダー、静止画、音 楽、映画、ファイルリストを選ぶことができます。

工場出荷時の設定は、[Picture(静止画)] です。[Picture(静止画)] の設定が選ばれてい る場合、フォトフレームで、メモリーカード /USB スティックまたは内蔵メモリーの写真のスライド ショーが自動的に始まります。

[StartUp Set(スタートアップ設定)] の設定が [Music(音楽)] になっている場合、フォトフレー ムの電源を入れた後に、メモリーカード /USB スティックまたは内蔵メモリーの音声ファイルを自 動的に再生することができます。

[StartUp Set(スタートアップ設定)] の設定が [Video(映像)] になっている場合、フォトフレー ムの電源を入れた後に、選ばれたメモリーカード /USB スティックまたは内蔵メモリーの映像フ ァイルを自動的に再生することができます。

[StartUp Set(スタートアップ設定)] の設定が [PlayList(再生リスト)] になっている場合、フォ トフレームの電源を入れた後に、ファイルマネージャーの画面が自動的に表示されます。

[StartUp Set(スタートアップ設定)] の設定が [calendar(カレンダー)] になっている場合、ス タートアップ画面でカレンダーが表示されます(図 6.1)。カレンダーモードで [ENTER] ボタンを 押すと、フォトフレームにカードインターフェースが表示されます(図 6.2)。

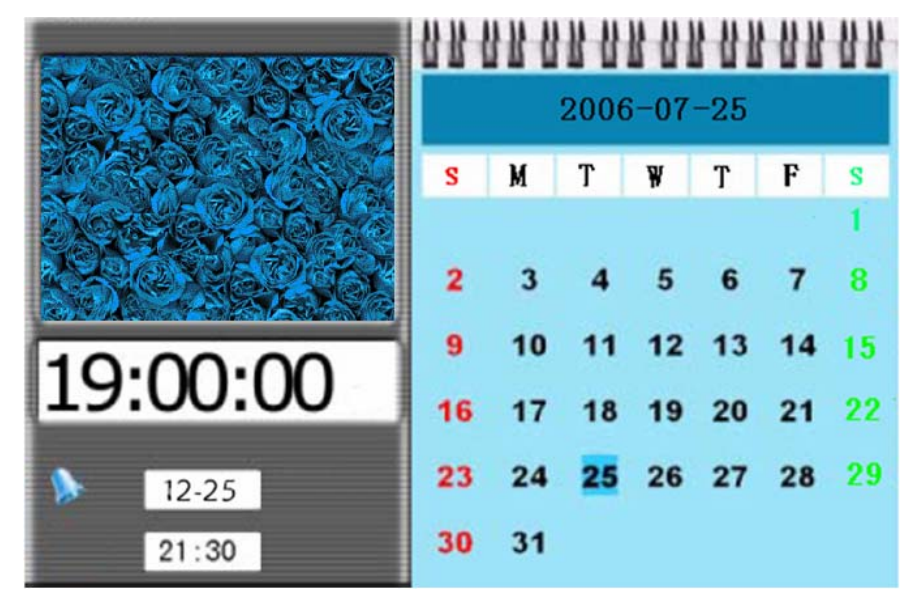

図 6.1

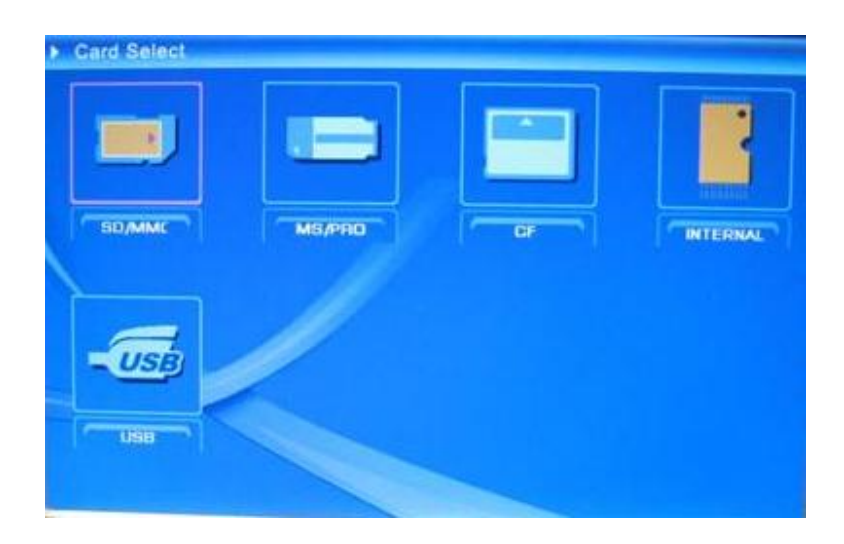

図 6.2

# デジタルフォトフレームの機能

以下のページでは、フォトフレームの様々な機能とメニューを紹介します。

メモリーカード、USB または内蔵メモリーを選び、[ENTER] を押すと、機能選択画面が表示 されます。

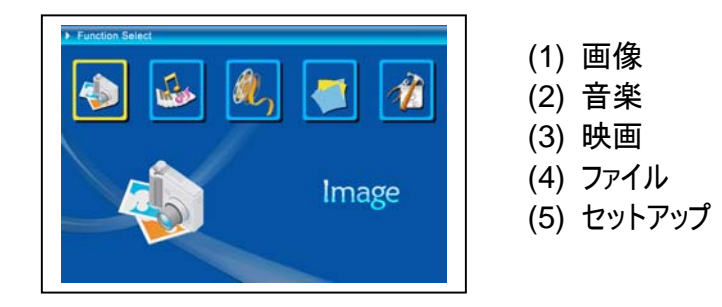

サークルボタン(左右)を使用してアイテム間を移動し、[ENTER] を押して選択したものを確定します。自動スライドショーを停止するには、[ESC] ボタンを押します。

セットアップ

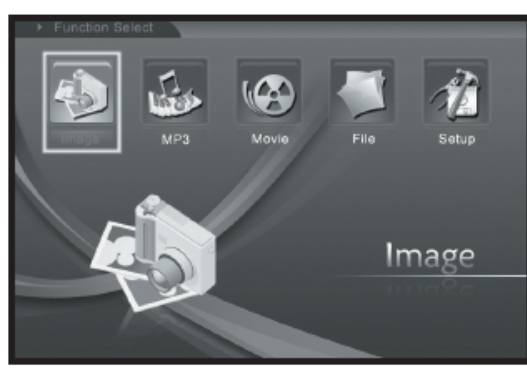

次に、主な設定について説明します。[セットアッ プ] のアイテムを選び、選択したものを [ENTER] ボタンで確定します。

次の画面が表示され、オプションメニューが表示されます。

図 6.3

機能選択インターフェースでサークルボタンを左側に押し、[Setup(セットアップ)] のアイテムを 選んでから、[ENTER] ボタンを押すと、システムセットアップメニューが表示されます(図 6.4)。

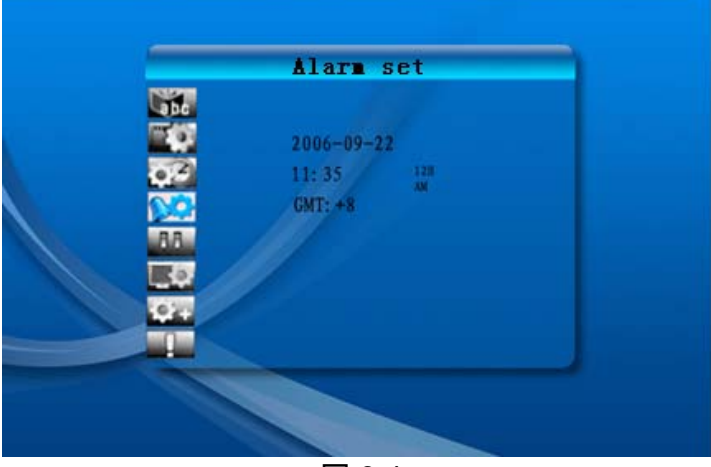

図 6.4

セットアップインターフェースでは、次のボタンの内容を押して操作します。

サークルボタン(上下): アイテム間を移動するか、パラメータを選びます。

サークルボタン(右)または [ENTER] ボタン: 選ばれたアイテムを表示し、セットアップの結果 を確認します。

サークルボタン(左)または [ESC] ボタン: 1 つ上のレベルのアイテム/1 つ前の写真に戻るか、 次の写真に進みます。

セットアップアイコンは次のとおりです。

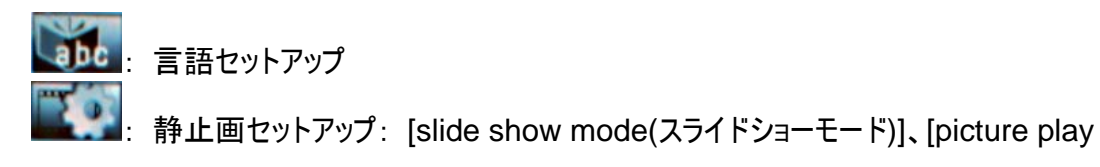

mode(静止画再生モード)] の2つのアイテムがあります。[slide show mode(スライドショーモ ード)] のアイテムでは、スライドショーの速度を設定することができ、[Fast(速い)]、[Middle(普 通)]、[Slow(遅い)]から選ぶことができます。静止画再生モードには、スライドショーの 13種 の効果があります。

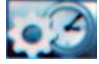

下)で数字を変更します。

- 目覚ましセットアップには、[once(1回)] と [every day(毎日)] の2つのアイテ ムがあります。
- 88 : スタートアップセットアップ: スタートインターフェース。カレンダー、静止画、音楽、映 画、静止画+音楽をスタートインターフェースとしてセットアップすることができます。 既定の設定は静止画です。
  - : 映像セットアップ: 画面の明るさ、コントラスト、色をセットアップします。
    - : 既定セットアップ: 工場出荷時のセットアップに戻します。
    - : 現在のファームウェアバージョンを表示します。

### ● 画像メニュー

画像を選び [ENTER] を押すと、利用可能な写真が一覧表示されます。サークルボタンと [ENTER] ボタンで写真を選び、[ENTER] を押すと、全画面でスライドショーが始まります。 静止画の表示中にサークルボタン(左右)を押すと、1 つ前の静止画または次の静止画を表示 することができます。サークルボタン(上)を押すと、画面に明るさメニューが表示され(図 6.5a)、 サークルボタン(下)を押すと、音量メニューが表示され(図 6.5b)、サークルボタン(左右)を押し てパラメータを調整することができます。[ENTER] ボタンを押すとパラメータが保存され、 [ESC] ボタンを押すとメニューが終了します(パラメータは保存されません)。5 秒間何の操作も 行われなかった場合にも終了します。

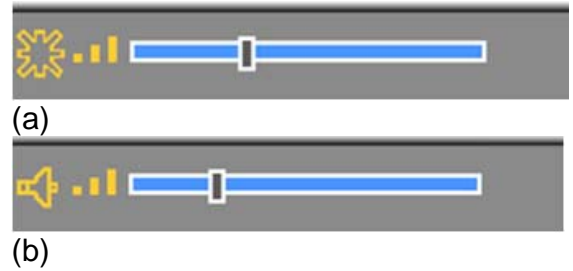

図 6.5

[ENTER] ボタンをもう1度押すと、写真の様々な設定を行うことができます。

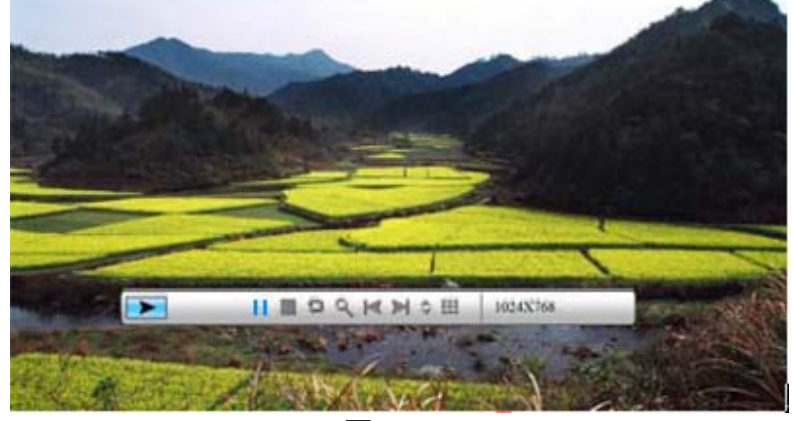

図 6.6

静止画のコントロールバーは次の図 6.7 のとおりです。

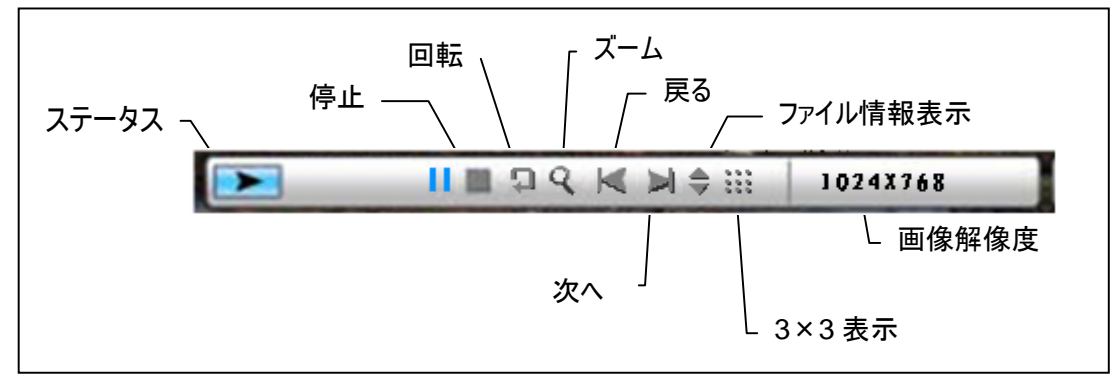

図 6.7

コントロールバーで [STOP(停止)] ボタンを押すと、機能選択インターフェースに戻ります。静止画表示メニューで [ESC] ボタンを押すと、9 分割サムネイルに戻ります。

静止画のコントロールバーが表示されているときにサークルボタン(上下)を押すと、音楽コントロ ールバーと静止画コントロールバーの間で切り替えられ、[ENTER] を押すと静止画の表示中 に音楽が再生されます。[ESC] ボタンを押すとメニューが終了します。10 秒間何の操作も行 われなかった場合にも終了します。

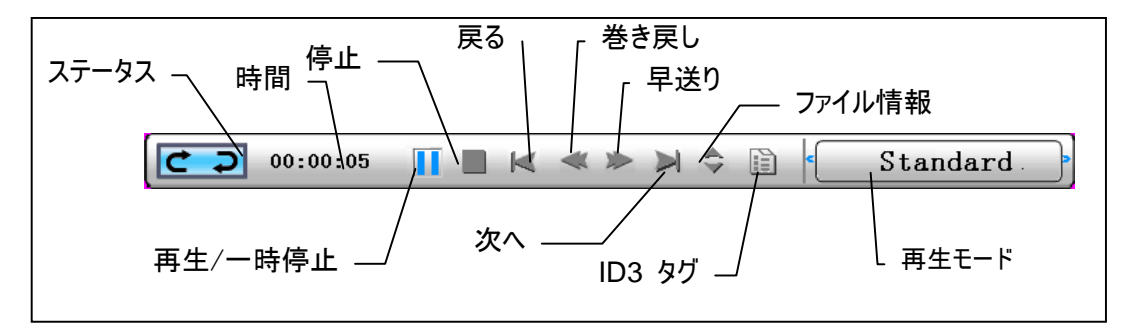

図 6.8

[ESC] ボタンを何回か押すと、[Function Select(機能選択)] メニューに戻り、静止画のス ライドショーと音楽の機能も停止します。

### ● 音楽メニュー

次に表示されているアイコンは、音楽のアイコンです。お気に入りの音楽をメディアプレーヤーで 聴くには、サークルボタンでこのアイコンを選び、[ENTER] ボタンで確定します。

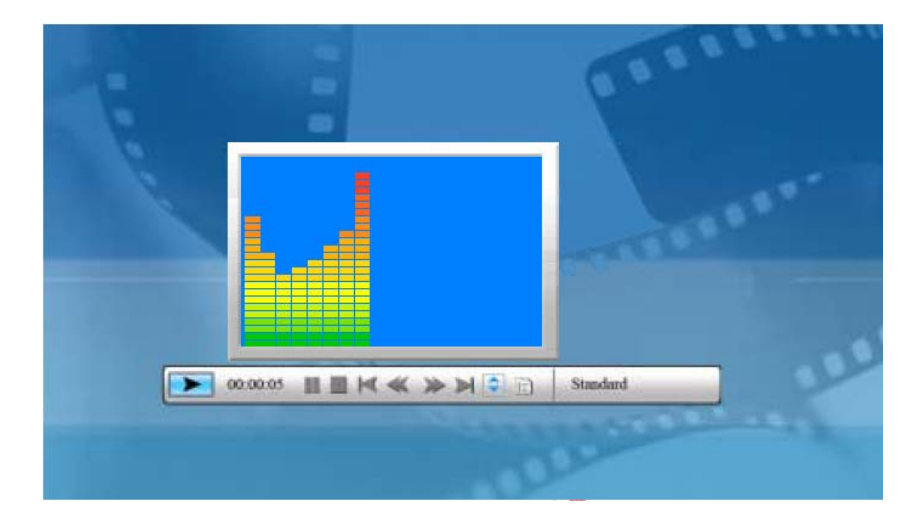

次の画面が表示されます。

システムが、現在のメモリーの中の音楽ファイルを検出し、自動的に再生します。音楽再生中 に、コントロールバーを使用してコントロールを行うことができ、機能は図 6.9 のとおりです。サー クルボタン(右)を押して [play mode(再生モード)] のオプションに移動すると、[standard(標 準)]、[repeat one(1 曲リピート)]、[dir. repeat(フォルダリピート)] の 3 つのモードがあり、 [ENTER] を押してそのうちの 1 つを選びます。サークルボタン(上)を押すとコントロールバーが 終了し、サークルボタン(上)または [ENTER] ボタンを押すともう 1 度コントロールバーが表示 されます。

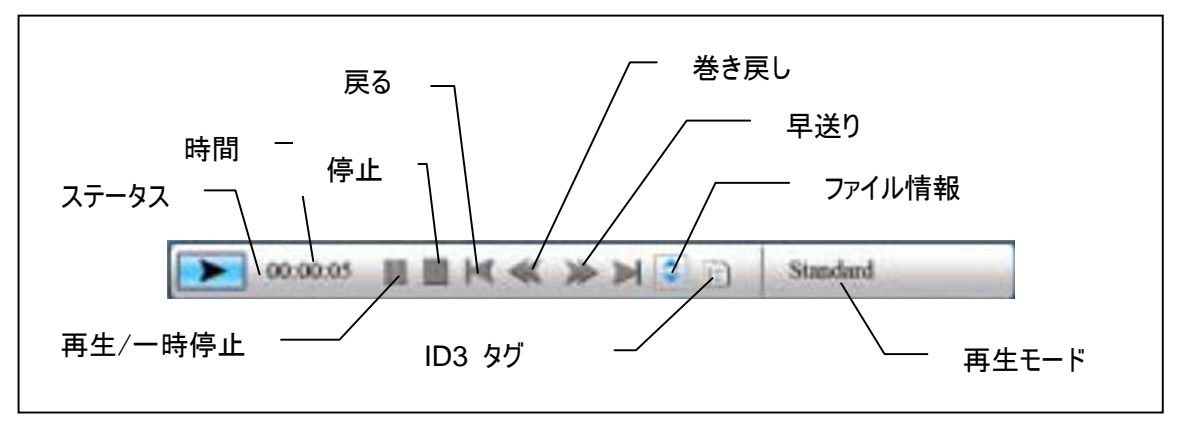

図 6.9

11

サークルボタン(下)を押すと、音量メニューが表示され、サークルボタン(左右)を押すと音量を 調整することができます。[ENTER] ボタンを押すとパラメータが保存され、[ESC] ボタンを押 すとメニューが終了します(パラメータは保存されません)。

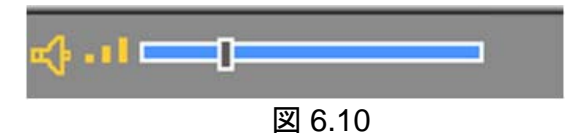

[ESC] ボタンまたは[STOP(停止)] ボタンを押すと、コントロールバーの機能選択インターフェ ースに戻ります。

#### ● 映画メニュー

このメニューを使用するには、映画のアイコンを選び、[ENTER] ボタンで確定します。システム が、現在のメモリーの中の映像ファイルを検出し、自動的に再生します。映画再生中に、サー クルボタン(上)を押して音量メニューを表示することができます(操作方法は 1-1 と同じです)。 [ENTER/ESC] ボタンを押すと、映像コントロールバーを表示/終了することができます(図 6.11)。

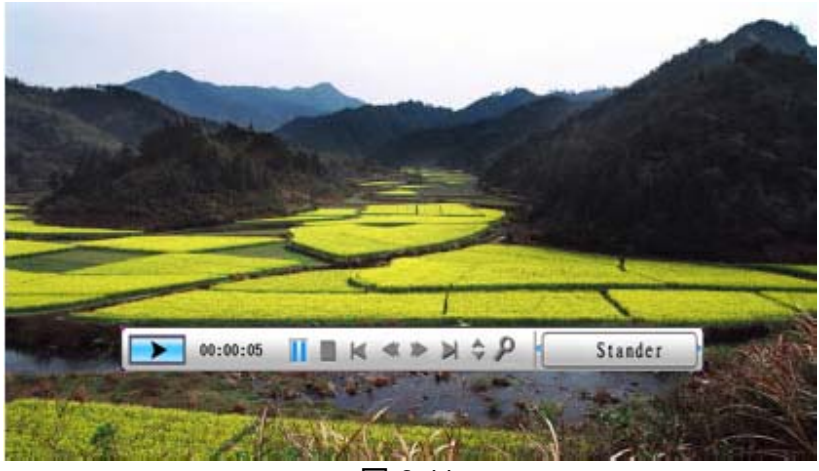

図 6.11

映像コントロールバーは図 6.12 のとおりです。コントロールバーが有効になっているときに、サー クルボタン(左右)を使用して機能アイテム間を移動することができます。[Function switch(機 能スイッチ)] アイテムが強調表示されているときに、サークルボタン(左右)を使用して[subtitle on/off(字幕入/切)]、[video format information(映像フォーマット情報)]、[play mode(再 生モード)] 間で切り替えることができます。[play mode(再生モード)] が選ばれているときに [ENTER] を押すと、[standard play(標準再生)]、[repeat one(1 つリピート)]、[repeat all(すべてリピート)] のオプション間で切り替えることができます。

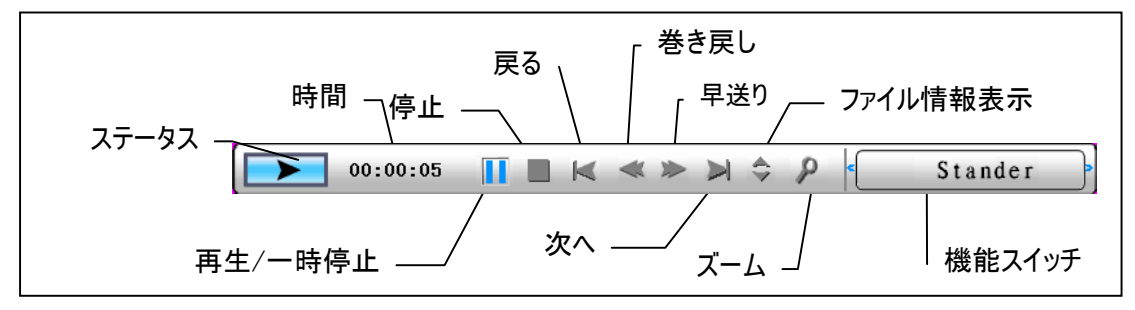

図 6.12

[ESC] ボタンまたは[STOP(停止)] ボタンを押すと、コントロールバーの機能選択インターフェ ースに戻ります。

注: 映像の再生をスムーズにするため、映像の最大ビットレートは 8Mbps とし、映像の最大 解像度は 720 × 560 となっています。

ファイルマネージャー

最後から2つ目のアイテムはファイルマネージャーです。

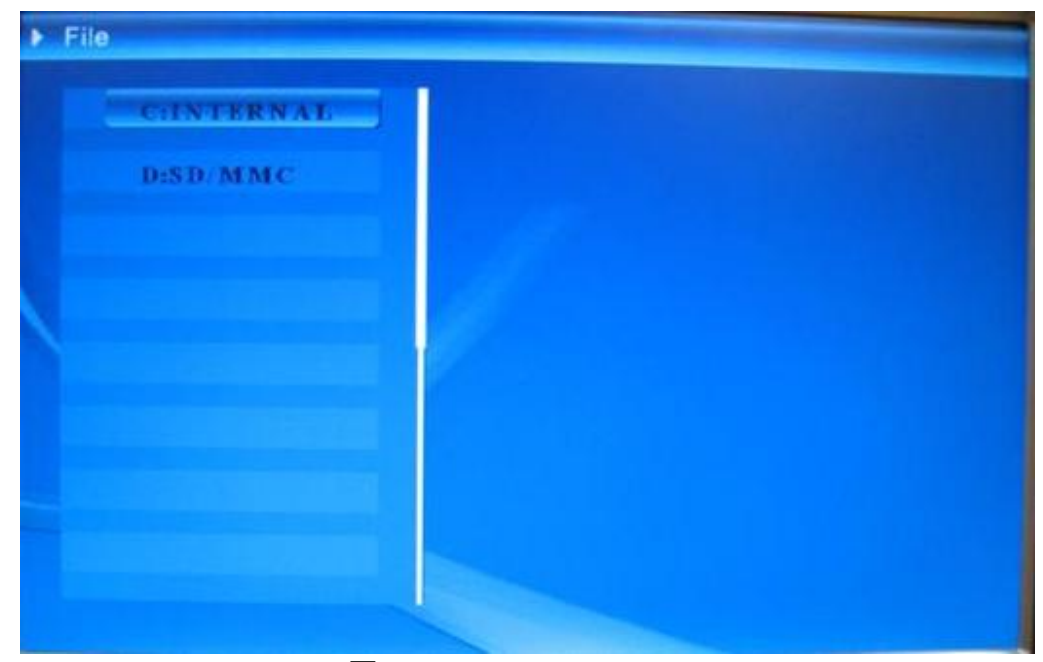

図 6.13

サークルボタン(右)を使用してメモリーを選び、[ENTER] ボタンまたはサークルボタン(右)を押 すと、内容が表示されます(図 6.14)。静止画ファイルは右側にプレビューが表示されます。

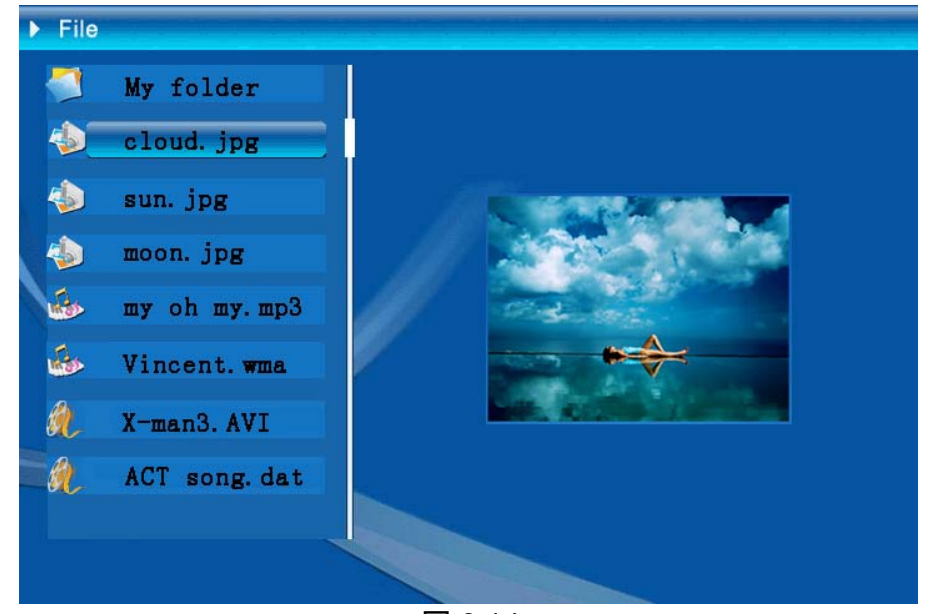

図 6.14 リストからファイルを選び、ファイルを削除またはコピーすることができます。

ファイルを選ぶ:

サークルボタン(上下)を使用してファイルにカーソルを移動し、サークルボタン(右)を押すと、ファ イル名の左側に [ご] が表示され、選択されていることが表されます(図 6.15)。サークルボ タン(右)をもう1 度押すと、選択がキャンセルされます。

複数のファイルを選ぶこともできます(図 6.15)。

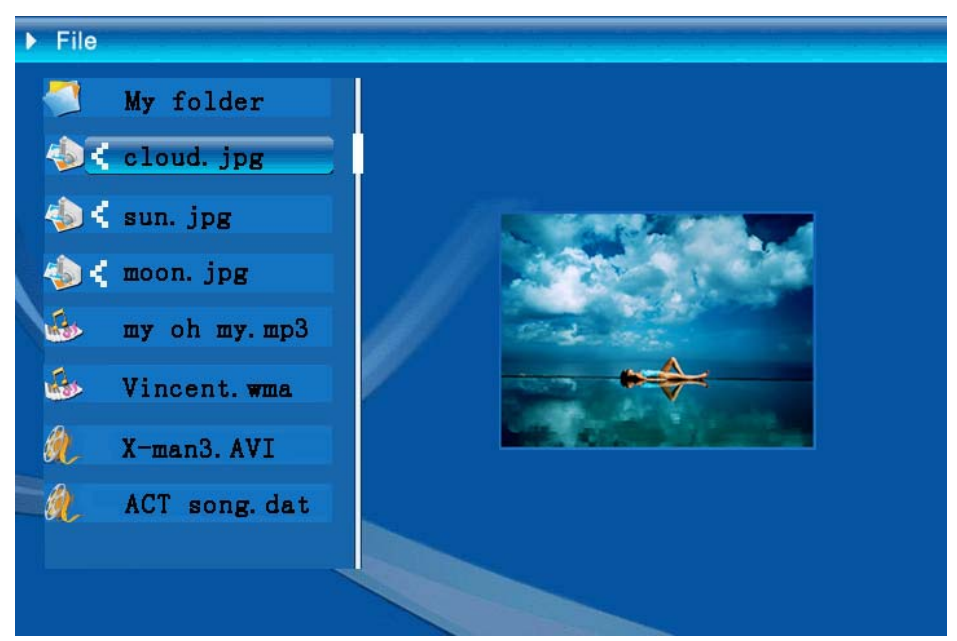

図 6.15

削除: ファイルを選んでから [ENTER] ボタンを押し続けると、操作メニューが表示されます

(図 6.16)。サークルボタン(上下)を押してカーソルを のアイコンに移動し、[ENTER] ボタンを押して確定すると、選ばれたファイルが削除されます(図 6.17)。[ENTER] ボタンを押すと、ファイル管理メニューに戻ります。

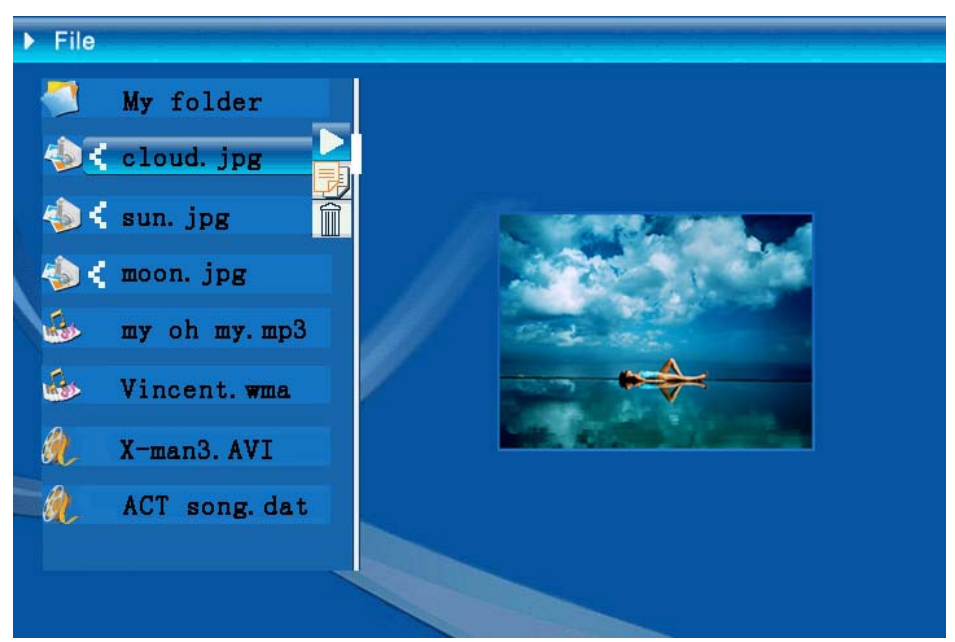

図 6.16

| Delete    | Cloud.jpg |
|-----------|-----------|
| Finished! | ОК        |

図 6.17

**ファイルのコピー**: ファイルを選んでからコピー先のフォルダに移動し [ENTER] ボタンを押すと、 ファイル管理メニューが表示され、[ENTER] ボタンを押し続けると、操作メニューが表示されま

す。サークルボタン(上下)をカーソルを アイコンに移動すると、選ばれたファイルがコピー 先のフォルダにコピーされます。メモリーの容量が足りない場合、エラー情報が表示され、操作 はうまくいきません。

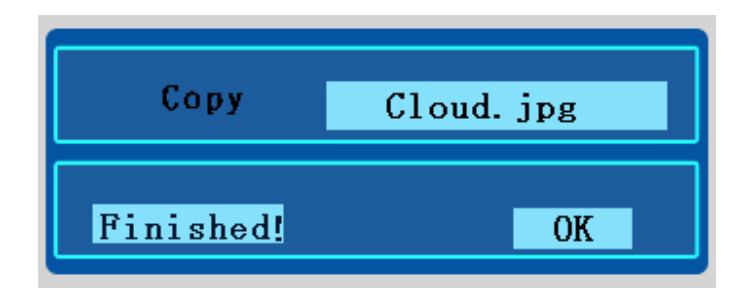

- トラブルシューティング
- 静止画のスライドショーの開始/終了はどのように行いますか?
   裏側の [POWER] ボタンを入にします。既定のスタートアップ設定は、MP3 を BGM とした静止画のスライドショーの再生です。
   写真のスライドショーを終了するには、静止画コントロールバーで [PAUSE(一時停止)]
   機能を使用します。
   写真の自動スライドショー中に [ENTER] ボタンを押すと、静止画コントロールバーが表示されます。
   [ENTER] をもう1度押すと、ある静止画でスライドショーが停止します。
   スタートアップ設定を変更するには、[ESC] ボタンを押して [FUNCTION SELECT(機能選択)) モードで [SETUP(セットアップ)) を探します(詳細については、カイックガイドと)

能選択)] モードで [SETUP(セットアップ)] を探します(詳細については、クイックガイドと CD-R の e-マニュアルを参照してください)。

#### 2. お気に入りの静止画を1 枚だけ表示するにはどうすればよいですか?

ステップ 1. [FUNCTION SELECT(機能選択)] モードに進みます。

- ステップ 2. [左] ボタンで [FILE(ファイル) を選びます。[ENTER] を押してフォルダを開き ます。
- ステップ3.メモリーカードを選びます。
- ステップ 4. [Pictures] フォルダを選び、[ENTER] を押します。
- ステップ 5. 上/下ボタンを使用して表示したい静止画を選び、[ENTER] を押します。静止 画が全画面表示されます。右/左ボタンで静止画を変更することもできます。

| 仕様                                            |               |                                                                                              |  |  |  |
|-----------------------------------------------|---------------|----------------------------------------------------------------------------------------------|--|--|--|
| 機種番号                                          |               |                                                                                              |  |  |  |
|                                               | 液晶ディスプレイ      | Monet - 8" TFT LCD, 158 x 99,36 mm<br>Da Vinci - 10" TFT LCD, 205 x 133 mm                   |  |  |  |
| 液晶ナイスノレイ                                      | 解像度           | 800RGB × 480                                                                                 |  |  |  |
|                                               | アスペクト比        | 16:9                                                                                         |  |  |  |
|                                               | フォーマット        | JPEG(YUV コード)                                                                                |  |  |  |
| 写真表示                                          | 最大解像度         | 12M                                                                                          |  |  |  |
|                                               | 自動スライドショー     |                                                                                              |  |  |  |
|                                               | 機能            | 時刻、カレンダー、目覚まし時計                                                                              |  |  |  |
| 雄能                                            | 目覚まし音声        | 対応                                                                                           |  |  |  |
| 1000 HC                                       | カレンダー静止画      | 対応                                                                                           |  |  |  |
| 映像再生                                          | フォーマット        | MJPEG、MPEG-1(*.mpg、*.mpeg、*.dat)MPEG-2(*.mpg、<br>*.mpeg)、MPEG-4(divx または xvid コードの AVI ファイル) |  |  |  |
|                                               | 最大解像度         | 720×560                                                                                      |  |  |  |
|                                               | フォーマット        | MP3、WMA                                                                                      |  |  |  |
| 音声再生                                          | BGM           | 対応                                                                                           |  |  |  |
|                                               | スピーカー         | 対応                                                                                           |  |  |  |
|                                               | 内蔵メモリー        | フラッシュ 16MB                                                                                   |  |  |  |
|                                               | USB フラッシュドライブ | 対応                                                                                           |  |  |  |
| オモリー対応                                        | CF カード        | 最大カード容量 2GB                                                                                  |  |  |  |
| , <u>, , , , , , , , , , , , , , , , , , </u> | SD/MMC カード    | 最大カード容量 2GB                                                                                  |  |  |  |
|                                               | MS Pro カード    | 最大カード容量 2GB,                                                                                 |  |  |  |
|                                               | AC 入力         | 110-240V +/- 10%、50/60 Hz                                                                    |  |  |  |
| <b>電源</b>                                     | 消費電力          | Monet - 5V, 1.8A<br>Da Vinci - 9V, 1.5A                                                      |  |  |  |
|                                               | 操作ボタン         | 4 方向ナビゲーションボタン、Esc、Enter、LED<br>(未確定)                                                        |  |  |  |
| インターフェース                                      | 青 LED ライト     | 入/切、オプション                                                                                    |  |  |  |
|                                               | USB           | USB 1.1、フラッシュドライブのプラグアンドプレイ、マスターモードで<br>USB 2.0、PC 接続時、スレーブモードで                              |  |  |  |
# Introdução

Muito obrigado pela compra deste produto. Investimos tempo e esforço no seu desenvolvimento para que possa usá-lo sem problemas com sua moldura de fotografia digital.

## Observações de segurança

- 1. Não deixe cair, furar ou desmontar a moldura de imagem digital, caso contrário o contrato será cancelado.
- 2. Evite o contato com as mãos secas e molhadas antes de usá-la.
- 3. Não exponha a moldura de fotografia a temperatura alta ou deixe-a na luz solar direta. Isto evita dano a moldura de fotografia.
- 4. Use a moldura de fotografia com cuidado. Evite pressioná-la com firmeza.
- 5. Para sua segurança, evite usar a imagem quando não ocorrer tempestade ou raio.
- 6. Use apenas acessórios fornecidos pelo fabricante.
- 7. Keep the photo frame out of the reach of infants.

## Environment

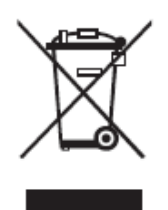

Não jogue o aparelho fora no lixo domestico no término da sua vida útil, mas jogue-o no lixo de reciclagem especial.

Ao agir desta forma, preserva o meio-ambiente.

## Iniciar

Com este Quadro digital pode ver fotos e filmes de alta resolução, reproduzir ficheiros de música MP3 e ainda combinar várias fotos para as ver como uma apresentação de diapositivos. O moldura de fotografia digital suporta drive USB flash, CF, SD, MMC, MS e MS Pro.

### Conteúdo da embalagem

Moldura de Fotografia Digital Controle remoto Suporte da mondura Adaptador de alimentação alternada de CA para DC Cabo USB (para PC) x1 Cabo USB (para dispositivo de memória PC) x1 Guia Rápido CD de programa

## Construção

Antes de começar a usar a moldura de fotografia digital deve fixar o suporte e conectar a moldura de fotografia com o fornecimento de alimentação fornecido para o ponto de alimentação.

## Usa o cartão de memória

Além da memória interna existente pode usar cartões de memória diferentes bem como dispositivos USB. A moldura da fotografia com o USB Flash drive, CF, SD, MMC e MS Pro. Coloque a porta do cartão de memória no fundo do dispositivo.

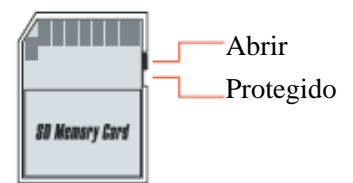

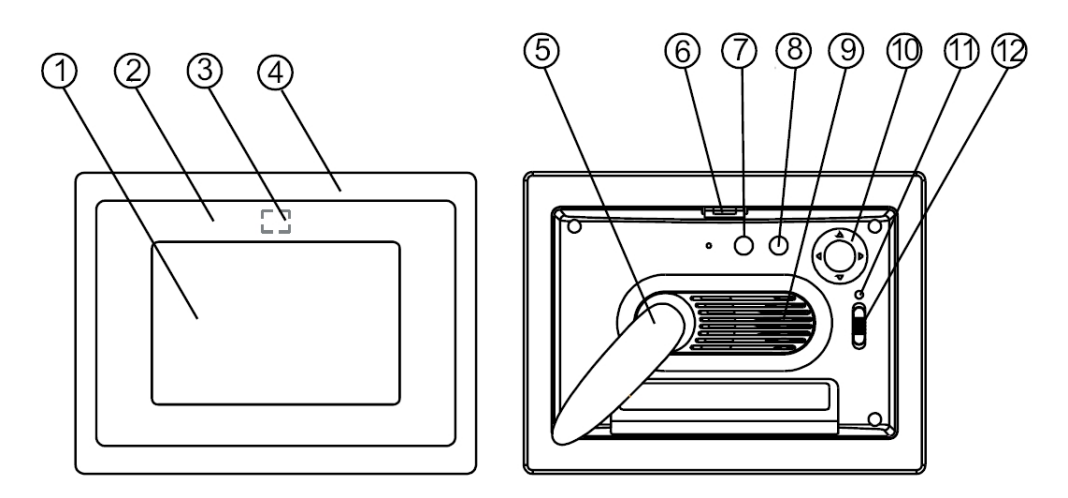

#### **Painel frontal**

- 1. Tela
- 2. Adorno
- 3. Sensor remoto
- 4. Moldura frontal
- Suporte
  Botão de moldura frontal-de trás

#### Painel de trás

- 7. Botão Esc
- 8. Botão Enter (Entrar)
- 9. Alto-falante
- 10. Botão Circle (Circulo)
- 11. LED de alimentação
- 12. Interruptor LED/Ålimentação

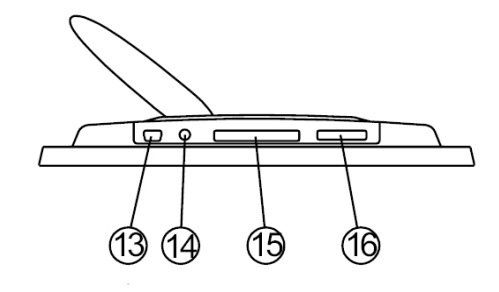

#### **Painel inferior**

- 13. Porta USB
- 14. Conector DC
- 15. Porta de Cartão CF
- 16. Porta SD/MS Pro/MMC

# Depois de ligar

Antes de ligar verifique se o adaptador está conectado corretamente e a moldura de fotografia ligada.

Depois de ligar a interface Start (Iniciar) mostrada na tela de acordo com a configuração Iniciar configuração. O usuário pode selecionar calendário, música, lista de arquivo na interface de início.

A configuração padrão de é "Picture" (Imagem). Quando selecionar "Picture" a moldura de fotografia iniciará automaticamente a apresentação de slide do Cartão de memória/dispositivo USB ou memória interna.

Quando a configuração "StartUp Set" for "Music" (Música) a moldura de fotografia reproduzirá o arquivo de áudio do Cartão de memória /dispositivo USB ou memória interna depois de ligar

Quando a configuração "StartUp Set" for "Video" a moldura de fotografia reproduzirá o arquivo de áudio do Cartão de memória /dispositivo USB ou memória interna depois de ligar

Quando a configuração "StartUp Set" for "PlayList" (Lista de reprodução) a moldura de fotografia entrará automaticamente na tela filemanager depois de ligar

Quando a configuração "StartUp Set" for "calendar" (Calendário) a tela inicar mostrará o calendário (fig. 6.1). Pressione o botão ENTER no modo calendário e moldura de fotografia entrará na interface de cartão (figura 6.2).

| SWODY SATATOX SKE | 881        | 188 | 88 |    | 1 11 1 | 88 | 88 |
|-------------------|------------|-----|----|----|--------|----|----|
|                   | 2006-07-25 |     |    |    |        |    |    |
|                   | S          | M   | Т  | ¥  | Т      | F  | S  |
| ON THE SEALS      |            |     |    |    |        |    | 1  |
|                   | 2          | 3   | 4  | 5  | 6      | 7  | 8  |
| 10,00,00          | 9          | 10  | 11 | 12 | 13     | 14 | 15 |
| 19:00:00          | 16         | 17  | 18 | 19 | 20     | 21 | 22 |
| 12-25             | 23         | 24  | 25 | 26 | 27     | 28 | 29 |
| 21:30             | 30         | 31  |    |    |        |    |    |

Figura 6.1

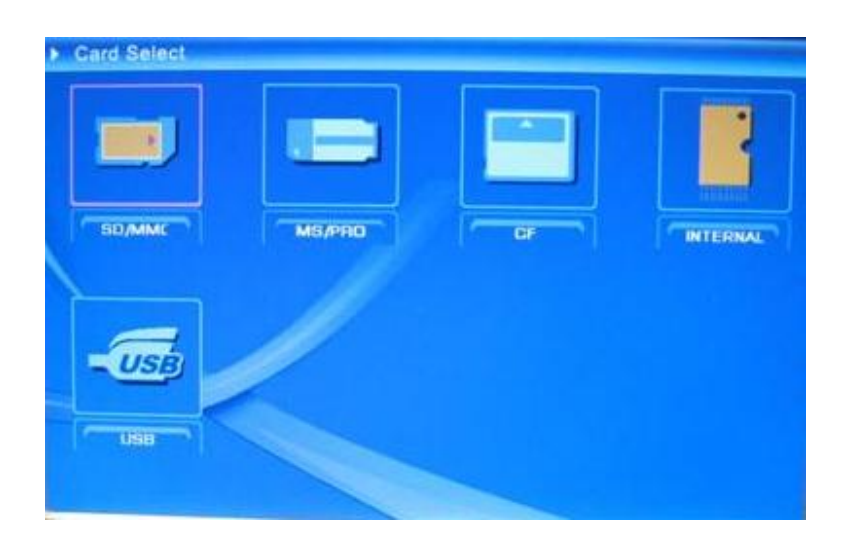

Figura 6.2

# Funções da moldura de fotografia digital

Nas páginas seguintes as funções e menus diferentes da moldura de fotografia serão apresentadas.

Ao selecionar um cartão de memória ou memória interna USB e pressionar "ENTER".

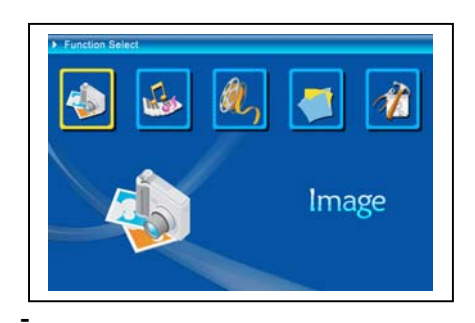

(1) Imagem
 (2) Música
 (3) Filme
 (4) Arquivo
 (5) Configuração

Use oo botão Circle (esquerda & direita) para deslovar-se entre os itens e depois pressione ENTER para confirmar a seleção. Use o botão ESC para parar uma apresentação de slide.

### • A Configuração

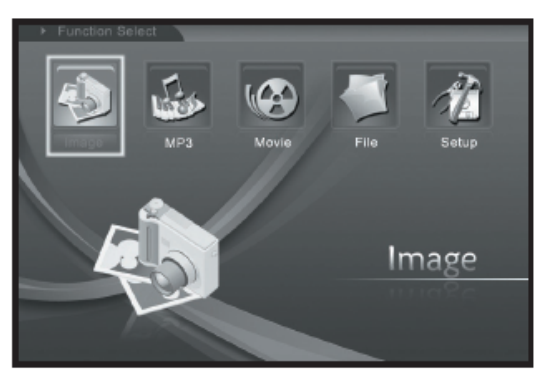

A seguir deve conhecer as configurações possíveis. Selecione Item "Setup" (Configuração de item) e confirme sua escolha usando o botão ENTER.

A janela seguinte aparecerá agora e pode ver as opções mencionadas abaixo.

Figura 6.3

Na interface de seleção da função pressione o botão Circle à esquerda para selecionar o item "Setup" e depois pressione o botão ENTER para entrar no menu de configuração de sistema (figura 6.4)

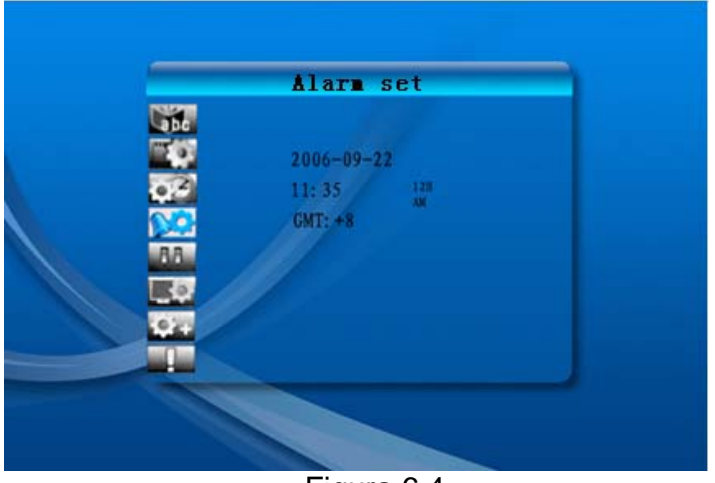

Figura 6.4

Na interface de configuração use a definição de botões abaixo para operar. Botão Circle (acima & abaixo): desloque entre os itens ou selecione os parâmetros. Botão Circle (direita) ou "ENTER": Insira o item selecionado e confirme o resultado de configuração.

Botão Circle (esquerda) ou "ESC": retorna para o item de nível/a imagem anterior ou avança para a imagem seguinte.

\_\_\_\_\_

Os ícones de configuração são mostrados conforme a seguir:

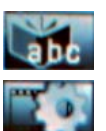

Configuração de idioma

Example: Configuração de imagem: inclui dois itens: "slide show mode" e "picture play mode". No item "mode de apresentação de slide" o usuário pode definir a

velocidade da apresentação de slide que inclui "rápido", "médio" e "lento". No item <u>de mo</u>do de reprodução da imagem inclui 13 efeitos da apresentação de slide.

- **O** 
  - : Configuração de relógio: Botão Circle (esquerda & direita) para deslocar-se entre os itens; botão Circle (acima & abaixo) para mudar os dígitos.
- Configuração de alarme: A moldura de fotografia tem 3 anéis no sistema. Na configuração de alarme tem dois modos - "once"(uma vez) e "every day" (cada dia).

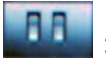

Configuração iniciar: Iniciar a interface. o usuário pode definir a interface calendário, imagem, música, filme e imagem+música como a interface iniciar. A definição padrão é a imagem.

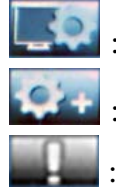

- Configuração de vídeo: Para definir o brilho da tela, contraste e cor.
- Configuração padrão: Recuperar a configuração padrão de fábrica.
- Exibe a versão atual de firmware.

### • O menu de imagem

Ao selecionar Image e pressionar "ENTER", obterá uma apresentação geral das fotografias disponíveis. Com o botão de círculo e ENTER pode selecionar qualquer fotografia para iniciar a apresentação de slide no tamanho completo da tela ao pressionar "ENTER".

Durante a exibição da imagem através do botão Circle (esquerda & direita) para exibir a imagem anterior ou a seguinte; botão Circle (acima) abre os menus de nitidez da tela (figura 6.5a), botão Circle (abaixo) abre o menu de volume (figura 6.5b) e depois usar o botão Circle (esquerda & direita) ajusta os parâmetros. Pressione o botão "ENTER" para salvar os parâmetros e "ESC" para fechar o menu (não salvar os parâmetros). Fechará também em 5 segundos se não houver operação.

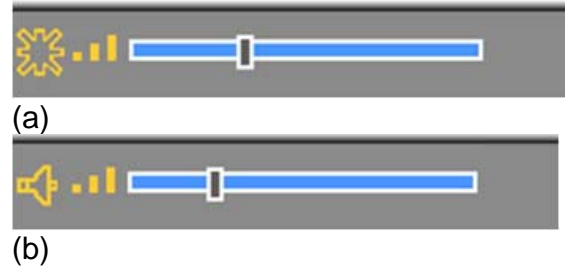

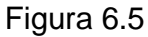

Se pressionar o botão ENTER novamente pode fazer configurações diferentes para a fotografia.

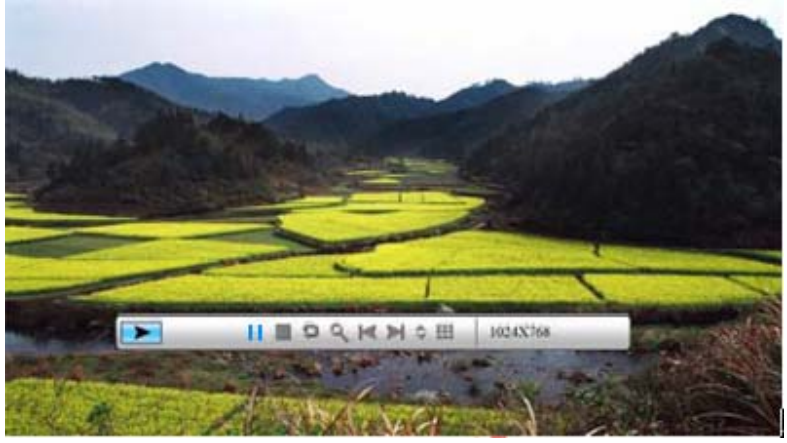

Figura 6.6

As funções da barra de controle da imagem são mostradas conforme abaixo na figura 6.7.

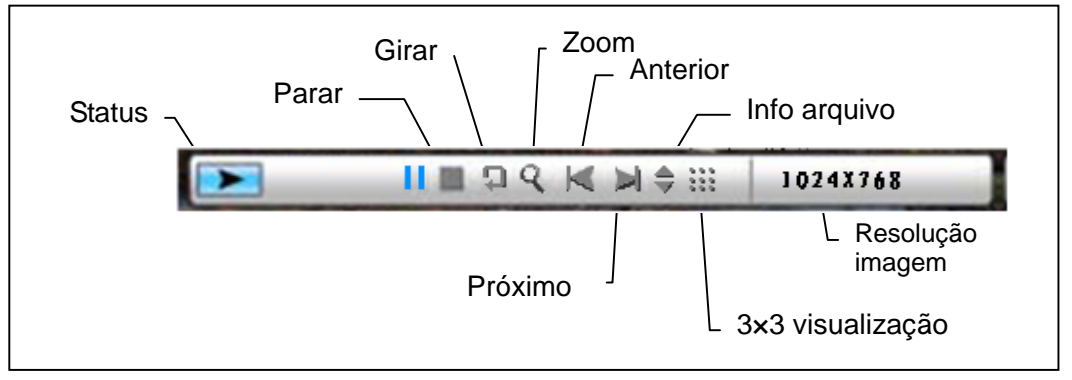

Figura 6,7

Pressione a tecla STOP na barra de controle para retornar para a interface de seleção de função; pressione o botão "ESC" no menu de visualização de imagem retorar para a imagem em miniatura 9.

Enquanto mostra a imagem pressione o botão Circle (acima e abaixo) para ativar a barra de controle de música, o usuário pode pressionar "ENTER" na barra de controle de música para reproduzir a música ao exibir as imagens. Pressione o botão "ESC" para fechar o menu e será também fechado em 10 segundos se não houver operação.

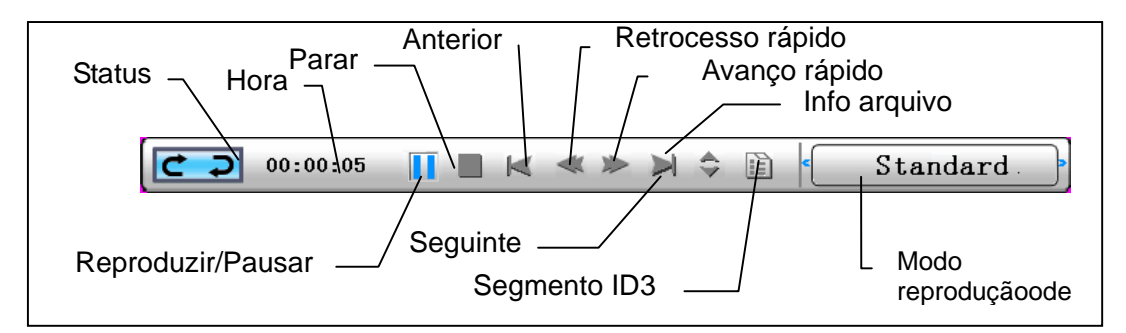

Figura 6.8

Ao pressionar o botão "ESC" novamente retorna para o menu "Function Select" e PARA também a apresentação de slide da imagem e funções de música.

### • O menu música

o ícone seguinte mostra a parte musical. Para ouvir sua música favorita no reprodutor de música selecione o ícone com o botão de círculo e confirme sua seleção com o botão ENTER.

Verá a janela seguinte.

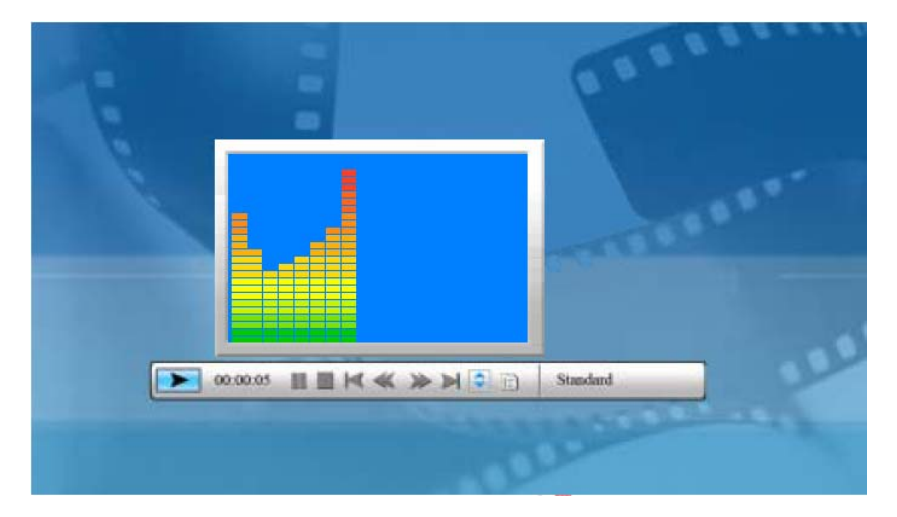

Busque sistematicamente arquivos de música no equipamento de memória atual e reproduza-os. Durante a reprodução de música use a barra de controle para fazer as operações de controle. As funções são mostradas na figura 6.9. Pressione o botão Circle (direita) para mover a opção para "play mode". Existem três modos nesta opção: "standard" (padrão), " repeat one" (repetir um) e "dir. repeat" (repetir di.) e pressione "ENTER" par selecionar uma delas.

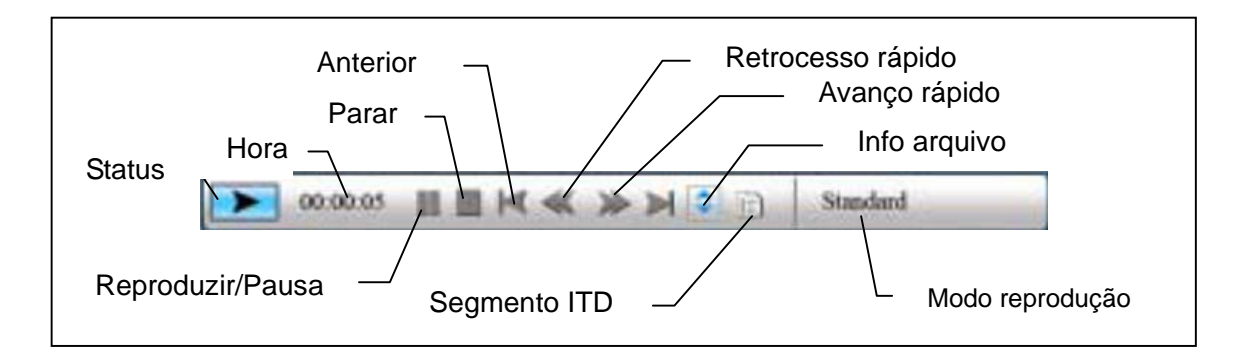

Figura 6.9

Pressione o botão Circle (abaixo) para abrir o menu Volume. Botão Circle (esquerdo & direito) para ajustar o volume pressione o botão "ENTER" para salvar os parâmetros pressione o botão "ESC" para fechar o menu (não salvar os parâmetros).

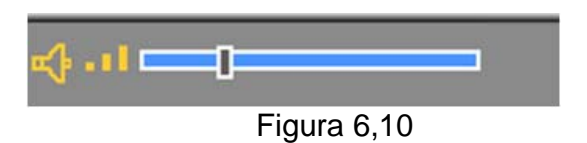

Pressione o botão "ESC" ou a tecla STOP para retornar para a interface de selecção de função na barra de controle.

#### • O menu filme

Para selecionar o ícone de filme e confirmar com o botão ENTER. O sistema buscará os arquivos de vídeo no equipamento de memória atual e reproduze-os automaticamente. Durante a reprodução de filme pressione o botão Circle (acima) par abrir o menu de volume (a mesma operação de 1-1). Pressione o botão "ENTER/ESC" para abrir/fechar a barra de controle de video (figura 6.11).

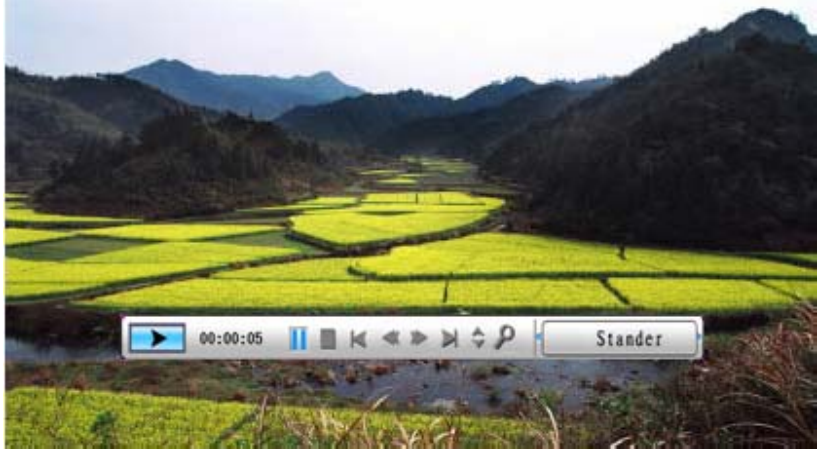

Figura 6.11

A barra de controle de video é mostrada na figura 6.12. Enquanto a barra de controle estiver ativa pode usar o botão Circle (esquerda & direita) para deslocar os itens de função. Quando destacar o item "Function switch" (trocar função) pode usar o botão Circle (esquerda & direita) para trocar entre "subtitle on/off" (Legenda lig/dês), "video format information" (informação de formato vídeo) e "play mode" (modo reprodução). Ao selecionar "play mode" pressione ENTER para alternar entre as opções "standard play", "repeat one" e "repeat all".

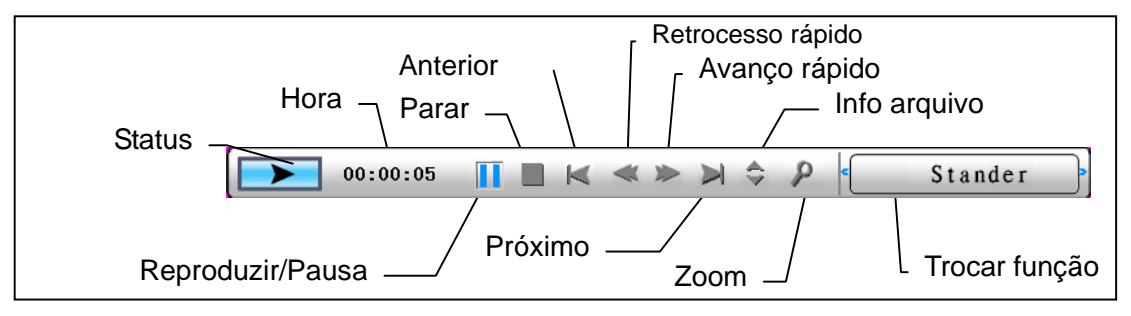

Figura 6,12

Pressione o botão "ESC" ou a tecla STOP para retornar para a interface de selecção de função na barra de controle.

NOTA: Para assegurar a fluência da reprodução de vídeo, a taxa máxima de bit de vídeo é de 8Mbps e resolução máxima de vídeo é de 720\*560.

#### • O administrador de arquivo

O item antes do último é o administrador de arquivo.

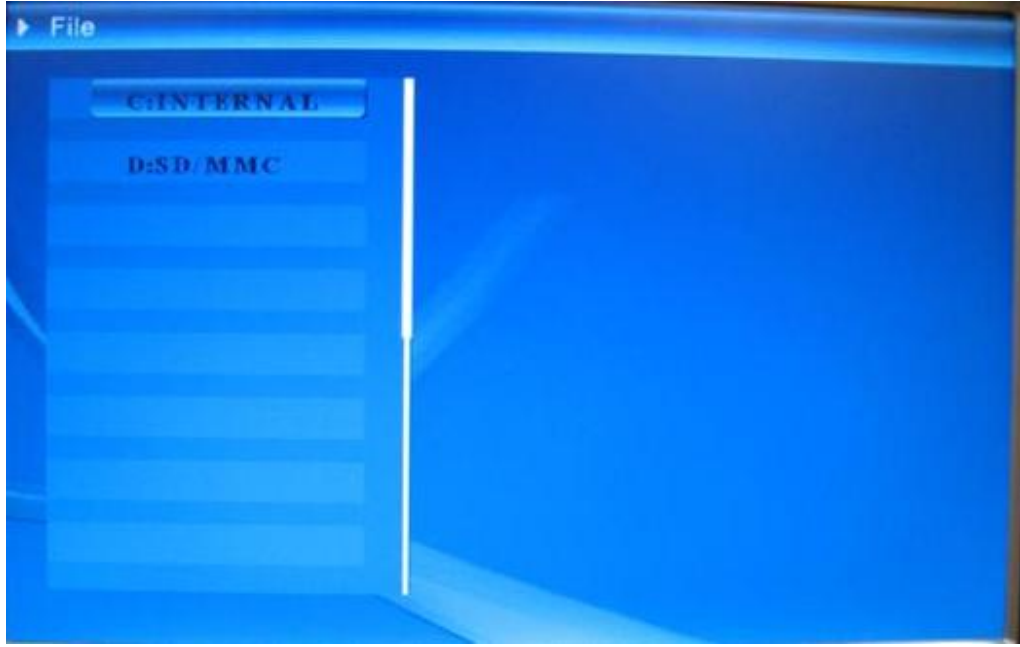

Figura 6.13

Depois de usar o botão Circle (direita) para selecionar o equipamento de memória pressione o botão "ENTER" ou Circle (direita) para visualizar o conteúdo (figura 6.14), os arquivos de imagem podem ser visualizados no lado direito.

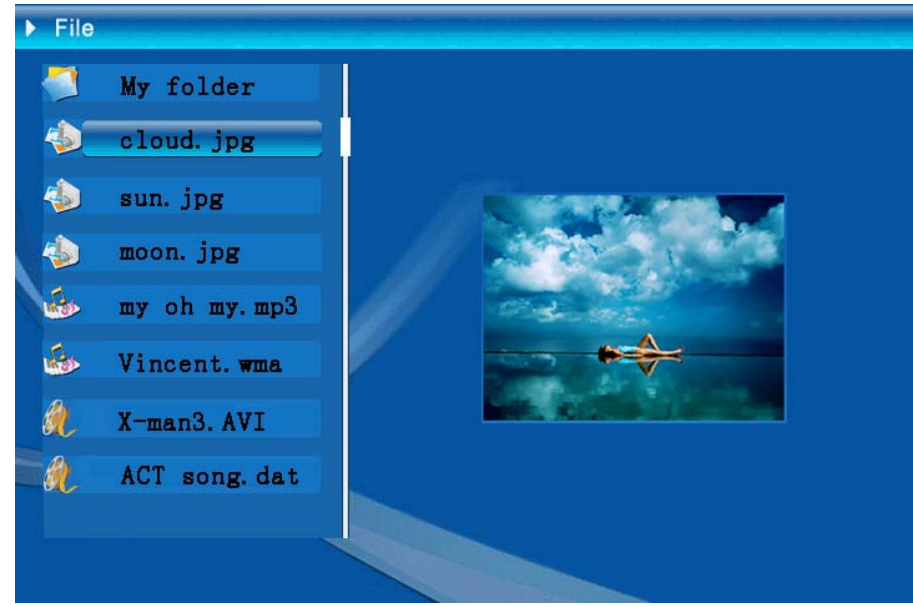

Figura 6.14 Selecione os arquivos para apagar ou copiar os arquivos da lista.

Selecione arquivos:

Use o botão Circle (acima & abaixo) para deslocar o cursor para o arquivo alvo , pressione o botão Cir<u>cle (</u>direita) à esquerda do nome de arquivo aparecerá no

símbolo selecionado" (figura 6.15), pressione o botão Circle (direita) novamente para cancelar a seleção.

O usuário pode escolher múltiplos arquivos para operar. (Figura 6.15)

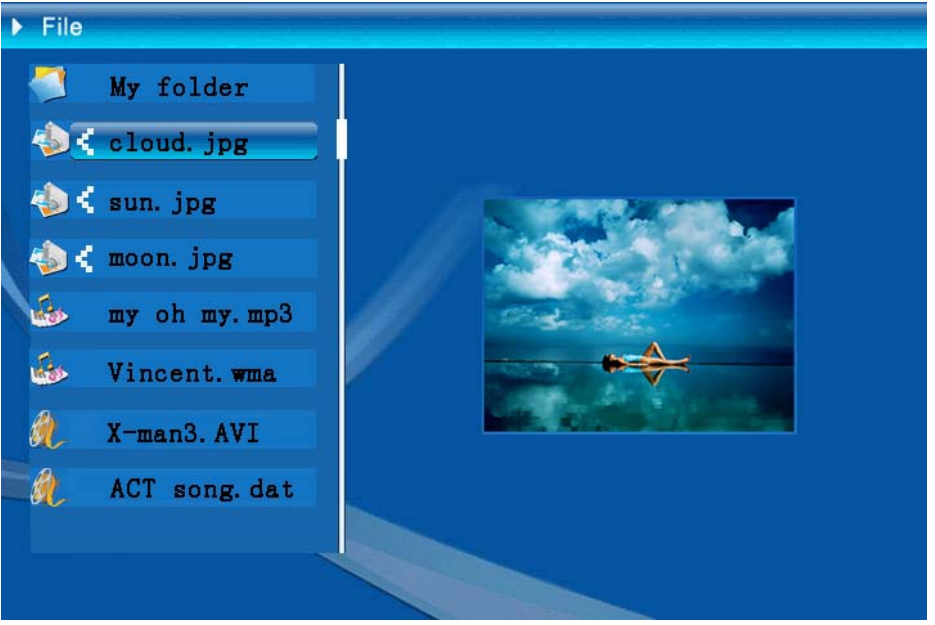

Figura 6.15

Apagar: Depois de selecionar o arquivo, pressione o botão "ENTER" por alguns segundos para operar o menu (Figura 6.1<u>6). Pressione o botão Circle (acima &</u>

abaixo) e desloque o cursor para o ícone , pressione o botão "ENTER" para confirmar e os arquivos serão excluídos (figura 6.17) Pressione o botão "ENTER" para retornar para o menu de administração de arquivo.

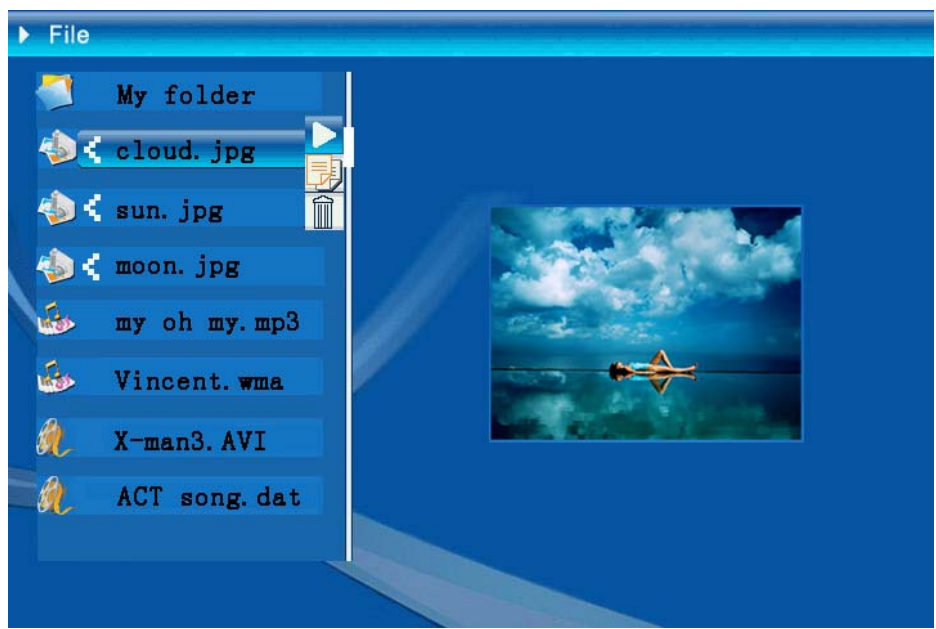

Figura 6.16

| Delete    | Cloud.jpg |
|-----------|-----------|
| Finished! | OK        |

Figura 6.17

**Copiar arquivo**: Depois de selecionar o arquivo desloque-se para a pasta alvo e pressione o botão "ENTER" para abrir para o menu de administração de arquivo e pressione o botão "ENTER" por alguns segundos para abrir o menu de operação. Pressione o botão Circle (acima & abaixo) para deslocar o cursor para o ícone

• e o arquivo selecionado será copiado para a pasta alvo. Se o espaço de dispositivo de memória não é suficiente, as informações de erro serão mostradas e a operação de copiar não será bem sucedida.

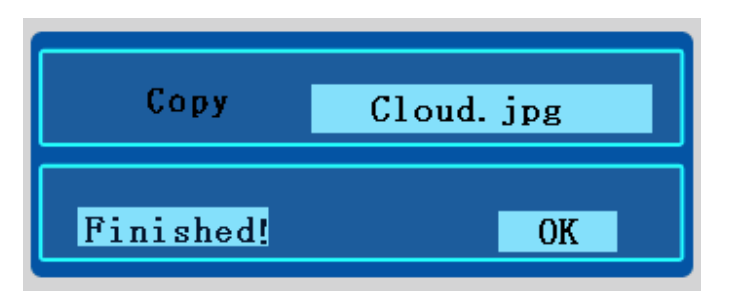

## • Solução de problema

### 1. Como iniciar/desligar a apresentação de slide da imagem?

Trocar o botão POWER no lado de trás. A configuração de início padrão é reproduzir a apresentação de slide da imagem com MP3 como música de fundo. A apresentação de slide de fotografia pode ser desligada usando a função PAUSE (Pausa) na barra de controle de imagem.

Durante a apresentação de slide automática pressione o botão 'ENTER' para exibir a barra de controle de imagem.

Pressione 'ENTER' novamente para interromper a apresentação de slide de uma imagem.

Para alterar a configuração de início pressione o botão ESC para encontrar CONFIGURAÇÃO no modo FUNCTION SELECT (Selecionar função) (consulte o guia rápido e e-manual no CD-R para obter detalhes).

#### 2. Como exibir apenas uma imagem favorita?

- Passo 1. Vá para o modo FUNCTION SELECT.
- Passo 2. Use o botão 'Left' (Esquerdo) para selecionar FILE (Ficheiro). Pressione ENTER para abrir a pasta.
- Passo 3. Selecione a fonte de cartão de memória.
- Passo 4. Selecione a pasta 'Imagens' e pressione ENTER
- Passo 5. Use o botão UP/Down (Acima/Abaixo) para selecionar a imagem que deseja para mostrar e pressionar ENTER. A imagem será exibida em tela cheia. Pode usar também o botão Right/Left para alterar a imagem.

| Especificações               |                                     |                                                                                                    |  |  |  |  |
|------------------------------|-------------------------------------|----------------------------------------------------------------------------------------------------|--|--|--|--|
| Código de modelo             |                                     |                                                                                                    |  |  |  |  |
| Tela LCD                     | Tela LCD                            | Monet - 8" TFT LCD, 158 x 99,36 mm<br>Da Vinci - 10" TFT LCD, 205 x 133 mm                                               |  |  |  |  |
|                              | Resolução                           | 800RGB x 480                                                                                                    |  |  |  |  |
|                              | Relação largura/altura              | 16:9                                                                                                    |  |  |  |  |
| Reprodução de fotografia     | Formato                             | JPEG (código YUV)                                                                                                    |  |  |  |  |
|                              | Resolução máxima                    | 12M                                                                                                    |  |  |  |  |
|                              | Apresentação de slide<br>automática | Sim                                                                                                    |  |  |  |  |
|                              | Função                              | Com hora, calendário e relogio de alarme                                                                                 |  |  |  |  |
| Função                       | Alarme                              | Sim                                                                                                    |  |  |  |  |
| i unçao                      | Calendar                            | Sim                                                                                                    |  |  |  |  |
| Reprodução de vídeo          | Formato                             | MJPEG, MPEG-1 (*.mpg,*.mpeg,*.dat) MPEG-2<br>(*.mpg,*.mpeg) , MPEG-4 (arquivo AVI de divx ou<br>código xvid)             |  |  |  |  |
|                              | Resolução máxima                    | 720 x 560                                                                                                    |  |  |  |  |
| Reprodução de áudio          | Formato                             | MP3, WMA                                                                                                    |  |  |  |  |
|                              | Música de fundo                     | Suportado                                                                                                    |  |  |  |  |
|                              | Alto-falante                        | Suportado                                                                                                    |  |  |  |  |
|                              | Memória interna                     | Flash 16MB                                                                                                    |  |  |  |  |
|                              | Drive USB Flash                     | Dim                                                                                                    |  |  |  |  |
| Suporte de memória           | Cartão CF                           | Capacidade máx. cartão 2GB                                                                                               |  |  |  |  |
|                              | Cartão SD/MMC                       | Capacidade máx. cartão 2GB                                                                                               |  |  |  |  |
|                              | Cartão MS Pro                       | Capacidade máx. cartão 2GB,                                                                                              |  |  |  |  |
| Suprimento de<br>alimentação | Entrada CA                          | 110-240V +/- 10%, 50/60 Hz                                                                                               |  |  |  |  |
|                              | Consumo de<br>alimentação           | Monet - 5V, 1,8A<br>Da Vinci - 9V, 1.5A                                                                                  |  |  |  |  |
| Interface                    | Botão de operação                   | Botão de navegação de 4 modos, Esc, Entrar, LED (a ser confirmado)                                                       |  |  |  |  |
|                              | Luz LED azul                        | Lig/Desl opcional                                                                                                    |  |  |  |  |
|                              | USB                                 | USB 1.1, drive flash ligar e conectar, com modo<br>principal<br>USB 2.0, quando conectado ao PC, como modo<br>secundário |  |  |  |  |